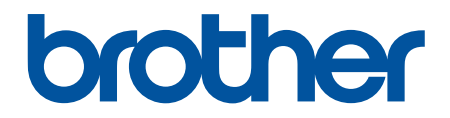

# Korisnički priručnik na internetu

DCP-L5510DW MFC-L5710DN MFC-L5710DW MFC-L5715DN MFC-L6710DW MFC-L6910DN MFC-L6915DN MFC-EX910

## Početna stranica > Sadržaj

# Sadržaj

| Prije korištenja uređajem                                         | 1  |
|-------------------------------------------------------------------|----|
| Definicije napomena                                               | 2  |
| Zaštitni znaci                                                    | 3  |
| Licenciranje otvorenog izvornog koda                              | 4  |
| Autorsko pravo i licenca                                          | 5  |
| Važne napomene                                                    | 6  |
| Upoznavanje s uređajem                                            | 7  |
| Prije korištenja uređaja                                          |    |
| Pregled upravljačke ploče                                         | 9  |
| Kako se kretati po dodirnom LCD zaslonu                           |    |
| Način unosa teksta na uređaju                                     |    |
| Podesite glavni početni zaslon                                    |    |
| Prilagodba uređaja                                                |    |
| Pristup uslužnim programima tvrtke Brother (Windows)              | 24 |
| Deinstalacija softvera i upravljačkih programa (Windows)          |    |
| Lokacije ulaznih/izlaznih priključaka na vašem uređaju            |    |
| Poboljšavanje ventilacije uređaja                                 | 27 |
| Rukovanje papirom                                                 |    |
| Stavite papir                                                     |    |
| Stavite papir i ispisujte pomoću ladice za papir                  |    |
| Stavite papir i ispisujte pomoću višenamjenske ladice (MP-ladica) |    |
| Postavke papira                                                   |    |
| Promijenite veličinu i vrstu papira                               |    |
| Odaberite ladicu za papir koja će se upotrijebiti za ispis        |    |
| Promjena postavke provjere papira                                 | 51 |
| Preporučeni ispisni mediji                                        |    |
| Umetanje dokumenata                                               | 53 |
| Umetnite dokumente u automatski ulagač dokumenata (ADF)           |    |
| Postavite dokumente na staklo skenera                             |    |
| Područja na kojima ispis nije moguć i koja nije moguće skenirati  |    |
| Upotreba posebnog papira                                          | 59 |
| Rješavanje problema                                               | 60 |
| Poruke o pogreškama i održavanju                                  | 61 |
| Nije moguće ispisivati ili skenirati – prenesite svoje faksove    | 67 |
| Zastoji dokumenata                                                | 71 |
| Dokument je zaglavljen na vrhu jedinice ADF-a                     | 72 |
| Dokument je zaglavljen ispod poklopca za dokument                 | 73 |
| Uklanjanje malih komada papira koji su zaglavljeni u ADF-u        | 74 |
| Zastoji papira                                                    | 75 |
| Uklanjanje zastoja papira                                         | 76 |
| Papir je zaglavljen u MP-ladici                                   | 77 |
| Papir je zaglavljen u ladici za papir                             | 78 |
| Papir je zaglavljen u stražnjem dijelu uređaja                    |    |
| Papir je zaglavljen unutar uređaja                                |    |
| Papir je zaglavljen u ladici za dvostrano ispisivanje             |    |

| ▲ Početna stranica > Sadržaj                                                 |                    |
|------------------------------------------------------------------------------|--------------------|
| Problemi s ispisivanjem                                                      | 87                 |
| Poboljšavanje kvalitete ispisa                                               |                    |
| Problemi s telefonom i faksom                                                | 95                 |
| Postavite otkrivanje tona biranja                                            |                    |
| Podesite kompatibilnost telefonske linije za smetnje i sustave VoIP          |                    |
| Problemi s mrežom                                                            | 100                |
| Poruke o pogrešci                                                            |                    |
| Upotrijebite alat za popravak mrežne veze. (Windows)                         | 103                |
| Ne mogu dovršiti konfiguraciju postavki bežične mreže                        |                    |
| Moj uređaj ne ispisuje ili ne koristi funkciju PC-FAX Receive putem mreže    | 106                |
| Želim provjeriti rade li ispravno moji mrežni uređaji                        |                    |
| Problemi sa značajkom AirPrint                                               |                    |
| Drugi problemi                                                               | 110                |
| Provjera podataka o uređaju                                                  | 112                |
| Resetirajte svoj uređaj                                                      | 113                |
| Pregled funkcija resetiranja                                                 | 114                |
| Redovito održavanje                                                          | 115                |
| Zamjena potrošnih materijala                                                 | 116                |
| Zamijenite toner                                                             | 118                |
| Zamijenite jedinicu bubnja                                                   |                    |
| Očistite uređaj                                                              |                    |
| Očistite skener                                                              |                    |
| Čišćenje dodirnog LCD zaslona                                                |                    |
| Očistite koronsku žicu                                                       |                    |
| Očistite jedinicu bubnja                                                     |                    |
| Očistite valjke za sakupljanje papira                                        |                    |
| Provjera preostalog vijeka trajanja dijela                                   |                    |
| Pakiranje uređaja zajedno s tonerom                                          | 137                |
| Zamjena dijelova s periodičkim održavanjem                                   |                    |
| Postavke uređaja                                                             |                    |
| Promiena postavki uređaja na upravljačkoj ploči                              |                    |
| U slučaju prekida opskrbe električnom energijom (pohrana u memoriju)         |                    |
| Općenite postavke                                                            |                    |
| Spremanie postavki favorita u obliku prečaca                                 |                    |
| Ispis izvieštaja                                                             |                    |
| Tablica postavki i značaiki                                                  |                    |
| Promiena postavki uređaja upotrebom programa Web Based Management            |                    |
| Što je upravljanje temeljeno na webu                                         |                    |
| Pristup upravlianiu temelienom na webu                                       |                    |
| Postavite ili promiienite lozinku za prijavu u upravljanje temeljeno na webu |                    |
| Postavlianie adresara na uređaju upotrebom upravlianja temeljenog na web-u   |                    |
| Dodatak                                                                      | 246                |
| Specifikacije                                                                | <b>240</b><br>2/17 |
| Potrošni materijal                                                           |                    |
| Podaci o zaštiti okoliša i usklađenosti s pronisima                          | 230<br>258         |
| Informacije o recikliranom papiru                                            |                    |
| Dostupnost servisnih dijelova                                                | 239<br>260         |
|                                                                              |                    |

#### Početna stranica > Sadržaj

| Kemijske tvari (EU REACH)                  | 261 |
|--------------------------------------------|-----|
| Dodatna oprema                             | 262 |
| Pomoć i podrška korisnicima tvrtke Brother | 263 |

▲ Početna stranica > Prije korištenja uređajem

- Definicije napomena
- Zaštitni znaci
- Licenciranje otvorenog izvornog koda
- Autorsko pravo i licenca
- Važne napomene

▲ Početna stranica > Prije korištenja uređajem > Definicije napomena

# Definicije napomena

U ovom korisničkom priručniku koristimo se sljedećim simbolima i općevažećim stavkama:

|             | UPOZORENJE ukazuje na moguću opasnu situaciju koja bi, ako se ne izbjegne,<br>mogla prouzročiti smrt ili opasne ozljede.                            |
|-------------|----------------------------------------------------------------------------------------------------|
|             | OPREZ ukazuje na moguću opasnu situaciju koja bi, ako se ne izbjegne, mogla prouzročiti manje ili blaže ozljede.                                    |
| VAŽNO       | VAŽNO ukazuje na moguću opasnu situaciju koja bi, ako se ne izbjegne, mogla prouzročiti oštećenja na imovini ili gubitak funkcionalnosti proizvoda. |
| NAPOMENA    | NAPOMENA navodi radno okruženje, uvjete za postavljanje ili posebne uvjete za upotrebu.                                                             |
|             | Ikone savjeta predstavljaju korisne savjete i dodatne informacije.                                                                                  |
| Â           | Ikone opasnosti od strujnog udara upozoravaju na mogući strujni udar.                                                                               |
|             | Ikone opasnosti od požara upozoravaju na mogući požar.                                                                                              |
|             | lkone o vrućoj površini upozoravaju da ne dirate vruće dijelove uređaja.                                                                            |
| $\otimes$   | Ikone zabrane predstavljaju radnje koje ne smijete izvršavati.                                                                                      |
| Podebljano  | Podebljani stil identificira gumbe na upravljačkoj ploči uređaja ili na zaslonu računala.                                                           |
| Kurziv      | Kurziv ističe važne stvari ili vas upućuje na vezanu temu.                                                                                          |
| Courier New | Font Courier New koristi se za poruke prikazane na LCD-u uređaja.                                                                                   |

# Srodne informacije

Početna stranica > Prije korištenja uređajem > Zaštitni znaci

# Zaštitni znaci

Apple, App Store, AirPrint, Mac, macOS, iPadOS, iPad, iPhone, iPod touch i Safari zaštitni su znaci tvrtke Apple Inc., registrirani u SAD-u i drugim državama.

Nuance i PaperPort zaštitni su znaci ili registrirani zaštitni znaci tvrtke Nuance Communications, Inc. ili njezinih pridruženih tvrtki u Sjedinjenim Američkim Državama i/ili drugim zemljama.

Adobe<sup>®</sup>, Reader<sup>®</sup>, PostScript i PostScript 3 registrirani su zaštitni znaci ili zaštitni znaci tvrtke Adobe Systems Incorporated u Sjedinjenim Američkim Državama i/ili drugim državama.

Wi-Fi<sup>®</sup>, Wi-Fi Alliance<sup>®</sup> i Wi-Fi Direct<sup>®</sup> registrirani su zaštitni znaci tvrtke Wi-Fi Alliance<sup>®</sup>.

WPA<sup>™</sup>, WPA2<sup>™</sup>, WPA3<sup>™</sup>, Wi-Fi CERTIFIED i Wi-Fi Protected Setup zaštitni su znaci tvrtke Wi-Fi Alliance<sup>®</sup>.

Android, Google Drive i Google Play zaštitni su znakovi tvrtke Google LLC. Za upotrebu ovih zaštitnih znakova potrebno je pribaviti odobrenje tvrtke Google.

Mopria<sup>™</sup> i logotip Mopria<sup>™</sup> registrirani su i/ili neregistrirani zaštitni znaci i oznake usluge tvrtke Mopria Alliance, Inc. u SAD-u i drugim državama. Svaka neovlaštena upotreba strogo je zabranjena.

EVERNOTE je zaštitni znak tvrtke Evernote Corporation i upotrebljava se pod licencom.

Verbalna oznaka Bluetooth<sup>®</sup> je registrirani zaštitni znak u vlasništvu tvrtke Bluetooth SIG, Inc. i svaka uporaba te oznake od strane tvrtke Brother Industries, Ltd. obavlja se pod licencom. Ostali zaštitni znaci i trgovački nazivi u vlasništvu su odgovarajućih tvrtki.

Svaka tvrtka čiji se naziv softvera spominje u ovom priručniku ima licenčni ugovor softvera koji je poseban za svaki vlasnički program.

#### Zaštitni znaci softvera

FlashFX<sup>®</sup> registrirani je zaštitni znak tvrtke Datalight, Inc.

FlashFX<sup>®</sup> Pro<sup>™</sup> zaštitni je znak tvrtke Datalight, Inc.

FlashFX<sup>®</sup> Tera<sup>™</sup> zaštitni je znak tvrtke Datalight, Inc.

Reliance<sup>™</sup> zaštitni je znak tvrtke Datalight, Inc.

Reliance Nitro<sup>™</sup> zaštitni je znak tvrtke Datalight, Inc.

Datalight<sup>®</sup> je registrirani zaštitni znak tvrtke Datalight, Inc.

Svi trgovački nazivi i nazivi proizvoda tvrtki koji se pojavljuju u proizvodima tvrtke Brother, povezanim dokumentima i svim drugim materijalima zaštitni su znaci ili registrirani zaštitni znaci tih odgovarajućih tvrtki.

#### Srodne informacije

▲ Početna stranica > Prije korištenja uređajem > Licenciranje otvorenog izvornog koda

## Licenciranje otvorenog izvornog koda

Ovaj proizvod sadržava softver otvorenog izvornog koda.

Kako biste pregledali napomene o licenciranju otvorenog izvornog koda i informacije o autorskim pravima, idite na stranicu **Manuals** svog modela na <u>support.brother.com/manuals</u>.

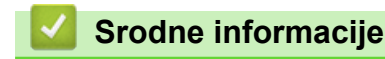

▲ Početna stranica > Prije korištenja uređajem > Autorsko pravo i licenca

# Autorsko pravo i licenca

©2023 Brother Industries, Ltd. Sva prava pridržana. Ovaj proizvod sadržava softver koji su razvili sljedeći dobavljači: Ovaj proizvod sadržava softver "KASAGO TCP/IP" koji je razvila tvrtka ZUKEN ELMIC, Inc. Copyright 1989-2020 Datalight, Inc., Sva prava pridržana. FlashFX<sup>®</sup> Autorsko pravo 1998-2020 Datalight, Inc.

## Srodne informacije

Početna stranica > Prije korištenja uređajem > Važne napomene

# Važne napomene

- Provjerite support.brother.com/downloads za ažuriranja upravljačkih programa i softvera tvrtke Brother.
- Kako bi vaš uređaj radio u skladu s najnovijim ažuriranjima, provjerite <u>support.brother.com/downloads</u> za najnovije ažuriranje firmvera. U protivnom neke funkcije vašeg uređaja možda neće biti dostupne.
- Proizvod nemojte upotrebljavati izvan zemlje kupovine jer biste time mogli kršiti energetske propise i propise o bežičnoj telekomunikaciji zemlje u kojoj ga trenutno upotrebljavate.
- Svi modeli nisu dostupni u svim zemljama.
- Prije nego što svoj uređaj date nekom drugom, zamijenite ga ili zbrinete, preporučujemo da ga vratite na tvorničke postavke kako biste uklonili sve osobne podatke.
- Windows 10 u ovom dokumentu odnosi se na sustave Windows 10 Home, Windows 10 Pro, Windows 10 Education i Windows 10 Enterprise.
- Windows 11 u ovom dokumentu odnosi se na sustave Windows 11 Home, Windows 11 Pro, Windows 11 Education i Windows 11 Enterprise.
- Za korisnike sustava macOS v13:

uređaj podržava macOS v13.

Upute za postavljanje uređaja i instalaciju softvera potražite u *Kratkom korisničkom priručniku* priloženog u kutiji.

Sve značajke u sustavima macOS v11 i macOS v12 dostupne su u okruženju macOS v13 i rade na sličan način.

- Zasloni ili slike u ovom korisničkom priručniku služe samo za ilustraciju, njihov stvarni sadržaj može biti različit na uređaju.
- Zasloni u ovome priručniku prikazuju Windows 10, osim ako nije drugačije navedeno. Zasloni na vašem računalu mogu se razlikovati ovisno o operacijskom sustavu.
- Sadržaji ovog dokumenta i specifikacije proizvoda podliježu izmjenama bez prethodne najave.
- U zemljama s izvoznim ograničenjima nisu dostupne sve značajke.

## Srodne informacije

Početna stranica > Upoznavanje s uređajem

# Upoznavanje s uređajem

- Prije korištenja uređaja
- Pregled upravljačke ploče
- Kako se kretati po dodirnom LCD zaslonu
- Način unosa teksta na uređaju
- Podesite glavni početni zaslon
- Prilagodba uređaja
- Pristup uslužnim programima tvrtke Brother (Windows)
- Lokacije ulaznih/izlaznih priključaka na vašem uređaju
- Poboljšavanje ventilacije uređaja

🔺 Početna stranica > Upoznavanje s uređajem > Prije korištenja uređaja

# Prije korištenja uređaja

Prije nego pokušate ispisivati, potvrdite sljedeće:

- · Provjerite jeste li instalirali odgovarajući softver i upravljačke programe za svoj uređaj.
- · Za korisnike USB-a ili mrežnog kabela: Uvjerite se da je kabel sučelja fizički zaštićen.

## Istovremeni ispis, skeniranje i slanje faksa

Uređaj može ispisivati s računala za vrijeme slanja faksova iz memorija ili primanja faksova u memoriju ili za vrijeme skeniranja dokumenata i spremanja na računalo. Slanje faksa neće se zaustaviti za vrijeme ispisivanja s računala. Međutim, kada uređaj kopira ili prima faks s ispisom na papir, pauzirat će trenutačno ispisivanje i zatim ga nastaviti po završetku kopiranja ili primanja faksa.

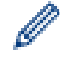

DCP modeli ne podržavaju značajku faksa.

## Vatrozid (Windows)

Ako je računalo zaštićeno vatrozidom i ne možete koristiti mrežno ispisivanje, mrežno skeniranje ili PC-FAX primanje, morat ćete konfigurirati postavke vatrozida. Ako koristite vatrozid sustava Windows i ako ste instalirali upravljačke programe prema uputama u programu za instalaciju, potrebne postavke vatrozida već su postavljene. Ako koristite neki drugi softver za osobni vatrozid, pogledajte Korisnički priručnik za taj softver ili se obratite proizvođaču softvera.

## Srodne informacije

Upoznavanje s uređajem

Početna stranica > Upoznavanje s uređajem > Pregled upravljačke ploče

# Pregled upravljačke ploče

>> DCP-L5510DW/MFC-L5710DN/MFC-L5710DW/MFC-L5715DN >> MFC-L6710DW/MFC-L6910DN/MFC-L6915DN/MFC-EX910

## DCP-L5510DW/MFC-L5710DN/MFC-L5710DW/MFC-L5715DN

Upravljačka ploča može se razlikovati u zavisnosti od modela.

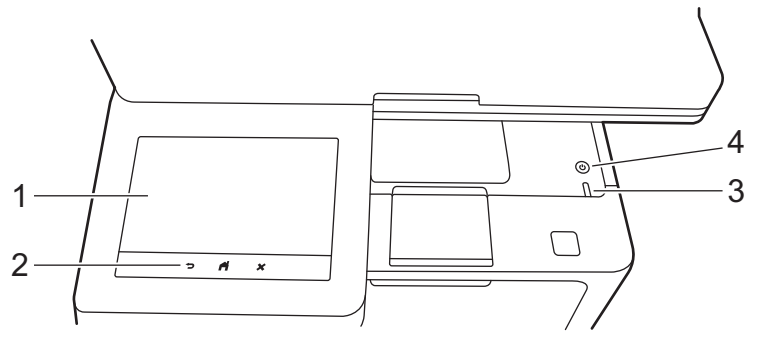

#### 1. Zaslon s tekućim kristalima osjetljiv na dodir (LCD)

Kao glavni početni zaslon možete postaviti dvije vrste zaslona: početne zaslone i zaslone s prečacima. Kada je prikazan početni zaslon, povucite ulijevo ili udesno ili pritisnite ◀ ili ▶ kako bi se prikazali drugi početni zasloni.

Glavni početni zaslon prikazuje status uređaja kada je isti u stanju pripravnosti. Kada je prikazan, ovaj zaslon označava da je uređaj spreman za primanje sljedeće naredbe.

Ako se omoguće načini provjere autentičnosti Active Directory ili LDAP, zaključat će se upravljačka ploča uređaja.

Dostupne značajke razlikovat će se ovisno o modelu.

Početni zasloni pružaju pristup značajkama kao što su faksiranje, kopiranje i skeniranje.

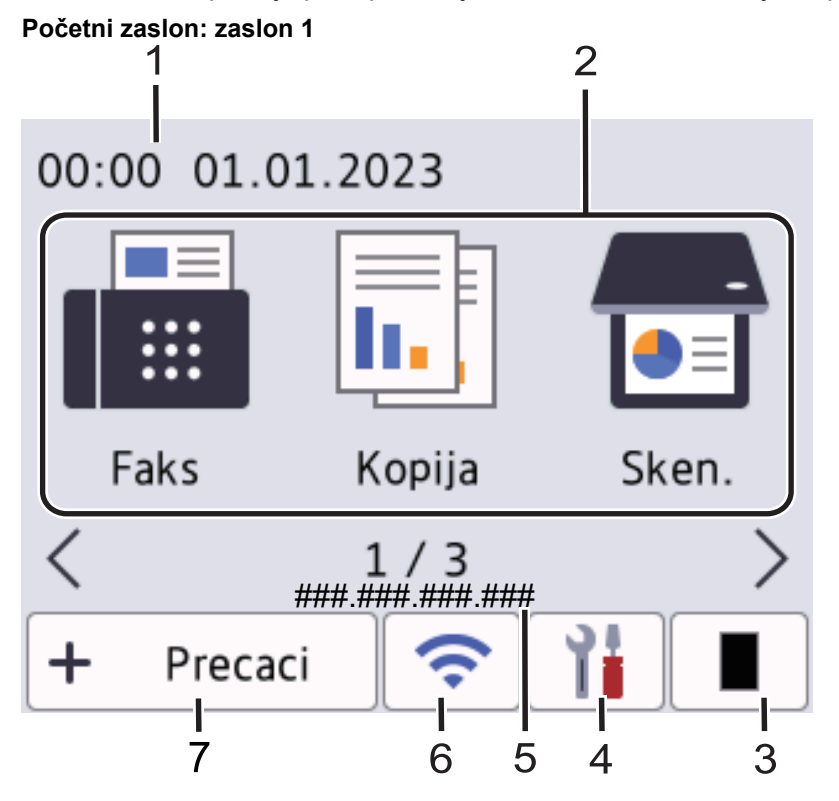

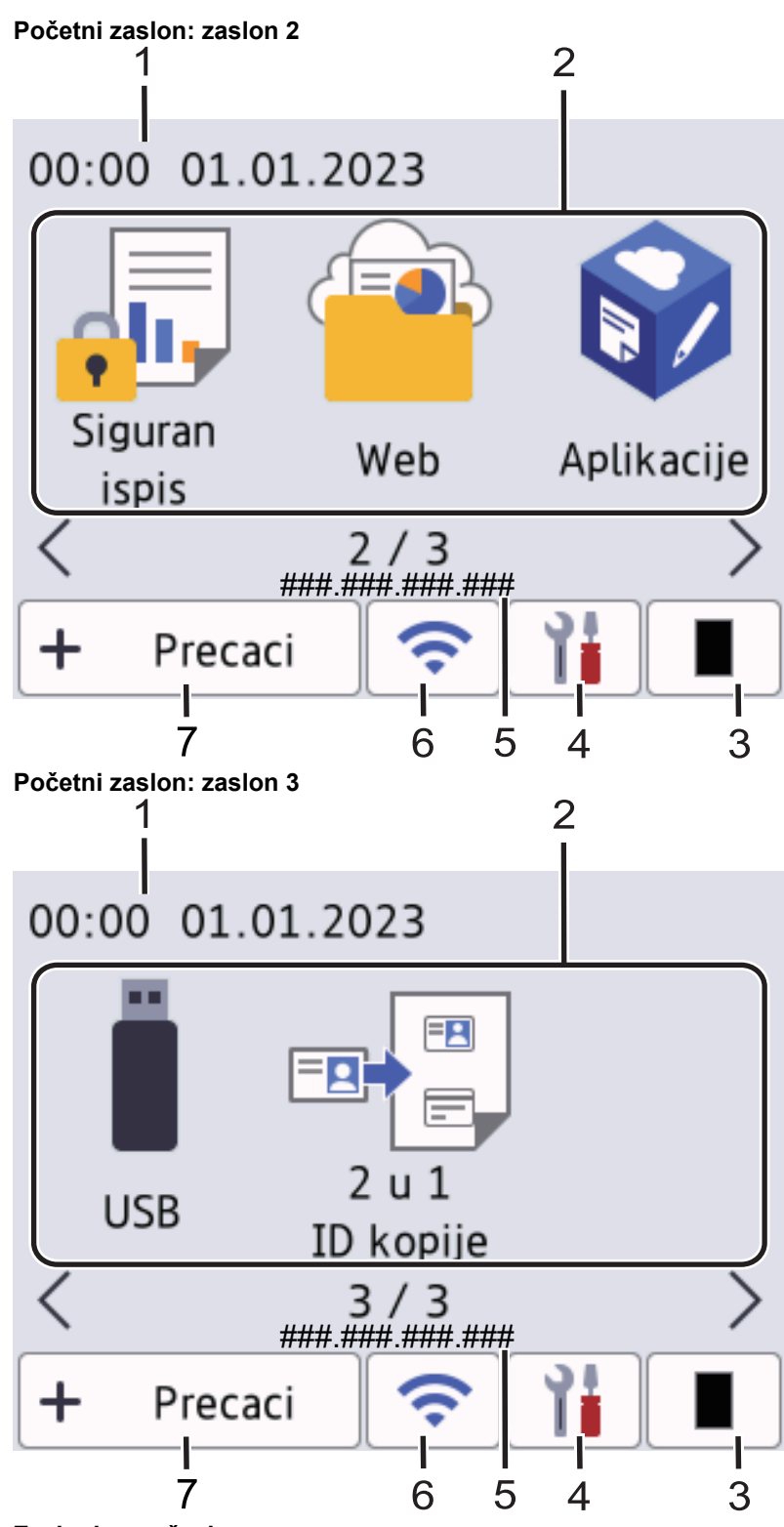

#### Zasloni s prečacima

Izradite prečace za često izvršavane radnje, poput slanja faksa, kopiranja, skeniranja i upotrebe aplikacije Web Connect.

Dostupno je osam kartica s prečacima sa šest prečaca na svakoj kartici. Dostupno je ukupno 48 prečaca.

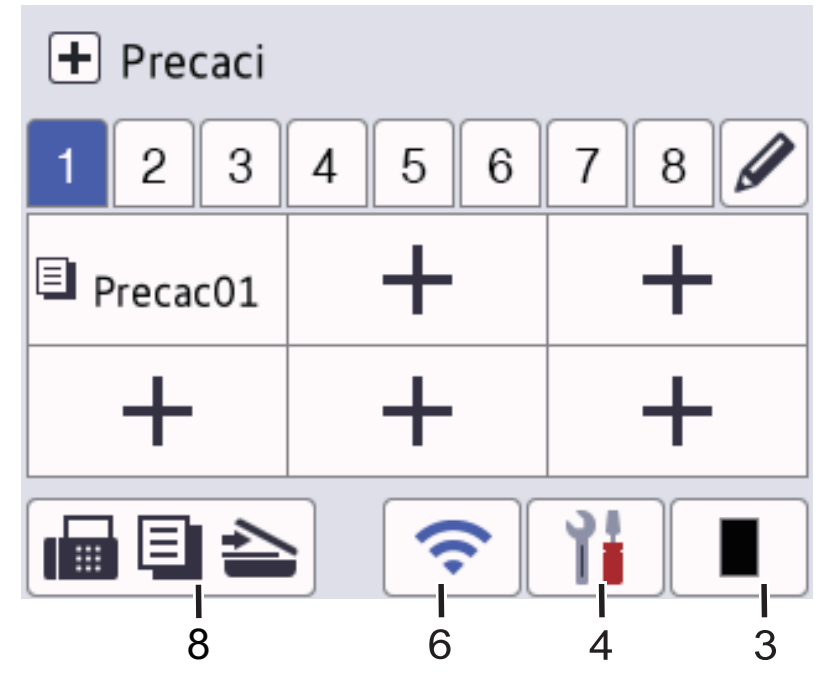

## 1. Datum i vrijeme

Prikazuju se datum i vrijeme postavljeni na uređaju.

2. Ikone funkcija

• [Faks] (MFC-L5710DN/MFC-L5710DW/MFC-L5715DN)

Pritisnite za pristup načinu za faksiranje.

• 📕 [Kopija]

Pritisnite za pristup načinu za kopiranje.

• 📻 [Sken.]

Pritisnite za pristup načinu za skeniranje.

[Siguran ispis]

Pritisnite za pristup opciji [Siguran ispis].

web]

Pritisnite za povezivanje uređaja na internetsku uslugu.

• 🜍 [Aplikacije]

Pritisnite za povezivanje uređaja na uslugu Brother Apps.

• 📋 [USB]

Pritisnite za pristup USB izborniku i odaberite opciju [Sken. na USB] ili [Izravan ispis].

💷 🗒 [2 u 1 ID kopije]

Pritisnite za pristup opciji kopiraj 2 u 1 ID.

3. (Toner)

Prikazuje preostali vijek trajanja tonera. Pritisnite za pristup izborniku [Toner].

#### 4. 🎁 (postavke)

Pritisnite za pristup izborniku [Postavke].

Ako je funkcija Zaključavanje postavke uključena, na LCD-u će se pojaviti ikona lokota 🛖. Za promjenu postavki morate otključati uređaj.

| Postav | ke<br>Fa          | iks 🖾 | 01.01.2023<br>00:00 |
|--------|-------------------|-------|---------------------|
|        | Toner             |       | Mreza               |
|        | Postav.<br>Ladice |       | Pregl. faksa        |
| ⊘♦     | Eko nacin         | ìi    | Sve postavke        |

## Toner

- Prikazuje preostali vijek trajanja tonera.
- Pritisnite za pristup izborniku [Toner].

## • 🕂 Mreža

- Pritisnite za podešavanje mrežne veze.
- Pokazatelj s četiri razine na zaslonu prikazuje jačinu trenutačnoga bežičnog signala ako upotrebljavate bežičnu vezu.

## Pretpregled faksa (MFC-L5710DN/MFC-L5710DW/MFC-L5715DN)

Pritisnite za pristup izborniku [Pregl. faksa].

#### Postavka ladice

Pritisnite za pristup izborniku [Post. ladice].

## 🔹 👩 Eko način rada

Pritisnite za pristup izborniku [Eko nacin].

#### Y Sve postavke

Pritisnite kako biste pristupili svim postavkama uređaja.

#### 💮 Datum i vrijeme

- Prikazuju se datum i vrijeme postavljeni na uređaju.
- Pritisnite za pristup izborniku [Dat. i vrij.].

#### 5. IP adresa

Ako je postavka IP adrese u izborniku Informacije na zaslonu uključena, IP adresa uređaja prikazat će se na početnim zaslonima.

## 6. 💸 ili < (Status bežične veze) za modele za bežičnu mrežu

Pritisnite za konfiguriranje postavki bežične mreže.

Ako se koristite bežičnom vezom, pokazatelj s četiri razine prikazuje trenutačnu jačinu signala bežične mreže.

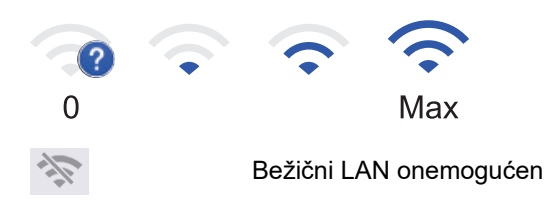

## 🕂 (Status žičanog LAN-a) za modele za žičnu mrežu

Pritisnite za konfiguraciju postavki žičanog LAN-a. Ikona prikazuje trenutni status žičane mreže.

7. + [Precaci]

٠

Pritisnite za pristup zaslonu [Precaci].

8. 📊 🗐 📤 (Početni zaslon)

Pritisnite za pristup početnim zaslonima.

Novi faks (MFC-L5710DN/MFC-L5710DW/MFC-L5715DN)

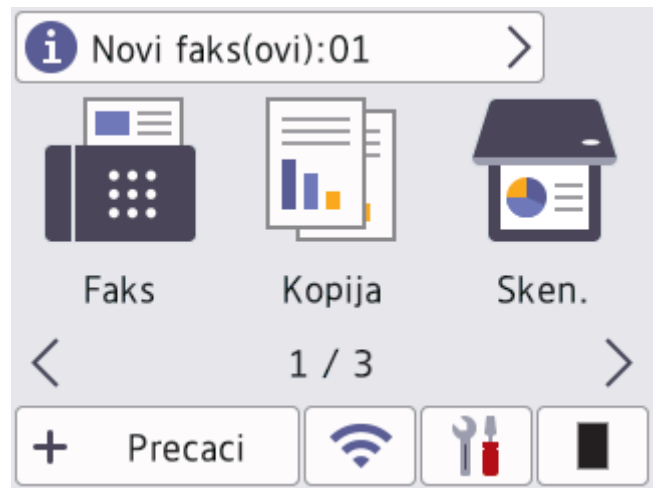

Ako ste [Pregl. faksa] postavili na [Uklj], broj novih faksova primljenih u memoriju bit će prikazan u vrhu zaslona.

lkona upozorenja

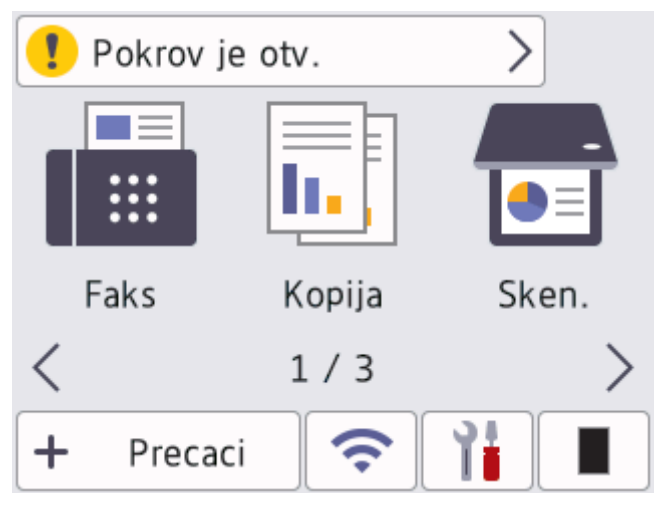

Upozoravajuća ikona **1** pojavljuje se kod poruka o pogrešci ili održavanju. Pritisnite područje za poruke ako ga želite pregledati, zatim pritisnite **1** za povratak na glavni početni zaslon.

2. Dodirna ploča

## 🔵 (natrag)

Pritisnite za povratak na prethodni izbornik.

## (početni zaslon)

Pritisnite za povratak na glavni početni zaslon.

# (otkaži)

Pritisnite kako biste prekinuli radnju.

## 3. Led pokazatelj napajanja

LED će zasvijetliti ovisno o statusu napajanja uređaja.

- 4. (() Uključivanje/isključivanje napajanja
  - Uključite uređaj pritiskanjem 🕧
  - Isključite uređaj tako da držite (). LCD nekoliko sekundi prikazuje [Iskljucivanje] prije nego što se uređaj isključi. Ako su povezani vanjski telefon ili TGA, i dalje su dostupni.

## MFC-L6710DW/MFC-L6910DN/MFC-L6915DN/MFC-EX910

Upravljačka ploča može se razlikovati u zavisnosti od modela.

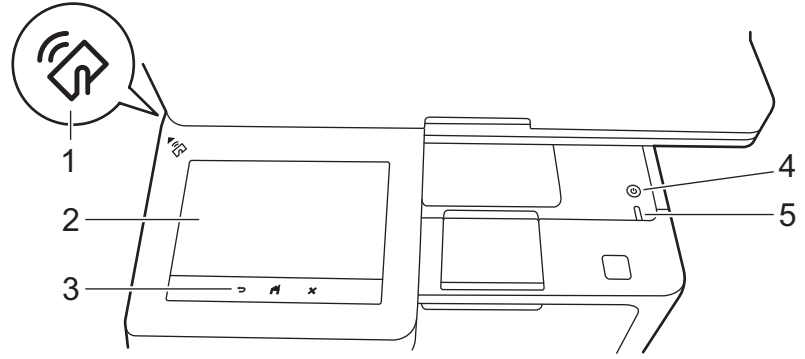

## 1. Čitač za komunikaciju kratkog dometa (NFC) (MFC-L6910DN/MFC-L6915DN/MFC-EX910)

Koristite provjeru autentičnosti kartice, ako je dostupna, dodirivanjem NFC simbola na uređaju svojom karticom s integriranim čipom (IC kartica).

## 2. Zaslon s tekućim kristalima osjetljiv na dodir (LCD)

Pristupite izbornicima i opcijama tako da ih pritisnete na dodirnom zaslonu.

Vaš uređaj podijeljen je na osam zaslona-kartica (koji se nazivaju početni zasloni). Svaki početni zaslon može sadržati do 8 ikona koje se koriste za funkcije, postavke uređaja i prečace. Na početne zaslone možete postaviti ukupno 64 ikone, ako to želite.

Glavni početni zaslon možete odabrati na svakom od početnih zaslona.

Izbornik [Postavke admin.] upotrebljavajte za grupiranje naziva na karticama i preraspoređivanje ikona.

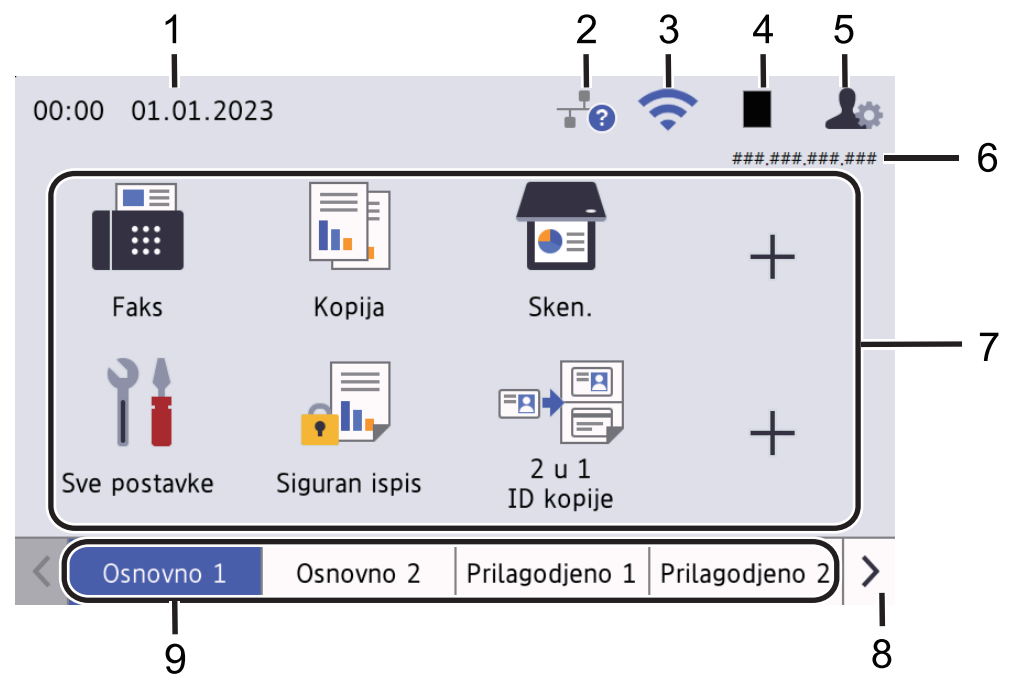

## 1. Datum i vrijeme

Prikazuju se datum i vrijeme postavljeni na uređaju.

Ovo područje koristi se i za prikaz poruka o pogreškama ili poruka o održavanju.

## 2. 🕂 (Status žičanog LAN-a)

Pritisnite za konfiguraciju postavki žičanog LAN-a. Ikona prikazuje trenutni status žičane mreže.

| <br>Žičani LAN onemogućen<br>(Sivo) |
|-------------------------------------|
| <br>Žičani LAN omogućen<br>(plavo)  |
| <br>Nema veze putem kabela          |

## 3. < (Status bežične veze)

Pritisnite za konfiguriranje postavki bežične mreže.

Status bežične mreže će se za određene modele prikazati na početnom zaslonu samo ako je opcijski bežični modul instaliran.

Ako se koristite bežičnom vezom, pokazatelj s četiri razine prikazuje trenutačnu jačinu signala bežične mreže.

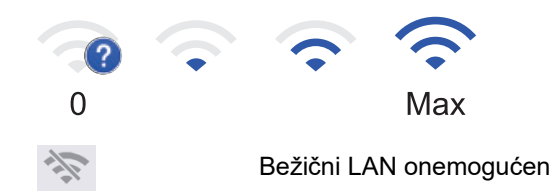

## 4. 📕 (Toner)

Prikazuje preostali vijek trajanja tonera. Pritisnite za pristup izborniku [Toner].

## 5. **(Postavke administratora)**

Pritisnite za pristup izborniku [Postavke admin.].

Ako je potrebno, unesite lozinku koju upotrebljavate za upravljanje ovim uređajem u Upravljanju temeljenom na webu, a zatim pritisnite [OK].

#### 6. IP adresa

Ako je postavka IP adrese u izborniku Informacije na zaslonu uključena, IP adresa uređaja prikazat će se na početnim zaslonima.

#### 7. Ikone funkcija, ikone postavki i ikone prečaca

Sljedeći opisi objašnjavaju osnovne ikone i značajke. Dostupne značajke razlikovat će se ovisno o modelu.

[Sve postavke]

Pritisnite za pristup izborniku s postavkama uređaja.

Faks]

Pritisnite za pristup načinu za faksiranje.

• 📕 [Kopija]

Pritisnite za pristup načinu za kopiranje.

• 📅 [Sken.]

Pritisnite za pristup načinu za skeniranje.

• [Siguran ispis]

Pritisnite za pristup opciji [Siguran ispis].

• 🛄 [USB]

Pritisnite za pristup USB izborniku i odaberite opciju [Sken. na USB] ili [Izravan ispis].

• 😐 [Web]

Pritisnite za povezivanje uređaja na internetsku uslugu.

• 🜍 [Aplikacije]

Pritisnite za povezivanje uređaja na uslugu Brother Apps.

• 🖦 🖳 [2 u 1 ID kopije]

Pritisnite za pristup opciji kopiraj 2 u 1 ID.

• 🔥 [Eko nacin]

Pritisnite za pristup izborniku [Eko nacin].

• + (Prečaci)

Pritisnite za izradu prečaca za često izvršavane radnje, poput slanja faksa, kopiranja, skeniranja i upotrebe aplikacije Web Connect.

#### 8. Gumbi za pomicanje kroz kartice

Pritisnite za prikaz početnih zaslona.

9. Početne kartice

Pritisnite za prikaz početnog zaslona.

Novi faks

| <b>1</b> Novi faks(ovi):0 | )1 >          |                    | <b>२ ∎</b> 4   | ø   |
|---------------------------|---------------|--------------------|----------------|-----|
|                           |               |                    | ###.###.###.   | ### |
|                           |               |                    | +              |     |
| Faks                      | Коріја        | Sken.              |                |     |
| Sve postavke              | Siguran ispis | 2 u 1<br>ID kopije | +              |     |
| Cosnovno 1                | Osnovno 2     | Prilagodjeno 1     | Prilagodjeno 2 | >   |

Ako ste [Pregl. faksa] postavili na [Uklj], broj novih faksova primljenih u memoriju bit će prikazan u vrhu zaslona.

Ikona upozorenja

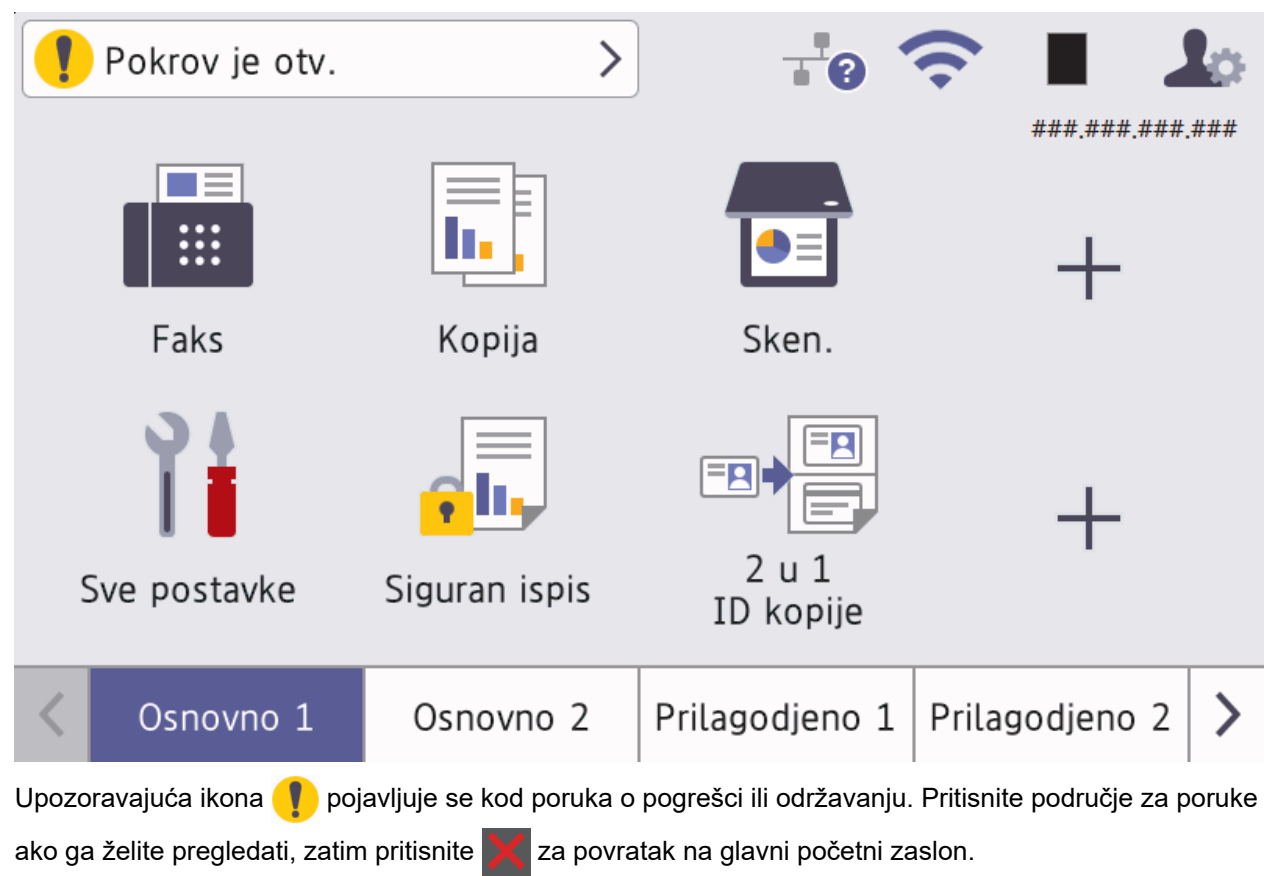

#### 3. Dodirna ploča

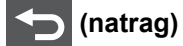

Pritisnite za povratak na prethodni izbornik.

# (početni zaslon)

Pritisnite za povratak na glavni početni zaslon.

(otkaži)

Pritisnite kako biste prekinuli radnju.

- **4.** ()
  - (U) Uključivanje/isključivanje napajanja
  - Uključite uređaj pritiskanjem 🕕
  - Isključite uređaj tako da držite (). LCD nekoliko sekundi prikazuje [Iskljucivanje] prije nego što se uređaj isključi. Ako su povezani vanjski telefon ili TGA, i dalje su dostupni.
- 5. Led pokazatelj napajanja

LED će zasvijetliti ovisno o statusu napajanja uređaja.

## Srodne informacije

Upoznavanje s uređajem

Početna stranica > Upoznavanje s uređajem > Kako se kretati po dodirnom LCD zaslonu

# Kako se kretati po dodirnom LCD zaslonu

Prstom pritisnite LCD kako biste njime rukovali. Za prikaz i pristup svim opcijama, povucite lijevo, desno, gore i dolje ili pritisnite ◀, ▶, ▲ ili ▼ na LCD-u; tako ćete se pomicati kroz te opcije.

## VAŽNO

LCD NE pritišćite oštrim predmetom, poput olovke ili elektroničke olovke. To bi moglo oštetiti uređaj.

# NAPOMENA

NE dodirujte LCD odmah nakon što ste ukopčali kabel napajanja ili uključili uređaj. Time biste mogli prouzročiti pogrešku.

Ø

Ovaj proizvod koristi fontove u vlasništvu tvrtke ARPHIC TECHNOLOGY CO., LTD.

#### Srodne informacije

• Upoznavanje s uređajem

🔺 Početna stranica > Upoznavanje s uređajem > Način unosa teksta na uređaju

## Način unosa teksta na uređaju

- Kad morate unijeti tekst na uređaju, tipkovnica će se pojaviti na LCD-u.
- Dostupni znakovi mogu se razlikovati ovisno o državi.
- Izgled tipkovnice može se razlikovati ovisno o radnji koju izvodite.
- · Zaslon tipkovnice može se razlikovati ovisno o modelu.

# Mrezni kljuc

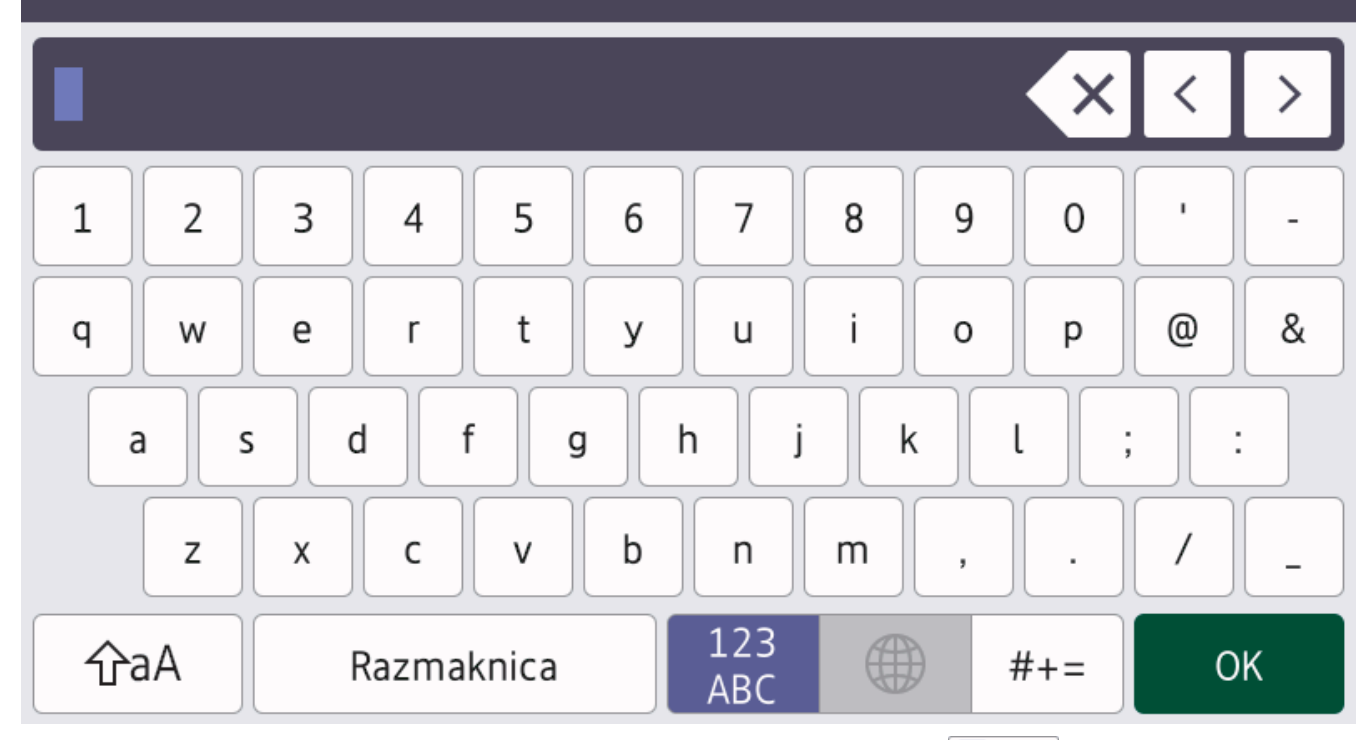

- (DCP-L5510DW/MFC-L5710DN/MFC-L5710DW/MFC-L5715DN) Pritisnite A 1 @ za prebacivanje između slova, brojeva i posebnih znakova.
- Pritisnite 🗇 a kako biste pomicali između velikih i malih slova.
- Pritisnite ∢ ili ▶ kako biste pokazivač pomicali ulijevo ili udesno.

## Unošenje razmaka

• Za unos razmaka pritisnite [Razmaknica] ili ▶.

## Ispravljanje

- Ako ste unijeli pogrešan znak i želite ga promijeniti, pritisnite ◄ ili ► kako biste pokazivač pomaknuli do netočnog znaka, a zatim pritisnite . Unesite točan znak.
- Za unos znaka pritisnite ∢ili ▶ kako biste pokazivač pomaknuli do točnog mjesta, zatim unesite znak.
- Pritisnite 🗙 za svaki znak koji želite izbrisati ili pritisnite i držite pritisnuto 🗙 kako biste izbrisali sve znakove.

## $\checkmark$

## Srodne informacije

• Upoznavanje s uređajem

#### Srodne teme:

Postavite stacionarni ID

▲ Početna stranica > Upoznavanje s uređajem > Podesite glavni početni zaslon

# Podesite glavni početni zaslon

Srodni modeli: DCP-L5510DW/MFC-L5710DN/MFC-L5710DW/MFC-L5715DN

LCD možete podesiti tako da prikazuje određeni početni zaslon ili zaslon s prečacima.

Kada je uređaj u stanju pripravnosti ili ako pritisnete 📑, dodirni će se zaslon vratiti na zaslon koji ste podesili.

- Pritisnite [Postavke] > [Sve postavke] > [Opce postavke] > [Post. zaslona] > [Pocetni zaslon].
- 2. Povucite prema gore ili dolje ili pritisnite ▲ ili ▼ za prikaz postavki zaslona, zatim pritisnite željenu postavku.
- 3. Pritisnite 🔒.

LCD prikazuje zaslon koji ste odabrali. Po potrebi možete promijeniti ovaj glavni zaslon.

## Srodne informacije

Upoznavanje s uređajem

▲ Početna stranica > Upoznavanje s uređajem > Prilagodba uređaja

# Prilagodba uređaja

#### Srodni modeli: MFC-L6710DW/MFC-L6910DN/MFC-L6915DN/MFC-EX910

Izbornik [Postavke admin.] vam omogućava preimenovanje početnih zaslona i organizaciju ikona.

Izbornici [Postavke pocetnog zaslona] i [Druge postavke zaslona] sadrže sljedeće funkcije:

- Preimenovanje kartica na početnom zaslonu
- Dodavanje, uklanjanje i premještanje ikona na početnim zaslonima
- Podešavanje glavnog početnog zaslona
- Odabir boje pozadine zaslona
- · Mogućnost odabira hoće li se IP adresa uređaja prikazivati na početnim zaslonima
- Promjena zadanih funkcija na zaslonu za kopiranje i zaslonu za skeniranje

Izbornik [Postavke admin.] služi za upravljanje dozvolama i ograničenjima.

Izbornik [Upravljanje ogranicenjima] sadrži sljedeće funkcije:

- Ograničenje korisnika
  - Sigurnosno zaključavanje funkcija
  - Active Directory autentikacija
  - Provjera autentičnosti LDAP poslužitelja
- Zaključavanje postavki

## Srodne informacije

Upoznavanje s uređajem

▲ Početna stranica > Upoznavanje s uređajem > Pristup uslužnim programima tvrtke Brother (Windows)

# Pristup uslužnim programima tvrtke Brother (Windows)

**Brother Utilities** pokretač je aplikacija koji pruža praktičan pristup svim aplikacijama tvrtke Brother koje su instalirane na računalu.

- 1. Napravite jedno od sljedećeg:
  - (Windows 11)

Kliknite Sve aplikacije > Brother > Brother Utilities.

• (Windows 10)

Kliknite 🕂 > Brother > Brother Utilities.

2. Odaberite svoj uređaj.

| B                              | rother Utilities        | ×                |
|--------------------------------|-------------------------|------------------|
| XXX-XXXX ×                     |                         |                  |
| iPrint&Scan                    |                         | No.              |
| Skeniranje                     | Uslužni program skenera | Skeneri i kamere |
| Uradi više                     |                         |                  |
| PC-FAX                         |                         |                  |
| Alati                          |                         |                  |
| Kupi potrošni materijal online |                         |                  |
| Podrška                        |                         |                  |
|                                |                         |                  |
|                                |                         |                  |
| brother                        |                         | i Izlaz          |

3. Odaberite željenu opciju.

| Srodne informacije                         |  |
|--------------------------------------------|--|
| <ul> <li>Upoznavanie s uređajem</li> </ul> |  |

• Deinstalacija softvera i upravljačkih programa (Windows)

 Početna stranica > Upoznavanje s uređajem > Pristup uslužnim programima tvrtke Brother (Windows) > Deinstalacija softvera i upravljačkih programa (Windows)

# Deinstalacija softvera i upravljačkih programa (Windows)

- 1. Napravite jedno od sljedećeg:
  - Windows 11
    - Kliknite > Sve aplikacije > Brother > Brother Utilities.
  - Windows 10

Kliknite 🕂 > Brother > Brother Utilities.

- 2. Odaberite svoj model s padajućeg popisa (ako već nije odabran).
- 3. Kliknite na Alati u lijevoj navigacijskoj traci.
  - Ako je ikona Obavijest o ažuriranju softvera vidljiva, odaberite je i kliknite Provjeri sada > Provjerite za ažuriranja Softvera > Ažuriraj. Slijedite upute na zaslonu.
  - Ako ikona Obavijest o ažuriranju softvera nije vidljiva, idite na sljedeći korak.
- 4. Kliknite Deinstalacija u odjeljku Alati alata Brother Utilities.

Pridržavajte se uputa navedenih u dijaloškom okviru kako biste deinstalirali softver i upravljačke programe.

## Srodne informacije

Pristup uslužnim programima tvrtke Brother (Windows)

Početna stranica > Upoznavanje s uređajem > Lokacije ulaznih/izlaznih priključaka na vašem uređaju

# Lokacije ulaznih/izlaznih priključaka na vašem uređaju

Ulazni/izlazni priključci nalaze se na prednjoj i stražnjoj strani uređaja.

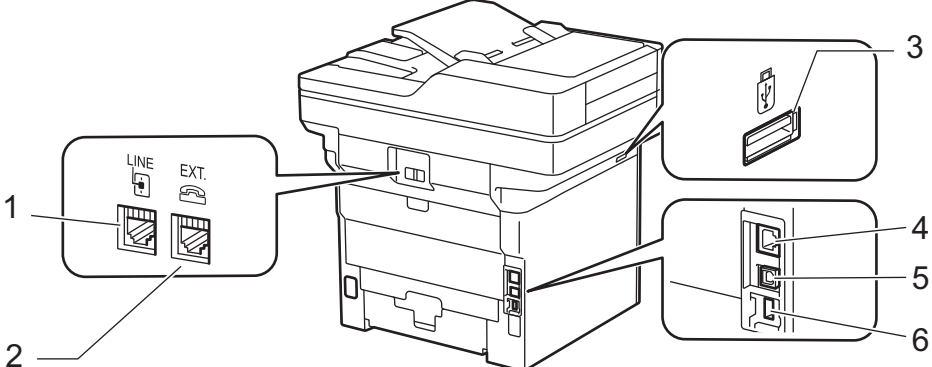

- 1. Utičnica s oznakom LINE (za modele MFC)
- 2. Utičnica s oznakom EXT. (za modele MFC)
- 3. USB priključak za pribor (prednji) DCP-L5510DW/MFC-L5710DN/MFC-L5710DW/MFC-L5715DN/MFC-L6710DW/MFC-L6910DN/ MFC-L6915DN/MFC-EX910
- 4. Priključak za 10BASE-T/100BASE-TX/1000BASE-T (Za mrežne modele)
- 5. USB priključak
- 6. USB priključak za pribor (stražnji)
  - MFC-L6910DN/MFC-L6915DN/MFC-EX910

Kada spajate USB ili mrežni kabel, slijedite upute navedene u instalacijskom programu za softver/upravljački program.

Za instaliranje upravljačkog programa i softvera potrebnog za upotrebu uređaja posjetite stranicu Downloads (Preuzimanja) svog modela na support.brother.com/downloads.

## Srodne informacije

• Upoznavanje s uređajem

▲ Početna stranica > Upoznavanje s uređajem > Poboljšavanje ventilacije uređaja

# Poboljšavanje ventilacije uređaja

Okrenite poklopac glavnog ventilacijskog otvora da biste preusmjerili protok zraka iz unutrašnjosti uređaja.

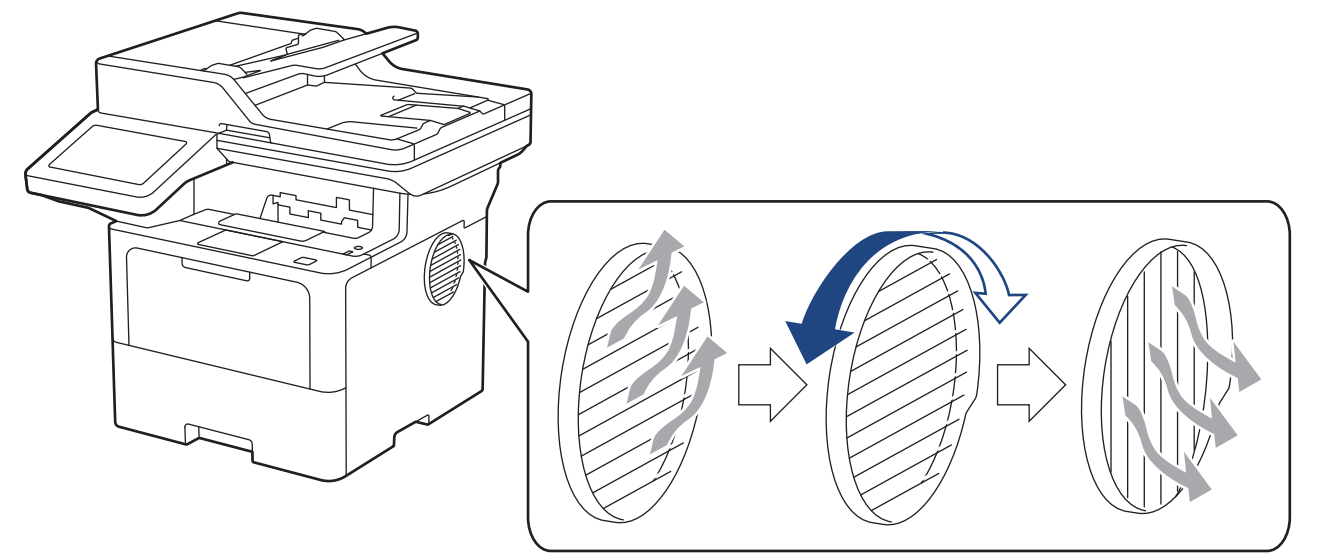

# 

- Pazite da se ne opečete prilikom okretanja ventilacijskog otvora. Može biti vruć.
- Držite minimalan razmak oko proizvoda, kao što je prikazano na ilustraciji. DCP-L5510DW/MFC-L5710DN/MFC-L5710DW/MFC-L5715DN

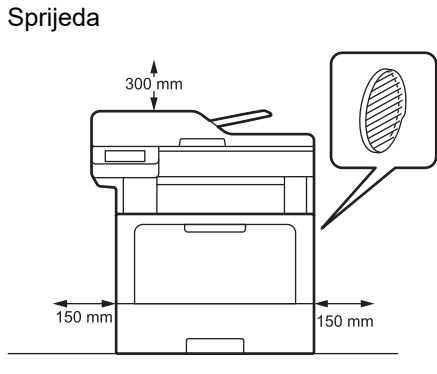

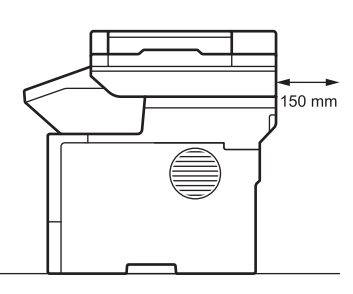

#### MFC-L6710DW/MFC-L6910DN/MFC-L6915DN/MFC-EX910

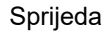

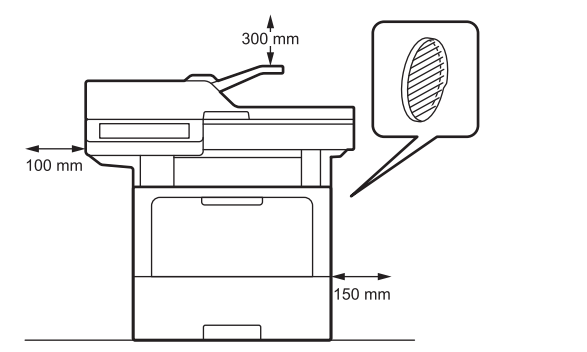

Sastrane

Sastrane

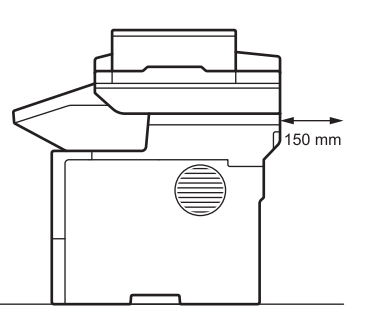

# NAPOMENA

Proizvod NE stavljajte na mjesto gdje je bilo koji prorez ili otvor blokiran ili prepriječen. Ovi prorezi i otvori služe za ventilaciju.

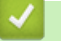

# Srodne informacije

• Upoznavanje s uređajem

Početna stranica > Rukovanje papirom

# Rukovanje papirom

- Stavite papir
- Postavke papira
- Preporučeni ispisni mediji
- Umetanje dokumenata
- Područja na kojima ispis nije moguć i koja nije moguće skenirati
- Upotreba posebnog papira

▲ Početna stranica > Rukovanje papirom > Stavite papir

# Stavite papir

- Stavite papir i ispisujte pomoću ladice za papir
- Stavite papir i ispisujte pomoću višenamjenske ladice (MP-ladica)

▲ Početna stranica > Rukovanje papirom > Stavite papir > Stavite papir i ispisujte pomoću ladice za papir

# Stavite papir i ispisujte pomoću ladice za papir

- Stavite papir u ladicu za papir
- Umetnite i ispisujte debeli papir pomoću ladice za papir
- Problemi s ispisivanjem
- Poruke o pogreškama i održavanju

Početna stranica > Rukovanje papirom > Stavite papir > Stavite papir i ispisujte pomoću ladice za papir > Stavite papir u ladicu za papir

# Stavite papir u ladicu za papir

- Ako se, kada je postavka provjere papira postavljena na Uključeno i kada izvučete ladicu za papir iz uređaja, na LCD-u pojavi poruka preko koje vas se pita želite li promijeniti veličinu i vrstu papira, promijenite ove postavke, ako je potrebno, slijedeći upute na LCD-u.
- Kada u ladicu stavite drugu veličinu ili vrstu papira, morate promijeniti i postavke veličine papira i vrste papira na uređaju ili na računalu.
- 1. Potpuno izvucite ladicu za papir iz uređaja.

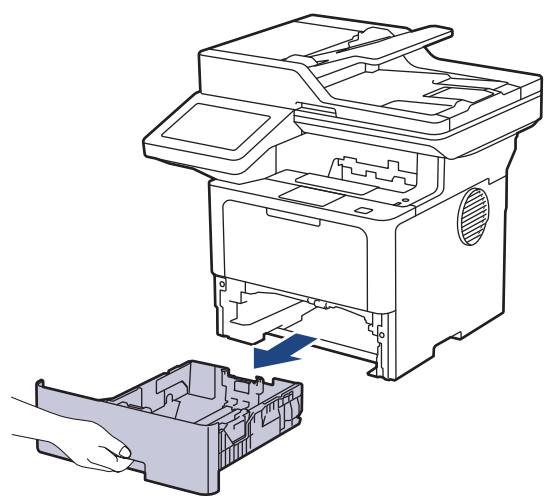

2. Pritisnite zelene poluge kako biste vodilice za papir prilagodili papiru.

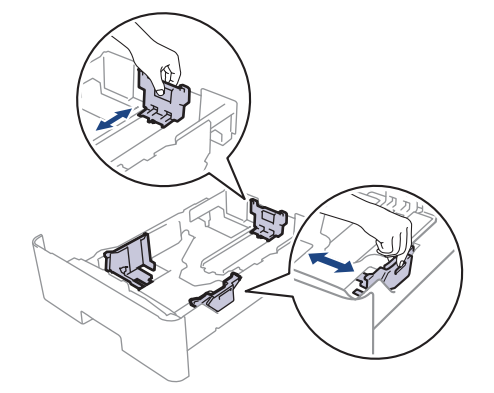
Za veličine papira Legal i Folio pritisnite gumb za otpuštanje (1) na dnu ladice za papir ili polugu za otpuštanje (2) na stražnjoj strani ladice, zatim izvucite stražnju stranu ladice za papir. (Veličine papira Legal i Folio nisu dostupne u nekim regijama.)

Za ladice s gumbom za otpuštanje:

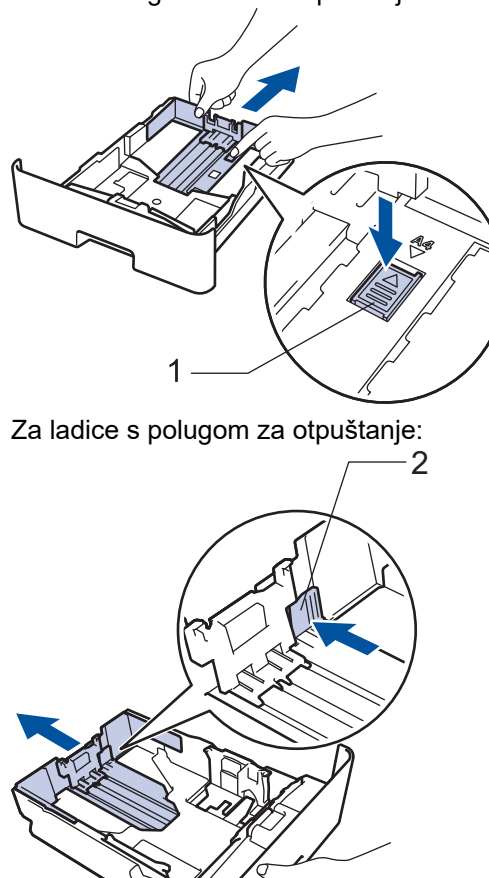

 $\mathfrak{A}$ 

- 3. Dobro prozračite hrpu papira.
- 4. Papir stavite u ladicu za papir tako da je strana na koju se ispisuje okrenuta prema dolje.

Ako koristite papir sa zaglavljem ili unaprijed otisnut papir, umetnite ga vodeći računa o orijentaciji. Srodne informacije: Promijenite postavke uređaja na ispis na papir sa zaglavljem ili unaprijed otisnut papir pomoću ladice za papir

 Pazite da je količina papira ispod oznake za maksimalnu količinu papira (▼ ▼ ). Ako prepunite ladicu za papir, doći će do zastoja papira.

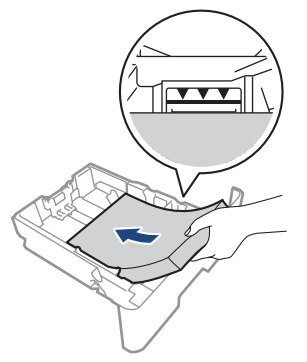

6. Ladicu za papir polako gurnite potpuno u uređaj.

7. Izvucite dodatni držač kako biste spriječili da papir sklizne prema dolje s izlazne ladice.

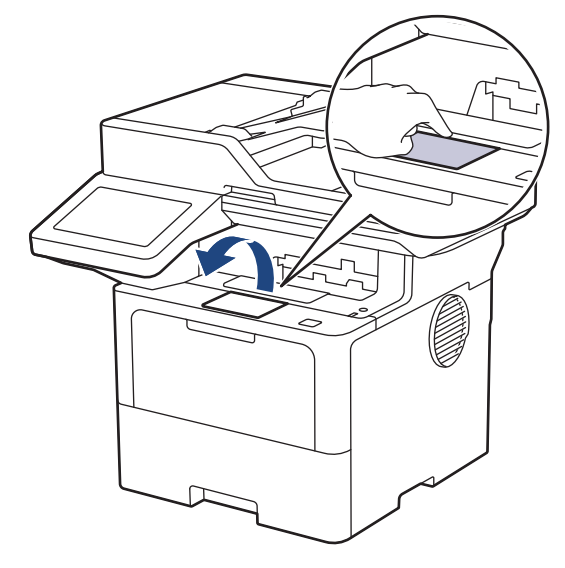

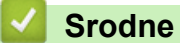

## Srodne informacije

- Stavite papir i ispisujte pomoću ladice za papir
  - Promijenite postavke uređaja na ispis na papir sa zaglavljem ili unaprijed otisnut papir pomoću ladice za papir

▲ Početna stranica > Rukovanje papirom > Stavite papir > Stavite papir i ispisujte pomoću ladice za papir > Stavite papir u ladicu za papir > Promijenite postavke uređaja na ispis na papir sa zaglavljem ili unaprijed otisnut papir pomoću ladice za papir

## Promijenite postavke uređaja na ispis na papir sa zaglavljem ili unaprijed otisnut papir pomoću ladice za papir

Kada za dvostrano ispisivanje koristite papir sa zaglavljem ili unaprijed otisnut papir, promijenite postavke uređaja.

- NEMOJTE istovremeno stavljati različite veličine i vrste papira u ladicu za papir. U protivnom može doći do zastoja papira ili pogrešnog ulaganja.
  - Ako položaj ispisa nije poravnat s papirom sa zaglavljem ili unaprijed otisnutim elementima, može se prilagoditi pomoću postavke položaja ispisa za ladicu za papir.
  - Zbog nekih unaprijed otisnutih papira mogu nastati mrlje od tinte, ovisno o načinu ispisa i vrsti tinte.

### Usmjerenost

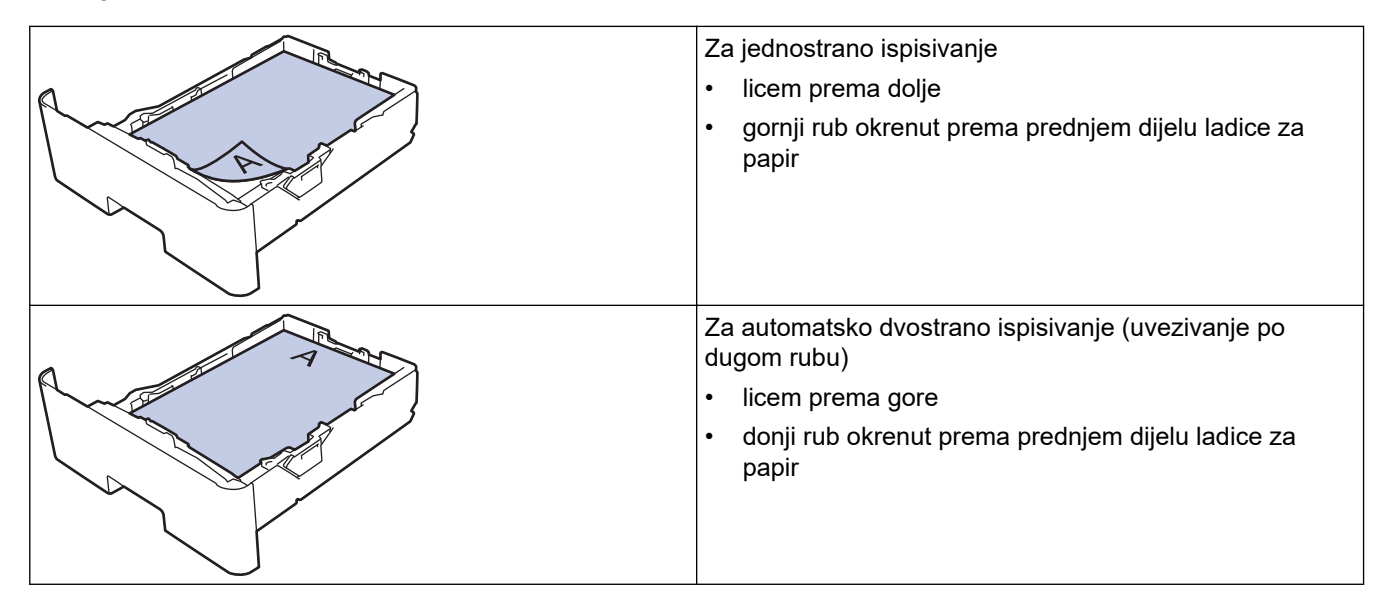

Pritisnite i [Postavke] > [Sve postavke] > [Pisac] > [2-strano] > [Jedna slika] > [2-strano ulag.].

Ako je na početnom zaslonu uređaja prikazan izbornik [Sve postavke], preskočite izbornik [Postavke].

2. Pritisnite

#### Srodne informacije

• Stavite papir u ladicu za papir

Početna stranica > Rukovanje papirom > Stavite papir > Stavite papir i ispisujte pomoću ladice za papir > Umetnite i ispisujte debeli papir pomoću ladice za papir

## Umetnite i ispisujte debeli papir pomoću ladice za papir

- Ako se, kada je postavka provjere papira postavljena na Uključeno i kada izvučete ladicu za papir iz uređaja, na LCD-u pojavi poruka preko koje vas se pita želite li promijeniti veličinu i vrstu papira, promijenite ove postavke, ako je potrebno, slijedeći upute na LCD-u.
- Kada u ladicu stavite drugu veličinu ili vrstu papira, morate promijeniti i postavke veličine papira i vrste papira na uređaju ili na računalu.
- 1. Potpuno izvucite ladicu za papir iz uređaja.

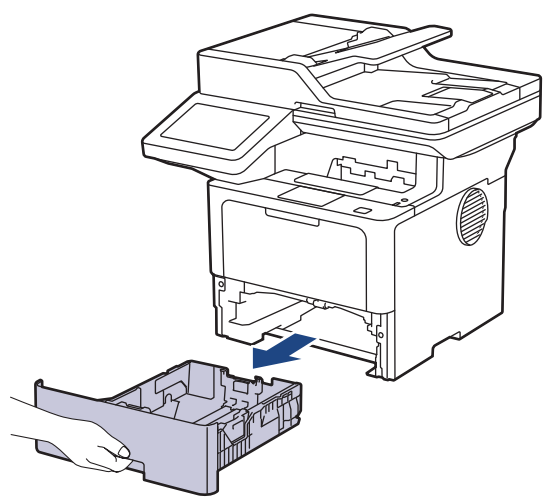

2. Pritisnite zelene poluge kako biste vodilice za papir prilagodili papiru.

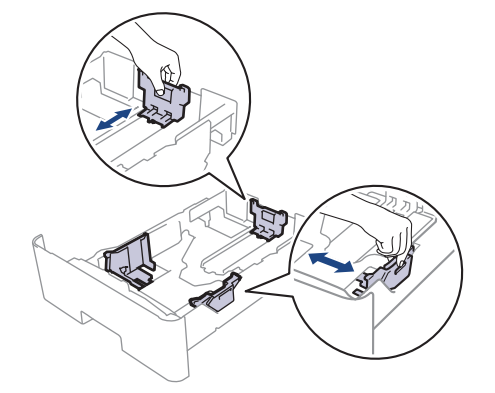

Za veličine papira Legal i Folio pritisnite gumb za otpuštanje (1) na dnu ladice za papir ili polugu za otpuštanje (2) na stražnjoj strani ladice, zatim izvucite stražnju stranu ladice za papir. (Veličine papira Legal i Folio nisu dostupne u nekim regijama.)

Za ladice s gumbom za otpuštanje:

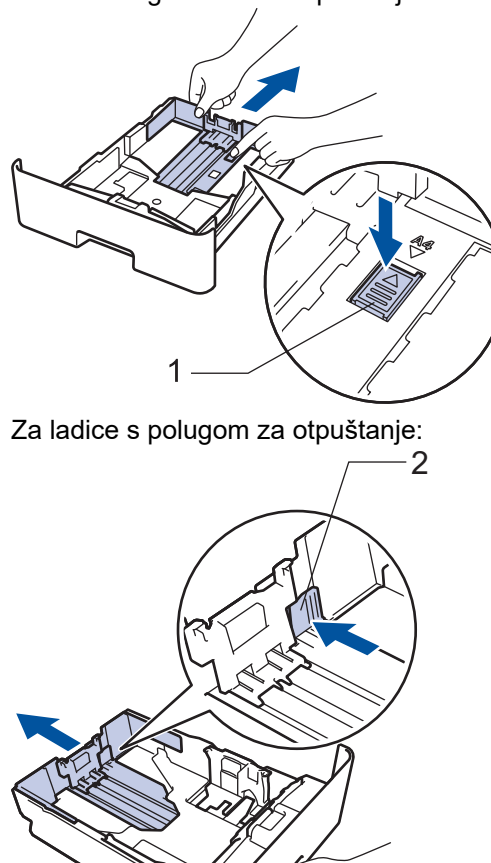

Ø

3. Dobro prozračite hrpu papira.

Ø

4. Papir stavite u ladicu za papir tako da je strana na koju se ispisuje okrenuta prema dolje.

NEMOJTE istovremeno stavljati različite veličine i vrste papira u ladicu za papir. U protivnom može doći do zastoja papira ili pogrešnog ulaganja.

 Pazite da je količina papira ispod oznake za maksimalnu količinu papira (▼ ▼ ▼). Ako prepunite ladicu za papir, doći će do zastoja papira.

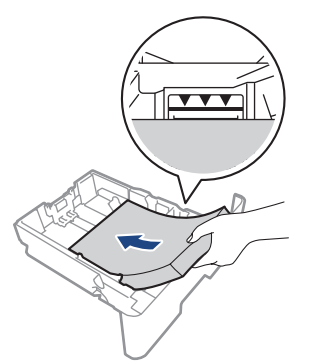

6. Ladicu za papir polako gurnite potpuno u uređaj.

7. Otvorite stražnji poklopac uređaja (izlazna ladica za ispisane papire okrenute licem prema gore).

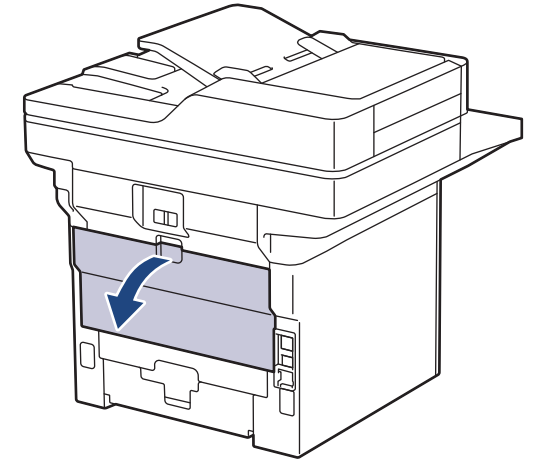

8. Otvorite zaustavljač papira. (MFC-L6910DN/MFC-L6915DN/MFC-EX910)

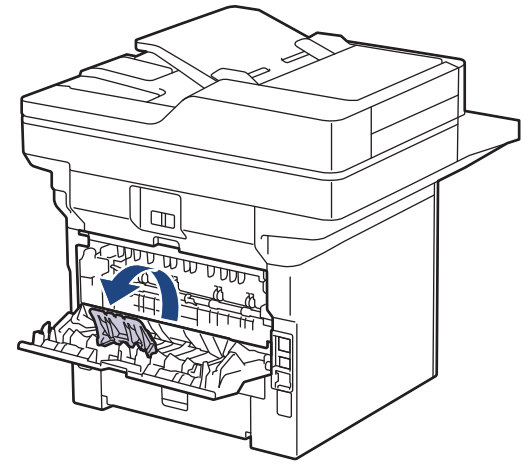

9. Pošaljite zadatak ispisa na uređaj.

Postavke ispisa promijenite na dijaloškom okviru za ispis.

10. Po završetku zatvorite stražnji poklopac (izlazna ladica za ispisane papire okrenute licem prema gore) tako da klikne u zatvorenom položaju.

(MFC-L6910DN/MFC-L6915DN/MFC-EX910)

Zatvorite zaustavnik papira pa zatvorite stražnji poklopac.

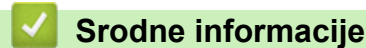

ß

Ø

Stavite papir i ispisujte pomoću ladice za papir

Početna stranica > Rukovanje papirom > Stavite papir > Stavite papir i ispisujte pomoću višenamjenske ladice (MP-ladica)

## Stavite papir i ispisujte pomoću višenamjenske ladice (MP-ladica)

- Umetanje papira u višenamjensku ladicu (MP-ladica)
- Umetanje i ispis naljepnica pomoću MP-ladice
- Umetanje i ispis kuverti pomoću MP-ladice
- Problemi s ispisivanjem
- Poruke o pogreškama i održavanju

▲ Početna stranica > Rukovanje papirom > Stavite papir > Stavite papir i ispisujte pomoću višenamjenske ladice (MP-ladica) > Umetanje papira u višenamjensku ladicu (MP-ladica)

## Umetanje papira u višenamjensku ladicu (MP-ladica)

Kada u ladicu stavite drugu veličinu ili vrstu papira, morate promijeniti i postavke veličine papira i vrste papira na uređaju ili na računalu.

- Obični papir
- Tanki papir
- Debeli papir
- Reciklirani papir
- Papir za dokumente
- Papir sa zaglavljem
- Papir u boji
- 1. Podignite držač za sprječavanje ispadanja papir u izlaznoj ladici za ispisane papire okrenute licem prema dolje.

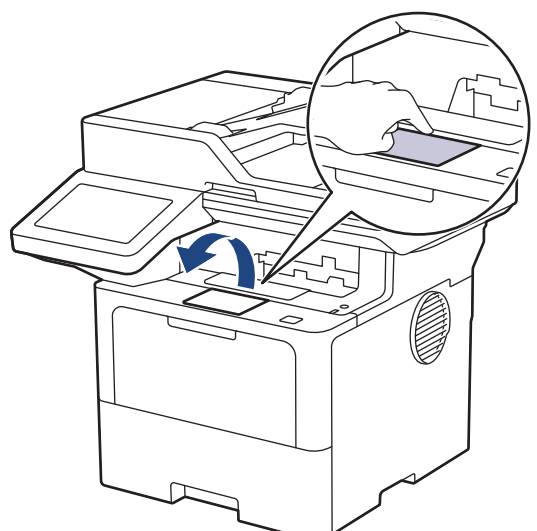

2. Otvorite MP-ladicu i pažljivo je spustite.

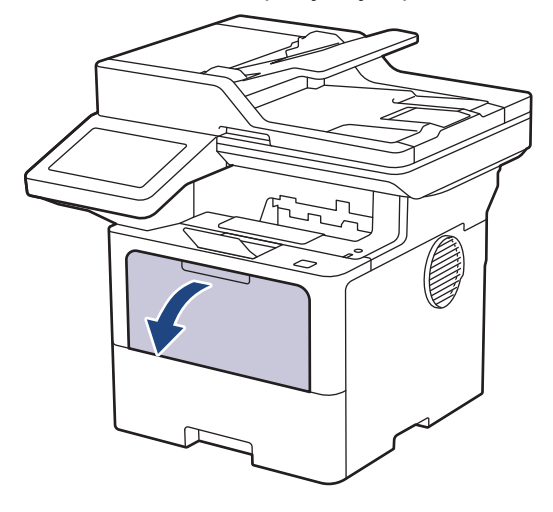

3. Proširite nosač MP-ladice.

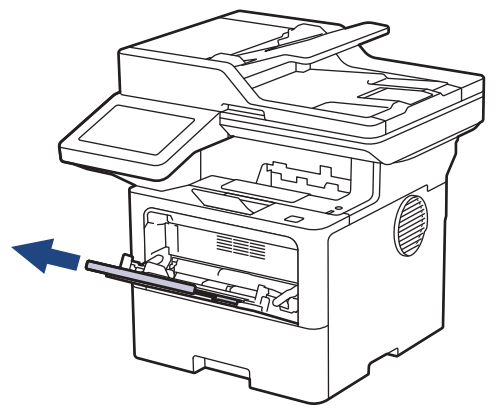

4. Povucite vodilice za papir na MP-ladici tako da odgovaraju širini korištenog papira.

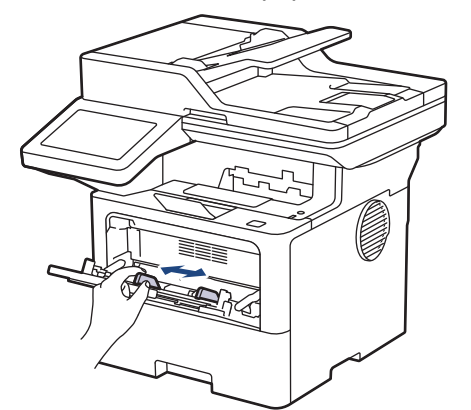

5. Papir stavite u ladicu za papir tako da površina koja se ispisuje bude okrenuta prema gore u MP-ladici.

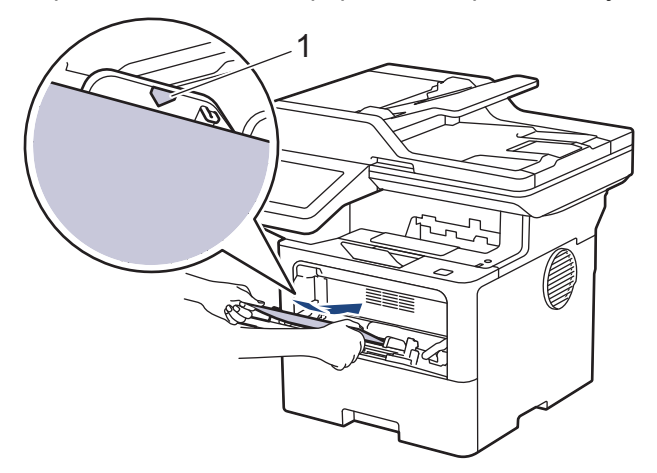

- Pazite da je količina papira ispod oznake za maksimalnu količinu papira (1).
- Ako koristite papir sa zaglavljem ili unaprijed otisnut papir, umetnite ga vodeći računa o orijentaciji.>> Srodne informacije: Promijenite postavke uređaja na ispis na papir sa zaglavljem ili unaprijed otisnut papir pomoću MP-ladice

#### Srodne informacije

- Stavite papir i ispisujte pomoću višenamjenske ladice (MP-ladica)
  - Promijenite postavke uređaja na ispis na papir sa zaglavljem ili unaprijed otisnut papir pomoću MPladice

▲ Početna stranica > Rukovanje papirom > Stavite papir > Stavite papir i ispisujte pomoću višenamjenske ladice (MP-ladica) > Umetanje papira u višenamjensku ladicu (MP-ladica) > Promijenite postavke uređaja na ispis na papir sa zaglavljem ili unaprijed otisnut papir pomoću MP-ladice

# Promijenite postavke uređaja na ispis na papir sa zaglavljem ili unaprijed otisnut papir pomoću MP-ladice

Kada za dvostrano ispisivanje koristite papir sa zaglavljem ili unaprijed otisnut papir, promijenite postavke uređaja.

- NEMOJTE istovremeno stavljati različite veličine i vrste papira u ladicu za papir. U protivnom može doći do zastoja papira ili pogrešnog ulaganja.
  - Ako položaj ispisa nije poravnan sa zaglavljem ili unaprijed otisnutim elementima, može se prilagoditi upotrebom postavke položaja ispisa za MP-ladicu.
  - Zbog nekih unaprijed otisnutih papira mogu nastati mrlje od tinte, ovisno o načinu ispisa i vrsti tinte.

### Usmjerenost

| Za jednostrano ispisivanje<br>• licem prema gore<br>• prvo gornji rub                                     |
|----------------------------------------------------------------------------------------------------|
| Za automatsko dvostrano ispisivanje (uvezivanje po dugom rubu)<br>• licem prema dolje<br>• prvo donji rub |

Pritisnite i [Postavke] > [Sve postavke] > [Pisac] > [2-strano] > [Jedna slika] > [2-strano ulag.].

Ako je na početnom zaslonu uređaja prikazan izbornik [Sve postavke], preskočite izbornik [Postavke].

2. Pritisnite

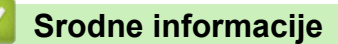

• Umetanje papira u višenamjensku ladicu (MP-ladica)

▲ Početna stranica > Rukovanje papirom > Stavite papir > Stavite papir i ispisujte pomoću višenamjenske ladice (MP-ladica) > Umetanje i ispis naljepnica pomoću MP-ladice

## Umetanje i ispis naljepnica pomoću MP-ladice

Kada ispisujete naljepnice otvorite stražnji poklopac (ladica za izlaz licem prema gore) i upotrijebite MP-ladicu. Kada u ladicu stavite drugu veličinu ili vrstu papira, morate promijeniti i postavke veličine papira i vrste papira na uređaju ili na računalu.

1. Otvorite stražnji poklopac uređaja (izlazna ladica za ispisane papire okrenute licem prema gore).

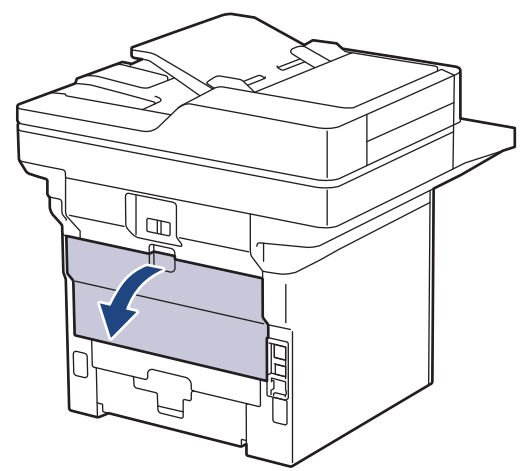

2. Otvorite zaustavljač papira. (MFC-L6910DN/MFC-L6915DN/MFC-EX910)

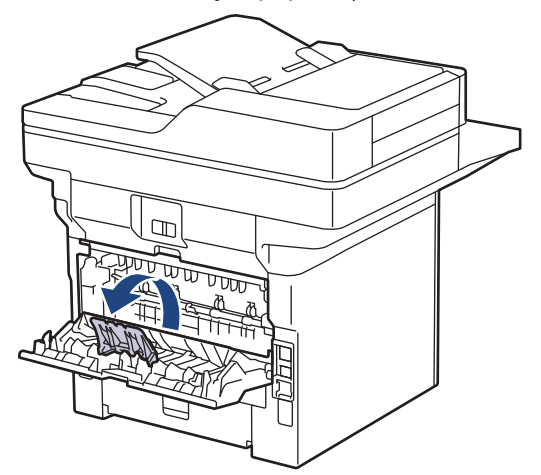

3. Na prednjoj strani uređaja otvorite MP-ladicu i pažljivo je spustite.

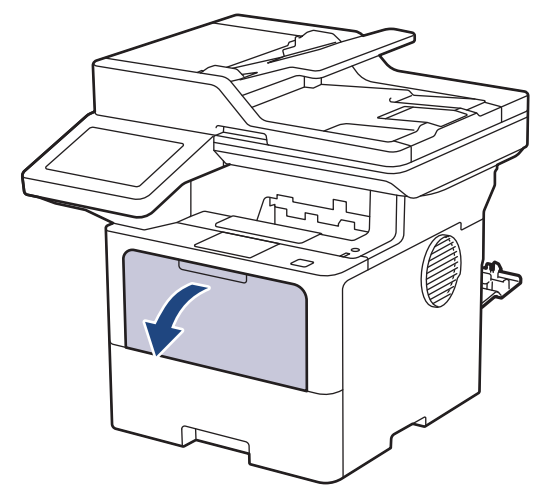

4. Proširite nosač MP-ladice.

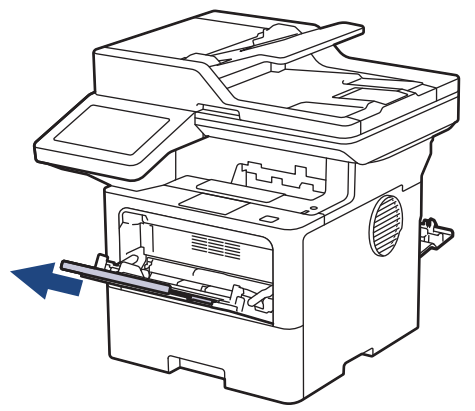

5. Gurnite vodilice papira u MP-ladici tako da odgovaraju širini naljepnica koje upotrebljavate.

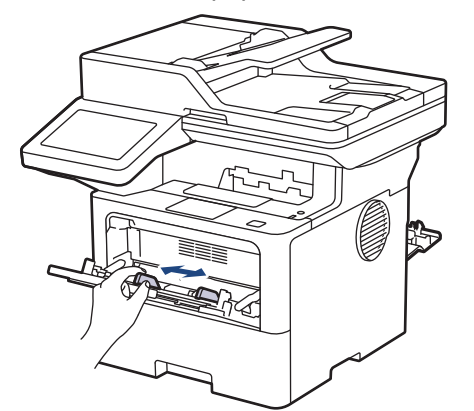

6. Naljepnice umetnite tako da površina koja se ispisuje bude okrenuta prema gore u MP-ladici.

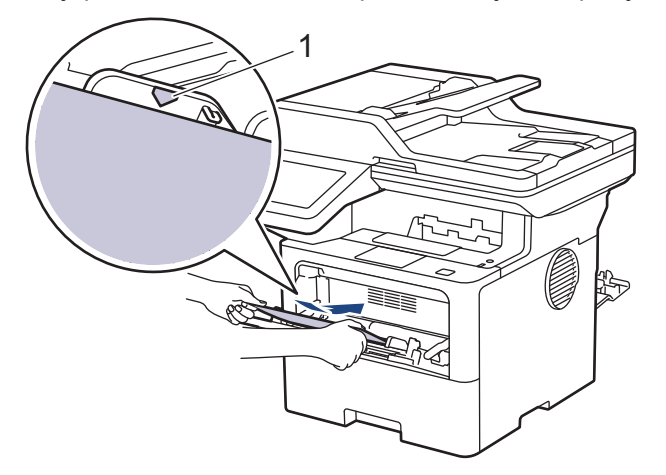

Pazite da naljepnice budu ispod oznake za maksimalnu količinu papira (1).

- 7. Postavke ispisa promijenite na zaslonu ispisa.
- 8. Pošaljite ispisni zadatak na uređaj.

Ø

Ø

9. Po završetku zatvorite stražnji poklopac (izlazna ladica za ispisane papire okrenute licem prema gore) tako da klikne u zatvorenom položaju.

(MFC-L6910DN/MFC-L6915DN/MFC-EX910)

Zatvorite zaustavnik papira pa zatvorite stražnji poklopac.

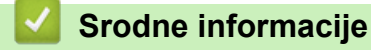

• Stavite papir i ispisujte pomoću višenamjenske ladice (MP-ladica)

▲ Početna stranica > Rukovanje papirom > Stavite papir > Stavite papir i ispisujte pomoću višenamjenske ladice (MP-ladica) > Umetanje i ispis kuverti pomoću MP-ladice

## Umetanje i ispis kuverti pomoću MP-ladice

Prije nego ih stavite, pritisnite kutove i strane kuverti kako biste ih što više izravnali.

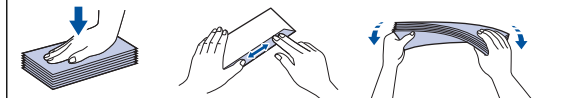

Kada u ladicu stavite drugu veličinu ili vrstu papira, morate promijeniti i postavke veličine papira i vrste papira na uređaju ili na računalu.

1. Otvorite stražnji poklopac uređaja (izlazna ladica za ispisane papire okrenute licem prema gore).

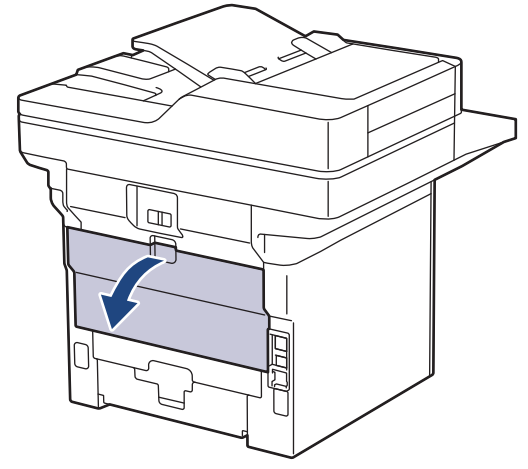

2. Otvorite zaustavljač papira. (MFC-L6910DN/MFC-L6915DN/MFC-EX910)

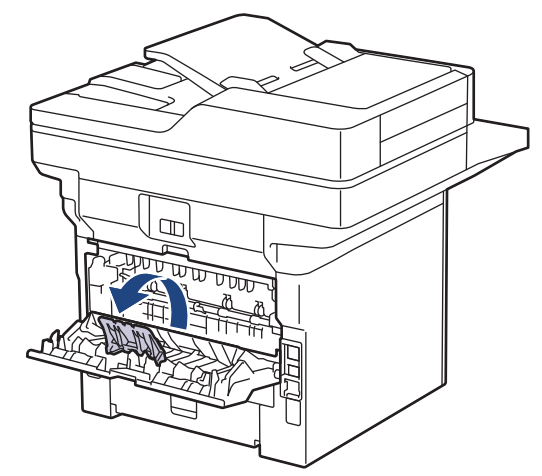

3. Na prednjoj strani uređaja otvorite MP-ladicu i pažljivo je spustite.

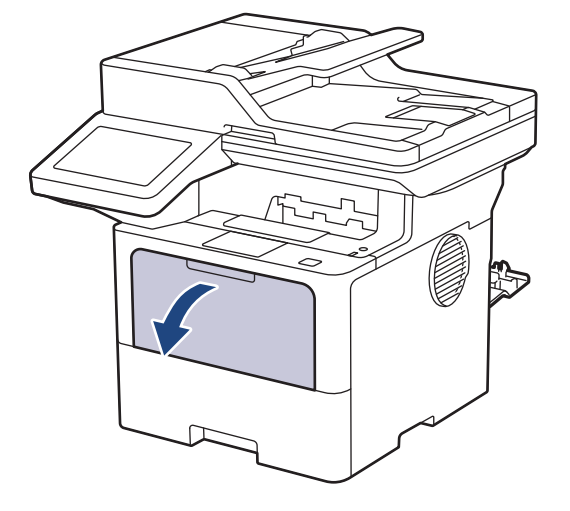

4. Proširite nosač MP-ladice.

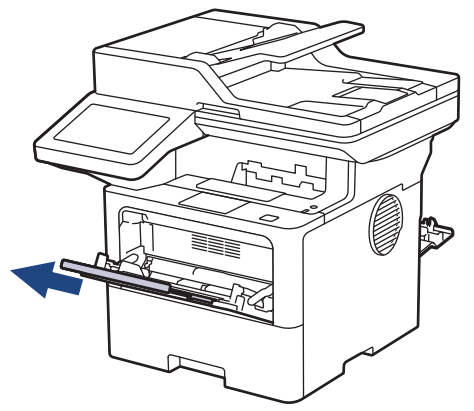

5. Povucite vodilice za papir u MP-ladici tako da odgovaraju širini korištenih kuverti.

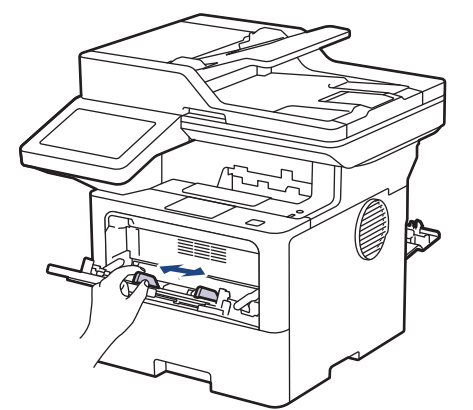

6. Kuverte umetnite tako da površina koja se ispisuje bude okrenuta prema gore u MP-ladici.

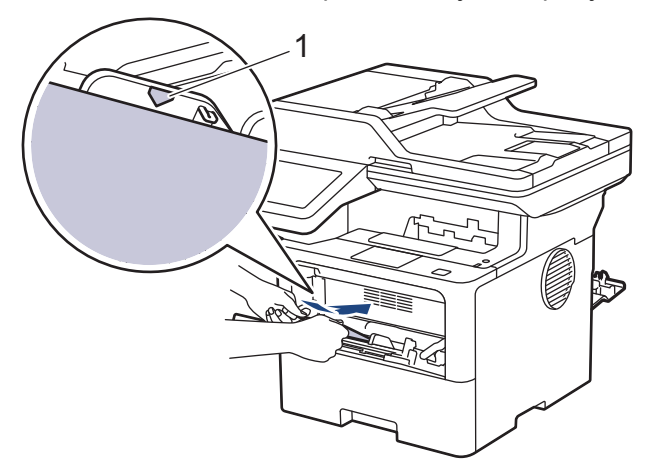

Umetnite kuverte u MP-ladicu tako da strana za ispis bude okrenuta licem prema gore. Pripazite da kuverte budu ispod oznake za maksimalnu količinu papira (1).

7. Postavke ispisa promijenite na dijaloškom okviru za ispis.

| Postavke        | Opcije za kuverte |
|-----------------|-------------------|
| Veličina papira | Com-10            |
|                 | DL                |
|                 | C5                |
|                 | Monarch           |
| Vrsta medija    | Koverte           |
|                 | Kov. Debele       |
|                 | Kov. Tanke        |

8. Pošaljite zadatak ispisa na uređaj.

Ø

9. Po završetku zatvorite stražnji poklopac (izlazna ladica za ispisane papire okrenute licem prema gore) tako da klikne u zatvorenom položaju.

(MFC-L6910DN/MFC-L6915DN/MFC-EX910)

Zatvorite zaustavnik papira pa zatvorite stražnji poklopac.

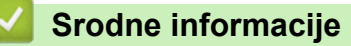

• Stavite papir i ispisujte pomoću višenamjenske ladice (MP-ladica)

▲ Početna stranica > Rukovanje papirom > Postavke papira

## Postavke papira

- Promijenite veličinu i vrstu papira
- Odaberite ladicu za papir koja će se upotrijebiti za ispis
- Promjena postavke provjere papira

▲ Početna stranica > Rukovanje papirom > Postavke papira > Promijenite veličinu i vrstu papira

## Promijenite veličinu i vrstu papira

Kada stavite drugu veličinu i vrstu papira u ladicu, morat ćete promijeniti postavku veličine i vrste papira na LCDu.

Pritisnite 1 [Postavke] > [Sve postavke] > [Opce postavke] > [Post. ladice] > [Vrsta papira].

Ako je na početnom zaslonu uređaja prikazan izbornik [Sve postavke], preskočite izbornik [Postavke].

- 2. Pritisnite željenu opciju.
- Povucite prema gore ili dolje ili pritisnite ▲ ili ▼ kako bi se prikazale opcije vrste papira, a zatim pritisnite željenu opciju.
- 4. Pritisnite

Ø

- 5. Pritisnite [Vel. papira].
- 6. Pritisnite željenu opciju.
- 7. Povucite prema gore ili dolje ili pritisnite ▲ ili ▼ kako bi se prikazale opcije veličine papira, a zatim pritisnite željenu opciju.
- 8. Pritisnite 🔒.

#### 🎽 Srodne informacije

· Postavke papira

Početna stranica > Rukovanje papirom > Postavke papira > Odaberite ladicu za papir koja će se upotrijebiti za ispis

## Odaberite ladicu za papir koja će se upotrijebiti za ispis

Promijenite zadanu ladicu uređaja za ispis kopija, primljene faksove i ispisne zadatke poslane s računala.

| - A.  |                                         |
|-------|-----------------------------------------|
| - 111 |                                         |
| 10    | DCP modeli ne podržavaju značajku faksa |
| 10 m  |                                         |

1. Pritisnite 🍟 [Postavke] > [Sve postavke] > [Opce postavke] > [Post. ladice].

Ako je na početnom zaslonu uređaja prikazan izbornik [Sve postavke], preskočite izbornik [Postavke].

- 2. Povucite nagore ili nadolje ili pritisnite ▲ ili ▼ kako bi se prikazala opcija [Upot. lad.: kopija], [Upot. lad.: faks] ili [Upot. lad.: ispis], a zatim pritisnite željenu opciju.
- 3. Povucite nagore ili naprema dolje ili pritisnite ▲ ili ▼ kako bi se prikazala željena opcija, a zatim je pritisnite. Primjerice, kada odaberete opciju [MP>L1], uređaj će povlačiti papir iz MP-ladice dok se ista ne isprazni, a zatim će nastaviti s papirom iz ladice 1.

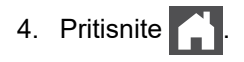

- Kada izrađujete kopiju koristeći ADF i postavite prioritete na više ladica, uređaj traži ladicu s najprikladnijim papirom i povlači papir iz te ladice.
- Kada izrađujete kopiju koristeći staklo skenera, dokument se kopira na papir iz ladice s višim prioritetom, čak i ako se u drugoj ladici nalazi prikladniji papir.
- (Za modele s funkcijom faksa) Za ispisivanje faksova upotrijebite sljedeće veličine papira: Letter, A4, Legal, Folio, Mexico Legal ili India Legal. Kada se ni u jednoj ladici ne nalazi papir odgovarajuće veličine, uređaj će pohraniti primljene faksove, a na dodirnom će se zaslonu prikazati [Nepod. velicine].
- (Za modele s funkcijom faksa) Ako u ladici nestane papira, a primljeni faksovi su pohranjeni u memoriji uređaja, na dodirnom će se zaslonu prikazati [Nema papira]. Umetnite papir u praznu ladicu.

#### Srodne informacije

Postavke papira

▲ Početna stranica > Rukovanje papirom > Postavke papira > Promjena postavke provjere papira

## Promjena postavke provjere papira

Kada je postavka provjere papira postavljena na Uključeno i kada izvučete ladicu za papir iz uređaja ili umetnete papir u MP-ladicu, na LCD-u će se prikazati poruka preko koje će vas se upitati želite li promijeniti veličinu i vrstu papira.

Funkcija je uključena prema zadanim postavkama.

Pritisnite i [Postavke] > [Sve postavke] > [Opce postavke] > [Post. ladice] > [Prov. papir].

**Ako je na početnom zaslonu uređaja prikazan izbornik** [Sve postavke], preskočite izbornik [Postavke].

- 2. Pritisnite [Uklj] ili [Isklj].
- 3. Pritisnite

🋂 Srodne informacije

Postavke papira

Početna stranica > Rukovanje papirom > Preporučeni ispisni mediji

## Preporučeni ispisni mediji

Kako biste dobili što kvalitetniji ispis, preporučujemo upotrebu papira navedenog u tablici.

| Vrsta papira      | Stavka                                        |  |
|-------------------|-----------------------------------------------|--|
| Obični papir      | Xerox Premier TCF 80 g/m <sup>2</sup>         |  |
|                   | Xerox Business 80 g/m <sup>2</sup>            |  |
| Reciklirani papir | Steinbeis Evolution White 80 g/m <sup>2</sup> |  |
| Naljepnice        | Avery laserska naljepnica L7163               |  |
| Kuverte           | Antalis River serija (DL)                     |  |

### Srodne informacije

Rukovanje papirom

Početna stranica > Rukovanje papirom > Umetanje dokumenata

## Umetanje dokumenata

Putem automatskog ulagača dokumenata (ADF-a) i stakla skenera možete slati faksove, izrađivati kopije i skenirati.

- Umetnite dokumente u automatski ulagač dokumenata (ADF)
- Postavite dokumente na staklo skenera

Početna stranica > Rukovanje papirom > Umetanje dokumenata > Umetnite dokumente u automatski ulagač dokumenata (ADF)

## Umetnite dokumente u automatski ulagač dokumenata (ADF)

Koristite se ADF-om kada kopirate ili skenirate dokumente standardne veličine koji imaju više stranica.

- · ADF može držati sljedeće listove i uvlačiti svaki list zasebno:
  - (DCP-L5510DW/MFC-L5710DN/MFC-L5710DW/MFC-L5715DN)
     Do 50 listova
  - (MFC-L6710DW)
    - Do 70 listova
  - (MFC-L6910DN/MFC-L6915DN/MFC-EX910) Do 80 listova
- Koristite standardni papir od 80 g/m<sup>2</sup>.
- Potpuno osušite dokumente s korištenim korektorom ili pisane tintom.

## VAŽNO

- NE stavljajte debele dokumente na staklo skenera. Ako to učinite, ADF se može zaglaviti.
- NEMOJTE upotrebljavati papir koji je uvijen, naboran, presavijen, poderan, spojen, isjeckan, zalijepljen ili koji sadrži ljepljivu traku.
- NE koristite karton, novine ili tkaninu.
- NE povlačite dokument dok se uvlači kako ne bi došlo do oštećenja uređaja dok koristite ADF.

#### Podržane veličine dokumenata

| Duljina: | Od 147,3 do 355,6 mm         |
|----------|------------------------------|
| Širina:  | Od 105 do 215,9 mm           |
| Težina:  | od 64 do 90 g/m <sup>2</sup> |

1. Otvorite preklopni nosač za izlaz dokumenata na ADF-u.

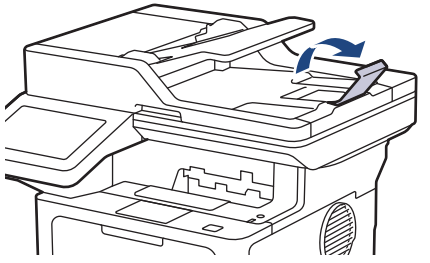

- 2. Dobro prozračite stranice.
- 3. Slažite stranice dokumenta i postavite ih u ADF *licem prema gore* i *s gornjim rubom naprijed*, prateći upute na ilustraciji.

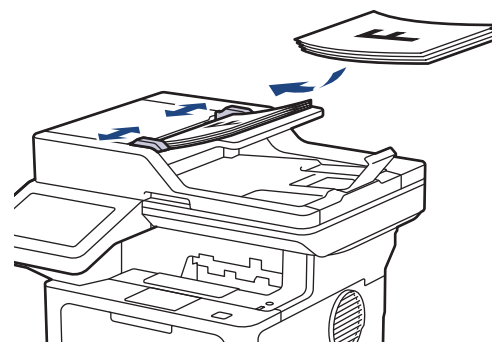

4. Prilagodite vodilice za papir širini dokumenta.

# Srodne informacije

• Umetanje dokumenata

▲ Početna stranica > Rukovanje papirom > Umetanje dokumenata > Postavite dokumente na staklo skenera

## Postavite dokumente na staklo skenera

Staklo skenera rabite za faksiranje, kopiranje ili skeniranje jedne po jedne stranice.

### Podržane veličine dokumenata

| Duljina: | <ul> <li>(DCP-L5510DW/MFC-L5710DN/MFC-L5710DW/MFC-L5715DN)<br/>Do 300 mm</li> <li>(MFC-L6710DW/MFC-L6910DN/MFC-L6915DN/MFC-EX910)<br/>Do 355,6 mm</li> </ul> |  |
|----------|----------------------------------------------------------------------------------------------------|--|
| Širina:  | Do 216 mm                                                                                                    |  |
| Težina:  | Do 2 kg                                                                                                    |  |

Da biste upotrebljavali staklo skenera, ADF mora biti prazan.

1. Podignite poklopac za dokument.

Ø

2. Stavite dokument na staklo skenera licem okrenutim prema dolje.

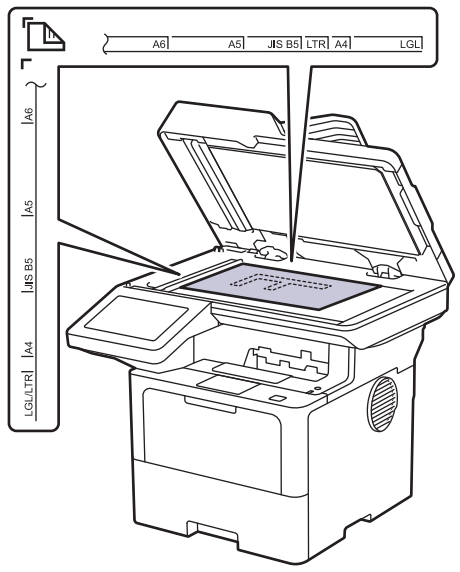

3. Kut stranice poravnajte s gornjim lijevim kutom stakla skenera.

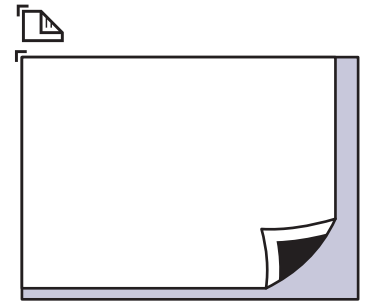

4. Zatvorite poklopac za dokument.

Ako je dokument knjiga ili je debeo, nježno pritisnite poklopac za dokumente.

Srodne informacije

Umetanje dokumenata

▲ Početna stranica > Rukovanje papirom > Područja na kojima ispis nije moguć i koja nije moguće skenirati

# Područja na kojima ispis nije moguć i koja nije moguće skenirati

Mjere u tablici u nastavku prikazuju najveća područja od rubova koja se ne mogu skenirati ni ispisati kod najčešće korištenih vrsta papira. Ova područja mogu se razlikovati ovisno o veličini papira ili postavkama u aplikaciji koju upotrebljavate.

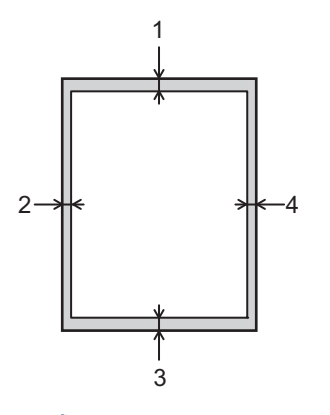

Ø

Ne pokušavajte skenirati, kopirati ili ispisivati u ovim područjima. Bilo kakav sadržaj koji se nalazi u tim područjima neće se odraziti na izlaz.

| Korištenje             | Veličina dokumenta | Vrh (1)             | Lijevo (2)          |
|------------------------|--------------------|---------------------|---------------------|
|                        |                    | Dno (3)             | Desno (4)           |
| Faks (slanje)          | Letter, Legal      | 3,0 mm              | 4,0 mm              |
|                        | A4                 | 3,0 mm              | (ADF)               |
|                        |                    |                     | 1,0 mm              |
|                        |                    |                     | (Staklo skenera)    |
|                        |                    |                     | 3,0 mm              |
| Kopiranje <sup>1</sup> | Letter, Legal      | 4,0 mm              | 4,0 mm              |
|                        | A4                 | 4,0 mm              | 3,0 mm              |
| Skeniranje             | Letter             | (ADF)               | (ADF)               |
|                        |                    | 3,0 mm              | 3,0 mm              |
|                        |                    | (Staklo skenera)    | (Staklo skenera)    |
|                        |                    | 3,0 mm <sup>2</sup> | 3,0 mm <sup>2</sup> |
|                        | A4                 | (ADF)               | (ADF)               |
|                        |                    | 3,0 mm              | 3,0 mm              |
|                        |                    | (Staklo skenera)    | (Staklo skenera)    |
|                        |                    | 3,0 mm <sup>2</sup> | 3,0 mm <sup>2</sup> |
|                        | Legal              | (ADF)               | (ADF)               |
|                        |                    | 3,0 mm              | 3,0 mm              |
|                        |                    | (Staklo skenera)    | (Staklo skenera)    |
|                        |                    | 3,0 mm <sup>2</sup> | 3,0 mm <sup>2</sup> |
| Print (Ispiši)         | Letter, Legal      | 4,2 mm              | 4,2 mm              |
|                        | A4                 | 4,2 mm              | 4,2 mm              |

1 1 u 1 kopija i kopija u 100-postotnoj veličini dokumenta

<sup>2</sup> Ovaj se broj može prilagoditi na 0 mm, ovisno o vašem modelu. Ako se broj postavi na 0 mm, crna sjena može se pojaviti oko rubova skenirane slike.

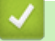

## Srodne informacije

• Rukovanje papirom

Početna stranica > Rukovanje papirom > Upotreba posebnog papira

## Upotreba posebnog papira

Uvijek testirajte uzorke papira prije kupovine kako biste bili sigurni u njihovu izvedbu.

- NEMOJTE upotrebljavati papir za tintne pisače jer bi mogao prouzročiti zastoj papira ili oštetiti uređaj.
- Ako upotrebljavate papir za dokumente, papir koji ima hrapavu površinu ili papir koji je naboran ili zgužvan, takav papir može prikazati slabiji učinak.

Čuvajte papir u originalnom pakiranju i držite ga zatvorenog. Držite papir na ravnoj površini dalje od vlage, izravne sunčeve svjetlosti i topline.

## VAŽNO

Možda nećete imati dobre rezultate s nekim vrstama papira, a mogle bi i oštetiti uređaj.

NEMOJTE upotrebljavati papir:

- koji ima visoku teksturu
- koji je iznimno gladak i sjajan
- koji je naboran ili iskrivljen
- koji je prevučen bakrom ili ima kemijski premaz
- koji je oštećen, zgužvan ili presavijen
- · koji premašuje u ovom priručniku preporučene specifikacije težine
- s tabulatorima i spajalicama
- sa zaglavljem uz primjenu boja pri niskoj temperaturi ili termografije
- koji je iz više dijelova ili s indigom
- koji je namijenjen za ispisivanje na tintnom pisaču.

Ako se koristite bilo kojom od gore navedenih vrsta papira, one mogu oštetiti vaš uređaj. Ta šteta nije pokrivena niti jednim jamstvom ili ugovorom o usluzi tvrtke Brother.

#### Srodne informacije

Rukovanje papirom

Početna stranica > Rješavanje problema

## Rješavanje problema

Ovaj odjeljak upotrijebite za rješavanje uobičajenih problema pri upotrebi uređaja. Većinu problema možete sami riješiti.

## VAŽNO

Za tehničku pomoć morate se obratiti Brotherovoj službi za korisnike ili lokalnom prodavaču Brotherovih proizvoda.

Ako vam je potrebna dodatna pomoć, posjetite support.brother.com.

Prvo provjerite sljedeće:

- Kabel napajanja uređaja ispravno je spojen te je napajanje uređaja uključeno. >> Kratki korisnički priručnik
- Svi zaštitni materijali su uklonjeni. >> Kratki korisnički priručnik
- Papir je ispravno umetnut u ladicu za papir.
- Kabeli sučelja sigurno su spojeni na uređaj i računalo, to jest, bežična veza uspostavljena je i na računalu i na uređaju.
- Poruke o pogreškama i održavanju

Ako problem niste uklonili izvršavanjem provjera, ustanovite ga pa >> Srodne informacije

#### Srodne informacije

- · Poruke o pogreškama i održavanju
- · Zastoji dokumenata
- Zastoji papira
- · Problemi s ispisivanjem
- · Poboljšavanje kvalitete ispisa
- Problemi s telefonom i faksom
- Problemi s mrežom
- Problemi sa značajkom AirPrint
- Drugi problemi
- Provjera podataka o uređaju
- Resetirajte svoj uređaj

▲ Početna stranica > Rješavanje problema > Poruke o pogreškama i održavanju

## Poruke o pogreškama i održavanju

Kao i kod svakog sofisticiranog uredskog proizvoda, može doći do pogrešaka te će možda biti potrebno zamijeniti potrošni materijal. U tom će slučaju vaš uređaj utvrditi o kojoj se pogrešci radi ili koje je redovito održavanje potrebno te prikazati odgovarajuću poruku. U tablici su prikazane najčešće poruke o pogrešci i održavanju.

Slijedite upute u stupcu **Radnja** za rješavanje greške i uklanjanje poruke.

Uklanjanje većine pogrešaka i redovito održavanje uređaja možete vršiti sami. Ako vam je potrebna dodatna pomoć: Posjetite <u>support.brother.com</u> i kliknite stranicu **FAQs & Troubleshooting (Najčešća pitanja i rješavanje problema)**.

| Poruka o pogrešci  | Uzrok                                                                                           | Radnja                                                                                                    |
|--------------------|-------------------------------------------------------------------------------------------------|----------------------------------------------------------------------------------------------------|
| 2-strano onemog.   | Stražnji poklopac uređaja nije u<br>potpunosti zatvoren.                                        | Zatvorite stražnji poklopac uređaja tako da se<br>uglavi u zatvoreni položaj.                                                                                                    |
|                    | Ladica za dvostrano ispisivanje<br>nije potpuno umetnuta.                                       | Čvrstim pokretom umetnite ladicu za dvostrano ispisivanje u uređaj.                                                                                                    |
| Bubanj!            | Morate očistiti koronske žice na<br>jedinici bubnja.                                            | Očistite koronske žice na jedinici bubnja.<br>↓ Srodne informacije: Očistite koronsku žicu<br>Ako problem ne nestane, zamijenite jedinicu<br>bubnja povom                                                                                                    |
|                    | Jedinica bubnja ili sklop tonera i<br>jedinice bubnja nisu pravilno<br>umetnuti.                | Uklonite jedinicu bubnja, izvadite toner iz jedinice<br>bubnja, zatim vratite toner u jedinicu bubnja.<br>Jedinicu bubnja ponovno umetnite u uređaj.                                                                                                    |
| Dok. zaglav.       | Dokument nije ispravno<br>umetnut ili uložen ili je<br>dokument skeniran s ADF-a bio<br>predug. | Izvadite zaglavljeni papir iz ADF-a.<br>Uklonite ostatke i komadiće papira s putanje<br>prolaska papira u ADF-u.<br>Pritisnite .                                                                                                    |
| Faks nema memorije | Memorija faksa uređaja je puna.                                                                 | Ako upotrebljavate funkciju pregleda faksa,<br>izbrišite neželjene podatke primljenog faksa.<br>Ako upotrebljavate funkciju primanja u memoriju,<br>a ne koristite funkciju pregleda faksa, ispišite<br>podatke primljenog faksa. Za ispis podataka<br>faksa pritisnite Postavke > Sve postavke<br>> Faks > Ispis dokum. |

| Poruka o pogrešci                    | Uzrok                                                                                                    | Radnja                                                                                                    |
|--------------------------------------|----------------------------------------------------------------------------------------------------|----------------------------------------------------------------------------------------------------|
| Hladjenje                            | Temperatura u uređaju je<br>previsoka. Uređaj će pauzirati<br>trenutačni ispisni zadatak i<br>prijeći u način rada hlađenja. | Pričekajte dok uređaj ne završi s hlađenjem.<br>Pazite da ventilacijski otvori na uređaju nisu<br>zapriječeni.<br>Nakon što se uređaj ohladi, nastavit će s<br>ispisivanjem.                    |
|                                      |                                                                                                    | Ako se ventilator ne vrti, na nekoliko minuta<br>iskopčajte uređaj iz utičnice i ponovno ga<br>ukopčajte.                                                                                       |
| Inicij. dodir. zasl.<br>nije uspjela | Zaslon osjetljiv na dodir pritisnut<br>je prilikom uključivanja uređaja.                                                     | Pobrinite se da ništa ne dodiruje dodirni zaslon.                                                                                                    |
|                                      | Prljavština se može zadržavati<br>između donjeg dijela zaslona<br>osjetljivog na dodir i njegovog<br>okvira.                 | Umetnite komadić krutog papira između donjeg<br>dijela dodirnog zaslona i njegovog okvira te ga<br>pomičite prema naprijed i natrag kako biste izvukli<br>svu prljavštinu.                      |
| Iskljucen                            | Druga osoba ili faks uređaj                                                                                                  | Pokušajte ponovno poslati ili primiti faks.                                                                                                    |
|                                      | druge osobe zaustavili su poziv.                                                                                             | Ako se pozivi stalno prekidaju, a koristite se<br>sustavom VoIP (Voice over IP), pokušajte<br>prebaciti postavku kompatibilnosti na Basic (za<br>VoIP).                                         |
| Ispis nije moguc##                   | Uređaj ima mehanički problem.                                                                                                | Pritisnite i držite () kako biste isključili uređaj,                                                                                                    |
|                                      |                                                                                                    | <ul><li>pričekajte nekoliko minuta i zatim ga ponovno uključite.</li><li>Ako se problem ne ukloni, kontaktirajte s</li></ul>                                                                    |
|                                      |                                                                                                    | Brotherovom službom za korisnike ili lokalnim<br>prodavačem Brotherovih proizvoda.                                                                                                    |
| Kom. pogr.                           | Loša kvaliteta telefonske linije<br>prouzročila je komunikacijsku<br>pogrešku.                                               | Ponovno pošaljite faks ili uređaj spojite na drugu<br>telefonsku liniju. Ako problem i dalje bude<br>prisutan, kontaktirajte svoju telefonsku tvrtku i<br>zatražite provjeru telefonske linije. |
| Ladica uklonjena                     | Standardna ladica za papir nije<br>umetnuta ili nije pravilno<br>umetnuta.                                                   | Ponovno umetnite standardnu ladicu za papir.                                                                                                    |
| Neispravni format<br>papira MP       | U određenoj ladici ponestalo je<br>papira tijekom kopiranja i uređaj                                                         | Ponovno napunite ladicu za papir.                                                                                                    |
| Neispravni format<br>papira L1       | ne može umetnuti papir iste<br>veličine iz sljedeće ladice                                                                   |                                                                                                    |
| Neispravni format<br>papira L2       | prioriteta.                                                                                                    |                                                                                                    |
| Neispravni format<br>papira L3       |                                                                                                    |                                                                                                    |
| Nema bubnja                          | Jedinica bubnja nije pravilno<br>umetnuta.                                                                                   | Sklop tonera i jedinice bubnja ponovno umetnite u uređaj.                                                                                                    |
|                                      |                                                                                                    | Srodne informacije: Zamijenite jedinicu<br>bubnja                                                                                                    |
| Nema L1                              | Ladica za papir nije umetnuta ili                                                                                            | Ponovno umetnite ladicu za papir naznačenu na                                                                                                    |
| Nema L2                              | nije pravilno umetnuta.                                                                                                    | LCD zaslonu.                                                                                                    |
| Nema L3                              |                                                                                                    |                                                                                                    |

| Poruka o pogrešci                                                                                                    | Uzrok                                                                                 | Radnja                                                                                                    |
|----------------------------------------------------------------------------------------------------|---------------------------------------------------------------------------------------|----------------------------------------------------------------------------------------------------|
| Poruka o pogrešci<br>Nema memorije                                                                                                    | Uzrok<br>Memorija uređaja je puna.                                                    | <ul> <li>Radnja</li> <li>Ako je u tijeku radnja slanja faksa ili radnja kopiranja</li> <li>Napravite jedno od sljedećeg: <ul> <li>Pritisnite Pošalji odmah kako biste poslali dosad skenirane stranice.</li> <li>Pritisnite Djelomicni ispis kako biste kopirali dosad skenirane stranice.</li> <li>Pritisnite Odustani ili i pričekajte da završe druge radnje koje su u tijeku, a zatim ponovno pokušajte.</li> </ul> </li> <li>Ako je u tijeku radnja skeniranja, poduzmite jedno od sljedećeg: <ul> <li>Podijelite dokument na više dijelova.</li> <li>Smanjite razlučivost.</li> <li>Smanjite veličinu datoteke.</li> <li>Za vrstu datoteke odaberite PDF visokog stupnja kompresije.</li> <li>Izbrišite faksove iz memorije.</li> </ul> </li> <li>Ako je u tijeku ispisivanje</li> <li>Pritisnite pritema i spisnu rezoluciju.</li> </ul> |
| Nema MP ladice za papir                                                                                                    | U MP-ladici nema papira ili<br>papir nije pravilno stavljen u<br>MP-ladicu.           | <ul> <li>Napravite jedno od sljedećeg:</li> <li>Ponovno napunite MP-ladicu papirom. Uvjerite se da su vodilice za papir postavljene na ispravnu veličinu.</li> <li>Ako je papir u ladici, uklonite ga i ponovno umetnite. Uvjerite se da su vodilice za papir postavljene na ispravnu veličinu.</li> </ul>                                                                                                    |
| Nema odg./zauzeto                                                                                                    | Broj koji ste birali ne odgovara<br>ili je zauzet.                                    | Provjerite broj i pokušajte ponovno.                                                                                                    |
| Nema odgovora                                                                                                    | Nepodržani USB uređaj je<br>povezan na USB priključak za<br>pribor.                   | <ul> <li>Iskopčajte uređaj iz USB priključka za pribor.</li> <li>Pritisnite i držite pritisnutim () kako biste isključili uređaj i zatim ga ponovno uključite.</li> </ul>                                                                                                    |
| Nema papira                                                                                                    | U uređaju je nestalo papira ili<br>papir nije pravilno stavljen u<br>ladice za papir. | <ul> <li>Ponovno napunite ladice za papir. Uvjerite se<br/>da su vodilice za papir postavljene na<br/>ispravnu veličinu.</li> <li>Ako je papir u ladici, uklonite ga i ponovno<br/>umetnite. Uvjerite se da su vodilice za papir<br/>postavljene na ispravnu veličinu.</li> <li>Nemojte prepuniti ladicu za papir.</li> </ul>                                                                                                    |
| Nema papira<br>Nema pap. L1<br>Nema pap. L2<br>Nema pap. L3<br>Nema ladice za papir<br>br. 1<br>Nema ladice za papir<br>br. 2<br>Nema ladice za papir<br>br. 3 | Uređaj ne može uvući papir iz<br>naznačene ladice za papir.                           | <ul> <li>Napravite jedno od sljedećeg:</li> <li>Ponovno napunite ladicu naznačenu na LCD zaslonu papirom. Uvjerite se da su vodilice za papir postavljene na ispravnu veličinu.</li> <li>Ako je papir u ladici, uklonite ga i ponovno umetnite. Uvjerite se da su vodilice za papir postavljene na ispravnu veličinu.</li> <li>Nemojte prepuniti ladicu za papir.</li> </ul>                                                                                                    |
| Nema pod. za CVOR.                                                                                                    | USB koncentrator spojen je na priključak USB poslužitelja.                            | Odspojite USB koncentrator iz USB priključka za pribor.                                                                                                    |

| Poruka o pogrešci                                                                                                    | Uzrok                                                                                                    | Radnja                                                                                                    |
|----------------------------------------------------------------------------------------------------|----------------------------------------------------------------------------------------------------|----------------------------------------------------------------------------------------------------|
| Nema tonera                                                                                                    | Toner nije umetnut ili nije<br>pravilno umetnut.                                                                                                    | Uklonite sklop tonera i jedinice bubnja. Uklonite<br>toner iz jedinice bubnja, zatim ga vratite u jedinicu<br>bubnja.<br>Ponovno umetnite sklop tonera i jedinice bubnja u<br>uređaj. Ako problem ne nestane, zamijenite toner<br>novim. |
|                                                                                                    |                                                                                                    | >> Srodne informacije: Zamijenite toner                                                                                                    |
| Nema ul. pap. L1<br>Nema ul. pap. L2<br>Nema ul. pap. L3                                                                                                  | Uređaj ne može uvući papir iz<br>naznačene ladice za papir.                                                                                                    | Izvucite ladicu za papir naznačenu na LCD<br>zaslonu i uklonite sav zaglavljeni papir.                                                                                                    |
| Nepod. velicine                                                                                                    | Papir u ladici nije ispravne<br>veličine.                                                                                                    | Umetnite ispravnu veličinu papira u ladicu<br>naznačenu na LCD zaslonu i postavite veličinu<br>papira za ladicu.                                                                                                    |
| Nepod. vrste med.                                                                                                    | Vrsta medija određena u<br>upravljačkom programu pisača<br>različita je od vrste papira<br>određene u izborniku uređaja.                                                    | Umetnite ispravnu vrstu papira u ladicu<br>naznačenu na LCD zaslonu, a zatim odaberite<br>ispravnu vrstu medija u postavci vrste papira na<br>uređaju.<br>Pritisnite Pon. pok                                                            |
| Neupotr. uredjaj                                                                                                    | Nepodržani USB uređaj je<br>povezan na USB priključak za<br>pribor.                                                                                                    | Iskopčajte uređaj iz USB priključka za pribor.                                                                                                    |
| Neupotr. uredjaj<br>Uklonite uredjaj.<br>Isklj. i ponovno uklj.<br>napajanje.                                                                             | Neispravan USB uređaj ili USB<br>uređaj velike potrošnje spojeni<br>su na USB priključak za pribor.                                                                         | <ul> <li>Iskopčajte uređaj iz USB priključka za pribor.</li> <li>Pritisnite i držite pritisnutim () kako biste isključili uređaj i zatim ga ponovno uključite.</li> </ul>                                                                |
| Nije otkriven USB<br>memorijski pogon                                                                                                    | Vaš uređaj ne može otkriti USB<br>Flash memorijski uređaj.                                                                                                    | Umetnite USB Flash memorijski uređaj u USB<br>priključak za dodatnu opremu.                                                                                                    |
| Nije pronadjeno                                                                                                    | Vaš uređaj ne može otkriti<br>jedinicu bubnja.                                                                                                    | Uklonite sklop tonera i jedinice bubnja. Uklonite<br>toner iz jedinice bubnja, zatim ga vratite u jedinicu                                                                                                    |
|                                                                                                    | Vaš uređaj ne može otkriti<br>toner.                                                                                                    | bubnja.<br>Ponovno umetnite sklop tonera i jedinice bubnja u<br>uređaj.                                                                                                    |
| Ogran. prekor.                                                                                                    | Dostignuto je ograničenje<br>ispisivanja koje je postavljeno<br>značajkom Secure Function<br>Lock 3.0.                                                                      | Obratite se svom administratoru da provjeri<br>postavke sigurnosnog zaključavanja funkcija.                                                                                                    |
| Papir pri kraju<br>Papir pri kraju L1<br>Papir pri kraju L2<br>Papir pri kraju L3                                                                         | Ladica za papir je gotovo<br>prazna.                                                                                                    | Ponovno napunite ladicu za papir naznačenu na<br>LCD zaslonu.                                                                                                    |
| Pogr. vel.                                                                                                    | Odabrana ladica za papir ne<br>podržava veličinu papira<br>navedenu u upravljačkom<br>programu pisača.                                                                      | Promijenite postavku upravljačkog programa<br>pisača ili postavku ladice uređaja tako da se<br>odabrana veličina papira u upravljačkom<br>programu pisača podudara s veličinom papira<br>umetnutog u odabranu ladicu.                    |
| Pogr. vel. 2-strano       Veličina papira koja je određena u postavci veličine papira uređaja nije prikladna za automatsko dvostrano ispisivanje.       P | Pritisnite (ako je potrebno).<br>Stavite ispravnu veličinu papira u ladicu i<br>postavite ladicu na tu veličinu papira.<br>Odaberite veličinu papira prikladnu za dvostrano |                                                                                                    |
|                                                                                                    | Papir u ladici nije ispravne<br>veličine i nije prikladan za<br>automatsko dvostrano<br>ispisivanje.                                                                        | ispisivanje.<br>Veličina papira prikladna za automatsko<br>dvostrano ispisivanje je A4.                                                                                                    |

| Poruka o pogrešci              | Uzrok                                                                                                    | Radnja                                                                                                    |
|--------------------------------|----------------------------------------------------------------------------------------------------|----------------------------------------------------------------------------------------------------|
| Pogresan bubanj                | Umetnuta jedinica bubnja ne<br>odgovara vašem uređaju.                                                     | Izvadite jedinicu bubnja i umetnite jedinicu bubnja<br>s ispravnom šifrom proizvoda potrošnog<br>materijala.                                                                                                    |
|                                |                                                                                                    | >> Srodne informacije: Zamijenite jedinicu<br>bubnja                                                                                                    |
| Pogresan toner                 | Umetnuti toner ne odgovara<br>vašem uređaju.                                                               | Izvadite toner i jedinicu bubnja i stavite toner s ispravnom šifrom proizvoda.                                                                                                    |
|                                |                                                                                                    | >> Srodne informacije: Zamijenite toner                                                                                                    |
| Pogreska bubnja                | Jedinica bubnja nije pravilno<br>umetnuta.                                                                 | Sklop tonera i jedinice bubnja ponovno umetnite u uređaj.                                                                                                    |
|                                |                                                                                                    | Ako problem ne nestane, zamijenite jedinicu<br>bubnja novom.                                                                                                    |
|                                |                                                                                                    | Srodne informacije: Zamijenite jedinicu<br>bubnja                                                                                                    |
| Poklopac je otv.               | Poklopac grijača nije u<br>potpunosti zatvoren ili se papir                                                | Zatvorite poklopac grijača koji se nalazi ispod<br>stražnjeg poklopca uređaja.                                                                                                    |
|                                | zaglavio na stražnjoj strani<br>uređaja kad ste uključili<br>napajanje.                                    | Provjerite je li papir zaglavljen unutar uređaja na<br>njegovoj stražnjoj strani, a zatim zatvorite<br>poklopac grijača.                                                                                         |
| Poklopac je otv.               | Poklopac ADF-a nije u                                                                                      | Zatvorite poklopac ADF-a.                                                                                                    |
|                                | potpunosti zatvoren.                                                                                       | Ako se poruka o pogrešci i dalje prikazuje,<br>pritisnite X.                                                                                                    |
| Pokrov je otv.                 | Prednji poklopac nije u potpunosti zatvoren.                                                               | Otvorite, zatim čvrsto zatvorite prednji poklopac uređaja.                                                                                                    |
| Potr. mat.<br>Kraj bubnja usk. | Jedinica bubnja pri kraju je<br>upotrebe.                                                                  | Naručite novu jedinicu bubnja prije nego što se na<br>LCD-u prikaže Zamijenite bubanj.                                                                                                    |
| Potr. mat.<br>Toner nisko.     | Ako se na LCD zaslonu prikaže<br>ova poruka, i dalje možete<br>ispisivati. Toner je pri kraju<br>upotrebe. | Odmah naručite novi toner kako bi vam bio na<br>raspolaganju kada se na LCD-u prikaže poruka<br>Zamijenite toner.                                                                                                |
| Potr. mat.                     | Vrijeme je za zamjenu jedinice                                                                             | Zamijenite jedinicu bubnja novom.                                                                                                    |
| Zamijenite bubanj              | bubnja.                                                                                                    | Srodne informacije: Zamijenite jedinicu<br>bubnja                                                                                                    |
| Previse ladica                 | Broj instaliranih opcijskih ladica premašuje maksimalan broj.                                              | Smanjite broj opcijskih ladica.                                                                                                    |
| Primljeni faks <b>##</b>       | Neispisani primljeni faks čeka<br>ispis na ispravnoj veličini<br>papira.                                   | Za ispis primljenog faksa umetnite papir ispravne<br>veličine u ladicu naznačenu na LCD zaslonu.<br>Veličine papira dostupne za ispisivanje faksa su<br>A4, Letter, Legal, Folio, Mexico Legal i India<br>Legal. |
| Pristup odbijen                | Funkcija koju želite koristiti<br>ograničena je značajkom<br>Secure Function Lock 3.0.                     | Pozovite administratora kako bi provjerio<br>postavke sigurnosnog zaključavanja funkcija.                                                                                                    |
| Puna izlazna ladica            | Ladica za izlaz papira je puna.                                                                            | Uklonite ispisani papir iz izlazne ladice za listove okrenute prema dolje.                                                                                                    |
| Puni ispis pod.                | Memorija uređaja je puna.                                                                                  | Pritisnite <b>X</b> i izbrišite prethodno pohranjene<br>zaštićene ispisne podatke.                                                                                                    |
| Samodijagnostika               | Jedinica grijača ne radi<br>ispravno.                                                                      | Pritisnite i držite () kako biste isključili uređaj,                                                                                                    |
|                                | Jedinica grijača je prevruća.                                                                              | uključite. Ostavite uređaj uključen i u stanju<br>pripravnosti na 15 minuta.                                                                                                    |

| Poruka o pogrešci                      | Uzrok                                                                                                    | Radnja                                                                                                    |
|----------------------------------------|----------------------------------------------------------------------------------------------------|----------------------------------------------------------------------------------------------------|
| Skeniranje nije moguce                 | Dokument je predug za<br>dvostrano skeniranje.                                                                                          | Pritisnite . Za dvostrano skeniranje koristite<br>veličinu papira A4. Ostali papir mora biti unutar<br>sljedeće veličine:<br>Duljina: od 147,3 do 355,6 mm<br>Širina: Od 105 do 215,9 mm                                                                         |
| Skeniranje nije moguce<br>##           | Uređaj ima mehanički problem.                                                                                                    | <ul> <li>Pritisnite i držite pritisnutim () kako biste<br/>isključili uređaj i zatim ga ponovno uključite.</li> <li>Ako se problem ne ukloni, kontaktirajte s<br/>Brotherovom službom za korisnike ili lokalnim<br/>prodavačem Brotherovih proizvoda.</li> </ul> |
| Spremnik pun                           | Korišteni USB Flash memorijski<br>uređaj nema dovoljno<br>slobodnog mjesta za pohranu<br>podataka o ispisu.                             | Izbrišite prethodno pohranjene ispisne podatke s<br>USB Flash memorijskog uređaja.                                                                                                    |
| Uredjaj za pohranu nije<br>prepoznat   | Vaš uređaj ne može očitavati s<br>USB Flash memorijskog<br>uređaja niti na njega zapisivati.                                            | Pritisnite i držite pritisnutim () kako biste<br>isključili uređaj, a zatim ga ponovno uključite.<br>Ako problem i dalje bude prisutan, resetirajte<br>lokaciju na koju spremate poslove.                                                                        |
| Zag. lad.1<br>Zag. lad.2<br>Zag. lad.3 | Papir je zaglavljen u<br>naznačenoj ladici za papir.                                                                                    | Izvucite ladicu za papir i uklonite sav zaglavljeni<br>papir, kao što je prikazano na animaciji na LCD<br>zaslonu.                                                                                                    |
| Zag. MP Lad.                           | Papir je zaglavljen u MP-ladici.                                                                                                    | Uklonite sav zaglavljeni papir iz i oko Mp-ladice.<br>Pritisnite Pon. pok                                                                                                    |
| Zagl. 2-str.                           | Papir je zaglavljen u ladici za<br>dvostrano ispisivanje ili unutar<br>stražnjeg poklopca.                                              | Uklonite ladicu za dvostrano ispisivanje i otvorite<br>stražnji poklopac za izvlačenje zaglavljenog<br>papira.                                                                                                    |
| Zagl. iznutra                          | Papir je zaglavljen unutar<br>uređaja.                                                                                                  | Otvorite prednji poklopac, uklonite sklop tonera i<br>jedinice bubnja i izvucite zaglavljeni papir.<br>Zatvorite prednji poklopac.                                                                                                    |
| Zagl. straga                           | Papir je zaglavljen na stražnjoj<br>strani uređaja.                                                                                     | Otvorite poklopac grijača i uklonite sav zaglavljeni<br>papir. Zatvorite poklopac grijača. Ako se poruka o<br>pogrešci i dalje prikazuje, pritisnite Pon. pok                                                                                                    |
| Zamijenite toner                       | Toner je došao do kraja vijeka<br>trajanja.<br>Nakon zaustavljanja ispisa,<br>faksovi se pohranjuju u<br>memoriji dok je ista dostupna. | Zamijenite toner novim.<br>➤➤ Srodne informacije: Zamijenite toner                                                                                                    |

## Srodne informacije

- Rješavanje problema
  - Nije moguće ispisivati ili skenirati prenesite svoje faksove

#### Srodne teme:

- Stavite papir i ispisujte pomoću ladice za papir
- Stavite papir i ispisujte pomoću višenamjenske ladice (MP-ladica)
- Zamjena potrošnih materijala
- Zamijenite toner
- Zamijenite jedinicu bubnja
- Očistite koronsku žicu

Početna stranica > Rješavanje problema > Poruke o pogreškama i održavanju > Nije moguće ispisivati ili skenirati – prenesite svoje faksove

## Nije moguće ispisivati ili skenirati – prenesite svoje faksove

Srodni modeli: MFC-L5710DN/MFC-L5710DW/MFC-L5715DN/MFC-L6710DW/MFC-L6910DN/MFC-L6915DN/MFC-EX910

Ako se na LCD zaslonu prikazuje:

- [Ispis nije moguc] ##
- [Skeniranje nije moguce] ##

Preporučujemo da faksove prenesete na drugi faks uređaj ili na računalo.

Ujedno možete prenijeti izvještaj dnevnika faksova kako biste vidjeli ima li još faksova koje morate prenijeti.

Ako se na LCD-u prikaže poruka o pogrešci nakon prijenosa faksova, odspojite Brother uređaj od izvora napajanja na nekoliko minuta, a zatim ga ponovno spojite.

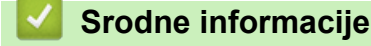

Ø

- Poruke o pogreškama i održavanju
  - Prenesite faksove na drugi faks uređaj
  - Prenesite faksove na svoje računalo
  - Prenesite izvješće dnevnika faksova na drugi faks uređaj

Početna stranica > Rješavanje problema > Poruke o pogreškama i održavanju > Nije moguće ispisivati ili skenirati – prenesite svoje faksove > Prenesite faksove na drugi faks uređaj

## Prenesite faksove na drugi faks uređaj

Srodni modeli: MFC-L5710DN/MFC-L5710DW/MFC-L5715DN/MFC-L6710DW/MFC-L6910DN/MFC-L6915DN/ MFC-EX910

Prije prijenosa faksova na drugi faks uređaj morate postaviti svoj ID stanice.

Pritisnite 1 [Postavke] > [Sve postavke] > [Usluga] > [Prij.podataka] > [Prijenos faksa].

Ako je na početnom zaslonu uređaja prikazan izbornik [Sve postavke], preskočite izbornik [Postavke].

2. Napravite jedno od sljedećeg:

Ø

- Ako se na LCD-u prikaže [Nema podataka], nema preostalih faksova u memoriji uređaja.
   Pritisnite [Zatvori]. Pritisnite .
- Unesite broj faksa na koji želite da vam se proslijede faksovi.
- 3. Pritisnite [Pokr. faks].

#### Srodne informacije

• Nije moguće ispisivati ili skenirati - prenesite svoje faksove

#### Srodne teme:

Postavite stacionarni ID
Početna stranica > Rješavanje problema > Poruke o pogreškama i održavanju > Nije moguće ispisivati ili skenirati – prenesite svoje faksove > Prenesite faksove na svoje računalo

### Prenesite faksove na svoje računalo

Srodni modeli: MFC-L5710DN/MFC-L5710DW/MFC-L5715DN/MFC-L6710DW/MFC-L6910DN/MFC-L6915DN/MFC-EX910

- 1. Provjerite jeste li instalirali softver i upravljačke programe na svoje računalo.
- Pokrenite (Brother Utilities) pa kliknite padajući popis i odaberite naziv modela (ako ga već niste odabrali). U lijevoj navigacijskoj traci kliknite PC-FAX, zatim kliknite Primi.
   Pojavit će se prozor PC-FAX Receive.
- 3. Provjerite jeste li uključili [PC faks prijem] na uređaju.

Ako su faksovi pohranjeni u memoriju uređaja kada postavljate značajku PC-FAX primanja, na LCD će se prikazati [Pos. faks na PC?].

- 4. Napravite jedno od sljedećeg:
  - Za prijenos svih faksova na računalo pritisnite [Da].
  - Za izlaz i ostavljanje faksova u memoriji pritisnite [Ne].
- 5. Pritisnite

#### Srodne informacije

· Nije moguće ispisivati ili skenirati - prenesite svoje faksove

Početna stranica > Rješavanje problema > Poruke o pogreškama i održavanju > Nije moguće ispisivati ili skenirati – prenesite svoje faksove > Prenesite izvješće dnevnika faksova na drugi faks uređaj

### Prenesite izvješće dnevnika faksova na drugi faks uređaj

Srodni modeli: MFC-L5710DN/MFC-L5710DW/MFC-L5715DN/MFC-L6710DW/MFC-L6910DN/MFC-L6915DN/ MFC-EX910

Prije prijenosa izvješća dnevnika faksova na drugi faks uređaj morate postaviti svoj ID stanice.

Pritisnite 1 [Postavke] > [Sve postavke] > [Usluga] > [Prij.podataka] > [Prijenos izvještaja].

Ako je na početnom zaslonu uređaja prikazan izbornik [Sve postavke], preskočite izbornik [Postavke].

- 2. Unesite broj faksa na koji želite da vam se proslijedi izvještaj dnevnika faksova.
- 3. Pritisnite [Pokr. faks].

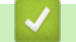

Ø

Srodne informacije

Nije moguće ispisivati ili skenirati – prenesite svoje faksove

#### Srodne teme:

Postavite stacionarni ID

▲ Početna stranica > Rješavanje problema > Zastoji dokumenata

### Zastoji dokumenata

- Dokument je zaglavljen na vrhu jedinice ADF-a
- Dokument je zaglavljen ispod poklopca za dokument
- Uklanjanje malih komada papira koji su zaglavljeni u ADF-u

Početna stranica > Rješavanje problema > Zastoji dokumenata > Dokument je zaglavljen na vrhu jedinice ADF-a

# Dokument je zaglavljen na vrhu jedinice ADF-a

- 1. Iz ADF-a izvadite sav papir koji se nije zaglavio.
- 2. Otvorite poklopac ADF-a.
- 3. Zaglavljeni dokument povucite ulijevo i izvucite van. Ako se dokument podere, obavezno uklonite sve ostatke ili komadiće papira kako biste izbjegli buduće zastoje.

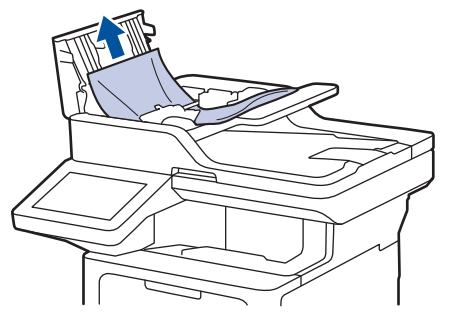

- 4. Zatvorite poklopac ADF-a.
- 5. Pritisnite

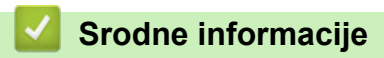

• Zastoji dokumenata

Početna stranica > Rješavanje problema > Zastoji dokumenata > Dokument je zaglavljen ispod poklopca za dokument

## Dokument je zaglavljen ispod poklopca za dokument

- 1. Iz ADF-a izvadite sav papir koji se nije zaglavio.
- 2. Podignite poklopac za dokument.
- 3. Zaglavljeni dokument povucite udesno i izvucite van. Ako se dokument podere, obavezno uklonite sve ostatke ili komadiće papira kako biste izbjegli buduće zastoje.

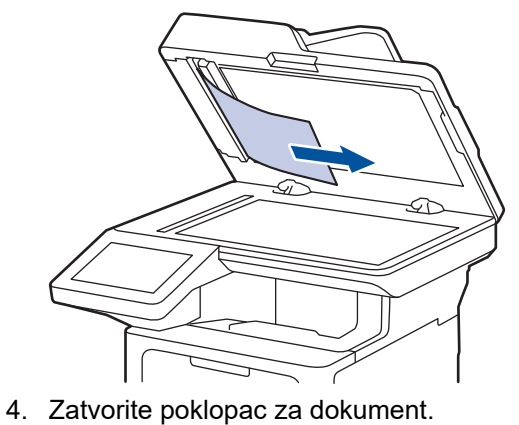

5. Pritisnite X.

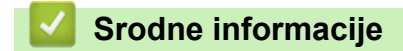

• Zastoji dokumenata

Početna stranica > Rješavanje problema > Zastoji dokumenata > Uklanjanje malih komada papira koji su zaglavljeni u ADF-u

# Uklanjanje malih komada papira koji su zaglavljeni u ADF-u

- 1. Podignite poklopac za dokument.
- Umetnite komadić krutog papira, poput kartona, u ADF kako biste progurali bilo koji komadić papira. DCP-L5510DW

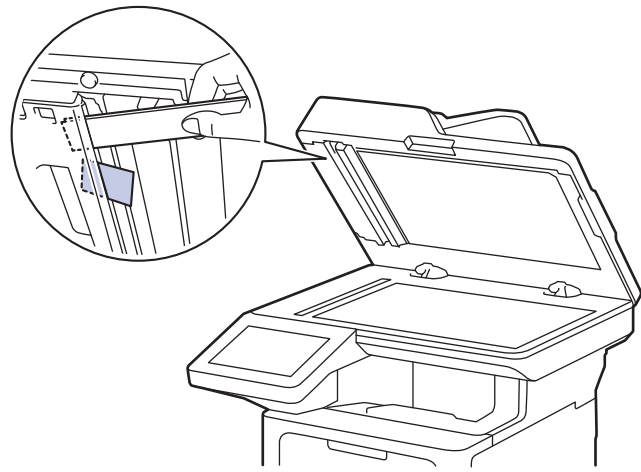

MFC-L5710DN/MFC-L5710DW/MFC-L5715DN/MFC-L6710DW/MFC-L6910DN/MFC-L6915DN/MFC-EX910

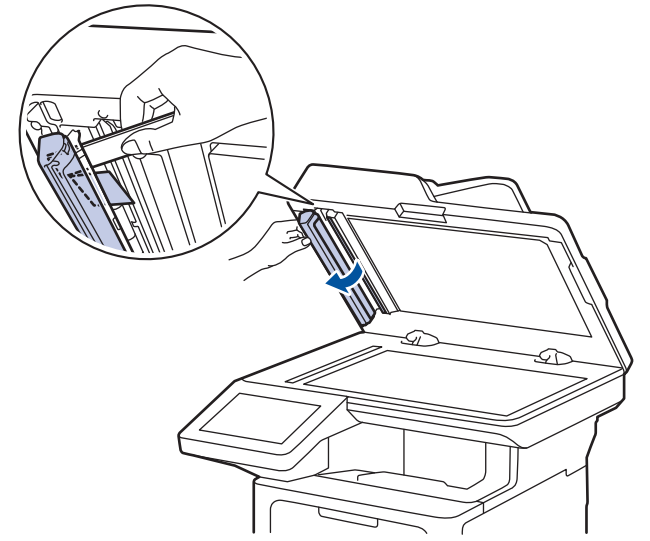

- 3. Zatvorite poklopac za dokument.
- 4. Pritisnite

### Srodne informacije

• Zastoji dokumenata

▲ Početna stranica > Rješavanje problema > Zastoji papira

### Zastoji papira

Kada dodajete novi papir, uvijek uklonite preostali papir iz ladice za papir, razdvojite listove i poravnajte hrpu. To pomaže u sprječavanju zaglavljivanja papira.

- Uklanjanje zastoja papira
- Papir je zaglavljen u MP-ladici
- Papir je zaglavljen u ladici za papir
- · Papir je zaglavljen u stražnjem dijelu uređaja
- Papir je zaglavljen unutar uređaja
- Papir je zaglavljen u ladici za dvostrano ispisivanje

▲ Početna stranica > Rješavanje problema > Zastoji papira > Uklanjanje zastoja papira

# Uklanjanje zastoja papira

Ako je papir zaglavljen ili se često povlači više listova papira, učinite sljedeće:

Očistite valjke za sakupljanje papira i pločicu separatora na ladici za papir.

>> Srodne informacije: Očistite valjke za sakupljanje papira

- Ispravno umetnite papir u ladicu.
  - >> Srodne informacije: Stavite papir
- Postavite ispravnu veličinu papira i vrstu papira na uređaju.
  - >> Srodne informacije: Postavke papira
- Postavite ispravnu veličinu papira i vrstu papira na računalu.
  - >> Srodne informacije: Ispis dokumenta (Windows)
  - >> Srodne informacije: Ispis upotrebom usluge AirPrint
- Upotrebljavajte preporučeni papir.
  - >> Srodne informacije: Upotreba posebnog papira
  - >> Srodne informacije: Preporučeni ispisni mediji

#### Srodne informacije

#### Zastoji papira

#### Srodne teme:

- Očistite valjke za sakupljanje papira
- Stavite papir
- · Postavke papira
- Upotreba posebnog papira
- Preporučeni ispisni mediji

▲ Početna stranica > Rješavanje problema > Zastoji papira > Papir je zaglavljen u MP-ladici

### Papir je zaglavljen u MP-ladici

Ako se na upravljačkoj ploči uređaja ili u uslužnom programu Status Monitor pojavi oznaka da je došlo do zastoja u MP-ladici, pratite sljedeće upute:

- 1. Uklonite papir iz MP-ladice.
- 2. Polako izvucite bilo kakav zaglavljeni papir iz MP-ladice i oko nje.

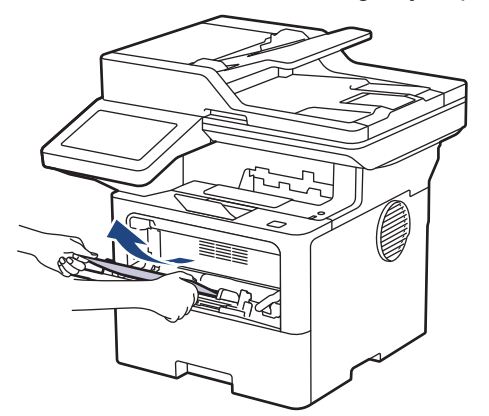

- 3. Prolistajte hrpu papira i vratite je u MP-ladicu.
- 4. Ponovno stavite papir u MP-ladicu vodeći računa da je količina papira ispod oznake za maksimalnu visinu papira (1) s obje strane ladice.

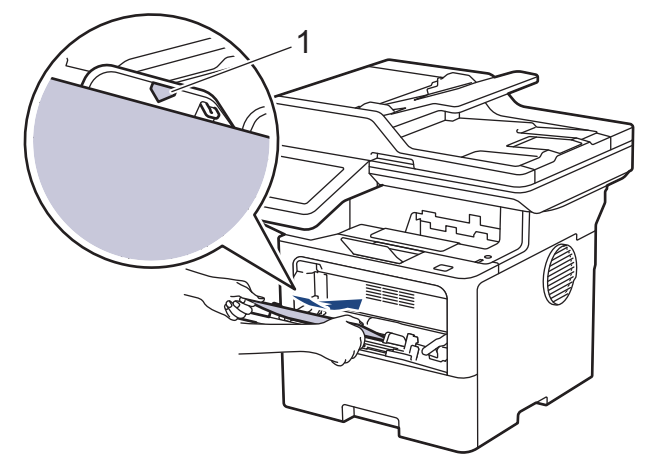

5. Slijedite upute na LCD-u uređaja.

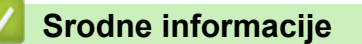

• Zastoji papira

▲ Početna stranica > Rješavanje problema > Zastoji papira > Papir je zaglavljen u ladici za papir

### Papir je zaglavljen u ladici za papir

Ako se na upravljačkoj ploči uređaja ili u uslužnom programu Status Monitor pojavi oznaka da je došlo do zastoja u ladici za papir, pratite sljedeće upute:

1. Potpuno izvucite ladicu za papir iz uređaja.

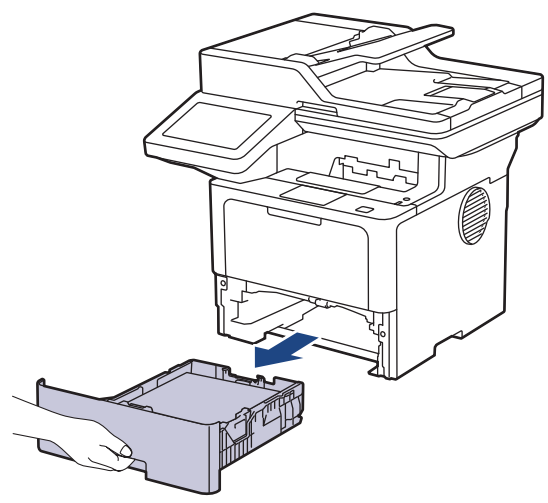

2. Polako izvucite zaglavljeni papir.

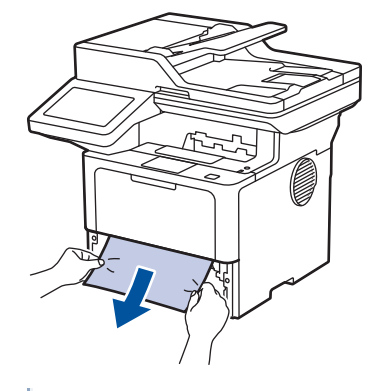

Ŕ

<sup>r</sup> Povlačenjem zaglavljenog papira prema dolje s obje ruke lakše ćete ga izvući.

3. Dobro složite hrpu papira kako biste izbjegli zastoje i prilagodite klizne vodilice veličini papira. Stavite papir u ladicu za papir.

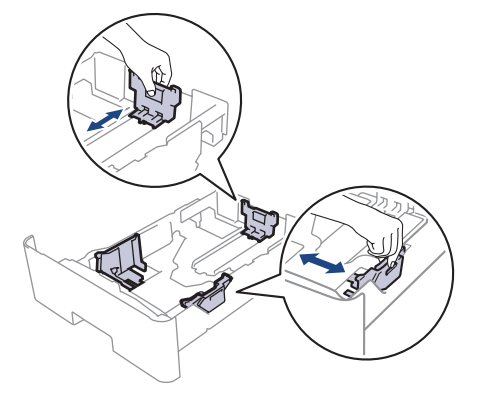

4. Pazite da je količina papira ispod oznake za maksimalnu količinu papira (▼ ▼ ).

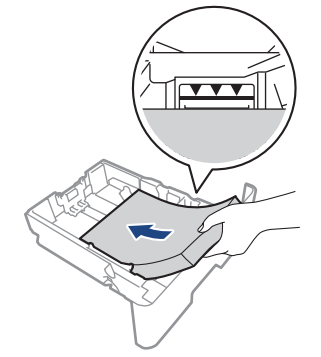

5. Ladicu za papir čvrstim pokretom vratite natrag u uređaj.

# Srodne informacije

• Zastoji papira

▲ Početna stranica > Rješavanje problema > Zastoji papira > Papir je zaglavljen u stražnjem dijelu uređaja

# Papir je zaglavljen u stražnjem dijelu uređaja

Ako se na upravljačkoj ploči uređaja ili u uslužnom programu Status Monitor pojavi oznaka da je došlo do zastoja sa stražnje strane uređaja (Jam Rear), učinite sljedeće:

- 1. Neka uređaj ostane uključen 10 minuta kako bi unutarnji ventilator ohladio vrlo vruće dijelove unutar uređaja.
- 2. Otvorite stražnji poklopac.

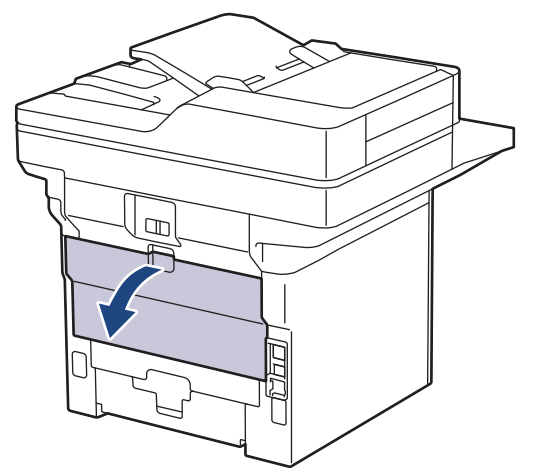

3. Povucite zelene poluge na lijevoj i desnoj strani prema sebi kako biste otpustili poklopac grijača.

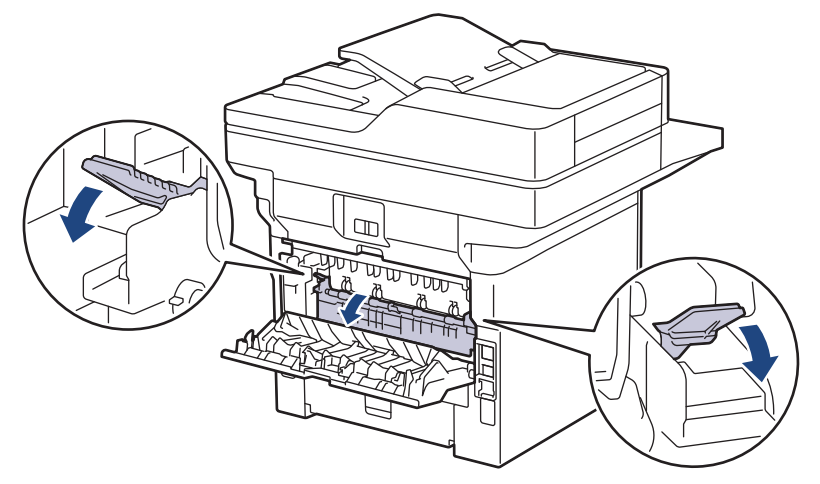

# ▲ UPOZORENJE

#### VRUĆA POVRŠINA

Unutrašnji dijelovi bit će vrlo vrući. Ne dirajte te dijelove dok se uređaj ne ohladi.

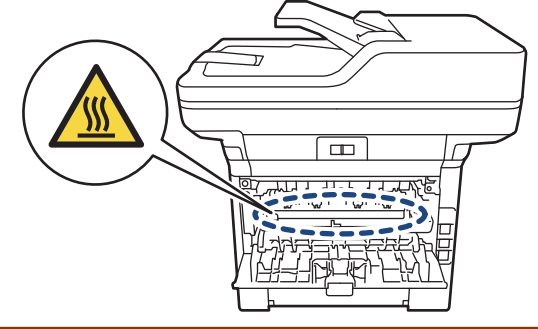

4. Zaglavljeni papir objema rukama pažljivo izvucite iz uređaja.

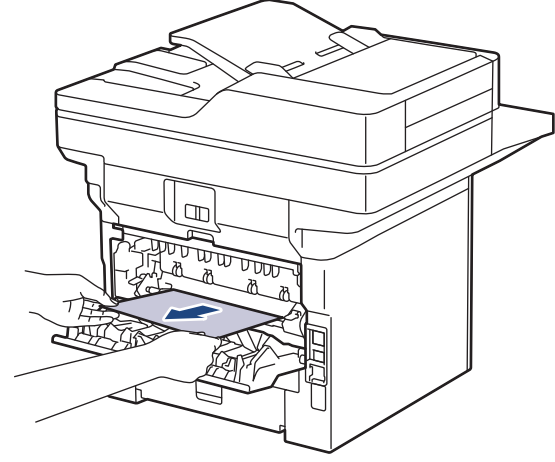

5. Zatvorite poklopac grijača.

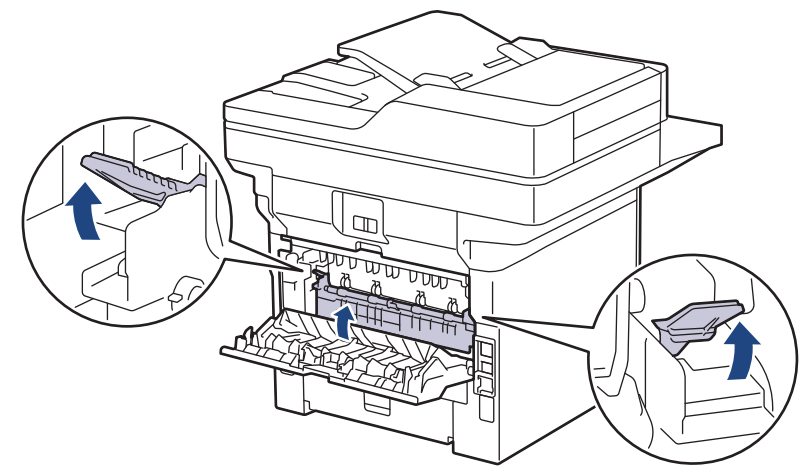

6. Zatvorite stražnji poklopac tako da se uglavi u zatvoreni položaj.

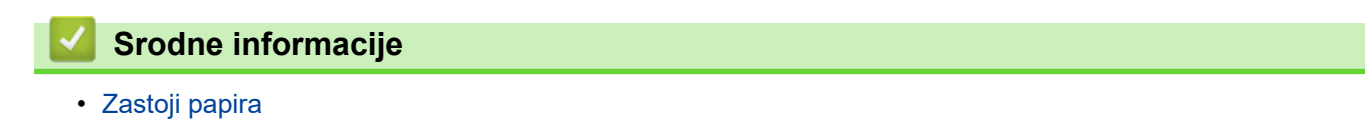

▲ Početna stranica > Rješavanje problema > Zastoji papira > Papir je zaglavljen unutar uređaja

## Papir je zaglavljen unutar uređaja

Ako se na upravljačkoj ploči uređaja ili u uslužnom programu Status Monitor pojavi oznaka da je došlo do zastoja u uređaju, pratite sljedeće upute:

- 1. Neka uređaj ostane uključen 10 minuta kako bi unutarnji ventilator ohladio vrlo vruće dijelove unutar uređaja.
- 2. Otvorite prednji poklopac.

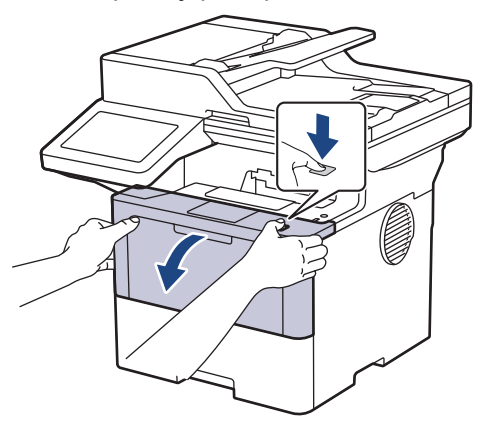

3. Uklonite sklop tonera i jedinice bubnja.

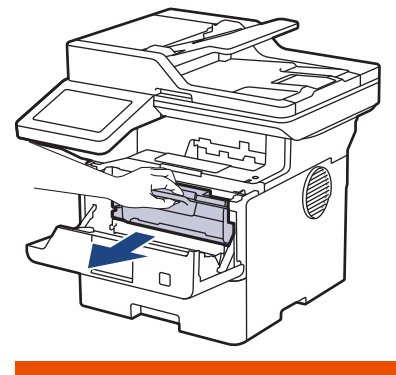

# UPOZORENJE

#### VRUĆA POVRŠINA

Unutrašnji dijelovi uređaja bit će vrlo vrući. Nemojte ih dodirivati dok se uređaj ne ohladi.

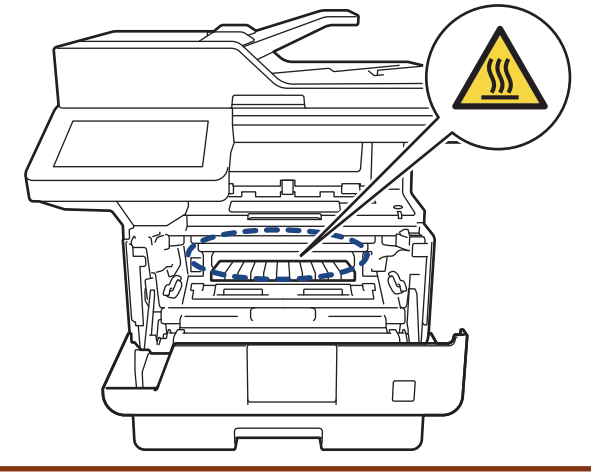

4. Polako izvucite zaglavljeni papir.

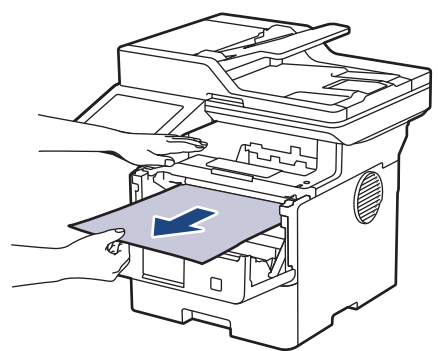

5. Umetnite sklop tonera i jedinice bubnja u uređaj.

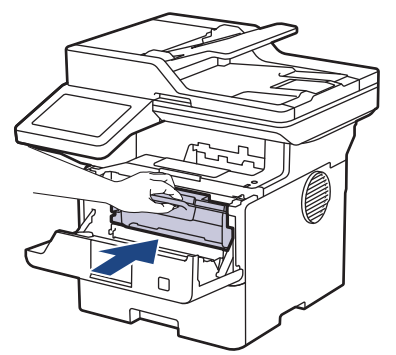

6. Zatvorite prednji poklopac.

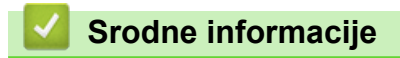

• Zastoji papira

Početna stranica > Rješavanje problema > Zastoji papira > Papir je zaglavljen u ladici za dvostrano ispisivanje

### Papir je zaglavljen u ladici za dvostrano ispisivanje

Ako se na upravljačkoj ploči ili u uslužnom programu Status Monitor pojavi oznaka da je došlo do zastoja u ladici za dvostrano ispisivanje, pratite sljedeće upute:

- 1. Neka uređaj ostane uključen 10 minuta kako bi unutarnji ventilator ohladio vrlo vruće dijelove unutar uređaja.
- 2. Potpuno izvucite ladicu za papir iz uređaja.

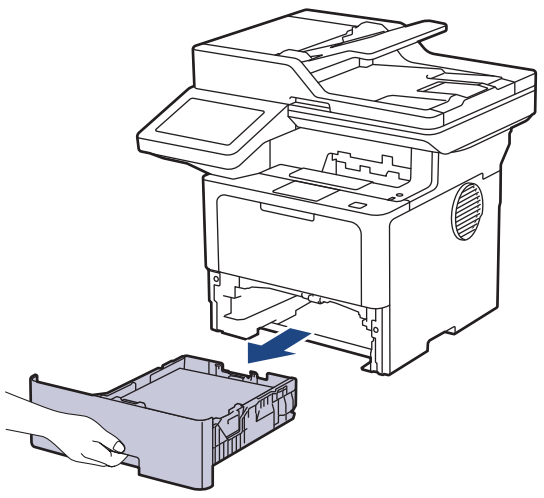

3. Potpuno izvucite ladicu za dvostrano ispisivanje na stražnjem dijelu uređaja.

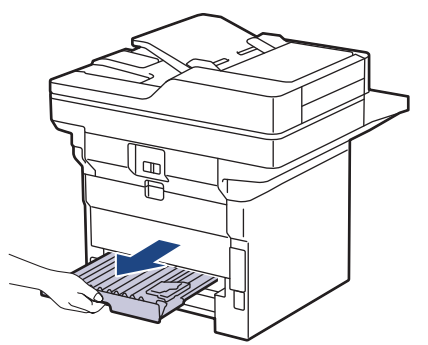

4. Izvucite zaglavljeni papir iz uređaja ili iz ladice za dvostrano ispisivanje.

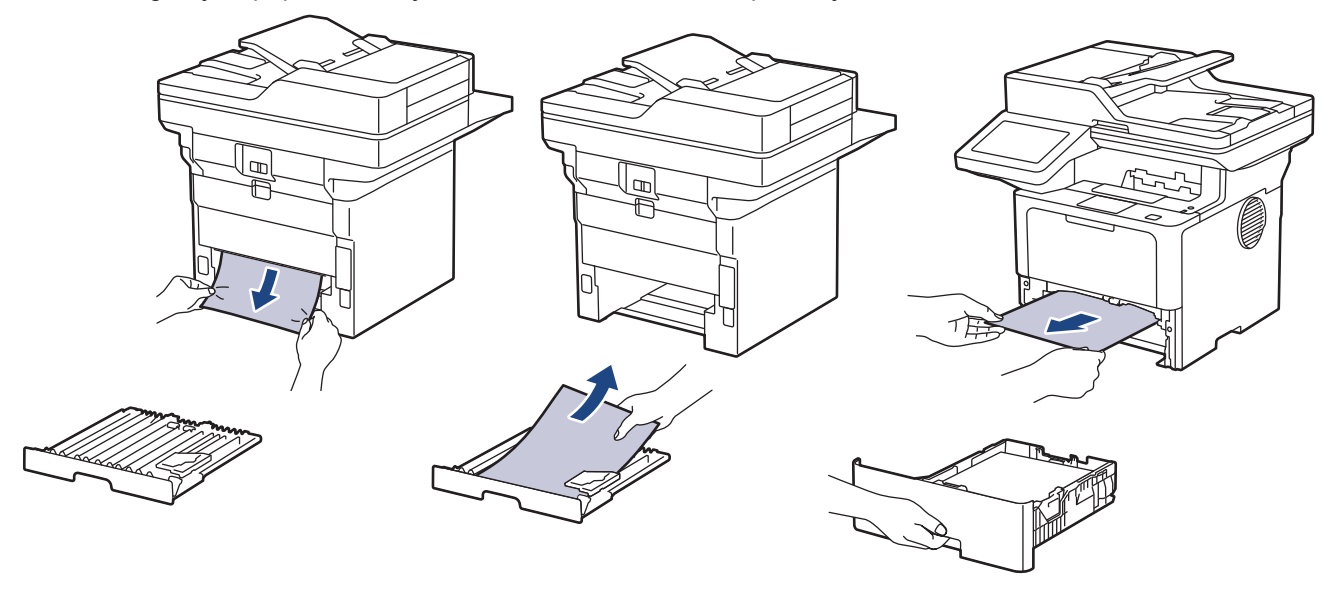

5. Uklonite papir koji se možda zaglavio ispod uređaja zbog statičkog elektriciteta.

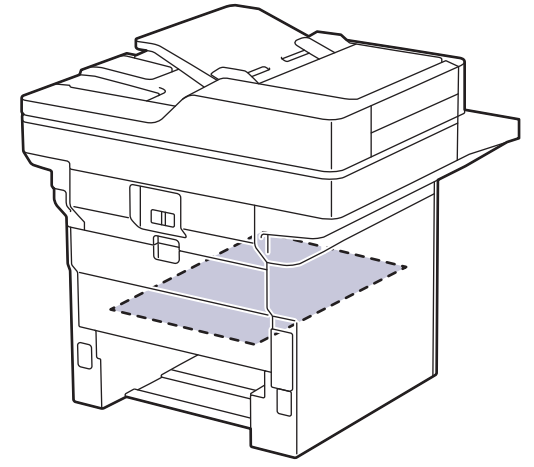

6. Ako se papir nije zaglavio u ladici za dvostrano ispisivanje, otvorite stražnji poklopac.

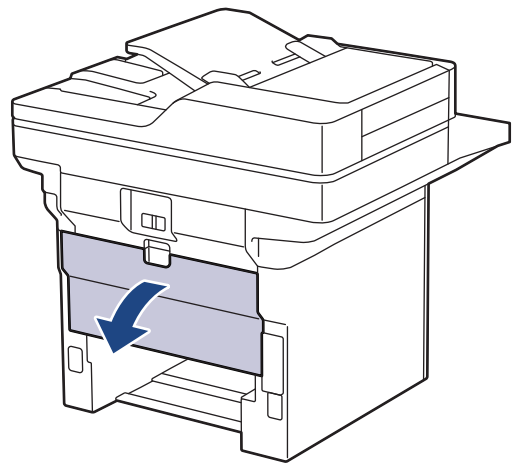

7. Povucite zelene poluge na lijevoj i desnoj strani prema sebi kako biste otpustili poklopac grijača.

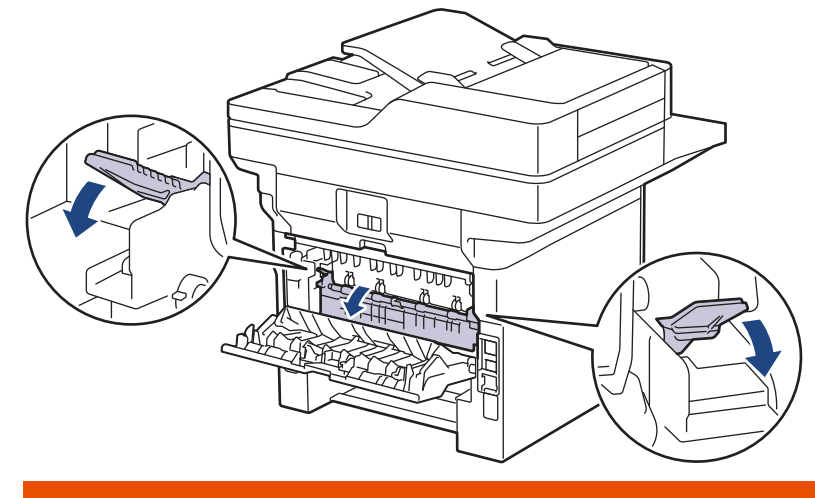

# ▲ UPOZORENJE

#### VRUĆA POVRŠINA

Unutrašnji dijelovi bit će vrlo vrući. Ne dirajte te dijelove dok se uređaj ne ohladi.

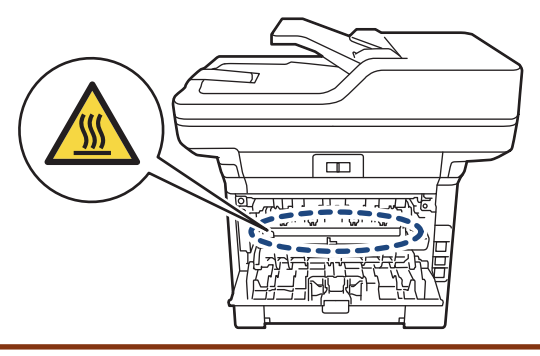

8. Objema rukama pažljivo izvucite zaglavljeni papir iz stražnjeg dijela uređaja.

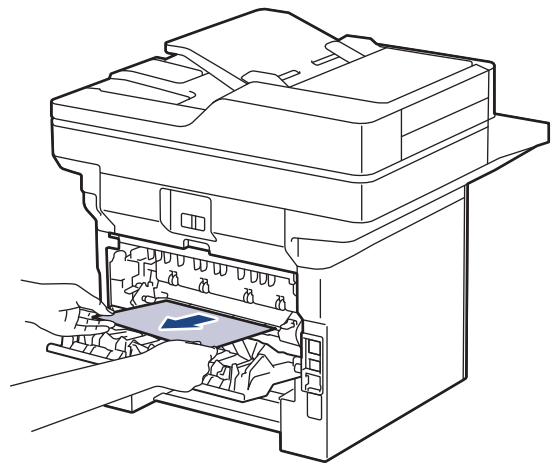

9. Zatvorite poklopac grijača.

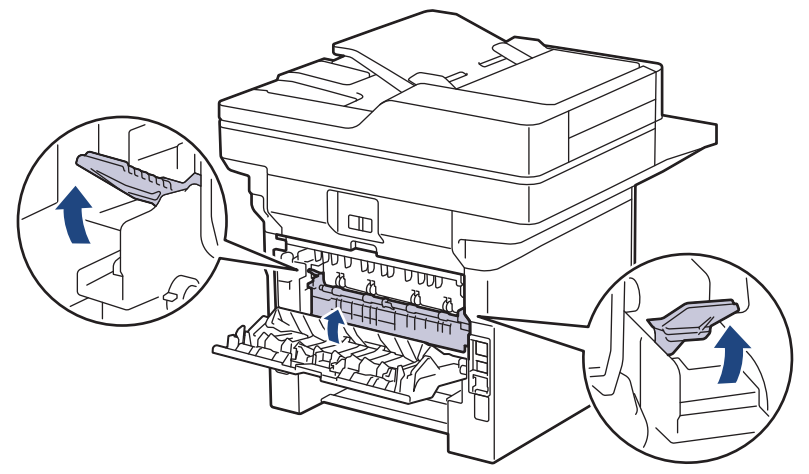

- 10. Zatvorite stražnji poklopac tako da se uglavi u zatvoreni položaj.
- 11. Ladicu za dvostrano ispisivanje čvrsto gurnite natrag u stražnji dio uređaja.
- 12. Ladicu za papir čvrsto gurnite natrag u prednji dio uređaja.

### Srodne informacije

• Zastoji papira

▲ Početna stranica > Rješavanje problema > Problemi s ispisivanjem

# Problemi s ispisivanjem

Ako vam je nakon čitanja informacija iz ove tablice potrebna pomoć, pogledajte najnovije savjete za rješavanje problema na adresi <u>support.brother.com/faqs</u>.

| Poteškoće                                     | Prijedlozi                                                                                                    |
|-----------------------------------------------|----------------------------------------------------------------------------------------------------|
| Nema ispisa                                   | Provjerite je li uređaj u načinu rada bez napajanja.                                                                                                    |
|                                               | Ako je uređaj u načinu rada bez napajanja, pritisnite 🕓,                                                                                                    |
|                                               | a zatim ponovno pošaljite podatke ispisa.                                                                                                    |
|                                               | Provjerite je li ispravni upravljački program pisača instaliran i odabran.                                                                                                    |
|                                               | Provjerite prikazuje li se pogreška u programu Status<br>Monitor ili na upravljačkoj ploči uređaja.                                                                                                    |
|                                               | Provjerite je li uređaj spojen na mrežu:                                                                                                    |
|                                               | Windows 11                                                                                                    |
|                                               | Kliknite 軠 > Sve aplikacije > Alati sustava                                                                                                    |
|                                               | <ul> <li>Windows &gt; Upravljačka ploča. U grupi Hardver i zvuk kliknite Prikaz uređaja i pisača. Desnom tipkom miša kliknite ikonu svog modela pa kliknite Pogledajte što se ispisuje. Ako se pojave opcije upravljačkog programa pisača, odaberite svoj upravljački program pisača. U traci izbornika kliknite Pisač i uvjerite se da nije odabrana opcija Koristi pisač izvanmrežno.</li> <li>Windows 10, Windows Server 2016, Windows Server 2019 i Windows Server 2022</li> </ul>                                                                   |
|                                               | Kliknite 🕂 > Sustav Windows > Upravliačka                                                                                                    |
|                                               | ploča. U grupi Hardver i zvuk (Hardver) kliknite<br>Prikaz uređaja i pisača. Desnom tipkom miša kliknite<br>naziv vašeg modela. Kliknite Pogledajte što se<br>ispisuje. Ako se pojave opcije upravljačkog programa<br>pisača, odaberite svoj upravljački program pisača. U<br>traci izbornika kliknite Pisač i uvjerite se da nije<br>odabrana opcija Koristi pisač izvanmrežno.                                                                                                    |
|                                               | Windows Server 2012 R2                                                                                                    |
|                                               | Kliknite <b>Upravljačka ploča</b> na zaslonu <b>Start</b> . U grupi<br><b>Hardver</b> kliknite <b>Prikaz uređaja i pisača</b> . Desnom<br>tipkom miša kliknite naziv vašeg modela. Kliknite<br><b>Pogledajte što se ispisuje</b> . Ako se pojave opcije<br>upravljačkog programa pisača, odaberite svoj<br>upravljački program pisača. U traci izbornika kliknite<br><b>Pisač</b> i uvjerite se da nije odabrana opcija <b>Koristi</b><br><b>pisač izvanmrežno</b> .                                                                                     |
|                                               | Windows Server 2012                                                                                                    |
|                                               | Strelicu miša pomaknite u donji desni kut radne<br>površine. Kada se prikaže traka izbornika, kliknite<br><b>Postavke &gt; Upravljačka ploča</b> . U grupi <b>Hardver</b><br>kliknite <b>Prikaz uređaja i pisača</b> . Desnom tipkom miša<br>kliknite naziv vašeg modela. Kliknite <b>Pogledajte što</b><br><b>se ispisuje</b> . Ako se pojave opcije upravljačkog<br>programa pisača, odaberite svoj upravljački program<br>pisača. U traci izbornika kliknite <b>Pisač</b> i uvjerite se da<br>nije odabrana opcija <b>Koristi pisač izvanmrežn</b> o. |
| Uređaj ne ispisuje ili je prestao ispisivati. | Otkažite ispisni zadatak i izbrišite ga iz memorije uređaja.<br>Ispis je možda nepotpun. Ponovno pošaljite podatke<br>ispisa.                                                                                                    |

| Poteškoće                                                                                                    | Prijedlozi                                                                                                    |
|----------------------------------------------------------------------------------------------------|----------------------------------------------------------------------------------------------------|
| Zaglavlja i podnožja pojavljuju se kod prikazivanja<br>dokumenta na zaslonu, ali se ne pojavljuju kada se<br>dokument ispiše.                                                            | Na vrhu i dnu stranice postoji područje na kojem nije<br>moguće ispisivati. Podesite gornju i donju marginu u<br>svom dokumentu kako biste to omogućili.                                                      |
| Uređaj neočekivano počne ispisivati ili je ono što je ispisano izobličeno.                                                                                                    | Otkažite ispisni zadatak i izbrišite ga iz memorije uređaja.<br>Ispis je možda nepotpun. Ponovno pošaljite podatke<br>ispisa.                                                                                 |
|                                                                                                    | Provjerite postavke u svojoj aplikaciji kako biste bili<br>sigurni da su zadane na način koji odgovara vašem<br>uređaju.                                                                                      |
|                                                                                                    | Provjerite je li upravljački program Brotherovog pisača odabran u prozoru za ispis unutar aplikacije.                                                                                                    |
| Uređaj ispravno ispisuje prvih nekoliko stranica, a zatim<br>na nekim stranicama nedostaje tekst.                                                                                        | Provjerite postavke u svojoj aplikaciji kako biste bili<br>sigurni da su zadane na način koji odgovara vašem<br>uređaju.                                                                                      |
|                                                                                                    | Uređaj ne prima sve podatke poslane s računala.<br>Provjerite jeste li ispravno spojili kabel sučelja.                                                                                                    |
| Uređaj ne ispisuje na obje strane papira iako je postavka<br>upravljačkog programa pisača postavljena na dvostrano<br>ispisivanje i uređaj podržava automatsko dvostrano<br>ispisivanje. | Provjerite postavku veličine papira u upravljačkom<br>programu pisača. Morate odabrati papir veličine A4.<br>Podržane su težine papira od 60 do 105 g/m²                                                      |
| Brzina ispisa je prespora.                                                                                                    | Smanjite razlučivost u upravljačkom programu pisača.                                                                                                    |
|                                                                                                    | Ako ste omogućili tihi način rada, onemogućite ga u<br>upravljačkom programu pisača ili u izborniku uređaja.                                                                                                  |
|                                                                                                    | Prilikom neprekidnog ispisivanja, brzina ispisa mogla bi<br>se automatski smanjiti radi smanjena temperature u<br>uređaju.                                                                                    |
| Uređaj ne ulaže papir.                                                                                                    | Ako u ladici za papir ima papira, provjerite je li ravan. Ako<br>je papir uvijen, izravnajte ga. Ponekad pomaže da<br>uklonite papir, preokrenete hrpu i vratite je u ladicu za<br>papir.                     |
|                                                                                                    | Dobro složite hrpu papira i vratite je u ladicu za papir.                                                                                                    |
|                                                                                                    | Smanjite količinu papira u ladici za papir i pokušajte<br>ponovno.                                                                                                    |
|                                                                                                    | (Za modele s MP-ladicom) Uvjerite se da <b>MP Ladica</b> nije<br>odabrana za <b>Izvor papira</b> u upravljačkom programu<br>pisača.                                                                           |
|                                                                                                    | Očistite valjke za sakupljanje papira.                                                                                                    |
| Uređaj ne ulaže papir iz MP-ladice.                                                                                                    | Dobro prolistajte hrpu papira i vratite je u MP-ladicu.                                                                                                    |
|                                                                                                    | Uvjerite se da je <b>MP Ladica</b> odabrano kao vrijednost postavke <b>Izvor papira</b> u upravljačkom programu pisača.                                                                                       |
| Uređaj ne ulaže kuverte.                                                                                                    | Stavite kuverte u MP-ladicu. Aplikacija mora biti<br>postavljena za ispisivanje kuverti veličine koju<br>upotrebljavate. Ovo se obično vrši u izborniku aplikacije<br>za postavljanje stranice ili dokumenta. |
| Položaj ispisa nije poravnan sa zaglavljem ili unaprijed otisnutim elementima.                                                                                                    | Položaj ispisa prilagodite upotrebom postavka položaja ispisa za svaku ladicu za papir.                                                                                                    |

# Srodne informacije

• Rješavanje problema

#### Srodne teme:

Stavite papir i ispisujte pomoću ladice za papir

- Očistite valjke za sakupljanje papira
- Stavite papir i ispisujte pomoću višenamjenske ladice (MP-ladica)

Početna stranica > Rješavanje problema > Poboljšavanje kvalitete ispisa

## Poboljšavanje kvalitete ispisa

Ako imate problema s kvalitetom ispisa, najprije ispišite stranicu provjere. Ako ispis dobro izgleda, problem vjerojatno nije u uređaju. Provjerite priključke kabela za povezivanje i pokušajte ispisati drugi dokument. U slučaju problema s kvalitetom ispisane stranice ili probne stranice, provjerite primjere loše kvalitete ispisa i slijedite preporuke prikazane u tablici.

- 1. Kako biste dobili što kvalitetniji ispis, predlažemo upotrebu preporučenog ispisnog medija. Pazite da upotrebljavate papir koji udovoljava našim specifikacijama.
- 2. Provjerite jesu li toner i jedinica bubnja pravilno umetnuti.

| Primjeri loše kvalitete ispisa | Preporuka                                                                                                    |  |
|--------------------------------|----------------------------------------------------------------------------------------------------|--|
| ABCDEFGH<br>abcdefghijk        | <ul> <li>Ako se na uređaju prikaže status Zamijeni toner,<br/>umetnite novi toner.</li> <li>Provjerite okoliš uređaja. Uvjeti poput vlažnosti,</li> </ul>                                                                         |  |
| ABCD                           | visokih temperatura i tako dalje, mogu dovesti do<br>pogreške na ispisu.                                                                                                    |  |
| Nejasno                        | <ul> <li>Ako je cjelokupna stranica presvijetla, moguće je da je<br/>uključen način rada uštede tonera. Isključite način<br/>rada uštede tonera u postavkama izbornika uređaja ili<br/>u upravljačkom programu pisača.</li> </ul> |  |
|                                | Očistite jedinicu bubnja.                                                                                                    |  |
|                                | <ul> <li>Očistite koronsku žicu na jedinici bubnja.</li> </ul>                                                                                                    |  |
|                                | Zamijenite toner novim.                                                                                                    |  |
|                                | <ul> <li>Zamijenite jedinicu bubnja novom.</li> </ul>                                                                                                    |  |
| ABCDEFGH                       | <ul> <li>Provjerite okoliš uređaja. Uvjeti poput visokih<br/>temperatura i vlažnosti mogu pojačati sjenčanje<br/>pozadine.</li> </ul>                                                                                             |  |
|                                | Očistite jedinicu bubnja.                                                                                                    |  |
| abcde                          | Zamijenite toner novim.                                                                                                    |  |
| 01234                          | <ul> <li>Zamijenite jedinicu bubnja novom.</li> </ul>                                                                                                    |  |
| Siva pozadina                  |                                                                                                    |  |
|                                | <ul> <li>Provierite okoliš uređaja. Uvjeti poput njske vlažnosti i</li> </ul>                                                                                                    |  |
| B                              | niskih temperatura mogu prouzročiti ovaj problem u kvaliteti ispisa.                                                                                                    |  |
| B                              | <ul> <li>Odaberite odgovarajuću vrstu medija u upravljačkom<br/>programu pisača.</li> </ul>                                                                                                    |  |
| B                              | <ul> <li>Očistite jedinicu bubnja.</li> </ul>                                                                                                    |  |
|                                | <ul> <li>Zamijenite jedinicu bubnja novom.</li> </ul>                                                                                                    |  |
| Dvostruke slike                | Zamijenite toner novim.                                                                                                    |  |
|                                | <ul> <li>Jedinica grijača možda je zamrljana.</li> </ul>                                                                                                    |  |
|                                | Kontaktirajte Službu za korisnike tvrtke Brother.                                                                                                    |  |
|                                | Uvjerite se da postavka vrste medija u upravljačkom                                                                                                    |  |
| ABCDEFGH                       | programu odgovara vrsti papira koju upotrebljavate.                                                                                                    |  |
| abcdefghijk                    | Ocistite jedinicu bubnja.                                                                                                    |  |
| A B C D<br>abcde               | Iviozda je ostecen toner.                                                                                                    |  |
|                                |                                                                                                    |  |
| 01234                          | <ul> <li>Mozua je ostecena jedinica bubnja.</li> <li>Zamijanita jedinicu bubnja navoni</li> </ul>                                                                                                    |  |
| Mrlje od tonera                |                                                                                                    |  |
|                                | <ul> <li>Jedinica grijaca mozda je zamrijana.</li> </ul>                                                                                                    |  |
|                                | Nomakurajte Siuzbu za korisnike tvrtke Brother.                                                                                                    |  |

| Primjeri loše kvalitete ispisa                                                                                                    | Preporuka                                                                                                    |  |
|----------------------------------------------------------------------------------------------------|----------------------------------------------------------------------------------------------------|--|
| Svijetlo ispisivanje                                                                                                    | <ul> <li>Odaberite način rada Debeli papir u upravljačkom programu pisača ili upotrijebite tanji papir od onog koji trenutačno upotrebljavate.</li> <li>Odaberite odgovarajuću vrstu medija među opcijama vrste papira na vašem uređaju.</li> <li>Provjerite okoliš uređaja. Uvjeti poput visoke vlažnosti mogu prouzročiti zrnati ispis.</li> <li>Možda je oštećena jedinica bubnja. Zamijenite jedinicu bubnja novom.</li> </ul>                                |  |
| Sve crno                                                                                                    | <ul> <li>Možda je oštećena jedinica bubnja.</li> <li>Zamijenite jedinicu bubnja novom.</li> </ul>                                                                                                    |  |
| ABCDEFGH<br>abcdefghijk<br><b>A B C D</b><br><b>a b c d e</b><br><b>0 1 2 3 4</b><br>Bijele linije po stranici                                    | <ul> <li>Odaberite odgovarajuću vrstu medija u upravljačkom programu pisača.</li> <li>Odaberite odgovarajuću vrstu medija među opcijama vrste papira na vašem uređaju.</li> <li>Problem može nestati sam od sebe. Ispišite nekoliko praznih stranica kako biste riješili ovaj problem, pogotovo ako uređaj niste dugo upotrebljavali.</li> <li>Očistite jedinicu bubnja.</li> <li>Možda je oštećena jedinica bubnja. Zamijenite jedinicu bubnja novom.</li> </ul> |  |
| ABCDEFGH<br>abcdefghijk<br>ABCD<br>abcde<br>01234<br>Linije po stranici                                                                           | <ul> <li>Očistite jedinicu bubnja.</li> <li>Možda je oštećena jedinica bubnja.<br/>Zamijenite jedinicu bubnja novom.</li> </ul>                                                                                                    |  |
| ABUDERGI<br>abcdefghijk<br>ABCDE<br>abcde<br>ct2ct<br>Bijele linije, trake ili tragovi po stranici                                                | <ul> <li>Provjerite okoliš uređaja. Uvjeti poput visoke vlažnosti<br/>i visokih temperatura mogu prouzročiti ovaj problem u<br/>kvaliteti ispisa.</li> <li>Očistite jedinicu bubnja.</li> <li>Ako se problem ne riješi nakon ispisivanja nekoliko<br/>stranica, zamijenite jedinicu bubnja novom.</li> </ul>                                                                                                    |  |
| 94 mm         94 mm         94 mm         94 mm         94 mm         94 mm         Bijele mrlje na crnom tekstu i grafici u intervalima od 94 mm | <ul> <li>Napravite 10 - 15 kopija praznih, bijelih stranica<br/>papira. Ako se problem ne riješi nakon ispisivanja<br/>praznih stranica, na jedinici bubnja možda ima stranog<br/>materijala, poput Ijepila s naljepnice koja se zalijepila<br/>na bubanj. Očistite jedinicu bubnja.</li> <li>&gt;&gt; Srodne informacije:Očistite jedinicu bubnja</li> <li>Možda je oštećena jedinica bubnja.<br/>Zamijenite jedinicu bubnja novom.</li> </ul>                   |  |

| Primjeri loše kvalitete ispisa                                                                                                    | Preporuka                                                                                                    |  |
|----------------------------------------------------------------------------------------------------|----------------------------------------------------------------------------------------------------|--|
| 94 mm<br>94 mm<br>94 mm<br>Crne mrlje u intervalima od 94 mm                                                                                                    |                                                                                                    |  |
| ABCDEFGH<br>abcdefghijk<br>ABCD<br>abcde<br>01234<br>Oznake crnog tonera po stranici                                                                                          | <ul> <li>Ako upotrebljavate listove s najepnicama za laserske pisače, ljepilo s listova moglo bi se ponekad zalijepiti za površinu bubnja. Očistite jedinicu bubnja.</li> <li><i>&gt;&gt; Srodne informacije:Očistite jedinicu bubnja</i></li> <li>Ako ste upotrebljavali papir sa spojnicama, možda se oštetila jedinica bubnja.</li> <li>Ako se raspakirana jedinica bubnja izloži izravnoj sunčevoj svjetlosti (ili sobnoj svjetlosti na dulje vrijeme), mogla bi se oštetiti.</li> <li>Očistite jedinicu bubnja.</li> <li>Možda je oštećen toner. Zamijenite toner novim.</li> <li>Možda je oštećena jedinica bubnja.</li> </ul> |  |
| ABCDEFGH<br>abcdefghijk<br>A B C D<br>a b c d e<br>0 1 2 3 4<br>Crne crte od vrha prema dnu stranice<br>Ispisane stranice imaju mrlje od tonera od vrha prema<br>dnu stranice | <ul> <li>Očistite koronsku žicu unutar jedinice bubnja klizanjem zelene pločice.</li> <li>Provjerite je li zelena pločica koronske žice u početnom položaju (1).</li> </ul>                                                                                                    |  |
|                                                                                                    | <ul> <li>Prebrišite prugu stakla skenera suhom mekom krpom koja ne ostavlja dlačice.</li> <li>Možda je oštećen toner.<br/>Zamijenite toner novim.</li> <li>Možda je oštećena jedinica bubnja.<br/>Zamijenite jedinicu bubnja novom.</li> <li>Jedinica grijača možda je zamrljana.<br/>Kontaktirajte Službu za korisnike tvrtke Brother.</li> <li>Pobrinite se da u uređaju, oko tonera te oko jedinice</li> </ul>                                                                                                    |  |
| ABCDEFGH<br>abcdefghijk<br>ABCD<br>abcde<br>01234                                                                                                    | <ul> <li>bubnja nema stranog materijala, poput poderanog<br/>lista papira, ljepljivih bilješki ili prašine.</li> <li>Možda je oštećen toner.<br/>Zamijenite toner novim.</li> <li>Možda je oštećena jedinica bubnja.<br/>Zamijenite jedinicu bubnja novom.</li> </ul>                                                                                                    |  |

| Primjeri loše kvalitete ispisa                                                                       | Preporuka                                                                                                    |  |
|----------------------------------------------------------------------------------------------------|----------------------------------------------------------------------------------------------------|--|
| Okomite bijele linije po stranici                                                                    |                                                                                                    |  |
| ABCDEFGH<br>abcdefghijk<br>ABCD<br>abcde<br>abcde                                                    | <ul> <li>Dokument pravilno postavite u ADF ili na staklo<br/>skenera ako se ukošenje događa samo pri izradi<br/>kopija.</li> </ul>                                                                                                    |  |
|                                                                                                    | <ul> <li>Provjerite jesu li papir ili drugi ispisni medij pravilno<br/>stavljeni u ladicu za papir i da vodilice papira nisu<br/>previše stegnute ili labave u odnosu na hrpu papira.</li> </ul>                                                                                                 |  |
| 0120                                                                                                 | Pravilno postavite vodilice papira.                                                                                                    |  |
| Iskrivljena slika                                                                                    | <ul> <li>Možda u ladici za papir ima previše papira.</li> </ul>                                                                                                    |  |
|                                                                                                    | Provjerite vrstu i kvalitetu papira.                                                                                                    |  |
|                                                                                                    | <ul> <li>Provjerite ima li unutar uređaja odvojenih predmeta,<br/>poput poderanog papira.</li> </ul>                                                                                                    |  |
|                                                                                                    | <ul> <li>Ako se problem javlja samo tijekom automatskog<br/>dvostranog ispisivanja, pogledajte ima li poderanog<br/>papira u ladici za dvostrano ispisivanje. Provjerite je li<br/>ladica za dvostrano ispisivanje do kraja umetnuta i je li<br/>stražnji poklopac zatvoren do kraja.</li> </ul> |  |
|                                                                                                    | <ul> <li>Provjerite vrstu i kvalitetu papira. Visoke temperature<br/>ili vlažnost mogu prouzročiti uvijanje papira.</li> </ul>                                                                                                    |  |
| ABCDEFGH<br>abcdefghijk<br><b>ABCD</b><br><b>abcde</b><br><b>01234</b><br>Uvijena ili valovita slika | <ul> <li>Ako se uređajem često ne koristite, papir je možda<br/>predugo u ladici za papir. Preokrenite hrpu papira u<br/>ladici za papir. Ujedno složite papir i zarotirajte ga za<br/>180° u ladici za papir.</li> </ul>                                                                        |  |
|                                                                                                    | <ul> <li>Otvorite stražnji poklopac (izlazna ladica za ispisane<br/>papire okrenute licem prema gore) kako biste<br/>omogućili da ispisani papir iziđe na izlaznu ladicu za<br/>ispisane papire okrenute licem prema gore.</li> </ul>                                                            |  |
|                                                                                                    | <ul> <li>Kad ne budete upotrebljavali naš preporučeni ispisni<br/>medij, odaberite način rada Smanjenje savijanja<br/>papira u upravljačkom programu pisača.</li> </ul>                                                                                                    |  |
|                                                                                                    | Provjerite je li papir pravilno stavljen.                                                                                                    |  |
| ABCDEFGH                                                                                             | Provjerite vrstu i kvalitetu papira.                                                                                                    |  |
| abcdefghijk<br><b>ABCD</b>                                                                           | <ul> <li>Preokrenite papir u ladici ili ga zarotirajte za 180° u<br/>ulaznoj ladici.</li> </ul>                                                                                                    |  |
| <b>a b c d e</b><br><b>0 1 2 3 4</b><br>Zgužvan ili izvijen papir                                    |                                                                                                    |  |
|                                                                                                    | <ul> <li>Provjerite odgovara li postavka vrste medija u<br/>upravljačkom programu pisača vrsti papira koju<br/>upotrebljavate.</li> </ul>                                                                                                    |  |
|                                                                                                    | <ul> <li>Odaberite način rada Poboljšanje utvrđivanja<br/>tonera u upravljačkom programu pisača.</li> </ul>                                                                                                    |  |
| Loše fiksiranje                                                                                      | Ako ovaj odabir ne omogući dovoljno poboljšanja,<br>promijenite postavku upravljačkog programa pisača u<br><b>Vrsta medija</b> na postavku debelog papira. Ako<br>ispisujete na kuvertu, u postavci vrste medija<br>odaberite <b>Kov. Debele</b> .                                               |  |

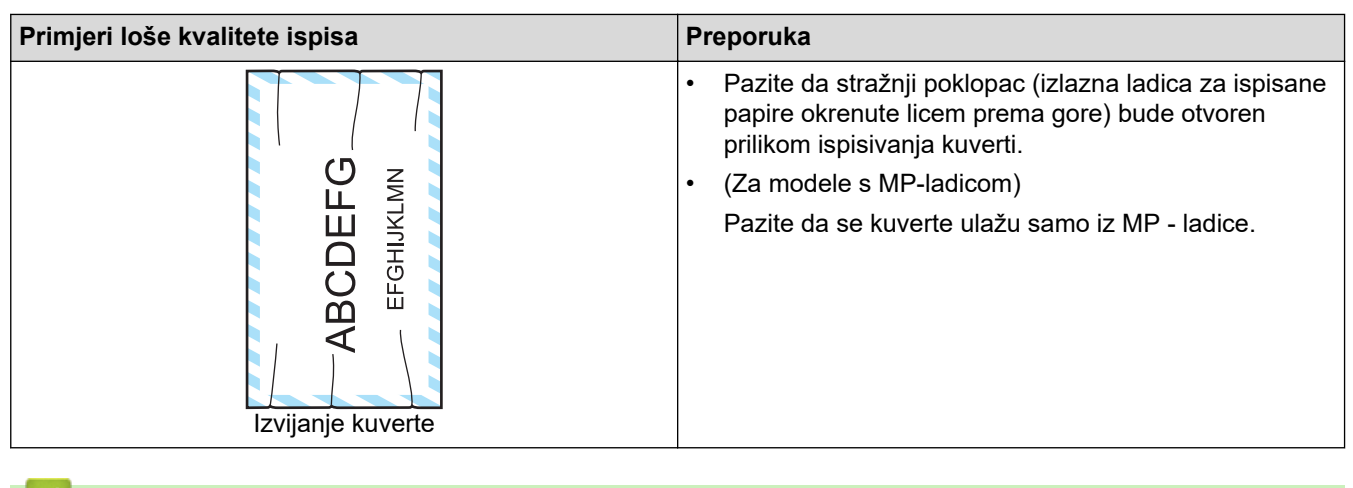

#### Srodne informacije

• Rješavanje problema

#### Srodne teme:

- Očistite jedinicu bubnja
- Smanjenje potrošnje tonera
- Zamijenite toner
- Zamijenite jedinicu bubnja
- Očistite skener

▲ Početna stranica > Rješavanje problema > Problemi s telefonom i faksom

### Problemi s telefonom i faksom

Srodni modeli: MFC-L5710DN/MFC-L5710DW/MFC-L5715DN/MFC-L6710DW/MFC-L6910DN/MFC-L6915DN/MFC-EX910

#### Telefonska linija ili priključci

| Poteškoće                                      | Prijedlozi                                                                                                    |
|------------------------------------------------|----------------------------------------------------------------------------------------------------|
| Biranje ne funkcionira.<br>(Nema tona biranja) | Provjerite sve kabelske priključke. Uvjerite se da je telefonski kabel ukopčan u telefonsku utičnicu i utičnicu LINE na uređaju. Ako ste pretplaćeni na usluge DSL, ili na usluge VoIP, obratite se svom pružatelju usluga za upute za spajanje.                                                                                                    |
|                                                | (Dostupno samo za neke zemlje.)<br>Promijenite postavku Tonsko/pulsno.                                                                                                    |
|                                                | Ako je vanjski telefon spojen s uređajem, ručno pošaljite faks tako da podignete slušalicu vanjskog telefona i birate broj. Prije slanja faksa pričekajte dok ne čujete tonove primanja faksa.                                                                                                    |
|                                                | Ako nema tona biranja, telefonskim kabelom povežite utičnicu i telefon za koji znate da pravilno radi. Zatim podignite slušalicu vanjskog telefona i provjerite čujete li ton biranja. Ako i dalje ne čujete ton biranja, zatražite od telefonske tvrtke da provjeri liniju i/ili zidnu utičnicu.                                                           |
| Uređaj ne preuzima<br>poziv.                   | Uvjerite se da je uređaj u ispravnom načinu primanja za način na koji ste postavili svoj<br>sustav.                                                                                                    |
|                                                | Provjerite ton biranja. Ako je moguće, nazovite uređaj kako biste se uvjerili da preuzima<br>poziv. Ako i dalje ne reagira, provjerite je li telefonski kabel ukopčan u telefonsku zidnu<br>utičnicu i utičnicu s oznakom LINE na uređaju. Ako se ne čuje zvonjenje kada nazovete<br>uređaj, od pružatelja telefonskih usluga zatražite da provjeri liniju. |

#### Obrada dolaznih poziva

| Poteškoće                                    | Prijedlozi                                                                                                    |
|----------------------------------------------|----------------------------------------------------------------------------------------------------|
| Slanje faks<br>poziva putem<br>uređaja.      | Ako ste poziv preuzeli na vanjskom ili internom telefonu, pritisnite daljinski aktivacijski kod<br>(tvornički zadana postavka je *51). Ako ste poziv preuzeli na vanjskom telefonu, pritisnite gumb<br>Start kako biste primili faks.                                                                                                    |
|                                              | Kada vaš uređaj preuzme poziv, poziv prekinite.                                                                                                    |
| Prilagođene<br>značajke na<br>jednoj liniji. | Ako imate poziv na čekanju, govornu poštu, telefonsku sekretaricu, alarmni sustav ili drugu<br>prilagođenu značajku na zajedničkoj telefonskoj liniji s uređajem, može se pojaviti problem kod<br>slanja ili primanja faksova.                                                                                                    |
|                                              | <b>Na primjer:</b> ako ste pretplaćeni na poziv na čekanju ili na drugu prilagođenu uslugu i njezin signal prođe linijom dok uređaj šalje ili prima faks, signal bi mogao privremeno zasmetati ili prekinuti faksove. Značajka ECM (način rada za ispravljanje pogrešaka) tvrtke Brother trebala bi pomoći u rješavanju ovog problema. Ovo je stanje u vezi s industrijom telefonskih sustava te je uobičajeno za sve uređaje koji šalju i primaju podatke na jednoj, dijeljenoj liniji s prilagođenim značajkama. Ako je za vaše poslovanje od kritične važnosti izbjeći manje prekide, preporučamo upotrebu zasebne telefonske linije bez prilagođenih značajki. |

#### Primanje faksova

| Poteškoće                    | Prijedlozi                                                                                                    |
|------------------------------|----------------------------------------------------------------------------------------------------|
| Nije moguće<br>primiti faks. | Provjerite sve kabelske priključke. Uvjerite se da je telefonski kabel ukopčan u telefonsku utičnicu i utičnicu LINE na uređaju. Ako ste pretplaćeni na usluge DSL, ili na usluge VoIP, obratite se svom pružatelju usluga za upute za spajanje. Ako upotrebljavate sustav VoIP, pokušajte promijeniti postavku za VoIP na <i>Osn. (za VoIP)</i> . Ovim će se smanjiti brzina modema i isključiti način rada za ispravljanje pogrešaka (ECM). |

| Poteškoće                                                                                                    | Prijedlozi                                                                                                    |
|----------------------------------------------------------------------------------------------------|----------------------------------------------------------------------------------------------------|
| Nije moguće<br>primiti faks.                                                                                                    | Uvjerite se da je uređaj u ispravnom načinu primanja. Ovo je određeno vanjskim uređajima i<br>telefonskim pretplatničkim uslugama koje imate na istoj liniji na kojoj je Brotherov uređaj.                                                                                                    |
|                                                                                                    | <ul> <li>Ako imate namjensku faks liniju i želite da Brotherov uređaj automatski preuzima sve dolazne<br/>faksove, trebali biste odabrati način rada Samo faks.</li> </ul>                                                                                                    |
|                                                                                                    | <ul> <li>Ako Brotherov uređaj dijeli liniju s vanjskom telefonskom sekretaricom, trebali biste odabrati<br/>način primanja Vanjski TGA. U načinu primanja Vanjski TGA Brotherov uređaj automatski će<br/>primati dolazne faksove, a glasovni će pozivatelji moći ostaviti poruku na telefonskoj sekretarici.</li> </ul>                                          |
|                                                                                                    | <ul> <li>Ako Brotherov uređaj dijeli liniju s ostalim telefonima i želite da automatski odgovara na sve<br/>dolazne faksove, trebali biste odabrati način rada Faks/Tel. U načinu rada Faks/Tel Brotherov<br/>uređaj automatski će primati faksove i oglašavati se pseudo/dvostrukim zvonom kako bi vas<br/>obavijestio da preuzmete glasovne pozive.</li> </ul> |
|                                                                                                    | <ul> <li>Ako ne želite da Brotherov uređaj automatski odgovara na bilo koji dolazni faks, trebali biste<br/>odabrati način rada Ručno. U načinu rada Ručno morate preuzeti svaki dolazni poziv i aktivirati<br/>uređaj kako bi primio faksove.</li> </ul>                                                                                                    |
|                                                                                                    | Drugi uređaj ili usluga na vašoj lokaciji možda preuzimaju pozive prije Brotherova uređaja. Kako<br>biste to ispitali, smanjite postavku odgode zvona:                                                                                                    |
|                                                                                                    | • Ako je način primanja postavljen na Samo faks ili Faks/Tel, smanjite odgodu zvona na najmanju vrijednost (osim nule).                                                                                                    |
|                                                                                                    | <ul> <li>Ako je način primanja postavljen na Vanjski TGA, smanjite broj zvona programiranih na<br/>telefonskoj sekretarici na 2 zvona.</li> </ul>                                                                                                    |
|                                                                                                    | Ako je način primanja podešen na Ručno, NEMOJTE podešavati postavku odgode zvona.                                                                                                    |
|                                                                                                    | Zamolite nekog da vam pošalje probni faks:                                                                                                    |
|                                                                                                    | <ul> <li>Ako ste uspješno primili probni faks, uređaj pravilno radi. Ne zaboravite vratiti odgodu zvona ili<br/>telefonsku sekretaricu na originalnu postavku. Ako se problemi s primanjem ponovno pojave<br/>nakon što ste ponovno podesili odgodu zvona, onda osoba, uređaj ili pretplatnička usluga<br/>preuzimaju faks poziv prije uređaja.</li> </ul>       |
|                                                                                                    | <ul> <li>Ako niste mogli primiti faks, onda drugi uređaj ili pretplatnička usluga možda ometaju primanje<br/>faksa ili postoji neki drugi problem s faks linijom.</li> </ul>                                                                                                    |
| Ako upotrebljavate telefonski govorni automat (način primanja je<br>je Brotherov uređaj, pobrinite se da je telefonska sekretarica prav | Ako upotrebljavate telefonski govorni automat (način primanja je Vanjski TGA) na istoj liniji na kojoj je Brotherov uređaj, pobrinite se da je telefonska sekretarica pravilno podešena.                                                                                                    |
|                                                                                                    | 1. Podesite telefonsku sekretaricu da preuzima poziv nakon jednog ili dva zvona.                                                                                                    |
|                                                                                                    | 2. Snimite odlaznu poruku na telefonskoj sekretarici.                                                                                                    |
|                                                                                                    | Snimite pet sekunda tišine na početku odlazne poruke.                                                                                                    |
|                                                                                                    | <ul> <li>Ografiicile govor na zu sekunda.</li> <li>Zovršite odloznu poruku dolijnekim oktivacijskim kodom radi osoba koje ručno čelju feksove</li> </ul>                                                                                                    |
|                                                                                                    | Na primjer: "Nakon signala ostavite poruku ili pritisnite *51 i Start kako biste poslali faks".                                                                                                    |
|                                                                                                    | 3. Telefonsku sekretaricu postavite da preuzima pozive.                                                                                                    |
|                                                                                                    | 4. Podesite način primanja Brotherova uređaja na Vanjski TGA.                                                                                                    |
|                                                                                                    | Provjerite je li na Brotherovom uređaju uključena značajka Otkrivanje faksa. Značajka Otkrivanje faksa služi za primanje faksa čak i ako ste preuzeli poziv na vanjskom ili internom telefonu.                                                                                                    |
|                                                                                                    | Ako vam se često javljaju pogreške kod prijenosa zbog mogućih smetnji na telefonskoj liniji ili ako upotrebljavate sustav VoIP, pokušajte promijeniti postavku kompatibilnosti na <i>Osnovno (za VoIP</i> ).                                                                                                    |
|                                                                                                    | Obratite se svom administratoru da provjeri postavke sigurnosnog zaključavanja funkcija.                                                                                                    |

#### Slanje faksova

| Poteškoće                 | Prijedlozi                                                                                                    |
|---------------------------|----------------------------------------------------------------------------------------------------|
| Nije moguće poslati faks. | Provjerite sve kabelske priključke. Uvjerite se da je telefonski kabel ukopčan u<br>telefonsku utičnicu i utičnicu LINE na uređaju. Ako ste pretplaćeni na usluge DSL, ili<br>na usluge VoIP, obratite se svom pružatelju usluga za upute za spajanje. |
|                           | Uvjerite se da ste pritisnuli gumb za slanje faksa te da je uređaj u načinu rada za faksiranje.                                                                                                    |
|                           | Ispišite izvještaj o provjeri prijenosa i provjerite ima li pogrešaka.                                                                                                    |

| Poteškoće                                              | Prijedlozi                                                                                                    |
|--------------------------------------------------------|----------------------------------------------------------------------------------------------------|
| Nije moguće poslati faks.                              | Obratite se svom administratoru da provjeri postavke sigurnosnog zaključavanja funkcija.                                                                                                    |
|                                                        | Zamolite drugu stranu da provjeri ima li papira u uređaju koji prima.                                                                                                    |
| Loša kvaliteta poslanih<br>faksova.                    | Pokušajte promijeniti rezoluciju na finu ili vrlo finu. Napravite kopiju kako biste provjerili rad skenera na uređaju. U slučaju loše kvalitete kopije očistite skener.                                                                                                    |
| Izvještaj provjere prijenosa<br>pokazuje RESULT:ERROR. | Vjerojatno su privremeno na liniji buka ili smetnje. Pokušajte ponovno poslati faks.<br>Ako šaljete faks poruku s računala i dobijete RESULT:ERROR u izvještaju provjere<br>prijenosa, možda je memorija uređaja puna. Kako biste dobili dodatnu memoriju,<br>možete isključiti pohranu faksova, ispisati faks poruke iz memorije ili otkazati<br>odgođeni faks. Ako se problem ne ukloni, od pružatelja telefonskih usluga zatražite<br>da provjeri telefonsku liniju. |
|                                                        | Ako vam se često javljaju pogreške kod prijenosa zbog mogućih smetnji na telefonskoj liniji ili ako upotrebljavate sustav VoIP, pokušajte promijeniti postavku kompatibilnosti na Osnovno (za VoIP).                                                                                                    |
| Poslani faksovi su prazni.                             | Uvjerite se da ste dokument ispravno umetnuli.Kada upotrebljavate ADF, dokument bi<br>trebao biti okrenut licem prema gore. Kada upotrebljavate staklo skenera, dokument<br>bi trebao biti okrenut licem prema dolje.                                                                                                    |
| Okomite crne linije prilikom slanja faksa.             | Okomite crne linije na faksovima koje šaljete uglavnom uzrokuje prljavština ili korektor na staklenoj pruzi. Očistite staklenu prugu.                                                                                                    |

#### Ispisivanje primljenih faksova

| Poteškoće                                                                                                    | Prijedlozi                                                                                                    |
|----------------------------------------------------------------------------------------------------|----------------------------------------------------------------------------------------------------|
| <ul> <li>Zgusnut ispis</li> <li>Vodoravne pruge</li> <li>Rečenice na vrhu i dnu su izrezane</li> <li>Nedostaju crte</li> <li>BCDEFGH bcdefghijk<br/>BCDEFGH bcdefghijk<br/>BCDEFGH lbcde<br/>lbcde<br/>lbcde</li></ul> | Uzrok ovoga je uglavnom loša telefonska veza. Izradite testnu kopiju. Ako<br>vaša kopija dobro izgleda, vjerojatno je veza bila loša te je na liniji došlo do<br>smetnji. Zamolite drugu stranu da ponovno pošalje faks. |
| Okomite crne linije prilikom primanja                                                                                                    | Koronska žica možda je prljava.Očistite koronsku žicu u jedinici bubnja.                                                                                                    |
|                                                                                                    | Skener pošiljatelja možda je prljav. Zamolite pošiljatelja da izradi kopiju kako<br>biste vidjeli je li uređaj pošiljatelja uzrok problema. Pokušajte primiti faks<br>poslan s nekog drugog faks uređaja.                |
| Primljeni faksovi prikazuju se kao<br>podijeljene ili prazne stranice.                                                                                                    | Lijeva i desna margina su odrezane ili je jedna stranica ispisana na dvije<br>stranice.                                                                                                    |
|                                                                                                    | Ako su primljeni faksovi podijeljeni i ispisani na dvije stranice ili ako primite<br>dodatnu praznu stranicu, vaša postavka veličine papira možda ne odgovara<br>papiru koji upotrebljavate.                             |
|                                                                                                    | Uključite značajku automatskog smanjenja.                                                                                                    |

### Srodne informacije

- Rješavanje problema
  - Postavite otkrivanje tona biranja
  - Podesite kompatibilnost telefonske linije za smetnje i sustave VoIP

Početna stranica > Rješavanje problema > Problemi s telefonom i faksom > Postavite otkrivanje tona biranja

### Postavite otkrivanje tona biranja

Srodni modeli: MFC-L5710DN/MFC-L5710DW/MFC-L5715DN/MFC-L6710DW/MFC-L6910DN/MFC-L6915DN/MFC-EX910

Ako ton biranja postavite na [Trazenje], skratit ćete pauzu otkrivanja tona biranja.

Pritisnite 1 [Postavke] > [Sve postavke] > [Poc. post.] > [Zvuk linije].

Ako je na početnom zaslonu uređaja prikazan izbornik [Sve postavke], preskočite izbornik [Postavke].

- 2. Pritisnite [Trazenje] ili [Nema otkrivanja.].
- 3. Pritisnite

Ø

Srodne informacije

· Problemi s telefonom i faksom

Početna stranica > Rješavanje problema > Problemi s telefonom i faksom > Podesite kompatibilnost telefonske linije za smetnje i sustave VoIP

### Podesite kompatibilnost telefonske linije za smetnje i sustave VoIP

Srodni modeli: MFC-L5710DN/MFC-L5710DW/MFC-L5715DN/MFC-L6710DW/MFC-L6910DN/MFC-L6915DN/ MFC-EX910

Problemi kod slanja i primanja faksova zbog mogućih smetnji na telefonskoj liniji mogu se riješiti smanjivanjem brzine modema kako bi se pogreške u prijenosu faksova svele na najmanju moguću mjeru. Ako se koristite uslugom VoIP (prijenos glasa preko internetskog protokola), preporučujemo da kompatibilnost promijenite na Osnovno (za VoIP).

- VoIP je vrsta telefonskog sustava koji upotrebljava internetsku vezu umjesto tradicionalne telefonske linije.
- Pružatelji telefonskih usluga često nude VoIP u kompletu s internetskim uslugama i uslugama kabelske distribucije.

#### >> MFC-L5710DN/MFC-L5710DW/MFC-L5715DN >> MFC-L6710DW/MFC-L6910DN/MFC-L6915DN/MFC-EX910

#### MFC-L5710DN/MFC-L5710DW/MFC-L5715DN

1. Pritisnite 🍟 [Postavke] > [Sve postavke] > [Poc. post.] > [Kompatibilnost].

Ako je na početnom zaslonu uređaja prikazan izbornik [Sve postavke], preskočite izbornik [Postavke].

- 2. Pritisnite željenu opciju.
  - Odaberite [Velika] kako biste brzinu modema postavili na 33 600 b/s.
  - Odaberite [Normalno] kako biste brzinu modema postavili na 14 400 b/s.
  - Odaberite [Osn. (za VoIP)] kako biste brzinu modema smanjili na 9600 b/s i isključili način rada za ispravljanje pogrešaka (ECM). Osim u slučaju da su smetnje učestao problem na vašoj telefonskoj liniji, možda biste ovu opciju željeli upotrebljavati jedino po potrebi.
- 3. Pritisnite

#### MFC-L6710DW/MFC-L6910DN/MFC-L6915DN/MFC-EX910

1. Pritisnite 🍟 [Postavke] > [Sve postavke] > [Poc. post.] > [Kompatibilnost].

Ako je na početnom zaslonu uređaja prikazan izbornik [Sve postavke], preskočite izbornik [Postavke].

#### 2. Pritisnite željenu opciju.

- Odaberite [Velika] kako biste brzinu modema postavili na 33 600 b/s.
- Odaberite [Normalno] kako biste brzinu modema postavili na 14 400 b/s.
- Odaberite [Osn. (za VoIP)] kako biste brzinu modema smanjili na 9600 b/s i isključili način rada za ispravljanje pogrešaka (ECM). Osim u slučaju da su smetnje učestao problem na vašoj telefonskoj liniji, možda biste ovu opciju željeli upotrebljavati jedino po potrebi.

3. Pritisnite

#### Srodne informacije

• Problemi s telefonom i faksom

▲ Početna stranica > Rješavanje problema > Problemi s mrežom

### Problemi s mrežom

- Poruke o pogrešci
- Upotrijebite alat za popravak mrežne veze. (Windows)
- Ne mogu dovršiti konfiguraciju postavki bežične mreže
- Moj uređaj ne ispisuje ili ne koristi funkciju PC-FAX Receive putem mreže
- Želim provjeriti rade li ispravno moji mrežni uređaji

▲ Početna stranica > Rješavanje problema > Problemi s mrežom > Poruke o pogrešci

# Poruke o pogrešci

U tablici su prikazane najčešće poruke o pogreškama.

| Poruke o pogrešci                                                     | Uzrok                                                                                                    | Radnja                                                                                                    |  |  |
|-----------------------------------------------------------------------|----------------------------------------------------------------------------------------------------|----------------------------------------------------------------------------------------------------|--|--|
| Povezan maksimalan<br>broj uredjaja<br>pomocu opcije Wi-Fi<br>Direct. | Četiri mobilna uređaja već su<br>povezana s Wi-Fi Direct<br>mrežom kada je Brotherov<br>uređaj vlasnik grupe. | Nakon što se prekine trenutačna veza između vašeg<br>Brother uređaja i drugog mobilnog uređaja, ponovno<br>pokušajte konfigurirati postavke za Wi-Fi Direct. Status<br>veze možete potvrditi ispisivanjem izvješća o mrežnoj<br>konfiguraciji.                                                                                                    |  |  |
| Pogreska auten.,<br>obratite se<br>administratoru.                    | Postavka za provjeru<br>autentičnosti za značajku<br>pohrane dnevnika o ispisu na<br>mrežu nije točna.        | <ul> <li>Uvjerite se da su Username (Korisničko ime) i<br/>Password (Lozinka) u Authentication Setting<br/>(Postavka provjere autentičnosti) točni. Ako je<br/>korisničko ime dio domene, unesite ga na jedan od<br/>sljedećih načina: korisnik@domena ili domena\korisnik.</li> <li>Uvjerite se da vrijeme datoteke zapisnika odgovara<br/>vremenu poslužitelja SNTP ili postavkama Date&amp;Time<br/>(Datum i vrijeme).</li> <li>Uvjerite se da su postavke vremenskoga poslužitelja<br/>SNTP ispravno konfigurirane tako da vrijeme odgovara<br/>vremenu upotrijebljenom za provjeru autentičnosti<br/>pomoću protokola Kerberos ili NTLMv2. Ako nema<br/>poslužitelja SNTP, uvjerite se da su postavke<br/>Date&amp;Time (Datum i vrijeme) i Time Zone<br/>(Vremenska zona) ispravno postavljene pomoću<br/>Upravljanja temeljenog na web-u ili upravljačke ploče<br/>tako da uređaj podesi vrijeme prema vremenu<br/>poslužitelja koji vrši provjeru autentičnosti.</li> </ul> |  |  |
| Provjeri ID<br>korisnika i<br>lozinku.                                | Pogreška pri provjeri<br>autentičnosti protokola<br>Kerberos.                                                 | Provjerite jeste li unijeli ispravno korisničko ime i lozinku za<br>Kerberos poslužitelj. Za više informacija o postavkama<br>Kerberos poslužitelja obratite se svom mrežnom<br>administratoru.                                                                                                    |  |  |
|                                                                       | Postavke datuma, vremena i<br>vremenske zone Brother<br>uređaja nisu točne.                                   | Potvrdite postavke datuma, vremena i vremenske zone svog uređaja.                                                                                                    |  |  |
|                                                                       | Konfiguracija DNS<br>poslužitelja nije ispravna.                                                              | Obratite se svom mrežnom administratoru za informacije o postavkama DNS poslužitelja.                                                                                                    |  |  |
|                                                                       | Brotherov uređaj ne može se<br>povezati s Kerberos<br>poslužiteljem.                                          | Obratite se svom mrežnom administratoru za informacije o postavkama Kerberos poslužitelja.                                                                                                    |  |  |
| Pogr. povez.                                                          | Drugi se uređaji istovremeno<br>pokušavaju povezati s Wi-Fi<br>Direct mrežom.                                 | Pobrinite se da nema drugih uređaja koji se pokušavaju<br>povezati s Wi-Fi Direct mrežom i zatim pokušajte ponovno<br>konfigurirati postavke značajke Wi-Fi Direct.                                                                                                    |  |  |
| Prekid veze                                                           | Brother uređaj i vaš mobilni<br>uređaj ne mogu komunicirati<br>tijekom konfiguracije Wi-Fi<br>Direct mreže.   | <ul> <li>Mobilni uređaj pomaknite bliže uređaju tvrtke Brother.</li> <li>Uređaj tvrtke Brother i mobilni uređaj pomaknite na<br/>mjesto na kojem nema prepreka.</li> <li>Ako upotrebljavate PIN metodu WPS-a, provjerite jeste<br/>li unijeli točan PIN.</li> </ul>                                                                                                    |  |  |
| Pogr. pristupa<br>datot., obratite se<br>administratoru.              | Brother uređaj ne može<br>pristupiti odredišnoj mapi<br>značajke pohrane dnevnika o<br>ispisu na mrežu.       | <ul> <li>Uvjerite se da je naziv odredišne mape točan.</li> <li>Uvjerite se da je omogućeno zapisivanje u odredišnu mapu.</li> <li>Uvjerite se da datoteka zapisnika o ispisu nije zaključana. Ako jest, obratite se svom mrežnom administratoru.</li> </ul>                                                                                                    |  |  |
|                                                                       | webu odabrali ste opciju                                                                                      | CD-a.                                                                                                    |  |  |

| Poruke o pogrešci                                        | Uzrok                                                                                                    | Radnja                                                                                                    |  |  |
|----------------------------------------------------------|----------------------------------------------------------------------------------------------------|----------------------------------------------------------------------------------------------------|--|--|
| Pogr. pristupa<br>datot., obratite se<br>administratoru. | Cancel Print (Prekini<br>ispisivanje) u odjeljku Error<br>Detection Setting<br>(Postavka otkrivanja<br>pogreške) značajke Store<br>Print Log to Network<br>(Pohrani zapisnik o ispisu<br>na mrežu). |                                                                                                    |  |  |
| Nema uredjaja                                            | Prilikom konfiguracije Wi-Fi<br>Direct mreže Brother uređaj<br>nije pronašao mobilni uređaj.                                                                                                    | <ul> <li>Uvjerite se da su uređaj i mobilni uređaj u načinu rada<br/>Wi-Fi Direct.</li> <li>Mobilni uređaj pomaknite bliže uređaju tvrtke Brother.</li> <li>Uređaj tvrtke Brother i mobilni uređaj pomaknite na<br/>mjesto na kojem nema prepreka.</li> <li>Ako ručno konfigurirate Wi-Fi Direct mrežu, provjerite<br/>jeste li unijeli točnu lozinku.</li> <li>Ako vaš mobilni uređaj ima konfiguracijsku stranicu za<br/>dohvaćanje IP adrese, obavezno konfigurirajte IP<br/>adresu mobilnog uređaja putem DHCP-a.</li> </ul> |  |  |
| Isteklo vrijeme<br>posl., obratite se<br>administratoru. | Brother uređaj ne može se<br>povezati s poslužiteljem za<br>značajku pohrane dnevnika o<br>ispisu na mrežu.                                                                                         | <ul> <li>Provjerite je li točna adresa poslužitelja.</li> <li>Provjerite je li poslužitelj povezan s mrežom.</li> <li>Provjerite je li uređaj povezan s mrežom.</li> </ul>                                                                                                    |  |  |
| Isteklo vrijeme<br>posl.                                 | Brotherov uređaj ne može se<br>povezati s LDAP<br>poslužiteljem.                                                                                                    | <ul> <li>Provjerite je li točna adresa poslužitelja.</li> <li>Provjerite je li poslužitelj povezan s mrežom.</li> <li>Provjerite je li uređaj povezan s mrežom.</li> </ul>                                                                                                    |  |  |
|                                                          | Brotherov uređaj ne može se<br>povezati s poslužiteljem za<br>Active Directory.                                                                                                    | <ul> <li>Provjerite je li točna adresa poslužitelja.</li> <li>Provjerite je li poslužitelj povezan s mrežom.</li> <li>Provjerite je li uređaj povezan s mrežom.</li> </ul>                                                                                                    |  |  |
| Pogr. datum i<br>vrijeme, obratite<br>se administratoru. | Brother uređaj ne može<br>dohvatiti vrijeme s<br>poslužitelja za SNTP vrijeme<br>ili niste konfigurirali datum i<br>vrijeme na uređaju.                                                             | <ul> <li>Provjerite jesu li postavke za pristup poslužitelju za<br/>SNTP vrijeme ispravno konfigurirane u upravljanju<br/>temeljenom na web-u.</li> <li>Potvrdite jesu li postavke Date&amp;Time (Datum i<br/>vrijeme) uređaja točne u Upravljanju temeljenom na<br/>web-u.</li> </ul>                                                                                                    |  |  |
| Interna pogreška                                         | Onemogućen je LDAP<br>protokol za Brother uređaj.<br>Onemogućen je CIFS                                                                                                    | Potvrdite način provjere autentičnosti i zatim omogućite potrebnu postavku protokola u upravljanju temeljenom na webu.                                                                                                    |  |  |
|                                                          | protokol za Brother uređaj.                                                                                                    |                                                                                                    |  |  |

### Srodne informacije

• Problemi s mrežom

~

▲ Početna stranica > Rješavanje problema > Problemi s mrežom > Upotrijebite alat za popravak mrežne veze. (Windows)

### Upotrijebite alat za popravak mrežne veze. (Windows)

Upotrijebite alat za popravak mrežne veze kako biste popravili mrežne postavke uređaja tvrtke Brother. Dodijelit će ispravnu IP adresu i masku podmreže.

Provjerite je li uređaj uključen i spojen na istu mrežu kao i računalo.

- 1. Pokrenite **F** (**Brother Utilities**) pa kliknite padajući popis i odaberite naziv modela (ako ga već niste odabrali).
- 2. U lijevoj navigacijskoj traci kliknite Alati, zatim kliknite Alat za popravak mrežne veze.
- 3. Pridržavajte se uputa na zaslonu.
- 4. Provjerite dijagnozu tako da ispišete izvještaj mrežne konfiguracije ili stranicu postavki pisača.

Alat za popravak mrežne veze automatski će se pokrenuti ako odaberete opciju Omogući alat za popravak veze u programu Status Monitor. Desnim klikom miša kliknite zaslon programa Status Monitor, zatim kliknite Druge postavke > Omogući alat za popravak veze. Ovo nije preporučljivo kada je mrežni administrator postavio IP adresu na statičnu jer će automatski promijeniti IP adresu.

Ako ispravna IP adresa i maska podmreže nisu dodijeljeni čak i nakon upotrebe alata za popravak mrežne veze, zatražite ove informacije od mrežnog administratora.

#### Srodne informacije

Problemi s mrežom

#### Srodne teme:

- · Moj uređaj ne ispisuje ili ne koristi funkciju PC-FAX Receive putem mreže
- · Želim provjeriti rade li ispravno moji mrežni uređaji

Početna stranica > Rješavanje problema > Problemi s mrežom > Ne mogu dovršiti konfiguraciju postavki bežične mreže

# Ne mogu dovršiti konfiguraciju postavki bežične mreže

Srodni modeli: DCP-L5510DW/MFC-L5710DW/MFC-L6710DW/MFC-L6910DN/MFC-L6915DN/MFC-EX910

## NAPOMENA

(MFC-L6910DN/MFC-L6915DN/MFC-EX910)

Veza s bežičnom mrežom može se upotrijebiti samo ako je instaliran opcijski bežični modul.

Isključite svoj usmjerivač za bežičnu mrežu pa ga ponovno uključite. Potom ponovno pokušajte konfigurirati postavke bežične mreže. Ako ne možete riješiti problem, slijedite upute u nastavku:

Istražite problem koristeći izvještaj o WLAN-u.

| Uzrok                                                                                                    | Radnja                                                                                                    | Sučelje       |
|----------------------------------------------------------------------------------------------------|----------------------------------------------------------------------------------------------------|---------------|
| Vaše sigurnosne postavke<br>(SSID/mrežni ključ) nisu<br>točne.                                                                                                | Sigurnosne postavke potvrdite putem <b>Wireless Setup Helper</b><br>(Pomoćnik za postavljanje bežične mreže) (Windows). Za više<br>informacija i za preuzimanje uslužnog programa posjetite stranicu<br>Downloads (Preuzimanja) svog modela na <u>support.brother.com</u> .                                                                                                    | Bežična mreža |
|                                                                                                    | Odaberite i potvrdite da upotrebljavate točne sigurnosne postavke.                                                                                                    |               |
|                                                                                                    | <ul> <li>Pogledajte upute koje ste dobili s pristupnom točkom /<br/>usmjerivačem za bežični LAN da biste saznali kako pronaći<br/>sigurnosne postavke.</li> </ul>                                                                                                    |               |
|                                                                                                    | <ul> <li>Naziv proizvođača ili broj modela pristupne točke / usmjerivača<br/>za bežični LAN mogu se upotrebljavati kao zadane sigurnosne<br/>postavke.</li> </ul>                                                                                                    |               |
|                                                                                                    | <ul> <li>Posavjetujte se s proizvođačem pristupne točke / usmjerivača,<br/>pružateljem internetskih usluga ili mrežnim administratorom.</li> </ul>                                                                                                    |               |
| MAC adresa vašeg Brother<br>uređaja nije dozvoljena.                                                                                                    | Provjerite je li filtrom dozvoljena MAC adresa Brother uređaja.<br>MAC adresu možete pronaći na upravljačkoj ploči Brother uređaja.                                                                                                    | Bežična mreža |
| Vaša pristupna točka/<br>usmjerivač za bežični LAN je<br>u nevidljivom načinu rada<br>(ne odašilje svoj SSID).                                                | Ručno unesite točan SSID ili mrežni ključ.                                                                                                    | Bežična mreža |
|                                                                                                    | <ul> <li>U uputama isporučenima s pristupnom točkom/usmjerivačem za<br/>bežični LAN provjerite SSID ili mrežni ključ i rekonfigurirajte<br/>podešavanje bežične mreže.</li> </ul>                                                                                                    |               |
| Vaš se uređaj pokušava<br>povezati s 5 GHz Wi-Fi<br>mrežom. Trenutačni kanal<br>postavljen na pristupnu<br>točku / usmjerivač za bežični<br>LAN nije podržan. | Promijenite kanal na pristupnoj točki / usmjerivaču za bežični LAN<br>na kanal koji podržava vaš uređaj.                                                                                                    | Bežična mreža |
|                                                                                                    | <ol> <li>Potvrdite kanale koje vaš uređaj podržava. Posjetite<br/><u>support.brother.com/g/d/a5m6/</u>, odaberite svoj model pa kliknite<br/>Download (Preuzimanja) za više informacija.</li> </ol>                                                                                                    |               |
|                                                                                                    | <ol> <li>Provjerite postavku kanala pristupne točke / usmjerivača za<br/>bežični LAN. Provjerite je li postavljena na jedan od kanala koje<br/>podržava uređaj te da nije postavljena na opcije "Auto" ili<br/>"Automatski". Dodatne informacije o promjeni postavke kanala<br/>potražite u uputama isporučenim uz pristupnu točku / usmjerivač<br/>za bežični LAN.</li> </ol> |               |
|                                                                                                    | 3. Ponovno pokušajte povezati svoj uređaj s Wi-Fi mrežom.                                                                                                    |               |
| Vaše sigurnosne postavke                                                                                                    | Potvrdite SSID i lozinku.                                                                                                    | Wi-Fi Direct  |
| (SSID/lozinka) nisu točne.                                                                                                    | Kada ručno konfigurirate mrežu, SSID i lozinka prikazuju se na<br>vašem Brother uređaju. Ako je na vašem mobilnom uređaju<br>podržano ručno konfiguriranje, SSID i lozinka bit će prikazani na<br>zaslonu vašeg mobilnog uređaja.                                                                                                    |               |
| Koristite se sustavom<br>Android <sup>™</sup> 4.0.                                                                                                    | Ako se prekine veza s vašim mobilnim uređajem (otprilike šest<br>minuta nakon korištenja Wi-Fi Directom), isprobajte konfiguriranje                                                                                                    | Wi-Fi Direct  |
| Uzrok                                                                                                    | Radnja                                                                                                    | Sučelje      |
|----------------------------------------------------------------------------------------------------|----------------------------------------------------------------------------------------------------|--------------|
|                                                                                                    | putem jednog pritiska gumba uz upotrebu WPS-a (preporučeno) i<br>Brother uređaj postavite kao vlasnika grupe.                                                                                                    |              |
| Vaš Brother uređaj<br>postavljen je predaleko od<br>vašeg mobilnog uređaja.                                                                                                    | Pomaknite Brotherov uređaj na 1 metar udaljenosti od mobilnog<br>uređaja za vrijeme konfiguracije postavki Wi-Fi Direct mreže.                                                                                                    | Wi-Fi Direct |
| Postoje prepreke (zidovi ili<br>pokućstvo, primjerice)<br>između vašeg uređaja i<br>mobilnog uređaja.                                                                                               | Svoj Brother uređaj premjestite na mjesto bez prepreka.                                                                                                    | Wi-Fi Direct |
| U blizini uređaja tvrtke<br>Brother ili mobilnog uređaja<br>nalazi se bežično računalo,<br>uređaj koji podržava<br>Bluetooth <sup>®</sup> , mikrovalna<br>pećnica ili digitalni bežični<br>telefon. | Udaljite druge uređaje od Brother uređaja ili mobilnog uređaja.                                                                                                    | Wi-Fi Direct |
| Provjerili ste i isprobali sve<br>od prethodno navedenog, no<br>vaš Brother uređaj još uvijek<br>ne može dovršiti<br>konfiguriranje Wi-Fi Directa.                                                  | <ul> <li>Isključite svoj Brother uređaj pa ga ponovno uključite. Potom ponovno pokušajte konfigurirati postavke Wi-Fi Directa.</li> <li>Ako se svojim Brother uređajem koristite kao klijent, provjerite koliko je uređaja dozvoljeno na trenutačnoj mreži Wi-Fi Direct te potom provjerite koliko je uređaja spojeno.</li> </ul> | Wi-Fi Direct |

#### Za Windows:

Ako je vaša bežična veza bila prekinuta, a vi ste provjerili i isprobali sve prethodno navedeno, preporučamo da upotrijebite alat za popravljanje mrežne veze.

# Srodne informacije

Problemi s mrežom

Početna stranica > Rješavanje problema > Problemi s mrežom > Moj uređaj ne ispisuje ili ne koristi funkciju PC-FAX Receive putem mreže

# Moj uređaj ne ispisuje ili ne koristi funkciju PC-FAX Receive putem mreže

# NAPOMENA

#### (MFC-L6910DN/MFC-L6915DN/MFC-EX910)

Veza s bežičnom mrežom može se upotrijebiti samo ako je instaliran opcijski bežični modul.

| Uzrok                                                                                                    | Radnja                                                                                                    | Sučelje        |
|----------------------------------------------------------------------------------------------------|----------------------------------------------------------------------------------------------------|----------------|
| Vaš sigurnosni softver<br>uređaju onemogućuje<br>pristup mreži. (Značajka<br>mrežnog skeniranja ne<br>radi. )                        | <ul> <li>Windows <ul> <li>Konfigurirajte sigurnosni softver/softver za vatrozid treće strane kako biste omogućili mrežno skeniranje. Kako biste dodali priključak 54925 za mrežno skeniranje, unesite podatke navedene u nastavku:</li> <li>Za naziv: <ul> <li>Unesite bilo koji opis, primjerice Brother NetScan.</li> </ul> </li> <li>Za broj ulaza: <ul> <li>utipkajte 54925.</li> <li>Za protokol: <ul> <li>odabran je UDP.</li> </ul> </li> <li>Pogledajte upute isporučene sa sigurnosnim softverom/softverom za vatrozid treće strane ili se obratite proizvođaču softvera.</li> </ul> </li> <li>Mac <ul> <li>(Brother iPrint&amp;Scan)</li> <li>U traci izbornika Finder (Tražilica) kliknite Go (Idi) &gt; Applications (Aplikacije), a zatim dvaput kliknite ikonu Brother iPrint&amp;Scan.</li> <li>Prikazuje se prozor Brother iPrint&amp;Scan. Kliknite gumb Select your Machine (Odaberite uređaj), a zatim slijedite upute na redenu kake biste programe adobali moražni una žni upa žni upa ž</li></ul></li></ul></li></ul> | Žičana/bežična |
| Vaš sigurnosni softver<br>uređaju onemogućuje<br>pristup mreži. (Mrežna<br>značajka PC-Fax Primanje<br>ne funkcionira.)<br>(Windows) | <ul> <li>Sigurnosni softver/softver za vatrozid treće strane postavite tako da dopušta PC-FAX Rx. Kako biste dodali priključak 54926 za mrežnu funkciju PC-FAX Rx, unesite podatke navedene u nastavku:</li> <li>Za naziv: <ul> <li>Unesite bilo koji opis, primjerice Brother PC-FAX Rx.</li> </ul> </li> <li>Za broj ulaza: <ul> <li>utipkajte 54926.</li> </ul> </li> <li>Za protokol: <ul> <li>odabran je UDP.</li> </ul> </li> <li>Pogledajte upute isporučene sa sigurnosnim softverom/softverom za vatrozid treće strane ili se obratite proizvođaču softvera.</li> </ul>                                                                                                    | Žičana/bežična |
| Sigurnosni softver blokira<br>pristup uređaja mreži.                                                                                 | Pojedini sigurnosni softveri mogu blokirati pristup bez da pokažu<br>dijaloški okvir sa sigurnosnim upozorenjem, čak i nakon uspješne<br>instalacije.<br>Da biste dozvolili pristup, pogledajte upute sigurnosnog softvera ili se<br>obratite proizvođaču softvera.                                                                                                    | Žičana/bežična |
| Vašem Brother uređaju<br>nije dodijeljena dostupna<br>IP adresa.                                                                     | <ul> <li>Potvrdite IP adresu i masku podmreže.</li> <li>Uvjerite se da su IP adrese i maske podmreže vašeg računala i<br/>Brother uređaja točne i da se nalaze na istoj mreži.</li> <li>Za više informacije o tome kako provjeriti IP adresu i masku<br/>podmreže obratiti se svom administratoru mreže.</li> <li>Windows</li> </ul>                                                                                                    | Žičana/bežična |

| Uzrok                                                    | Radnja                                                                                                    | Sučelje        |
|----------------------------------------------------------|----------------------------------------------------------------------------------------------------|----------------|
|                                                          | Pomoću alata za popravak mrežne veze potvrdite IP adresu i masku podmreže.                                                                                                    |                |
| Neuspjeli ispisni zadatak<br>još uvijek se nalazi u redu | <ul> <li>Ako se neuspjeli ispisni zadatak još uvijek nalazi u redu čekanja za<br/>ispis vašeg računala, obrišite ga.</li> </ul>                                                                                                    | Žičana/bežična |
| računala.                                                | <ul> <li>U suprotnom dvaput kliknite ikonu pisača u sljedećoj mapi i<br/>otkažite sve dokumente:</li> </ul>                                                                                                    |                |
|                                                          | - Windows 11                                                                                                    |                |
|                                                          | Kliknite 🗕 > Sve aplikacije > Alati sustava Windows >                                                                                                    |                |
|                                                          | Upravljačka ploča. U grupi Hardver i zvuk kliknite Prikaz uređaja i pisača.                                                                                                    |                |
|                                                          | <ul> <li>Windows 10, Windows Server 2016, Windows Server 2019 i<br/>Windows Server 2022</li> </ul>                                                                                                    |                |
|                                                          | Kliknite 😛 > Sustav Windows > Upravljačka ploča. U grupi                                                                                                    |                |
|                                                          | Hardver i zvuk (Hardver) kliknite Prikaz uređaja i pisača.                                                                                                    |                |
|                                                          | - Windows Server 2012 R2                                                                                                    |                |
|                                                          | Kliknite <b>Upravljačka ploča</b> na zaslonu <b>Start</b> . U grupi <b>Hardver</b><br>kliknite <b>Prikaz uređaja i pisača</b> .                                                                                                    |                |
|                                                          | - Windows Server 2012                                                                                                    |                |
|                                                          | Strelicu miša pomaknite u donji desni kut radne površine. Kada<br>se prikaže traka izbornika, kliknite <b>Postavke &gt; Upravljačka</b><br><b>ploča</b> . U grupi <b>Hardver</b> kliknite <b>Prikaz uređaja i pisača &gt;</b><br><b>Pisači</b> . |                |
|                                                          | - Mac                                                                                                    |                |
|                                                          | Kliknite System Preferences (Preference sustava) > Printers & Scanners (Pisači i skeneri).                                                                                                    |                |
| Vaš uređaj nije spojen na<br>bežičnu mrežu.              | Ispišite izvješće o WLAN-u kako biste vidjeli kôd pogreške na ispisanom izvješću.                                                                                                    | Bežična mreža  |
|                                                          | >> Srodne informacije: Ispis WLAN izvješća                                                                                                    |                |

Ako ste provjerili i pokušali sve navedeno i još uvijek imate problema, deinstalirajte upravljačke programe (sustav Windows) i softver te ponovno instalirajte najnovije verzije i jednog i drugog.

### Srodne informacije

Problemi s mrežom

Srodne teme:

- Upotrijebite alat za popravak mrežne veze. (Windows)
- Želim provjeriti rade li ispravno moji mrežni uređaji

Početna stranica > Rješavanje problema > Problemi s mrežom > Želim provjeriti rade li ispravno moji mrežni uređaji

# Želim provjeriti rade li ispravno moji mrežni uređaji

# NAPOMENA

(MFC-L6910DN/MFC-L6915DN/MFC-EX910)

Veza s bežičnom mrežom može se upotrijebiti samo ako je instaliran opcijski bežični modul.

| Provjera                                                                                                    | Radnja                                                                                                    | Sučelje        |
|----------------------------------------------------------------------------------------------------|----------------------------------------------------------------------------------------------------|----------------|
| Provjerite jesu li vaš<br>Brother uređaj,<br>pristupna točka/<br>usmjerivač ili mrežni<br>koncentrator uključeni | Provjerite sljedeće:                                                                                                    | Žičana/bežična |
|                                                                                                    | <ul> <li>Kabel napajanja ispravno je spojen, a Brother uređaj je uključen.</li> </ul>                                                    |                |
|                                                                                                    | <ul> <li>Pristupna točka/usmjerivač ili koncentrator su uključeni i njihov<br/>indikator veze treperi.</li> </ul>                        |                |
| ·····                                                                                                    | <ul> <li>Sve zaštitno pakiranje uklonjeno je s uređaja.</li> </ul>                                                                       |                |
|                                                                                                    | <ul> <li>Toner i jedinica bubnja pravilno su umetnuti.</li> </ul>                                                                        |                |
|                                                                                                    | <ul> <li>Poklopac uređaja je potpuno zatvoren.</li> </ul>                                                                                |                |
|                                                                                                    | Papir je ispravno umetnut u ladicu za papir.                                                                                             |                |
|                                                                                                    | <ul> <li>(Za žičane mreže) Mrežni kabel sigurno je spojen s Brother<br/>uređajem i usmjerivačem ili koncentratorom.</li> </ul>           |                |
| Provjerite <b>Link Status</b> u<br>izvještaju mrežne<br>konfiguracije ili na<br>stranici s postavkama<br>pisača. | Ispišite izvještaj mrežne konfiguracije i provjerite jesu li Ethernet Link<br>Status ili Wireless Link Status Link OK.                   | Žičana/bežična |
| Provjerite možete li sa<br>svog računala poslati                                                                 | U Windows naredbenom retku ili u aplikaciji Mac Terminal pošaljite na<br>Brother uređaj ping signal koristeći IP adresu ili naziv čvora: | Žičana/bežična |
| ping signal Brother                                                                                              | pošaljite ping signal <ipaddress> ili <nodename>.</nodename></ipaddress>                                                                 |                |
| uredaju.                                                                                                    | <ul> <li>Ako je bilo uspješno: vaš Brother uređaj ispravno radi i spojen je na<br/>istu mrežu kao i vaše računalo.</li> </ul>            |                |
|                                                                                                    | <ul> <li>Ako je bilo neuspješno: vaš Brother uređaj nije spojen na istu mrežu<br/>kao i vaše računalo.</li> </ul>                        |                |
|                                                                                                    | Windows:                                                                                                    |                |
|                                                                                                    | Pitajte svog administratora za IP adresu i masku podmreže te potom upotrijebite alat za popravljanje mrežne veze.                        |                |
|                                                                                                    | Mac:                                                                                                    |                |
|                                                                                                    | Uvjerite se da su IP adresa i maska podmreže ispravno postavljene.                                                                       |                |
| Provjerite je li vaš<br>Brother uređaj spojen                                                                    | Ispišite izvješće o WLAN-u kako biste vidjeli kôd pogreške na ispisanom izvješću.                                                        | Bežična mreža  |
| na bežičnu mrežu.                                                                                                | >> Srodne informacije: Ispis WLAN izvješća                                                                                               |                |

Ako ste provjerili i isprobali sve prethodno navedeno, no još uvijek imate problema, u uputama isporučenima s bežičnom pristupnom točkom/usmjerivačem potražite informacije o SSID-u (mrežni naziv) i mrežnom ključu (lozinka) te ih ispravno postavite.

#### Srodne informacije

Problemi s mrežom

#### Srodne teme:

- Upotrijebite alat za popravak mrežne veze. (Windows)
- Moj uređaj ne ispisuje ili ne koristi funkciju PC-FAX Receive putem mreže

▲ Početna stranica > Rješavanje problema > Problemi sa značajkom AirPrint

# Problemi sa značajkom AirPrint

# NAPOMENA

#### (MFC-L6910DN/MFC-L6915DN/MFC-EX910)

Veza s bežičnom mrežom može se upotrijebiti samo ako je instaliran opcijski bežični modul.

| Poteškoće                                                                                                    | Prijedlozi                                                                                  |
|----------------------------------------------------------------------------------------------------|---------------------------------------------------------------------------------------------|
| Moj uređaj nije prikazan na popisu pisača.                                                                                            | Provjerite je li uređaj uključen.                                                           |
|                                                                                                    | Uređaj i vaš mobilni uređaj ili Mac računalo moraju biti<br>povezani na istu mrežu.         |
|                                                                                                    | Približite svoj mobilni uređaj bežičnoj pristupnoj točki /<br>usmjerivaču ili svom uređaju. |
| Ne radi ispisivanje.                                                                                                    | Provjerite je li uređaj uključen.                                                           |
|                                                                                                    | Uređaj i vaš mobilni uređaj ili Mac računalo moraju biti<br>povezani na istu mrežu.         |
| Pokušavam ispisati dokument koji sadrži više stranica s<br>uređaja s operacijskim sustavom iOS, no ispisuje se<br>SAMO prva stranica. | Pobrinite se da upotrebljavate najnoviju verziju operacijskog sustava.                      |

# Srodne informacije

Rješavanje problema

▲ Početna stranica > Rješavanje problema > Drugi problemi

# Drugi problemi

| Poteškoće                                          | Prijedlozi                                                                                                    |
|----------------------------------------------------|----------------------------------------------------------------------------------------------------|
| Uređaj se ne uključuje.                            | Nepovoljni uvjeti s vezom napajanja (poput munja ili<br>strujnog udara) možda su aktivirali interne sigurnosne<br>mehanizme uređaja. Isključite kabel napajanja. Pričekajte<br>deset minuta, zatim ukopčajte kabel napajanja i pritisnite                                                                             |
|                                                    | Ako se problem ne ukloni, a upotrebljavate strujni<br>prekidač, odspojite ga kako biste se uvjerili da ne<br>predstavlja problem. Ukopčajte kabel napajanja uređaja<br>izravno u drugu zidnu utičnicu za koju znate da pravilno<br>radi. Ako i dalje nema napajanja, pokušajte upotrijebiti<br>drugi kabel napajanja. |
| Uređaj ne može ispisivati EPS podatke s binarnim   | (Windows)                                                                                                    |
| podacima uz upravljački program pisača BR-Script3. | Za ispis EPS podataka učinite sljedeće:                                                                                                    |
|                                                    | 1. Windows 11:                                                                                                    |
|                                                    | Kliknite 📕 > Sve aplikacije > Alati sustava                                                                                                    |
|                                                    | Windows > Upravljačka ploča. U grupi Hardver i<br>zvuk kliknite Prikaz uređaja i pisača.                                                                                                    |
|                                                    | Za sustave Windows 10, Windows Server 2016,<br>Windows Server 2019 i Windows Server 2022:                                                                                                    |
|                                                    | Kliknite 🕂 > Sustav Windows > Upravljačka                                                                                                    |
|                                                    | ploča. U grupi Hardver i zvuk (Hardver) kliknite<br>Prikaz uređaja i pisača.                                                                                                    |
|                                                    | Za Windows Server 2012:                                                                                                    |
|                                                    | Strelicu miša pomaknite u donji desni kut radne<br>površine. Kada se pojavi traka izbornika, kliknite<br><b>Postavke &gt; Upravljačka ploča</b> . U grupi <b>Hardver</b><br>kliknite <b>Prikaz uređaja i pisača</b> .                                                                                                 |
|                                                    | Za Windows Server 2012 R2:                                                                                                    |
|                                                    | Kliknite <b>Upravljačka ploča</b> na zaslonu <b>Start</b> . U grupi<br><b>Hardver</b> kliknite <b>Prikaz uređaja i pisača</b> .                                                                                                    |
|                                                    | <ol> <li>Desnom tipkom miša kliknite ikonu svog modela s BR-<br/>Script3 u nazivu, odaberite Svojstva pisača.</li> </ol>                                                                                                    |
|                                                    | Ako vaš model s <b>BR-Script3</b> u nazivu nije<br>prikazan, desnom tipkom miša kliknite ikonu<br>modela, odaberite <b>Svojstva pisača</b> pa odaberite<br>model s <b>BR-Script3</b> u nazivu.                                                                                                    |
|                                                    | 3. U kartici <b>Postavke uređaja</b> odaberite TBCP (Binarno označen komunikacijski protokol) u <b>Izlazni protokol</b> .                                                                                                    |
| Brotherov softver ne može se instalirati.          | (Windows)                                                                                                    |
|                                                    | Ako se upozorenje sigurnosnog softvera pojavi na<br>računalnom zaslonu tijekom instalacije, promijenite<br>postavke sigurnosnog softvera i dopustite pokretanje<br>programa za postavu Brotherovog proizvoda ili drugih<br>programa.                                                                                  |
|                                                    | Ako se koristite funkcijom vatrozida ili antišnji unskim ili                                                                                                    |
|                                                    | antivirusnim sigurnosnim softverom, privremeno ga<br>onemogućite i zatim instalirajte Brotherov softver.                                                                                                    |

| Poteškoće                                      | Prijedlozi                                                                                                    |
|------------------------------------------------|----------------------------------------------------------------------------------------------------|
| Nije moguće izraditi kopiju.                   | Uvjerite se da ste pritisnuli gumb za kopiranje te da je<br>uređaj u načinu rada za kopiranje.                                                                                                    |
|                                                | Obratite se svom administratoru da provjeri postavke sigurnosnog zaključavanja funkcija.                                                                                                    |
| Okomita crna linija pojavljuje se na kopijama. | Crne okomite crte na kopijama obično nastaju zbog<br>prljavštine ili korektora na staklenoj pruzi ili je koronska<br>žica prljava. Očistite staklenu prugu i staklo skenera te<br>bijelu traku i bijelu plastiku iznad njih. |
| Kopije su prazne.                              | Uvjerite se da ste dokument ispravno umetnuli.                                                                                                    |

# Poteškoće sa skeniranjem

| Poteškoće                                                                    | Prijedlozi                                                                                                    |
|------------------------------------------------------------------------------|----------------------------------------------------------------------------------------------------|
| Javljaju se TWAIN ili WIA pogreške pri započinjanju<br>skeniranja. (Windows) | Provjerite jesu li Brotherovi TWAIN ili WIA upravljački<br>programi odabrani kao primarni izvor u aplikaciji za<br>skeniranje. Na primjer, u softveru Nuance <sup>™</sup> PaperPort <sup>™</sup><br>14SE kliknite <b>Desktop (Radna površina)</b> > <b>Scan</b><br><b>Settings (Postavke skeniranja)</b> > <b>Select (Odaberi)</b><br>kako biste odabrali Brotherov TWAIN/WIA upravljački<br>program. |
| OCR ne funkcionira.                                                          | Pokušajte povećati razlučivost skeniranja.                                                                                                    |
| Skeniranje nije moguće.                                                      | Obratite se svom administratoru da provjeri postavke sigurnosnog zaključavanja funkcija.                                                                                                    |

### Poteškoće sa softverom

| Poteškoće                                       | Prijedlozi                                                                                        |
|-------------------------------------------------|---------------------------------------------------------------------------------------------------|
| Nije moguće instalirati softver ili ispisivati. | (Windows)                                                                                         |
|                                                 | Ponovno pokrenite instalacijski program. Ovaj će program popraviti i ponovno instalirati softver. |

# Srodne informacije

• Rješavanje problema

Početna stranica > Rješavanje problema > Provjera podataka o uređaju

### Provjera podataka o uređaju

Prateći sljedeće upute provjerite serijski broj i verziju firmvera svog uređaja.

1. Pritisnite 🍟 [Postavke] > [Sve postavke] > [Info uredjaja].

Ako je na početnom zaslonu uređaja prikazan izbornik [Sve postavke], preskočite izbornik [Postavke].

2. Pritisnite jednu od sljedećih opcija:

| Орсіја               | Opis                                                                             |
|----------------------|----------------------------------------------------------------------------------|
| Serijski br.         | Provjerite serijski broj uređaja.                                                |
| Verzija ugr.soft.    | Provjerite verziju firmvera uređaja.                                             |
| Azuriranje firmvera  | Ažurirajte uređaj na najnoviju verziju firmvera.                                 |
| Auto. prov. firmvera | Prikažite podatke o firmveru na glavnom početnom zaslonu.                        |
| Brojac str.          | Provjerite ukupan broj stranica koje je uređaj ispisao.                          |
| Vijek dijel.         | Provjerite preostali vijeka trajanja potrošnog materijala prikazan u postotcima. |

3. Pritisnite

Ø

# Srodne informacije

Rješavanje problema

Početna stranica > Rješavanje problema > Resetirajte svoj uređaj

# Resetirajte svoj uređaj

Ø

Ø

1. Pritisnite 🍟 [Postavke] > [Sve postavke] > [Poc. post.] > [Ponisti].

Ako je na početnom zaslonu uređaja prikazan izbornik [Sve postavke], preskočite izbornik [Postavke].

- 2. Pritisnite funkciju za resetiranje koju želite upotrijebiti.
  - Mrežne postavke, postavke sigurnosti i podaci iz adresara neće se resetirati pomoću [Resetiraj uredjaj].
  - Ako bacate ili zbrinjavate uređaj, preporučujemo da izvršite [Tvor. postav.] kako biste izbrisali osobne podatke s uređaja.
- **3**. [Uredjaj ce se ponovno pokrenuti nakon resetiranja. Pritisnite [OK] na 2 sekunde za potvrdu.]. **Za potvrdu pritisnite** [OK] **na dvije sekunde**.

Također možete resetirati mrežne postavke tako da pritisnete i [Postavke] > [Sve postavke] > [Mreza] > [Ponist. mreze].

Uređaj će se ponovno pokrenuti.

#### Srodne informacije

- Rješavanje problema
  - Pregled funkcija resetiranja

Početna stranica > Rješavanje problema > Resetirajte svoj uređaj > Pregled funkcija resetiranja

# Pregled funkcija resetiranja

Dostupne su sljedeće funkcije resetiranja:

<sup>6</sup> Odvojite kabel sučelja prije odabira funkcije resetiranja mrežnih postavki, funkcije resetiranja svih postavki ili funkcije resetiranja na tvorničke postavke.

1. Resetiranje uređaja

Resetirajte sve postavke uređaja koje ste promijenili, kao što su datum i vrijeme te odgoda zvona. Adresar, izvještaji o faksu i povijest poziva ostat će nepromijenjeni. (Za modele s funkcijom faksa)

2. Resetiranje mrežnih postavki (za mrežne modele)

Resetirajte ispisni poslužitelj na tvornički zadane postavke (među njih spadaju informacije o lozinki i IP adresi).

3. Resetiranje adresara i postavki faksa

Ova funkcija služi za resetiranje sljedećih postavki:

Sljedeće postavke, s izuzetkom adresara i lozinke za zaključavanje postavki, odnose se na modele s funkcijom faksa.

Adresar

(Adrese i grupe)

- Programirani faks zadaci u memoriji (Odgođeno faksiranje)
- ID stanice
  - (Ime i broj)
- Poruka na naslovnici
- Postavke za primanje faksova

(Daljinski pristupni kôd, pohrana faksa, prosljeđivanje faksova i PC-FAX primanje (samo Windows))

Izvješće

(Izvještaj provjere prijenosa / popis telefonskog indeksa / dnevnik faksova)

- Lozinka za zaključavanje postavki (samo za dostupne modele)
- 4. Resetiranje svih postavki

Vratite sve postavke uređaja na tvorničke postavke.

Resetiranje svih postavke traje kraće od resetiranja na tvorničke postavke.

5. Resetiranje na tvorničke postavke

Upotrijebite funkciju resetiranja postavki kako biste resetirali sve postavke uređaja na one tvornički zadane. Resetiranje na tvorničke postavke traje dulje od resetiranja svih postavki.

Strogo preporučamo da ovu radnju provedete prilikom odlaganja uređaja u otpad.

#### Srodne informacije

Resetirajte svoj uređaj

Početna stranica > Redovito održavanje

# Redovito održavanje

- Zamjena potrošnih materijala
- Očistite uređaj
- Provjera preostalog vijeka trajanja dijela
- Pakiranje uređaja zajedno s tonerom
- Zamjena dijelova s periodičkim održavanjem

Početna stranica > Redovito održavanje > Zamjena potrošnih materijala

### Zamjena potrošnih materijala

Kada vas uređaj obavijesti da je istekao rok upotrebe potrošnih materijala, morat ćete ih zamijeniti.

#### VAŽNO

Kako biste izbjegli probleme vezane uz kvalitetu ispisa, NE dodirujte osjenčane dijelove prikazane na slikama.

Toner

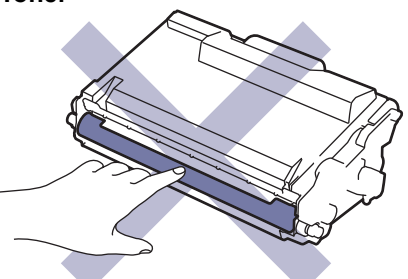

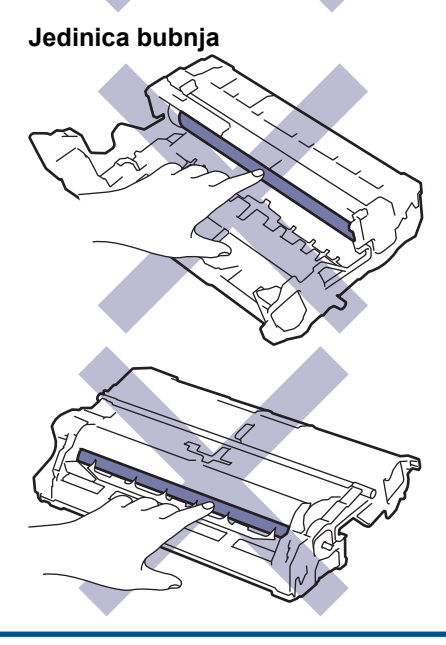

# NAPOMENA

- Upotrijebljeni potrošni materijal obavezno dobro zatvorite u vrećicu kako se prah tonera ne bi prosuo iz tonera.
- Posjetite <u>www.brother.com/original</u>, gdje ćete naći upute za vraćanje upotrijebljenih potrošnih materijala u
  program sakupljanja i recikliranja tvrtke Brother. Ako vaš lokalni ured tvrtke Brother još nema program
  prikupljanja ili ako odlučite da nećete vratiti iskorištene zalihe, iskorištene zalihe zbrinite u skladu s
  lokalnim propisima, zasebno od kućanskog otpada. Ako imate pitanja, obratite se lokalnom uredu za
  zbrinjavanje otpada.
- Preporučujemo da upotrijebljene i nove potrošne materijale stavite na list papira kako bi se izbjeglo slučajno prolijevanje ili rasipanje sadržaja.
- Ako upotrebljavate papir koji nije jednak preporučenom mediju za ispisivanje, mogao bi se skratiti vijek trajanja potrošnih materijala i dijelova uređaja.
- Planirani vijek trajanja svih tonera temelji se na ISO/IEC 19752. Učestalost zamjene razlikovat će se ovisno o količini ispisanih stranica, vrstama korištenih medija i uključivanju/isključivanju uređaja.
- Učestalost zamjene potrošnih materijala, osim tonera, ovisi o količini ispisanih stranica, vrstama korištenih medija i uključivanju/isključivanju uređaja.

 Pažljivo rukujte tonerom. Ako vam se toner prospe po rukama ili odjeći, odmah ih obrišite ili operite u hladnoj vodi.

Ø 1

I toner i jedinica bubnja imaju čip s integriranim krugom (IC). NE dirajte te površine. Dodirivanje IC čipova može dovesti do kontaminacije ili oštećenja i može narušiti sposobnost uređaja da otkriva te komponente.

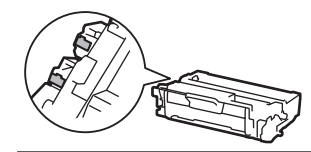

### Srodne informacije

- · Redovito održavanje
  - · Zamijenite toner
  - Zamijenite jedinicu bubnja

#### Srodne teme:

Poruke o pogreškama i održavanju

▲ Početna stranica > Redovito održavanje > Zamjena potrošnih materijala > Zamijenite toner

# Zamijenite toner

- 1. Uvjerite se da je uređaj uključen.
- 2. Otvorite prednji poklopac.

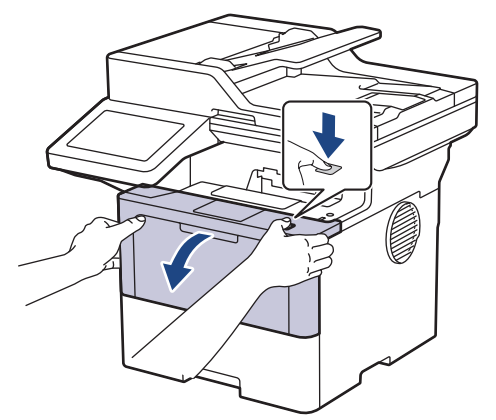

3. Izvadite sklop tonera i jedinice bubnja iz uređaja.

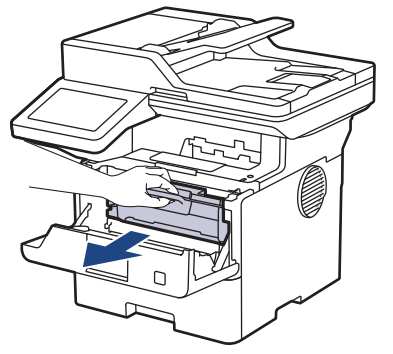

4. Povucite prema dolje zelenu sigurnosnu polugu i izvucite toner iz jedinice bubnja.

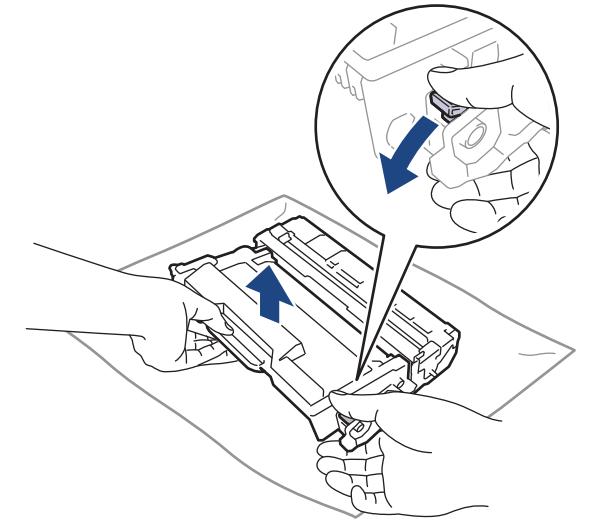

5. Raspakirajte novi toner.

6. Uklonite zaštitni poklopac.

Ø

Ø

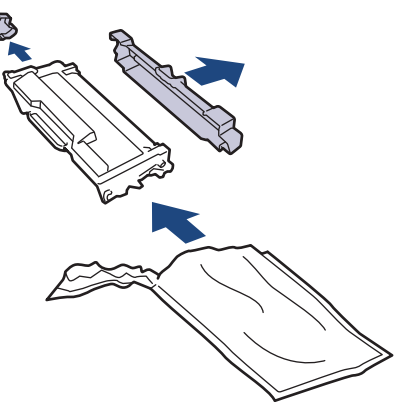

7. Uhvatite toner za ručicu i protresite ga slijeva nadesno nekoliko puta, kao što je prikazano. Zatim ga čvrsto gurajte u jedinicu bubnja dok se ne uglavi na svoje mjesto.

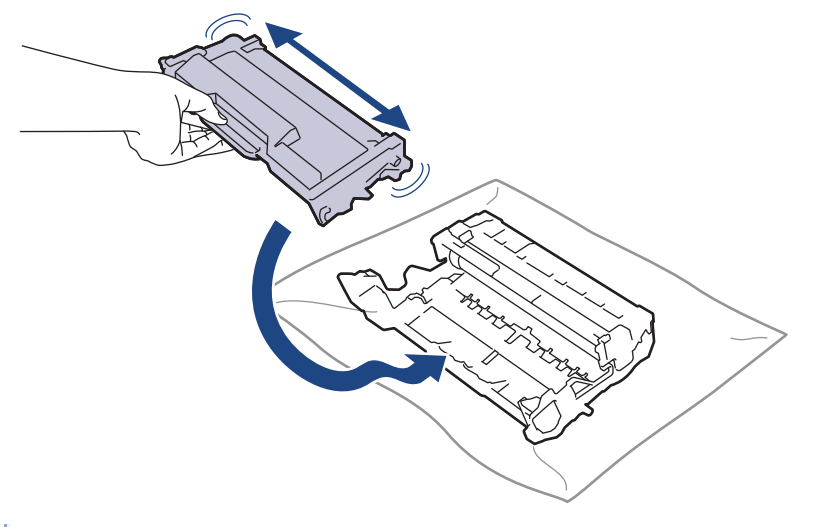

Uvjerite se da ste toner pravilno stavili jer bi se mogao odvojiti od jedinice bubnja.

8. Očistite koronsku žicu unutar jedinice bubnja laganim klizanjem zelene pločice zdesna nalijevo i obrnuto nekoliko puta.

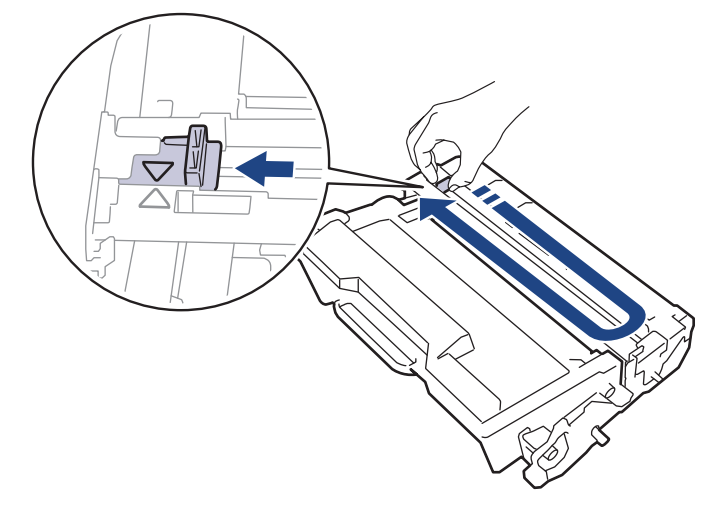

Pločicu obavezno vratite u početni položaj (▲). Strelica na pločici mora biti poravnata sa strelicom na jedinici bubnja. Ako nije, ispisane će stranice možda imati okomitu prugu.

9. Sklop tonera i jedinice bubnja ponovno umetnite u uređaj.

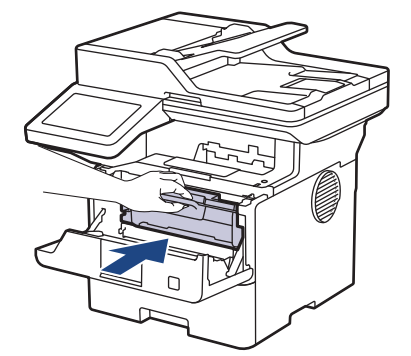

- 10. Zatvorite prednji poklopac uređaja.
- Nakon zamjene tonera, NEMOJTE isključivati uređaj ili otvarati prednji poklopac dok se zaslon uređaja ne vrati u stanje pripravnosti.
  - Toner isporučen s Brother uređajem je isporučeni toner.
  - Kada primijetite upozorenje o niskoj razini tonera, dobro je pribaviti novi toner spreman za upotrebu.
  - NEMOJTE raspakirati novi toner sve dok ga ne budete trebali umetnuti.
  - Ako toner bude ostavljen raspakiran na duže vrijeme, skratit će se vijek trajanja tonera.
  - Preporučujemo upotrebu originalnog potrošnog materijala tvrtke Brother kako biste osigurali stabilnu kvalitetu ispisa i performanse. Iako ne moraju svi neoriginalni potrošni materijali uzrokovati probleme s kvalitetom, neki od njih mogu negativno utjecati na kvalitetu ispisa ili uzrokovati kvar na uređaju. Tvrtka Brother može naplatiti popravak vašeg uređaja ako se dokaže da su neoriginalni potrošni materijali uzrokovali štetu, čak i ako je uređaj još uvijek pokriven jamstvom.

#### Srodne informacije

· Zamjena potrošnih materijala

#### Srodne teme:

- Poruke o pogreškama i održavanju
- · Poboljšavanje kvalitete ispisa

▲ Početna stranica > Redovito održavanje > Zamjena potrošnih materijala > Zamijenite jedinicu bubnja

# Zamijenite jedinicu bubnja

- 1. Uvjerite se da je uređaj uključen.
- 2. Otvorite prednji poklopac.

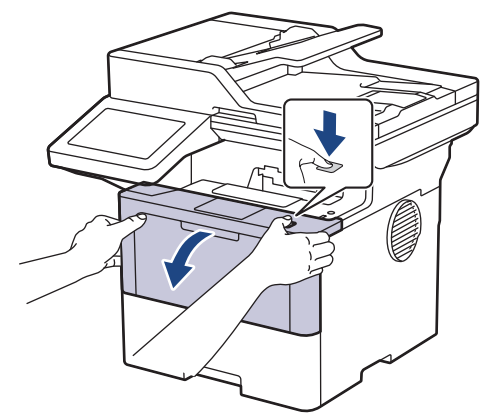

3. Izvadite sklop tonera i jedinice bubnja iz uređaja.

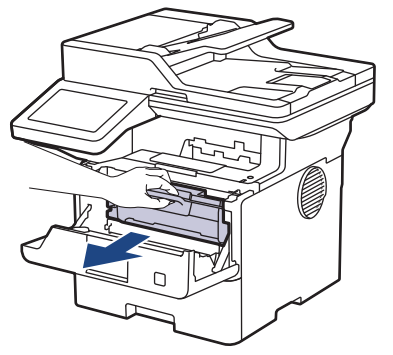

4. Povucite prema dolje zelenu sigurnosnu polugu i izvucite toner iz jedinice bubnja.

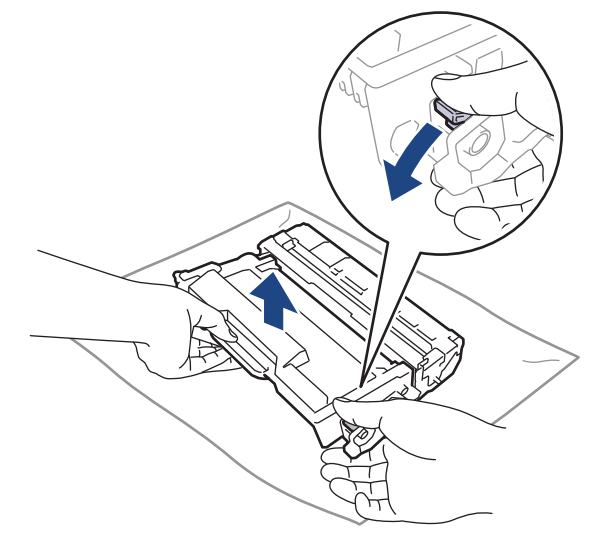

5. Raspakirajte novu jedinicu bubnja.

6. Uklonite zaštitni poklopac.

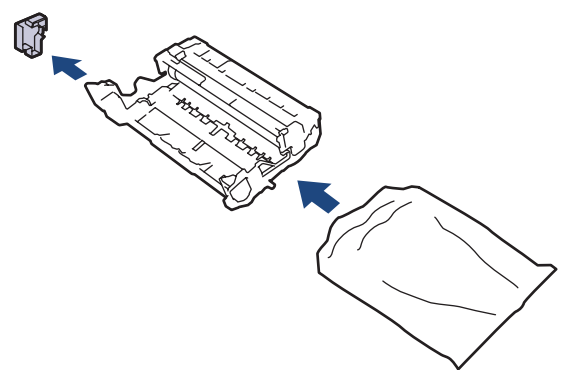

7. Toner čvrsto gurajte u novu jedinicu bubnja dok se ne uglavi na svoje mjesto.

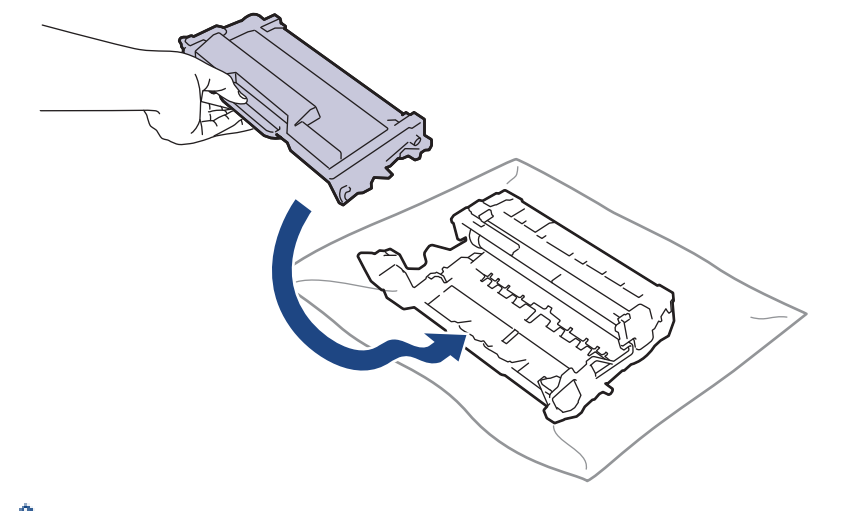

Uvjerite se da ste toner pravilno stavili jer bi se mogao odvojiti od jedinice bubnja.

8. Sklop tonera i jedinice bubnja ponovno umetnite u uređaj.

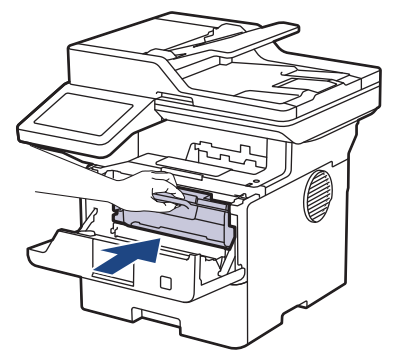

9. Zatvorite prednji poklopac uređaja.

# NAPOMENA

- Dotrajalost bubnja javlja se zbog korištenja i rotiranja bubnja te interakcije s papirom, tonerom i ostalim materijalima u putanji papira. Tijekom kreiranja ovog proizvoda tvrtka Brother odlučila je koristiti broj rotiranja bubnja kao razumnu odrednicu vijeka trajanja bubnja. Kada bubanj dostigne tvornički uspostavljenu granicu rotiranja koja je usklađena s procijenjenim korištenjem stranica, proizvod će na LCD zaslonu prikazati poruku da zamijenite bubanj (ili bubnjeve). Proizvod će možda nastaviti s radom, međutim kvaliteta ispisa možda neće biti optimalna.
- Ako se raspakirana jedinica bubnja izloži izravnoj sunčevoj svjetlosti (ili sobnoj svjetlosti na dulje vrijeme), mogla bi se oštetiti.
- Mnogo faktora određuje stvarni radni vijek bubnja, poput temperature, vlage, vrste papira, vrste korištenog tonera i tako dalje. U savršenim uvjetima prosječan radni vijek bubnja procjenjuje se na oko 75 000 stranica na temelju tri stranice po zadatku i 45 000 stranica na temelju jedne stranice po zadatku (stranice veličine A4/Letter ispisane na jednoj strani). Na broj stranica može utjecati niz faktora, među kojima su vrsta i veličina medija.

Budući da nemamo kontrolu nad mnogim faktorima koji određuju stvarni radni vijek bubnja, ne možemo garantirati minimalan broj stranica koje će ispisati bubanj.

• Uređaj se treba koristiti samo u čistom okruženju bez prašine i s prikladnom ventilacijom.

Preporučujemo upotrebu originalnog potrošnog materijala tvrtke Brother kako biste osigurali stabilnu kvalitetu ispisa i performanse. Iako ne moraju svi neoriginalni potrošni materijali uzrokovati probleme s kvalitetom, neki od njih mogu negativno utjecati na kvalitetu ispisa ili uzrokovati kvar na uređaju. Tvrtka Brother može naplatiti popravak vašeg uređaja ako se dokaže da su neoriginalni potrošni materijali uzrokovali štetu, čak i ako je uređaj još uvijek pokriven jamstvom.

#### Srodne informacije

· Zamjena potrošnih materijala

#### Srodne teme:

- Poruke o pogreškama i održavanju
- · Poboljšavanje kvalitete ispisa

Početna stranica > Redovito održavanje > Očistite uređaj

# Očistite uređaj

Suhom krpom koja ne ostavlja dlačice redovito čistite uređaj izvana i iznutra.

Kada mijenjate toner ili jedinicu bubnja, obavezno očistite unutrašnjost uređaja. Ako su ispisane stranice zamrljane tonerom, očistite unutrašnjost uređaja suhom krpom koja ne ostavlja dlačice.

# **L** UPOZORENJE

Pri čišćenju unutrašnjeg ili vanjskog dijela uređaja NE koristite zapaljive tvari, bilo kakav raspršivač ili organska otapala / tekućine koje sadržavaju alkohol ili amonijak. U protivnom biste mogli izazvati požar. Umjesto toga za čišćenje upotrebljavajte suhu krpu koja ne ostavlja dlačice.

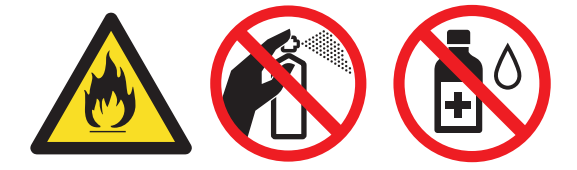

# VAŽNO

- Ne upotrebljavajte izopropilni alkohol za čišćenje prašine s upravljačke ploče. Ploča bi mogla puknuti.
- Kako biste izbjegli probleme vezane uz kvalitetu ispisa, NE dodirujte osjenčane dijelove prikazane na slikama.

Toner

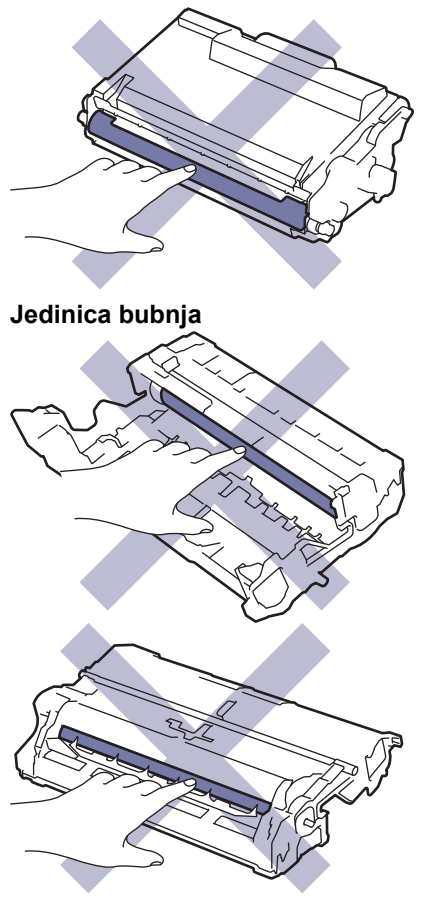

Toner i jedinica bubnja opremljeni su IC čipom. NE dirajte te površine. Dodirivanje IC čipova može dovesti do kontaminacije ili oštećenja i može narušiti sposobnost uređaja da otkriva te dijelove.

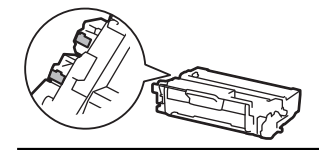

# Srodne informacije

- · Redovito održavanje
  - Očistite skener
  - Čišćenje dodirnog LCD zaslona
  - Očistite koronsku žicu
  - Očistite jedinicu bubnja
  - Očistite valjke za sakupljanje papira

Početna stranica > Redovito održavanje > Očistite uređaj > Očistite skener

# Očistite skener

Prije započinjanja postupka čišćenja >> Srodne informacije: Čišćenje uređaja

- 1. Pritisnite i držite pritisnut  $(\bigcirc)$  kako biste isključili uređaj.
- 2. Podignite poklopac dokumenata (1). Očistite bijelu plastičnu površinu (2) i staklo skenera (3), koje se nalazi ispod nje, vlažnom mekanom krpom koja ne ostavlja dlačice.

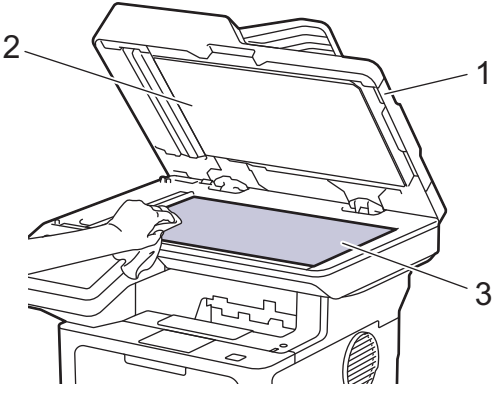

3. U jedinici ADF-a očistite bijelu traku (1) i staklenu prugu skenera (2), koja se nalazi ispod nje, vlažnom mekanom krpom koja ne ostavlja dlačice.

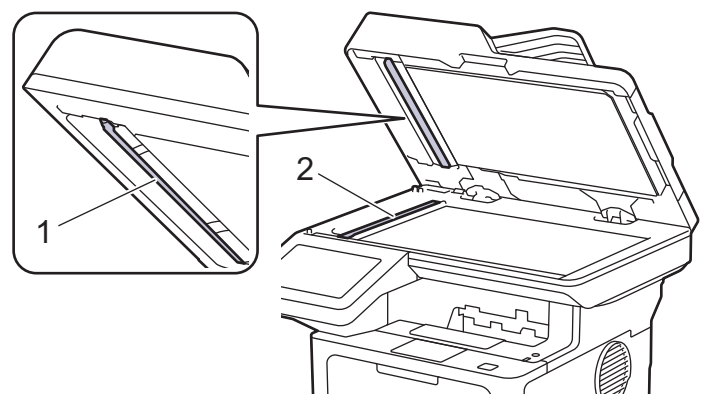

4. (Za modele s automatskim dvostranim skeniranjem) Otvorite poklopac stakla skenera (1), a zatim očistite drugu bijelu traku (2) i prugu stakla skenera (3).

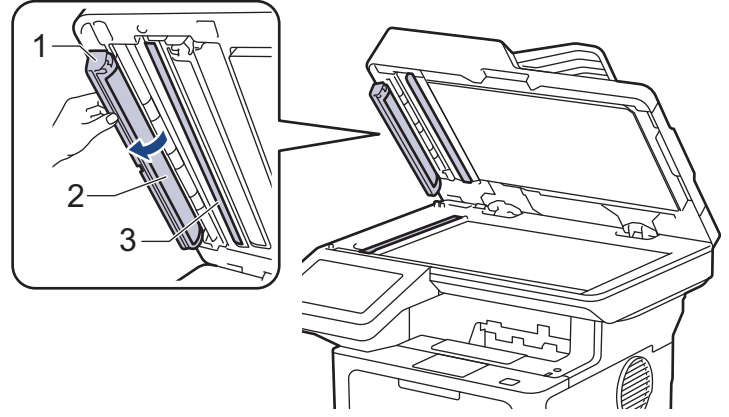

- 5. Zatvorite poklopac dokumenata.
- 6. Pritisnite  $(\bigcirc)$  za uključivanje uređaja.

#### Srodne informacije

· Očistite uređaj

### Srodne teme:

Poboljšavanje kvalitete ispisa

▲ Početna stranica > Redovito održavanje > Očistite uređaj > Čišćenje dodirnog LCD zaslona

# Čišćenje dodirnog LCD zaslona

Prije započinjanja postupka čišćenja >> Srodne informacije: Čišćenje uređaja

### VAŽNO

NEMOJTE upotrebljavati nikakva tekuća sredstva za čišćenje (uključujući etanol).

- 1. Pritisnite i držite pritisnut (()) kako biste isključili uređaj.
- 2. Očistite dodirni zaslon suhom krpom koja ne ostavlja dlačice.

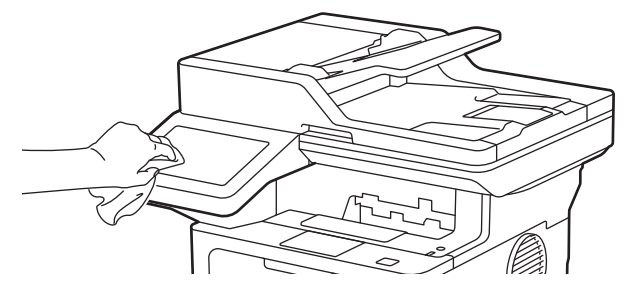

3. Pritisnite  $\bigcirc$  za uključivanje uređaja.

#### Srodne informacije

Očistite uređaj

▲ Početna stranica > Redovito održavanje > Očistite uređaj > Očistite koronsku žicu

# Očistite koronsku žicu

Ako imate probleme s kvalitetom ispisa ili je na upravljačkoj ploči prikazan status [Bubanj!], očistite koronsku žicu.

1. Otvorite prednji poklopac.

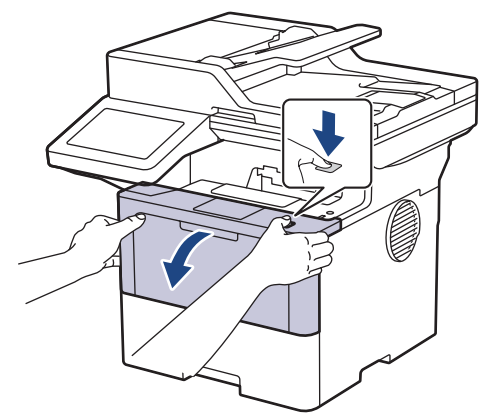

2. Izvadite sklop tonera i jedinice bubnja iz uređaja.

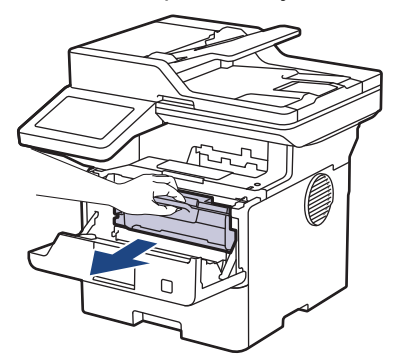

3. Očistite koronsku žicu unutar jedinice bubnja laganim klizanjem zelene pločice zdesna nalijevo i obrnuto nekoliko puta.

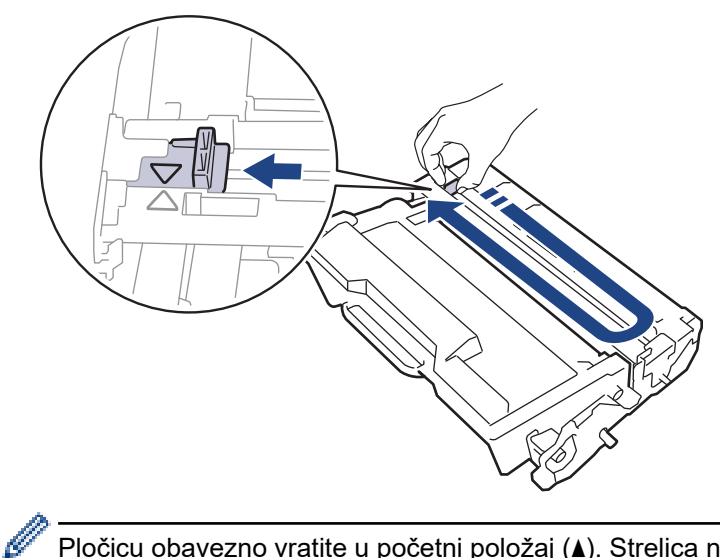

Pločicu obavezno vratite u početni položaj (▲). Strelica na pločici mora biti poravnata sa strelicom na jedinici bubnja. Ako nije, ispisane će stranice možda imati okomitu prugu.

4. Sklop tonera i jedinice bubnja ponovno umetnite u uređaj.

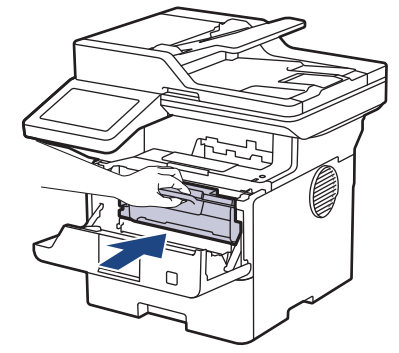

5. Zatvorite prednji poklopac uređaja.

### Srodne informacije

Očistite uređaj

#### Srodne teme:

• Poruke o pogreškama i održavanju

Početna stranica > Redovito održavanje > Očistite uređaj > Očistite jedinicu bubnja

# Očistite jedinicu bubnja

Ako se na ispisu nalaze točke ili drugi tragovi koji se ponavljaju u intervalima od 94 mm, na površinu bubnja možda se zalijepio neki strani materijal, primjerice, ljepilo s naljepnice.

- 1. Pobrinite se da je uređaj u stanju pripravnosti.
- Pritisnite 1 [Postavke] > [Sve postavke] > [Ispis izvj.] > [Toc. na bub. za isp.].
- 3. Pritisnite [Da].

Uređaj ispisuje list s kontrolnim ispisom točaka bubnja.

- 4. Pritisnite
- 5. Pritisnite i držite pritisnut  $(\bigcirc)$  kako biste isključili uređaj.
- 6. Otvorite prednji poklopac.

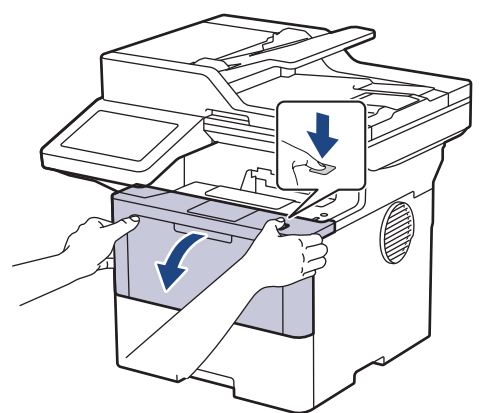

7. Izvadite sklop tonera i jedinice bubnja iz uređaja.

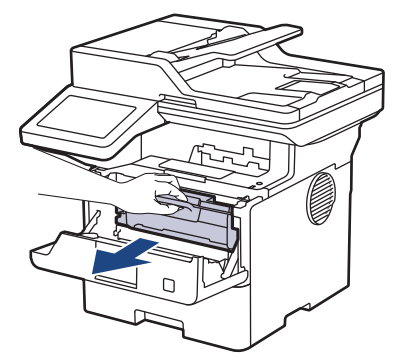

8. Gurnite prema dolje zelenu sigurnosnu polugu i izvadite toner iz jedinice bubnja.

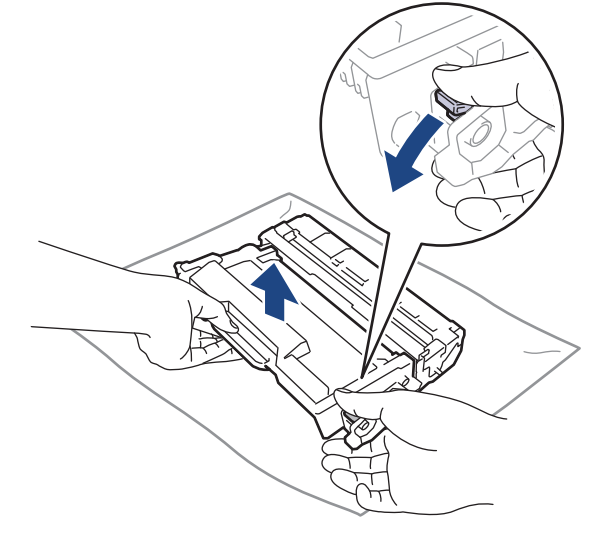

9. Okrenite jedinicu bubnja na način prikazan na ilustraciji. Pazite da se zupčanik jedinice bubnja (1) nalazi na lijevoj strani.

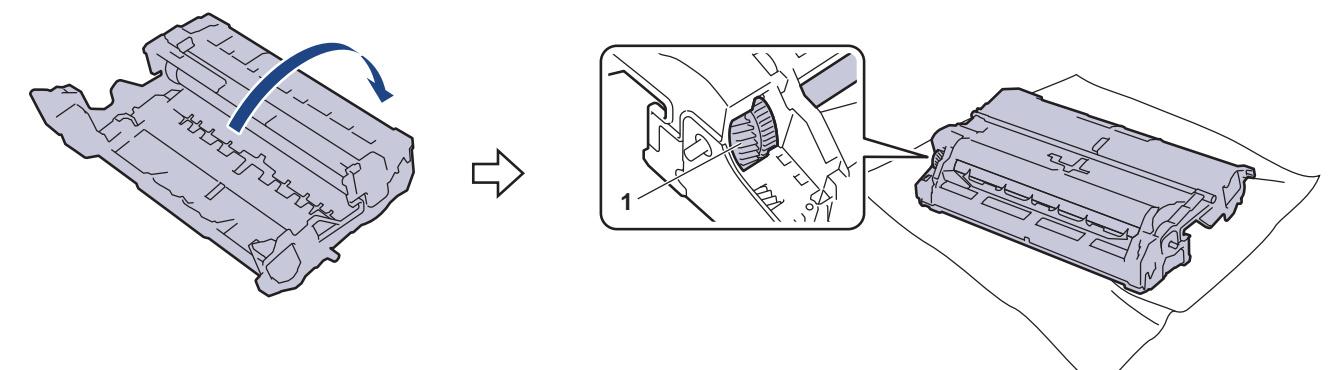

10. Koristite oznake s brojevima pokraj valjka bubnja za pronalaženje oznake na bubnju. Primjerice, točka u stupcu 2 na listu za provjeru znači da se oznaka nalazi na bubnju u području "2".

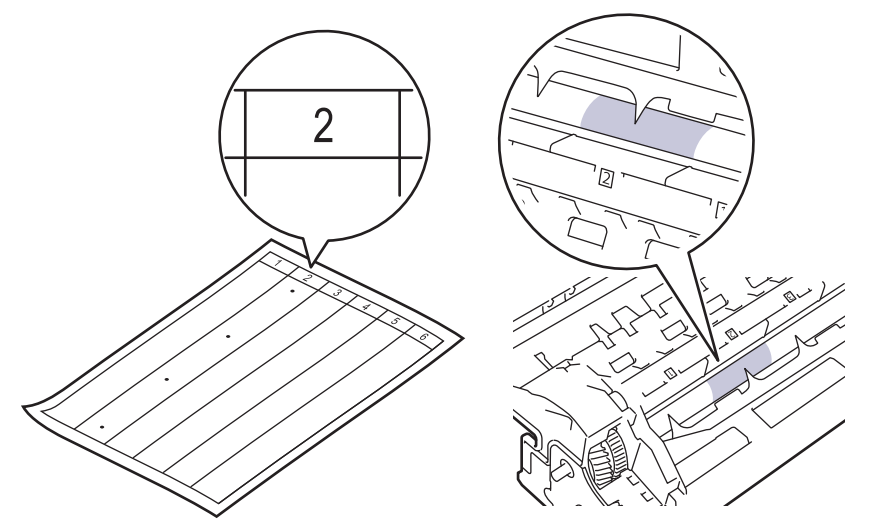

11. Okrećite rub jedinice bubnja prema sebi dok na površini bubnja tražite trag.

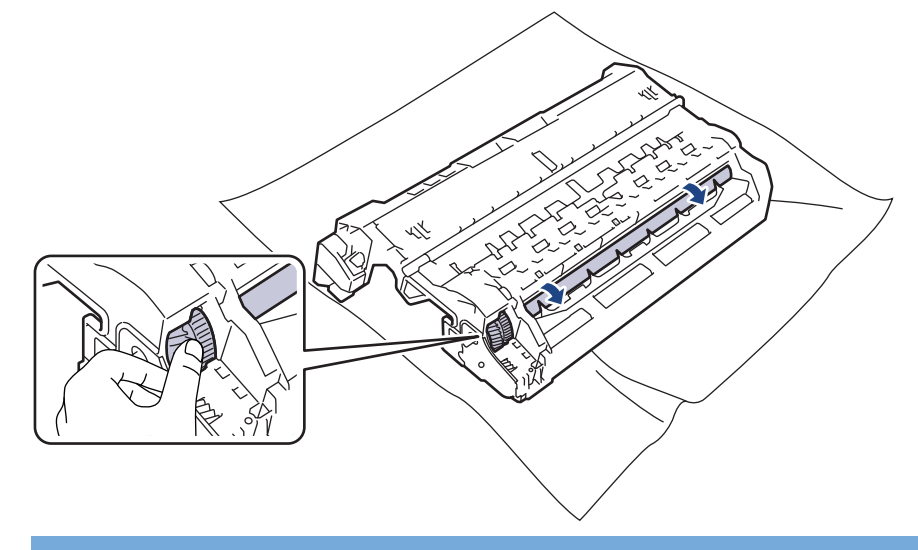

# VAŽNO

Kako biste izbjegli probleme s kvalitetom ispisa, NEMOJTE dodirivati površinu jedinice bubnja, već samo rub.

12. Pažljivo prebrišite površinu jedinice bubnja suhim pamučnim štapićem dok s površine ne uklonite trag ili strani materijal.

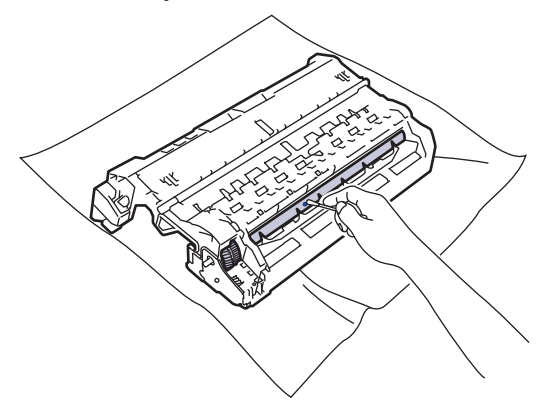

# NAPOMENA

NEMOJTE čistiti površinu fotosenzitivnog bubnja oštrim predmetima ili tekućinama.

13. Toner čvrsto gurajte u jedinicu bubnja dok se ne uglavi na svoje mjesto.

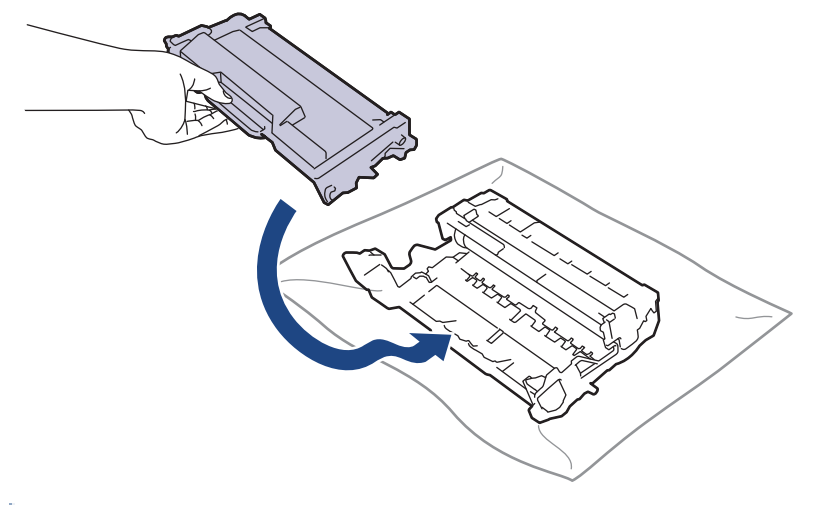

Uvjerite se da ste toner pravilno stavili jer bi se mogao odvojiti od jedinice bubnja.

14. Sklop tonera i jedinice bubnja ponovno umetnite u uređaj.

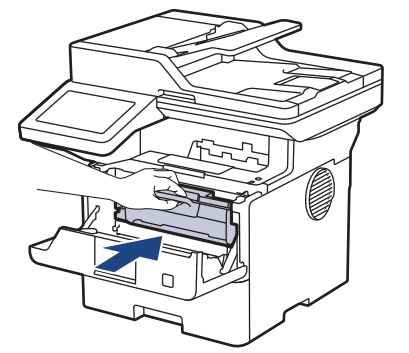

- 15. Zatvorite prednji poklopac uređaja.
- 16. Pritisnite () za uključivanje uređaja.

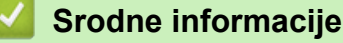

· Očistite uređaj

Ø

#### Srodne teme:

Poboljšavanje kvalitete ispisa

Početna stranica > Redovito održavanje > Očistite uređaj > Očistite valjke za sakupljanje papira

### Očistite valjke za sakupljanje papira

Povremenim čišćenjem valjaka za sakupljanje papira mogu se spriječiti zastoji papira jer se time osigurava pravilno ulaganje papira.

Prije započinjanja postupka čišćenja >> Srodne informacije: Čišćenje uređaja

Ako imate problema s ulaganjem papira, očistite valjke za povlačenje papira na sljedeći način:

- 1. Pritisnite i držite pritisnutim  $(\bigcirc)$  za isključivanje uređaja.
- 2. Potpuno izvucite ladicu za papir iz uređaja.

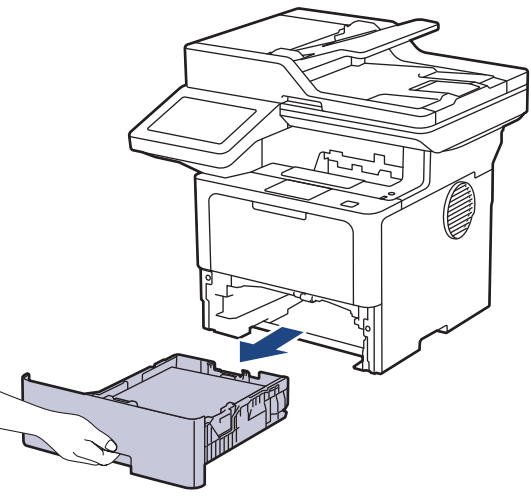

- 3. Ako je stavljen papir ili se nešto zaglavilo u ladici za papir, uklonite je.
- 4. Dobro ocijedite krpu koja ne ostavlja dlačice, namočenu u mlaku vodu, i obrišite pločicu separatora na ladici za papir kako biste uklonili prašinu.

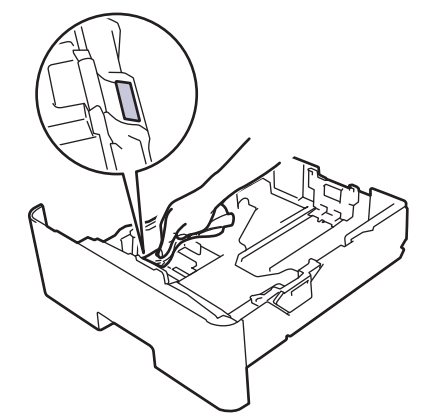

5. Obrišite dva valjka za sakupljanje papira unutar uređaja kako biste uklonili prašinu.

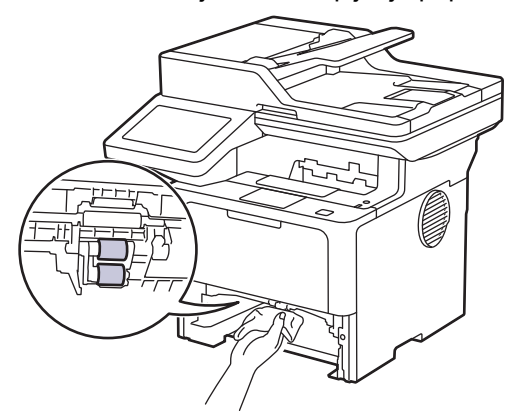

6. Ponovno napunite ladicu papirom i čvrstim je pokretom vratite u uređaj.

7. Pritisnite 🕐 za uključivanje uređaja.

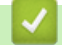

# Srodne informacije

Očistite uređaj

#### Srodne teme:

• Problemi s ispisivanjem

Početna stranica > Redovito održavanje > Provjera preostalog vijeka trajanja dijela

# Provjera preostalog vijeka trajanja dijela

- 1. Pritisnite 👔 [Postavke] > [Sve postavke] > [Info uredjaja] > [Vijek dijel.].
- 2. Pritisnite dio uređaja koji želite provjeriti.
  - Na LCD-u je prikazan približan preostali vijek trajanja dijela.
- 3. Pritisnite

Ø

Kako bi se prikazalo približno preostalo vrijeme trajanja tonera, pritisnite 📕 na LCD-u.

#### Srodne informacije

· Redovito održavanje

Početna stranica > Redovito održavanje > Pakiranje uređaja zajedno s tonerom

### Pakiranje uređaja zajedno s tonerom

# L UPOZORENJE

Pri premještanju uređaja prenosite ga kako je prikazano na slici.
 DCP-L5510DW/MFC-L5710DN/MFC-L5710DW/MFC-L5715DN:

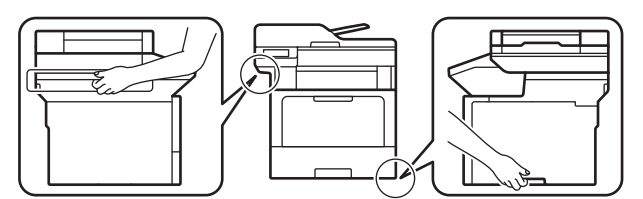

MFC-L6710DW/MFC-L6910DN/MFC-L6915DN/MFC-EX910:

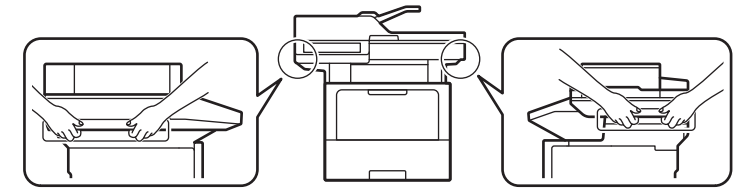

• Uređaj moraju podizati najmanje dvije osobe, s prednje i stražnje strane, kako ne bi došlo do ozljeda.

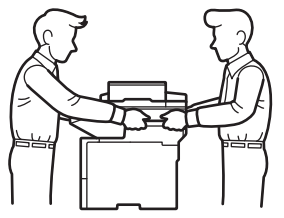

- Ako su u uređaj umetnute opcijske ladice, uklonite ih PRIJE pomicanja uređaja. Ako pokušate pomaknuti uređaj bez uklanjanja opcijske ladice, mogli biste se ozlijediti ili oštetiti sam uređaj.
- Opcijske ladice posebno zapakirajte u izvornu ambalažu.

U slučaju da iz nekog razloga morate transportirati uređaj, pažljivo ga zapakirajte u originalnu ambalažu kako biste izbjegli bilo kakvo oštećenje tijekom transporta. Uređaj bi ujedno trebao biti prikladno osiguran od strane prijevoznika.

- 1. Pritisnite i držite pritisnut () kako biste isključili uređaj. Ostavite uređaj u isključenom stanju najmanje 10 minuta kako bi se ohladio.
- 2. Odvojite sve kabele, a zatim izvucite kabel napajanja iz električne utičnice.

Neki su modeli opremljeni AC kabelom napajanja koji se ne može odvojiti. Ako se kabel ne može odvojiti, labavo ga smotajte i odložite na vrh uređaja kako bi se mogao jednostavno spakirati.

3. Stavite uređaj u originalnu vrećicu u kojoj ste ga dobili.

4. Zapakirajte uređaj, ispisane materijale i kabel izmjeničnog napajanja (ako se koristi) u izvornu ambalažu kako je prikazano na slici. (Originalni ambalažni materijal može se razlikovati ovisno o državi ili modelu.)

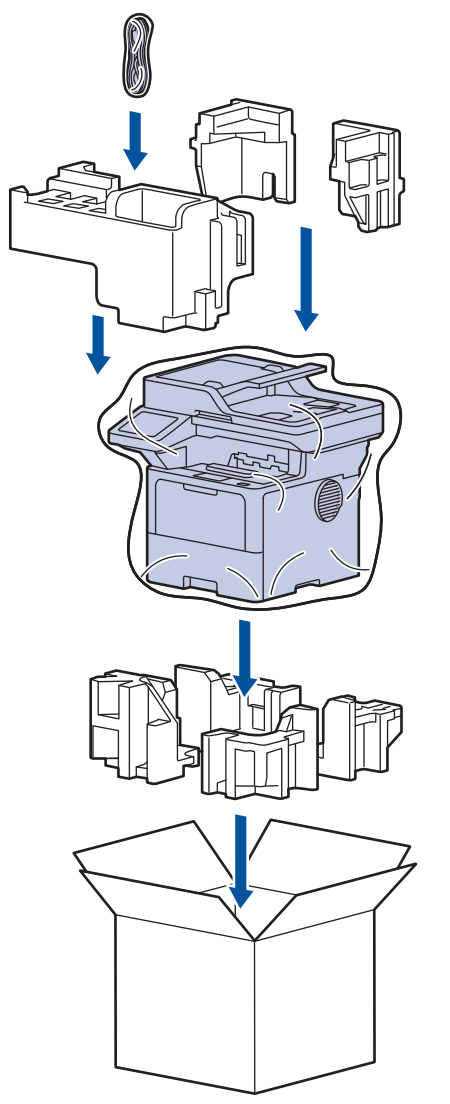

- 5. Zatvorite kartonsku kutiju i zalijepite je.
- 6. Ako imate donju ladicu, ponovno je zapakirajte sukladno prikazanim uputama.

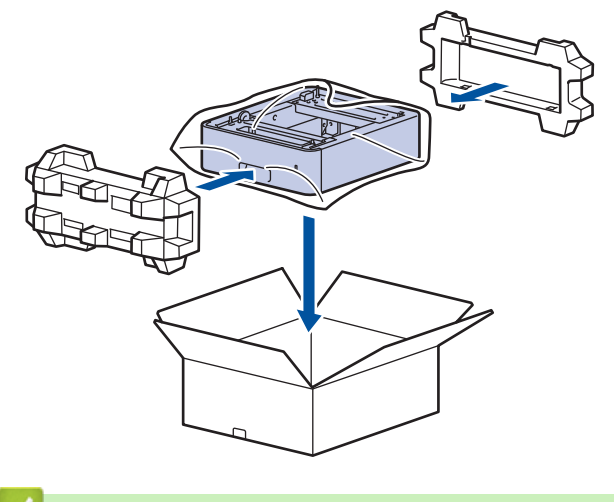

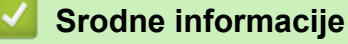

Redovito održavanje

Početna stranica > Redovito održavanje > Zamjena dijelova s periodičkim održavanjem

# Zamjena dijelova s periodičkim održavanjem

Sljedeće dijelove potrebno je redovito mijenjati kako biste održali najbolju kvalitetu ispisa. Dijelove navedene u nastavku potrebno je zamijeniti nakon ispisa približno 50 000 stranica<sup>1</sup> za opremu za ulaganje papira MP-ladice i približno 200 000 stranica<sup>1</sup> za opremu za ulaganje papira standardne ladice za papir, opremu za ulaganje papira opcijske ladice za papir, jedinice jedinicu grijača i jedinicu lasera.

Obratite se Brotherovoj službi za korisnike ili lokalnom prodavaču Brotherovih proizvoda ako se na LCD-u pojave sljedeće poruke:

| Poruka na LCD-u                      | Opis                                                                |
|--------------------------------------|---------------------------------------------------------------------|
| Odrzavanje                           | Zamijenite jedinicu grijača.                                        |
| Zamjenite spajac <sup>2</sup>        |                                                                     |
|                                      |                                                                     |
| Odrzavanje                           | Zamijenite jedinicu lasera.                                         |
| Zamijenite laser <sup>2</sup>        |                                                                     |
| Odrzavanje                           | Zamijenite opremu za ulaganje papira za standardnu ladicu za papir. |
| Zamijenite PF kompl. 1 <sup>23</sup> |                                                                     |
|                                      |                                                                     |
| Odrzavanje                           | Zamijenite opremu za ulaganje papira za opcijsku ladicu.            |
| Zamijenite PF kompl. 2 <sup>23</sup> |                                                                     |
| 4                                    |                                                                     |
|                                      |                                                                     |
| Odrzavanje                           | Zamijenite opremu za ulaganje papira za višenamjensku (MP) ladicu.  |
| Zamijenite PF kompl. MP <sup>2</sup> |                                                                     |
| 3                                    |                                                                     |

#### Srodne informacije

Redovito održavanje

<sup>&</sup>lt;sup>1</sup> Stranice veličine Letter ili A4 ispisane na jednoj strani.

<sup>&</sup>lt;sup>2</sup> Učestalost zamjene ovisi o složenosti ispisanih stranica, postotku pokrivenosti i vrsti korištenog medija.

<sup>&</sup>lt;sup>3</sup> Komplet uključuje sklop držača valjaka, pločicu separatora i oprugu pločice separatora za ladicu za papir ili MP-ladicu.

<sup>&</sup>lt;sup>4</sup> Ako ste odabrali uređaj s opcijskim ladicama, na LCD-u će se prikazati sljedeća poruka. Ako uređaj ima dvije ili više opcijskih ladica, prikazivat će poruke s brojevima koji odgovaraju svakoj opcijskoj ladici.

Početna stranica > Postavke uređaja

### Postavke uređaja

Prilagodite postavke i značajke kako bi vaš uređaj postao još učinkovitijim alatom.

- Promjena postavki uređaja na upravljačkoj ploči
- Promjena postavki uređaja upotrebom programa Web Based Management
▲ Početna stranica > Postavke uređaja > Promjena postavki uređaja na upravljačkoj ploči

## Promjena postavki uređaja na upravljačkoj ploči

- U slučaju prekida opskrbe električnom energijom (pohrana u memoriju)
- Općenite postavke
- Spremanje postavki favorita u obliku prečaca
- Ispis izvještaja
- Tablica postavki i značajki

▲ Početna stranica > Postavke uređaja > Promjena postavki uređaja na upravljačkoj ploči > U slučaju prekida opskrbe električnom energijom (pohrana u memoriju)

## U slučaju prekida opskrbe električnom energijom (pohrana u memoriju)

Postavke izbornika trajno su pohranjene te u slučaju prekida opskrbe električnom energijom neće biti izgubljene.Privremene postavke (primjerice, kontrast i inozemni način rada) bit će izgubljene.

Tijekom prekida napajanja uređaj će otprilike 60 sati čuvati postavljeni datum i vrijeme i vremenski programirane zadatke faksiranja (npr. odgođeno faksiranje). Ostali zadaci faksiranja u memoriji uređaja neće biti izgubljeni.

### Srodne informacije

• Promjena postavki uređaja na upravljačkoj ploči

▲ Početna stranica > Postavke uređaja > Promjena postavki uređaja na upravljačkoj ploči > Općenite postavke

- Podešavanje glasnoće uređaja
- Automatsko pomicanje sata
- Postavite odbrojavanje stanja mirovanja
- Informacije o načinu dubokog mirovanja
- Postavite stanje automatskog isključivanja napajanja
- Podesite datum i vrijeme
- Postavljanje vremenske zone
- Podesite svjetlinu LCD-a
- Promijenite koliko će dugo pozadinsko svjetlo LCD-a biti uključeno
- Postavite stacionarni ID
- Postavite tonski ili pulsni način biranja
- Smanjenje potrošnje tonera
- Spriječite biranje pogrešnog broja (ograničenje biranja)
- Smanjite buku tijekom ispisivanja
- Poboljšavanje izlaznog ispisa
- Promjena jezika na LCD-u

▲ Početna stranica > Postavke uređaja > Promjena postavki uređaja na upravljačkoj ploči > Općenite postavke > Podešavanje glasnoće uređaja

### Podešavanje glasnoće uređaja

- 1. Napravite jedno od sljedećeg:
  - Za MFC modele:

```
Pritisnite 1 [Postavke] > [Sve postavke] > [Opce postavke] > [Glasnoca].
```

• Za DCP modele:

```
Pritisnite 1 [Postavke] > [Sve postavke] > [Opce postavke] > [Zvuc. sig.].
```

Ako je na početnom zaslonu uređaja prikazan izbornik [Sve postavke], preskočite izbornik [Postavke].

2. Pritisnite jednu od sljedećih opcija (MFC modeli):

(Dostupnost opcije ovisi o uređaju.)

• [Zvono]

Podesite glasnoću zvona.

• [Zvuc. sig.]

Podesite glasnoću zvuka koji će se oglasiti kada pritisnete neki gumb, pogriješite ili nakon slanja/primanja faksa.

• [Zvucnik]

Podesite glasnoću zvučnika.

- 3. Odaberite opciju [Isklj], [Nisko], [Sred] ili [Visoka], a zatim pritisnite željenu opciju.
- 4. Pritisnite

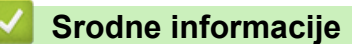

Početna stranica > Postavke uređaja > Promjena postavki uređaja na upravljačkoj ploči > Općenite postavke > Automatsko pomicanje sata

### Automatsko pomicanje sata

Uređaj možete programirati tako da automatski mijenja ljetno i zimsko računanje vremena.

Sam će se pomaknuti jedan sat unaprijed u proljeće i jedan sat unazad u jesen. Provjerite jeste li postavili točan datum i točno vrijeme u postavci Datum i vrijeme.

Ova je značajka dostupna samo u pojedinim državama.

1. Pritisnite i Postavke] > [Sve postavke] > [Poc. post.] > [Dat. i vrij.] > [Auto. pom. sat].

Ako je na početnom zaslonu uređaja prikazan izbornik [Sve postavke], preskočite izbornik [Postavke].

- 2. Pritisnite [Uklj] ili [Isklj].
- 3. Pritisnite

Ø

Srodne informacije

Početna stranica > Postavke uređaja > Promjena postavki uređaja na upravljačkoj ploči > Općenite postavke > Postavite odbrojavanje stanja mirovanja

### Postavite odbrojavanje stanja mirovanja

Postavka stanja mirovanja (ili načina rada uštede energije) može smanjiti potrošnju energije. Kada je uređaj u stanju mirovanja, ponaša se kao da je isključen. Uređaj će se "probuditi" i početi s ispisivanjem kada dobije ispisni zadatak ili faks. Upotrijebite ove upute kako biste postavili vremensku odgodu (odbrojavanje) za slanje uređaja u stanje mirovanja.

- Možete odabrati koliko dugo uređaj mora biti u stanju pripravnosti prije nego što prijeđe u stanje mirovanja.
- Mjerač vremena ponovno će se pokrenuti ako se izvrši bilo kakva radnja na uređaju, poput primanja ispisnog zadatka.
- 1. Pritisnite 🍟 [Postavke] > [Sve postavke] > [Opce postavke] > [Ekologija] > [Vrij. mir.].

Ako je na početnom zaslonu uređaja prikazan izbornik [Sve postavke], preskočite izbornik [Postavke].

- 2. Unesite koliko će vremena (najviše 50 minuta) uređaj biti u stanju pripravnosti prije nego prijeđe u stanje mirovanja, a zatim pritisnite [OK].
- 3. Pritisnite 📥.

Ø

🗹 Srodne informacije

Početna stranica > Postavke uređaja > Promjena postavki uređaja na upravljačkoj ploči > Općenite postavke > Informacije o načinu dubokog mirovanja

## Informacije o načinu dubokog mirovanja

Ako je uređaj u stanju mirovanja i određeno vrijeme ne prima zadatke, automatski će prijeći u stanje dubokog mirovanja. Duljina vremena temelji se na određenom modelu i postavkama.

Kada je uređaj u stanju dubokog mirovanja, potrošnja energije manja je nego u stanju mirovanja.

| Primjenjivi modeli                                                                                        | LCD uređaja je u stanju dubokog                                                 | Uv | vjeti pod kojima će se uređaj                                            |
|----------------------------------------------------------------------------------------------------|---------------------------------------------------------------------------------|----|--------------------------------------------------------------------------|
|                                                                                                    | mirovanja                                                                       | ak | ktivirati                                                                |
| DCP-L5510DW/MFC-L5710DN/<br>MFC-L5710DW/MFC-L5715DN/<br>MFC-L6710DW/MFC-L6910DN/<br>MFC-L6915DN/MFC-EX910 | Isključuje se pozadinsko svjetlo LCD<br>zaslona i trepće LED lampica napajanja. | •  | Uređaj prima zadatak.<br>Netko je pritisnuo 🚮 ili dodirni LCD<br>zaslon. |

| Srodne informacije |  |  |
|--------------------|--|--|
| Općenite postavke  |  |  |

Početna stranica > Postavke uređaja > Promjena postavki uređaja na upravljačkoj ploči > Općenite postavke > Postavite stanje automatskog isključivanja napajanja

## Postavite stanje automatskog isključivanja napajanja

Ako je uređaj određeno vrijeme proveo u stanju dubokog mirovanja, ovisno o modelu i postavkama, automatski će prijeći u stanje bez napajanja. Uređaj neće prijeći u stanje bez napajanja kada je povezan s mrežom ili telefonskom linijom ili ako se u njegovoj memoriji nalaze zaštićeni podaci o ispisu(dostupno na određenim modelima).

| Za pokretanje ispisivanja na upravljačkoj ploči pritisnite 🕐 i pošaljite ispisni zadatak.                           |  |  |  |  |  |
|----------------------------------------------------------------------------------------------------|--|--|--|--|--|
| 1. Pritisnite<br>[Postavke] > [Sve postavke] > [Opce postavke] > [Ekologija] > [Auto.<br>iskljuc.].                 |  |  |  |  |  |
| Ako je na početnom zaslonu uređaja prikazan izbornik [Sve postavke], preskočite izbornik [Postavke].                |  |  |  |  |  |
| <ol> <li>Pritisnite željenu opciju, [Isklj], [1sat], [2sati], [4sati] ili [8sati].</li> <li>Pritisnite .</li> </ol> |  |  |  |  |  |
| Srodne informacije                                                                                                  |  |  |  |  |  |
| Općenite postavke                                                                                                   |  |  |  |  |  |

▲ Početna stranica > Postavke uređaja > Promjena postavki uređaja na upravljačkoj ploči > Općenite postavke > Podesite datum i vrijeme

## Podesite datum i vrijeme

1. Pritisnite 🍟 [Postavke] > [Sve postavke] > [Poc. post.] > [Dat. i vrij.] > [Datum].

Ako je na početnom zaslonu uređaja prikazan izbornik [Sve postavke], preskočite izbornik [Postavke].

- 2. Pomoću LCD-a unesite posljednje dvije znamenke godine, zatim pritisnite [OK].
- 3. Pomoću LCD-a unesite dvije znamenke za mjesec, zatim pritisnite [OK].
- 4. Pomoću LCD-a unesite dvije znamenke za dan, zatim pritisnite [OK].
- 5. Pritisnite [Vrstu sata].
- 6. Pritisnite [12h Sat] ili [24h sat].
- 7. Pritisnite [Vrijeme].

Ø

- 8. Za unos vremena napravite jedno od sljedećeg:
  - Ako ste odabrali [12h Sat] kao oblik u postavci [Vrstu sata], pomoću LCD-a unesite vrijeme (u 12satnom obliku).

Pritisnite AM PM za odabir [AM] ili [PM].

Pritisnite [OK].

• Ako ste odabrali [24h sat] kao oblik u postavci [Vrstu sata], pomoću LCD-a unesite vrijeme (u 24satnom obliku).

Pritisnite [OK].

(Na primjer: unesite 19:45 za 07:45 poslijepodne.)

9. Pritisnite

#### Srodne informacije

▲ Početna stranica > Postavke uređaja > Promjena postavki uređaja na upravljačkoj ploči > Općenite postavke > Postavljanje vremenske zone

### Postavljanje vremenske zone

Na uređaju postavite vremensku zonu svoje lokacije.

 Pritisnite [Postavke] > [Sve postavke] > [Poc. post.] > [Dat. i vrij.] > [Vremenska zona].

**Ako je na početnom zaslonu uređaja prikazan izbornik** [Sve postavke], **preskočite izbornik** [Postavke].

- 2. Unesite vremensku zonu.
- 3. Pritisnite [OK].
- 4. Pritisnite

Srodne informacije

▲ Početna stranica > Postavke uređaja > Promjena postavki uređaja na upravljačkoj ploči > Općenite postavke > Podesite svjetlinu LCD-a

## Podesite svjetlinu LCD-a

Ako vam je teško čitati tekst na LCD-u, pokušajte promijeniti postavku svjetline.

Pritisnite i [Postavke] > [Sve postavke] > [Opce postavke] > [LCD postavke] > [Poz. svjetlo].

**Ako je na početnom zaslonu uređaja prikazan izbornik** [Sve postavke], preskočite izbornik [Postavke].

- 2. Pritisnite opciju [Svjetlo], [Sred] ili [Tamno].
- 3. Pritisnite

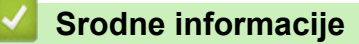

▲ Početna stranica > Postavke uređaja > Promjena postavki uređaja na upravljačkoj ploči > Općenite postavke > Promijenite koliko će dugo pozadinsko svjetlo LCD-a biti uključeno

### Promijenite koliko će dugo pozadinsko svjetlo LCD-a biti uključeno

Postavite koliko će dugo pozadinsko svjetlo LCD-a biti uključeno.

Pritisnite 1 [Postavke] > [Sve postavke] > [Opce postavke] > [LCD postavke] > [Vrijeme tamn.].

**Ako je na početnom zaslonu uređaja prikazan izbornik** [Sve postavke], preskočite izbornik [Postavke].

- 2. Pritisnite opciju [10s], [20s] ili [30s].
- 3. Pritisnite

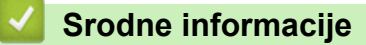

Početna stranica > Postavke uređaja > Promjena postavki uređaja na upravljačkoj ploči > Općenite postavke > Postavite stacionarni ID

## Postavite stacionarni ID

Srodni modeli: MFC-L5710DN/MFC-L5710DW/MFC-L5715DN/MFC-L6710DW/MFC-L6910DN/MFC-L6915DN/ MFC-EX910

Postavite da uređaj ispisuje stacionarni ID te datum i vrijeme faksa na vrhu svakoga faksa koji šaljete.

1. Pritisnite 🍟 [Postavke] > [Sve postavke] > [Poc. post.] > [ID postaje] > [Faks].

Ako je na početnom zaslonu uređaja prikazan izbornik [Sve postavke], preskočite izbornik [Postavke].

- 2. Pomoću LCD-a unesite broj faksa (do 20 znamenki), zatim pritisnite [OK].
- 3. Pritisnite [Tel].
- 4. Pomoću LCD-a unesite telefonski broj (do 20 znamenki), zatim pritisnite [OK].
- 5. Pritisnite [Ime].
- 6. Koristeći se LCD-om, unesite svoje ime (do 20 znakova), zatim pritisnite [OK].
  - Pritisnite A 1 @ kako biste pomicali između slova, brojeva i posebnih znakova. (Dostupni znakovi mogu se razlikovati ovisno o državi.)

Ako se na uređaju prikazuje  $\frac{123}{ABC}$   $\oplus$  #+=, pritisnite  $\frac{123}{ABC}$   $\oplus$  #+=

- Ako unesete netočan znak, pritisnite ◀ ili ► kako biste pokazivač pomaknuli do njega, zatim pritisnite
   Nritisnite točan znak.
- Za unos razmaka pritisnite [Razmaknica] ili ▶.
- Više detaljnih informacija >> Srodne informacije

7. Pritisnite

#### 🭊 Srodne informacije

· Općenite postavke

#### Srodne teme:

- Način unosa teksta na uređaju
- Prenesite faksove na drugi faks uređaj
- · Prenesite izvješće dnevnika faksova na drugi faks uređaj

▲ Početna stranica > Postavke uređaja > Promjena postavki uređaja na upravljačkoj ploči > Općenite postavke > Postavite tonski ili pulsni način biranja

## Postavite tonski ili pulsni način biranja

Srodni modeli: MFC-L5710DN/MFC-L5710DW/MFC-L5715DN/MFC-L6710DW/MFC-L6910DN/MFC-L6915DN/MFC-EX910

Vaš je uređaj postavljen za tonsku uslugu biranja. Ako imate pulsnu uslugu biranja (rotirajući brojčanik), morate promijeniti način biranja.

Ova značajka nije dostupna u nekim zemljama.

1. Pritisnite 🍟 [Postavke] > [Sve postavke] > [Poc. post.] > [Tonsko/pulsno].

**Ako je na početnom zaslonu uređaja prikazan izbornik** [Sve postavke], **preskočite izbornik** [Postavke].

- 2. Pritisnite [Tonsko] ili [Pulsno].
- 3. Pritisnite

🎴 Srodne informacije

Početna stranica > Postavke uređaja > Promjena postavki uređaja na upravljačkoj ploči > Općenite postavke > Smanjenje potrošnje tonera

## Smanjenje potrošnje tonera

Upotrebom značajke uštede tonera smanjujete potrošnju tonera. Kada je uključena značajka uštede tonera, ispisani dokumenti bit će svjetliji.

NE preporučujemo upotrebu značajke uštede tonera prilikom ispisa fotografija ili slika u sivim tonovima.

| <ol> <li>Pritisnite [Postavke] &gt; [Sve postavke] &gt; [Opce postavke] &gt; [Ekologija] &gt; [Sted.<br/>tonera].</li> </ol> |
|----------------------------------------------------------------------------------------------------|
| Ako je na početnom zaslonu uređaja prikazan izbornik [Sve postavke], preskočite izbornik [Postavke].                         |
| 2. Pritisnite [Uklj] ili [Isklj].                                                                                            |
| 3. Pritisnite                                                                                                    |
| Srodne informacije                                                                                                    |
| Općenite postavke                                                                                                    |
| Srodne teme:                                                                                                    |
| Poboljšavanje kvalitete ispisa                                                                                               |

▲ Početna stranica > Postavke uređaja > Promjena postavki uređaja na upravljačkoj ploči > Općenite postavke > Spriječite biranje pogrešnog broja (ograničenje biranja)

## Spriječite biranje pogrešnog broja (ograničenje biranja)

Srodni modeli: MFC-L5710DN/MFC-L5710DW/MFC-L5715DN/MFC-L6710DW/MFC-L6910DN/MFC-L6915DN/ MFC-EX910

Ova značajka korisnicima onemogućuje slučajno slanje faksa ili pozivanje pogrešnog broja. Uređaj možete postaviti da ograniči biranje kod upotrebe brojčanika, adresara, prečaca i LDAP pretraživanja.

Pritisnite 1 [Postavke] > [Sve postavke] > [Faks] > [Ogran. biranja].

Ako je na početnom zaslonu uređaja prikazan izbornik [Sve postavke], preskočite izbornik [Postavke].

#### 2. Pritisnite jednu od sljedećih opcija:

• [Brojcanik]

Ø

• [Adresar]

Ako kombinirate brojeve iz adresara prilikom biranja, brojevi će se prepoznati kao unos putem brojčanika i neće se ograničiti.

- [Precaci]
- [LDAP posluzitelj]
- 3. Pritisnite jednu od sljedećih opcija:

| Opcija            | Opis                                                                                                    |
|-------------------|----------------------------------------------------------------------------------------------------|
| Dvaput unesi<br># | Uređaj će prikazati poruku da ponovno unesete broj, a ako to učiniti ispravno, uređaj će početi s biranjem. Ako ponovno unesete pogrešan broj, na LCD-u će se prikazati poruka o pogrešci. |
| Uklj              | Uređaj će ograničiti sva slanja faksova i odlazne pozive za taj način biranja.                                                                                                    |
| Isklj             | Uređaj neće ograničiti način biranja.                                                                                                    |
|                   |                                                                                                    |

- Postavka [Dvaput unesi #] ne radi ako ste koristili vanjski telefon prije unosa broja. Od vas se neće zatražiti da ponovno unesete broj.
- Ako odaberete [Uklj] ili [Dvaput unesi #], nećete moći koristiti značajku slijednog slanja.

### 4. Pritisnite

#### Srodne informacije

▲ Početna stranica > Postavke uređaja > Promjena postavki uređaja na upravljačkoj ploči > Općenite postavke > Smanjite buku tijekom ispisivanja

## Smanjite buku tijekom ispisivanja

Postavkom tihog načina rada može se smanjiti buka tijekom ispisivanja. Kada se uključi tihi način rada, ispisivanje će se usporiti. Tvornička postavka je isključena.

1. Pritisnite 🍟 [Postavke] > [Sve postavke] > [Opce postavke] > [Ekologija] > [Tihi nacin].

Ako je na početnom zaslonu uređaja prikazan izbornik [Sve postavke], preskočite izbornik [Postavke].

- 2. Pritisnite [Uklj] ili [Isklj].
- 3. Pritisnite

Ø

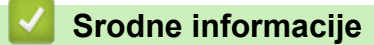

Početna stranica > Postavke uređaja > Promjena postavki uređaja na upravljačkoj ploči > Općenite postavke > Poboljšavanje izlaznog ispisa

## Poboljšavanje izlaznog ispisa

Ako je ispis uvijen ili toner nije dobro fiksiran na papir, možete poboljšati izlazni ispis.

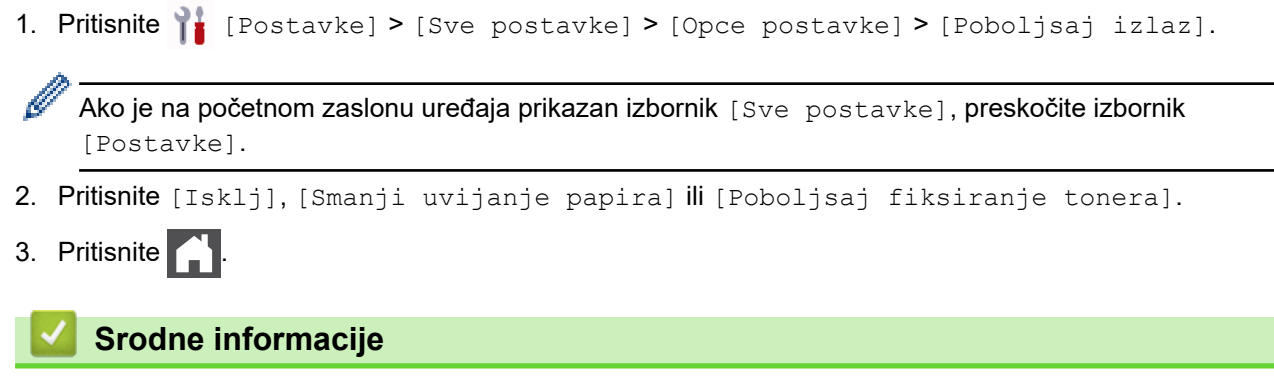

▲ Početna stranica > Postavke uređaja > Promjena postavki uređaja na upravljačkoj ploči > Općenite postavke > Promjena jezika na LCD-u

### Promjena jezika na LCD-u

Prema potrebi promijenite jezik LCD-a.

Ova značajka nije dostupna u nekim zemljama.

1. Pritisnite 🍟 [Postavke] > [Sve postavke] > [Poc. post.] > [Lokalni jezik].

Ako je na početnom zaslonu uređaja prikazan izbornik [Sve postavke], preskočite izbornik [Postavke].

2. Pritisnite svoj jezik.

3. Pritisnite

Ø

Srodne informacije

Početna stranica > Postavke uređaja > Promjena postavki uređaja na upravljačkoj ploči > Spremanje postavki favorita u obliku prečaca

# Spremanje postavki favorita u obliku prečaca

- Dodavanje prečaca
- Promjena ili brisanje prečaca
- Dodjeljivanje prečaca ID kartici

▲ Početna stranica > Postavke uređaja > Promjena postavki uređaja na upravljačkoj ploči > Spremanje postavki favorita u obliku prečaca > Dodavanje prečaca

## Dodavanje prečaca

Možete dodati postavke za faksiranje, kopiranje, skeniranje, povezivanje s mrežnim sadržajima i postavke aplikacije koje najčešće upotrebljavate tako da ih spremite kao prečace. Kasnije možete pritiskom određenog prečaca primijeniti željene postavke umjesto da ih ručno unosite.

Neki izbornici s prečacima neće biti dostupni, što ovisi o modelu uređaja.

Ovim uputama opisan je postupak dodavanja prečaca za kopiranje. Upute za dodavanje prečaca za faksiranje, skeniranje, povezivanje s mrežnim sadržajima ili prečaca za aplikacije vrlo su slične.

>> DCP-L5510DW/MFC-L5710DN/MFC-L5710DW/MFC-L5715DN >> MFC-L6710DW/MFC-L6910DN/MFC-L6915DN/MFC-EX910

#### DCP-L5510DW/MFC-L5710DN/MFC-L5710DW/MFC-L5715DN

- 1. Pritisnite + [Precaci]. (Ako je prikazano + [Precaci].)
- 2. Pritisnite karticu.

<sup>7</sup> Povucite prst kako biste, prema potrebi, prikazali karticu.

- 3. Pritisnite bilo koju + kako biste dodali novi prečac.
- 4. Pritisnite [Kopija].
- 5. Pritisnite unaprijed postavljenu postavku kopiranja koju želite.
- 6. Pritisnite 💽 [Opcije].
- 7. Povucite nagore ili nadolje ili pritisnite ▲ ili ▼ kako bi se prikazale dostupne postavke, a zatim pritisnite postavku koju želite promijeniti.
- Povucite nagore ili nadolje ili pritisnite ▲ ili ▼ kako bi se prikazale dostupne opcije za određenu postavku, a zatim pritisnite željenu opciju.

Ponavljajte ova dva koraka sve dok niste odabrali sve željene postavke i opcije.

9. Kada promijenite postavke, pritisnite [OK]. (Ako je prikazan gumb [OK].)

10. Pritisnite [OK].

- 11. Pročitajte i potvrdite prikazani popis odabranih postavki, zatim pritisnite [OK].
- 12. Unesite naziv prečaca pomoću LCD-a, a zatim pritisnite [OK].

#### MFC-L6710DW/MFC-L6910DN/MFC-L6915DN/MFC-EX910

- 1. Pritisnite + [Precaci]. (Ako je prikazano + [Precaci].)
- 2. Pritisnite karticu.

Povucite prst kako biste, prema potrebi, prikazali karticu.

- 3. Pritisnite bilo koju + kako biste dodali novi prečac.
- 4. Pritisnite [Kopija].
- 5. Pritisnite > za pristup unaprijed zadanim postavkama kopiranja.
- Povucite prema gore ili dolje ili pritisnite ▲ ili ▼ da bi se prikazale zadane postavke kopije, a zatim pritisnite željenu zadanu postavku kopije.
- 7. Pritisnite [Opcije].

- 8. Povucite nagore ili nadolje ili pritisnite ▲ ili ▼ kako bi se prikazale dostupne postavke, a zatim pritisnite postavku koju želite promijeniti.
- Povucite nagore ili nadolje ili pritisnite ▲ ili ▼ kako bi se prikazale dostupne opcije za određenu postavku, a zatim pritisnite željenu opciju.

Ponavljajte ova dva koraka sve dok niste odabrali sve željene postavke i opcije.

- 10. Kada promijenite postavke, pritisnite [OK]. (Ako je prikazan gumb [OK].)
- 11. Pritisnite [Spremi kao precac].
- 12. Pročitajte i potvrdite prikazani popis odabranih postavki, zatim pritisnite [OK].
- 13. Unesite naziv prečaca pomoću LCD-a, a zatim pritisnite [OK].

### Srodne informacije

Spremanje postavki favorita u obliku prečaca

▲ Početna stranica > Postavke uređaja > Promjena postavki uređaja na upravljačkoj ploči > Spremanje postavki favorita u obliku prečaca > Promjena ili brisanje prečaca

### Promjena ili brisanje prečaca

- Ne možete mijenjati prečace za povezivanje s mrežnim sadržajima ili prečace aplikacija. Ako ih trebate promijeniti, izbrišite ih pa dodajte novi prečac.
- 1. Pritisnite + [Precaci]. (Ako je prikazano + [Precaci].)
- 2. Pritisnite karticu kako bi se prikazao prečac koji želite promijeniti.

Povucite prst kako biste, prema potrebi, prikazali karticu.

3. Pritisnite prečac koji želite promijeniti.

Prikazat će se postavke odabranog prečaca.

Ako želite izbrisati prečac ili urediti naziv, pritisnite i zadržite prečac do prikaza pripadajućih opcija, a zatim pratite izbornike na zaslonu.

#### 4. Pritisnite [Opcije].

Ø

Ø

- 5. Po potrebi promijenite postavke za prečac.
- 6. Pritisnite [OK] (ako je potrebno).
- 7. Po završetku pritisnite [Spremi kao precac].
- 8. Pročitajte i potvrdite prikazani popis odabranih postavki, zatim pritisnite [OK].
- 9. Napravite jedno od sljedećeg:
  - Ako želite pohraniti preko prečaca, pritisnite [Da].
  - Ako ne želite pohraniti preko prečaca, pritisnite [Ne] kako biste unijeli novi naziv prečaca.

Pritisnite bilo koju + kako biste dodali novi prečac.

Unesite novi naziv pomoću LCD-a, zatim pritisnite [OK].

Za uređivanje naziva potrebno je pritisnuti 🗙 da biste izbrisali trenutačni naziv.

#### Srodne informacije

· Spremanje postavki favorita u obliku prečaca

Početna stranica > Postavke uređaja > Promjena postavki uređaja na upravljačkoj ploči > Spremanje postavki favorita u obliku prečaca > Dodjeljivanje prečaca ID kartici

## Dodjeljivanje prečaca ID kartici

Srodni modeli: MFC-L6910DN/MFC-L6915DN/MFC-EX910

Vašoj ID kartici možete dodijeliti jedan prečac uređaja. Kada ID karticom dodirnete NFC simbol uređaja, vaš će se osobni prečac automatski prikazati na dodirnom zaslonu.

- Ne smijete koristiti istu ID karticu za različite prečace.
- Ako želite koristiti ID karticu za neki drugi prečac, najprije poništite registraciju kartice i zatim je registrirajte s novim prečacem.
- 1. Pritisnite karticu koja sadrži prečac koji želite dodijeliti ID kartici.
- 2. Pritisnite prečac i držite ga pritisnutog dok se ne pojavi opcija.
- 3. Pritisnite [Registriraj stavku Kartica/NFC].
- 4. ID karticom dodirnite NFC simbol.
- 5. Pritisnite [Registriraj].

Ø

Prečac će se dodijeliti ID kartici.

#### Srodne informacije

· Spremanje postavki favorita u obliku prečaca

▲ Početna stranica > Postavke uređaja > Promjena postavki uređaja na upravljačkoj ploči > Ispis izvještaja

# lspis izvještaja

- Izvještaji
- Ispis izvještaja

Početna stranica > Postavke uređaja > Promjena postavki uređaja na upravljačkoj ploči > Ispis izvještaja > Izvještaji

# Izvještaji

Dostupni su sljedeći izvještaji:

#### XMIT provjera (Za modele s funkcijom faksa)

Izvještaj XMIT provjera ispisuje izvještaj o provjeri posljednjeg prijenosa.

#### Adresar

Izvješće o adresaru sadrži popis imena i brojeva pohranjenih u memoriji adresara.

#### Faks dnevnik (Za modele s funkcijom faksa)

Faks dnevnik ispisuje popis informacija o posljednjih 200 dolaznih i odlaznih faksova. (TX je kratica za Transmit (Predaja), RX za Receive (Prijem).)

#### Postavke korisnika

Izvještaj o postavkama korisnika ispisuje popis trenutnih postavki.

#### Postavke pisača

Izvještaj o postavkama pisača sadrži popis trenutnih postavki pisača.

#### Mrežna konfiguracija (modeli s mogućnošću mrežnog rada)

Izvještaj o mrežnoj konfiguraciji ispisuje popis trenutnih mrežnih postavki.

#### Ispis popisa datoteka

Značajka Ispisa popisa datoteka služi za ispis popisa fontova te postavke makroa / ispisnih procesa pohranjenih u uređaju.

#### lspis točke bubnja

Značajka ispisa točke bubnja služi za ispis lista s točkama bubnja koji pomaže u čišćenju jedinice bubnja.

#### WLAN izvještaj (modeli s mogućnošću povezivanja s bežičnom mrežom)

WLAN izvještaj ispisuje dijagnozu povezivosti za bežični LAN.

#### 🧧 Srodne informacije

Ispis izvještaja

#### Početna stranica > Postavke uređaja > Promjena postavki uređaja na upravljačkoj ploči > Ispis izvještaja > Ispis izvještaja

# Ispis izvještaja

Ø

1. Pritisnite 🍟 [Postavke] > [Sve postavke] > [Ispis izvj.].

Ako je na početnom zaslonu uređaja prikazan izbornik [Sve postavke], preskočite izbornik [Postavke].

- Povucite prema gore ili dolje ili pritisnite ▲ ili ▼ kako bi se prikazao izvještaj koji želite ispisati, a zatim ga pritisnite.
- 3. Napravite jedno od sljedećeg:
  - Ako ste odabrali [XMIT provjera], učinite nešto od sljedećeg:
    - Za prikaz izvještaja provjere prijenosa pritisnite [Prikaz na LCD-u].
    - Za ispis izvještaja provjere prijenosa pritisnite [Ispis izvjestaja].
  - Ako odaberete druge izvještaje, idite na sljedeći korak.
- 4. Pritisnite [Da].
- 5. Pritisnite

#### Srodne informacije

Ispis izvještaja

Početna stranica > Postavke uređaja > Promjena postavki uređaja na upravljačkoj ploči > Tablica postavki i značajki

## Tablica postavki i značajki

Tablice postavki pomoći će vam razumjeti odabire i opcije izbornika koji se nalaze u programima uređaja.

- Tablice postavki (MFC-L6710DW/MFC-L6910DN/MFC-L6915DN/MFC-EX910)
- Tablice postavki (MFC-L5710DN/MFC-L5710DW/MFC-L5715DN)
- Tablice postavki (DCP-L5510DW)
- Tablice značajki (MFC-L6710DW/MFC-L6910DN/MFC-L6915DN/MFC-EX910)
- Tablice značajki (MFC-L5710DN/MFC-L5710DW/MFC-L5715DN)
- Tablice značajki (DCP-L5510DW)

Početna stranica > Postavke uređaja > Promjena postavki uređaja na upravljačkoj ploči > Tablica postavki i značajki > Tablice postavki (MFC-L6710DW/MFC-L6910DN/MFC-L6915DN/MFC-EX910)

## Tablice postavki (MFC-L6710DW/MFC-L6910DN/MFC-L6915DN/ MFC-EX910)

Srodni modeli: MFC-L6710DW/MFC-L6910DN/MFC-L6915DN/MFC-EX910

```
>> [Opce postavke]
>> [Postavke precaca]
>> [Faks]
>> [Pisac]
>> [Mreza]
>> [Ispis izvj.]
>> [Info uredjaja]
>> [Poc. post.]
>> [Postavke admin.]
```

#### [Opce postavke]

#### [Sve postavke] > [Opce postavke]

| Razina 3     | Razina 4           | Razina 5                   | Razina 6 | Opisi                                                                         |
|--------------|--------------------|----------------------------|----------|-------------------------------------------------------------------------------|
| Post. ladice | Vrsta papira       | MP lad.                    | -        | Odaberite vrstu papira koja odgovara papiru u<br>MP-ladici.                   |
|              |                    | Ladica 1                   | -        | Odaberite vrstu papira koja odgovara papiru u<br>ladici za standardni papir.  |
|              |                    | Ladica 2 <sup>1</sup>      | -        | Odaberite vrstu papira koja odgovara papiru u opcijskoj ladici (ladica 2).    |
|              |                    | Ladica 3 <sup>1</sup>      | -        | Odaberite vrstu papira koja odgovara papiru u opcijskoj ladici (ladica 3).    |
|              |                    | Ladica 4 <sup>1</sup><br>2 | -        | Odaberite vrstu papira koja odgovara papiru u<br>opcijskoj ladici (ladica 4). |
|              |                    | Ladica 5 <sup>1</sup><br>2 | -        | Odaberite vrstu papira koja odgovara papiru u opcijskoj ladici (ladica 5).    |
|              | Vel. papira        | MP lad.                    | -        | Odaberite veličinu papira koju ste postavili u<br>MP-ladicu.                  |
|              |                    | Ladica 1                   | -        | Odaberite veličinu papira koju ste postavili u standardnu ladicu za papir.    |
|              |                    | Ladica 2 <sup>1</sup>      | -        | Odaberite veličinu papira koju ste postavili u opcijsku ladicu (ladica 2).    |
|              |                    | Ladica 3 <sup>1</sup>      | -        | Odaberite veličinu papira koju ste postavili u opcijsku ladicu (ladica 3).    |
|              |                    | Ladica 4 <sup>1</sup><br>2 | -        | Odaberite veličinu papira koju ste postavili u<br>opcijsku ladicu (ladica 4). |
|              |                    | Ladica 5 <sup>1</sup><br>2 | -        | Odaberite veličinu papira koju ste postavili u opcijsku ladicu (ladica 5).    |
|              | Upot. lad.: kopija | -                          | -        | Odaberite ladicu koju želite upotrijebiti za<br>izradu kopije.                |
|              | Upot. lad.: faks   | -                          | -        | Odaberite ladicu koju želite upotrijebiti za ispis<br>faksa.                  |

| Razina 3     | Razina 4          | Razina 5                   | Razina 6 | Opisi                                                                                                    |
|--------------|-------------------|----------------------------|----------|----------------------------------------------------------------------------------------------------|
| Post. ladice | Upot. lad.: ispis | -                          | -        | Odaberite ladicu koju želite upotrijebiti za ispis.                                                                                                    |
|              | Polozaj ispisa    | MP lad.                    | X pomak  | Prilagodite početni položaj ispisa (u gornjem<br>lijevom kutu stranica) papira postavljenog u<br>MP-ladicu vodoravno od -500 (lijevo) do +500<br>(desno) točaka prilikom ispisa u 300 dpi.                     |
|              |                   |                            | Y pomak  | Prilagodite početni položaj ispisa (u gornjem<br>lijevom kutu stranica) papira postavljenog u<br>MP-ladicu okomito od -500 (gore) do +500<br>(dolje) točaka prilikom ispisa u 300 dpi.                         |
|              |                   | Ladica 1                   | X pomak  | Prilagodite početni položaj ispisa (u gornjem<br>lijevom kutu stranica) papira postavljenog u<br>standardnu ladicu za papir vodoravno od -500<br>(lijevo) do +500 (desno) točaka prilikom ispisa<br>u 300 dpi. |
|              |                   |                            | Y pomak  | Prilagodite početni položaj ispisa (u gornjem<br>lijevom kutu stranica) papira postavljenog u<br>standardnu ladicu za papir okomito od -500<br>(gore) do +500 (dolje) točaka prilikom ispisa u<br>300 dpi.     |
|              |                   | Ladica 2 <sup>1</sup>      | X pomak  | Prilagodite početni položaj ispisa (u gornjem<br>lijevom kutu stranica) papira postavljenog u<br>opcijsku ladicu (ladicu 2) vodoravno od -500<br>(lijevo) do +500 (desno) točaka prilikom ispisa<br>u 300 dpi. |
|              |                   |                            | Y pomak  | Prilagodite početni položaj ispisa (u gornjem<br>lijevom kutu stranica) papira postavljenog u<br>opcijsku ladicu (ladica 2) okomito od -500<br>(gore) do +500 (dolje) točaka prilikom ispisa u<br>300 dpi.     |
|              |                   | Ladica 3 <sup>1</sup>      | X pomak  | Prilagodite početni položaj ispisa (u gornjem<br>lijevom kutu stranica) papira postavljenog u<br>opcijsku ladicu (ladicu 3) vodoravno od -500<br>(lijevo) do +500 (desno) točaka prilikom ispisa<br>u 300 dpi. |
|              |                   |                            | Y pomak  | Prilagodite početni položaj ispisa (u gornjem<br>lijevom kutu stranica) papira postavljenog u<br>opcijsku ladicu (ladica 3) okomito od -500<br>(gore) do +500 (dolje) točaka prilikom ispisa u<br>300 dpi.     |
|              |                   | Ladica 4 <sup>1</sup><br>2 | X pomak  | Prilagodite početni položaj ispisa (u gornjem<br>lijevom kutu stranica) papira postavljenog u<br>opcijsku ladicu (ladicu 4) vodoravno od -500<br>(lijevo) do +500 (desno) točaka prilikom ispisa<br>u 300 dpi. |
|              |                   |                            | Y pomak  | Prilagodite početni položaj ispisa (u gornjem<br>lijevom kutu stranica) papira postavljenog u<br>opcijsku ladicu (ladica 4) okomito od -500<br>(gore) do +500 (dolje) točaka prilikom ispisa u<br>300 dpi.     |
|              |                   | Ladica 5 <sup>1</sup><br>2 | X pomak  | Pomaknite početni položaj ispisa (u gornjem<br>lijevom kutu stranica) papira postavljenog u<br>opcijsku ladicu (ladica 5) vodoravno od -500<br>(lijevo) do +500 (desno) točaka u 300 dpi.                      |
|              |                   |                            | Y pomak  | Pomaknite početni položaj ispisa (u gornjem lijevom kutu stranica) papira postavljenog u                                                                                                    |

| Razina 3               | Razina 4                                            | Razina 5                   | Razina 6 | Opisi                                                                                                    |
|------------------------|-----------------------------------------------------|----------------------------|----------|----------------------------------------------------------------------------------------------------|
| Post. ladice           | Polozaj ispisa                                      | Ladica 5 <sup>1</sup><br>2 |          | opcijsku ladicu (ladica 5) okomito od -500<br>(gore) do +500 (dolje) točaka u 300 dpi.                                                                      |
|                        | Pres. lad. <sup>1</sup>                             | -                          | -        | Odaberite određenu ladicu koju želite<br>preskočiti ako znate da je u nju umetnut papir<br>pogrešne veličine.                                               |
|                        | Ladica razdjel. <sup>1</sup>                        | -                          | -        | Odaberite ladicu koja sadržava papir koji se<br>upotrebljava za razdvajanje, a umeće se<br>između svakog zadatka ispisa.                                    |
|                        | Ozn. malo pap.<br>(dostupno na određenim            | Ozn. malo<br>pap.          | -        | Odaberite hoće li se prikazati poruka o tome<br>da je ladica za papir skoro prazna.                                                                         |
|                        | modelima)                                           | Oznaka<br>razine           | -        | Odaberite minimalnu razinu papira za koju će<br>se prikazati poruka.                                                                                        |
|                        | Prov. papir                                         | -                          | -        | Odaberite hoće li se prikazivati poruka s<br>uputom da morate provjeriti vrstu i veličinu<br>papira.                                                        |
| Glasnoca               | Zvono                                               | -                          | -        | Podesite glasnoću zvona.                                                                                                    |
|                        | Zvuc. sig.                                          | -                          | -        | Podesite glasnoću dojavljivača.                                                                                                    |
|                        | Zvucnik                                             | -                          | -        | Podesite glasnoću zvučnika.                                                                                                    |
| LCD postavke           | Poz. svjetlo                                        | -                          | -        | Podesite pozadinsku svjetlinu LCD-a.                                                                                                    |
|                        | Vrijeme tamn.                                       | -                          | -        | Odredite koliko dugo će pozadinsko svjetlo<br>LCD-a ostati uključeno nakon povratka na<br>početni zaslon.                                                   |
| Postavke<br>obavijesti | Upozorenje o<br>dokumentu<br>(dostupno na određenim | -                          | -        | Odaberite želite li primiti upozorenje kada se<br>dokument ostavi na staklu skenera.                                                                        |
|                        | modelima)                                           |                            |          |                                                                                                    |
|                        | Rez. sken.(Presk.<br>praz. str.)                    | -                          | -        | Prikazuje ukupan broj skeniranih stranica i<br>preskočenih stranica nakon završetka<br>skeniranja.                                                          |
| Ekologija              | Eko nacin                                           | -                          | -        | Sljedeće postavke uređaja uključite u isto vrijeme:                                                                                                    |
|                        |                                                     |                            |          | • 2-strani ispis:Dugi rub <sup>3</sup>                                                                                                    |
|                        |                                                     |                            |          | • Vrij. mir.: <b>O</b> Min                                                                                                    |
|                        |                                                     |                            |          | • Vrijeme tamn.:10 sek                                                                                                    |
|                        |                                                     |                            |          | • Tihi nacin:Uklj <sup>3</sup>                                                                                                    |
|                        |                                                     |                            |          | • Sted. tonera:Uklj<br>3                                                                                                    |
|                        | Sted. tonera                                        | -                          | -        | Povećajte kapacitet stranica tonera.                                                                                                    |
|                        | Vrij. mir.                                          | -                          | -        | Postavite vrijeme koje treba proći prije nego<br>što uređaj prijeđe u način rada za uštedu<br>energije.                                                     |
|                        | Tihi nacin                                          | -                          | -        | Smanjite buku tijekom ispisivanja.                                                                                                    |
|                        | Auto. iskljuc.                                      | -                          | -        | Postavite koliko će sati uređaj biti u stanju<br>dubokog mirovanja dok ne prijeđe u stanje<br>bez napajanja.                                                |
| Poboljsaj<br>izlaz     | -                                                   | -                          | -        | <b>Omogućite značajku</b> Smanji uvijanje<br>papira <b>ili značajku</b> Poboljsaj<br>fiksiranje tonera <b>da biste poboljšali</b><br><b>izlazni ispis</b> . |
| Obrisi sprem           | Makro ID=                                           | -                          | -        | Izbrišite registrirane makro podatke.                                                                                                    |

| Razina 3     | Razina 4                                                                                                    | Razina 5 | Razina 6 | Opisi                                                                                                    |
|--------------|----------------------------------------------------------------------------------------------------|----------|----------|----------------------------------------------------------------------------------------------------|
| Obrisi sprem | ID ispis.procesa                                                                                                    | -        | -        | Izbrišite registrirane podatke ispisnog procesa.                                                                                                    |
|              | Font ID=                                                                                                    | -        | -        | Izbrišite registrirane podatke o fontu.                                                                                                    |
|              | Izbrisi sve                                                                                                    | -        | -        | Vratite podatke za makro / ispisni proces i<br>podatke o fontu uređaja na tvorničke<br>postavke.                                                                                                    |
|              | Inicijaliziraj USB<br>mem. pogon<br>(Dostupno samo kada je<br>USB Flash memorijski<br>uređaj odabran u<br>izborniku lokacije<br>spremanja zadatka.) | -        | -        | Pokrenite USB Flash memorijski uređaj za<br>ispis iz USB pohrane. Pokretanje USB Flash<br>memorijskog uređaja može potrajati više od<br>40 minuta.<br>Ovaj postupak pokretanja ne čini podatke<br>potpuno nepopravljivim. |

<sup>1</sup> Ova je mogućnost dostupna ako je instalirana opcijska ladica.

<sup>2</sup> Samo podržani modeli.

<sup>3</sup> Promjena ove postavke moguća je nakon što promijenite određene postavke uređaja pomoću Upravljanja temeljenog na webu.

### [Postavke precaca]

### [Sve postavke] > [Postavke precaca]

| Razina 3                 | Razina 4                       | Opisi                                |
|--------------------------|--------------------------------|--------------------------------------|
| (Odaberite gumb prečaca) | Prom. ime                      | Promijenite naziv prečaca.           |
|                          | Uredi                          | Promijenite postavke prečaca.        |
|                          | Izbrisi                        | Izbrišite prečac.                    |
|                          | Registriraj stavku Kartica/NFC | Dodijelite prečac osobnoj iskaznici. |
|                          | Izbrisite stavku Kartica/NFC   | Uklonite prečac s osobne iskaznice.  |

### [Faks]

### [Sve postavke] > [Faks]

| Razina 3       | Razina 4       | Razina 5    | Opisi                                                                                                    |
|----------------|----------------|-------------|----------------------------------------------------------------------------------------------------|
| Post. primanje | Pauza zvona    | -           | Postavite koliko će puta uređaj zvoniti prije nego<br>preuzme poziv u načinima primanja Faks ili Faks/Tel. |
|                | Nacin primanja | -           | Odaberite način primanja koji najviše odgovara vašim potrebama.                                            |
|                | F/T vrij. zvo. | -           | Postavite koliko će dugo uređaj zvoniti pseudo/<br>dvostrukim zvonom u načinu primanja Faks/Tel.           |
|                | Pregl. faksa   | -           | Pregledajte primljene faksove na LCD-u.                                                                    |
|                | Faks trazenje  | -           | Automatski primite faks poruke kada preuzmete poziv i čujete faks tonove.                                  |
|                | Dalj.kodovi    | Dalj.kodovi | Preuzmite poziv na internom ili vanjskom telefonu i                                                        |
|                |                | Akt.sifra   | koristite kodove kako biste uključili ili isključili<br>dalijnske kodove. Kodove možete prilagoditi.       |
|                |                | Deakt.sifra |                                                                                                    |
|                | Auto smanjenje | -           | Smanjite veličinu dolaznih faksova.                                                                        |
|                | PC faks prijem | -           | Uređaj podesite da šalje faksove na računalo.                                                              |
|                |                |             | Ako ste omogućili ovu značajku, možete uključiti<br>sigurnosnu značajku ispisivanja sigurnosne kopije.     |
|                | Prijem u mem.  | Isklj       | -                                                                                                    |

| Razina 3       | Razina 4            | Razina 5                      | Opisi                                                                                                    |
|----------------|---------------------|-------------------------------|----------------------------------------------------------------------------------------------------|
| Post. primanje | Prijem u mem.       | Proslj. faksa<br>Sprem. faksa | Uređaj postavite za prosljeđivanje faks poruka ili<br>pohranjivanje dolaznih faksova u memoriju (kako<br>biste ih mogli dohvatiti kada niste u blizini uređaja).<br>Ako ste odabrali prosljeđivanje faksova ili spremanje<br>faksova, možete uključiti sigurnosnu značajku<br>ispisivanja sigurnosne kopije. |
|                |                     | Prosl. u oblak                | Proslijedite dolazne faksove na mrežnu uslugu.                                                                                                    |
|                |                     | Proslijedi na<br>mrezu        | Proslijedite dolazne faksove na mrežno odredište.                                                                                                    |
|                | Faks Rx zig         | -                             | Ispišite vrijeme i datum primanja na vrhu dolaznih<br>faksova.                                                                                                    |
|                | 2-strano            | -                             | Ispišite dolazne faksove na obje strane papira.                                                                                                    |
| Postavi slanje | Grupno slanje       | -                             | Kombinira odgođene faksove na isti broj faksa, istog trenutka i u jednom prijenosu.                                                                                                    |
|                | Naslovnica          | 5.<br>6.                      | Postavite svoje komentare za naslovnicu faksa.                                                                                                    |
|                | Auto. pon. bir.     | -                             | Postavite uređaj za ponovno biranje posljednjeg<br>broja faksa pet minuta nakon što faks nije prošao<br>zbog zauzete linije.                                                                                                    |
|                | Odrediste           | -                             | Postavite uređaj tako da prikazuje informacije na<br>LCD-u tijekom biranja za faksiranje.                                                                                                    |
| Post. izvjest. | XMIT izvjestaj      | -                             | Odaberite početno podešavanje za izvještaj provjere prijenosa.                                                                                                    |
|                | Period dnevn.       | Period dnevn.                 | Postavite interval za automatsko ispisivanje dnevnika faksova.                                                                                                    |
|                |                     | Vrijeme                       | Ako ste odabrali bilo koju opciju osim Off (Isključeno)<br>i Every 50 Faxes (Svakih 50 faksova), moći ćete<br>postaviti vrijeme za tu opciju.                                                                                                    |
|                |                     | Dan                           | Ako ste odabrali Every 7 Days (Svakih 7 dana), moći<br>ćete postaviti dan u tjednu.                                                                                                    |
| Ispis dokum.   | -                   | -                             | Ispišite dolazne faksove pohranjene u memoriji<br>uređaja.                                                                                                    |
| Dalji.pristup  | -                   | -                             | Postavite vlastiti kôd za daljinsko pronalaženje.                                                                                                    |
| Ogran. biranja | Brojcanik           | -                             | Ograničite biranje prilikom korištenja brojčanikom.                                                                                                    |
|                | Adresar             | -                             | Ograničite biranje prilikom korištenja adresarom.                                                                                                    |
|                | Precaci             | -                             | Ograničite biranje prilikom korištenja prečaca.                                                                                                    |
|                | LDAP<br>posluzitelj | -                             | Ograničite biranje brojeva LDAP poslužitelja.                                                                                                    |
| Preost.poslovi | -                   | -                             | Provjerite koji se planirani zadaci nalaze u memoriji<br>uređaja i otkažite odabrane zadatke.                                                                                                    |

## [Pisac]

### [Sve postavke] > [Pisac]

| Razina 3     | Razina 4 | Razina 5 | Opisi                                                    |  |
|--------------|----------|----------|----------------------------------------------------------|--|
| Emulacija    | -        | -        | Odaberite način rada emulacije.                          |  |
| Rezolucija   | -        | -        | Odaberite razlučivost ispisa.                            |  |
| Gustoca      | -        | -        | Povećava se ili smanjuje gustoća ispisa.                 |  |
| Post. ispisa | -        | -        | Prilagodite postavke ispisa na opciju Tekst ili Grafika. |  |

| Razina 3       | Razina 4              | Razina 5          | Opisi                                                                                                    |  |  |
|----------------|-----------------------|-------------------|----------------------------------------------------------------------------------------------------|--|--|
| Opcije ispisa  | Popis fontova         | HP LaserJet       | Ispišite popis internih fontova uređaja.                                                                                                    |  |  |
|                |                       | BR-Skripta<br>3   |                                                                                                    |  |  |
|                | Probni ispis          | -                 | Ispišite testnu stranicu.                                                                                                    |  |  |
| 2-strano       | 2-strani ispis        | -                 | Omogućite ili onemogućite dvostrano ispisivanje i<br>odaberite dugi ili kratki rub.                                                                                                    |  |  |
|                | Jedna slika           | -                 | U ispisnom zadatku u kojemu je posljednja stranica<br>jednostrana slika, odaberite opciju 1-strano ulag.<br>kako biste smanjili trajanje ispisa.                                                                     |  |  |
|                |                       |                   | Kada upotrebljavate papir sa zaglavljem ili unaprijed<br>otisnut papir, morate odabrati opciju 2-strano<br>ulag Ako odaberete 1-strano ulag. za papir sa<br>zaglavljem ili unaprijed otisnut papir, posljednja će se |  |  |
|                |                       |                   | stranica ispisati na poleđini.                                                                                                    |  |  |
| Auto. nastavi  | -                     | -                 | Ovu postavku odaberite ako želite da uređaj uklanja<br>pogreške vezane za veličinu papira ili vrstu medija i<br>koristi papir iz drugih ladica.                                                                      |  |  |
| Vrsta papira   | -                     | -                 | Postavite vrstu papira.                                                                                                    |  |  |
| Vel. papira    | -                     | -                 | Postavite veličinu papira.                                                                                                    |  |  |
| Коріје         | -                     | -                 | Postavite broj ispisanih stranica.                                                                                                    |  |  |
| Orijentacija   | -                     | -                 | Postavite hoće li se stranice ispisivati u okomitom ili vodoravnom smjeru.                                                                                                    |  |  |
| Polozaj ispisa | -                     | -                 | Pristupite izbornicima postavki položaja ispisa.                                                                                                    |  |  |
| Auto FF        | -                     | -                 | Omogućite da uređaj automatski ispisuje preostale podatke.                                                                                                    |  |  |
| HP LaserJet    | Broj fonta            | Broj fonta        | Postavite broj fonta.                                                                                                    |  |  |
|                |                       | Br. soft<br>fonta | Postavite broj mekog fonta.                                                                                                    |  |  |
|                |                       |                   | Ovaj se izbornik prikazuje ako je na vašem uređaju<br>tvrtke Brother instaliran meki font.                                                                                                    |  |  |
|                | Nagib fonta           | -                 | Postavite nagib fonta.                                                                                                    |  |  |
|                |                       |                   | (Dostupno samo za određene fontove.)                                                                                                    |  |  |
|                | Tocke fonta           | -                 | Postavite veličinu fonta.                                                                                                    |  |  |
|                | Destari simbol        |                   | (Dostupilo salilo za određene lohtove.)                                                                                                    |  |  |
|                | Tapia tablico         | -                 |                                                                                                    |  |  |
|                | Automatski IF         | -                 |                                                                                                    |  |  |
|                | Automatski ir         | -                 | CR                                                                                                    |  |  |
|                | Automatski CR         | -                 | UKLJUČENO: LF -> LF+CR, FF -> FF+CR ili VT -><br>VT+CR                                                                                                    |  |  |
|                | Automataki            |                   | Odeberite beće li se povi redek i prijelaz u povi red                                                                                                    |  |  |
|                | PRELOM                | -                 | dogoditi kada uređaj dođe do desne margine.                                                                                                    |  |  |
|                | Automatski<br>PRESKOK | -                 | Odaberite hoće li se novi redak i prijelaz u novi red<br>dogoditi kada uređaj dođe do donje margine.                                                                                                    |  |  |
|                | Lijeva margina        | -                 | Postavite lijevu marginu na stupcu 0 na 70 stupaca uz<br>1 cpi.                                                                                                    |  |  |
|                | Desna margina         | -                 | Postavite desnu marginu na stupcu 10 na 80 stupaca<br>uz 1 cpi.                                                                                                    |  |  |

| Razina 3       | Razina 4       | Razina 5          | Opisi                                                                                                    |  |  |
|----------------|----------------|-------------------|----------------------------------------------------------------------------------------------------|--|--|
| HP LaserJet    | Gornja margina | -                 | Postavite udaljenost gornje margine od gornjeg ruba papira.                                                                                                    |  |  |
|                | Donja margina  | -                 | Postavite udaljenost donje margine od donjeg ruba papira.                                                                                                    |  |  |
|                | Linije         | -                 | Postavite broj redaka na svakoj stranici.                                                                                                    |  |  |
|                | Nar. ladice    | -                 | Odaberite ovu postavku u slučaju nepodudaranja<br>ladica pri korištenju HP-ovog upravljačkog programa.                                                                           |  |  |
| Epson FX-850   | Broj fonta     | Broj fonta        | Postavite broj fonta.                                                                                                    |  |  |
|                |                | Br. soft<br>fonta | Postavite broj mekog fonta.                                                                                                    |  |  |
|                |                |                   | Ovaj se izbornik prikazuje ako je na vašem uređaju<br>tvrtke Brother instaliran meki font.                                                                                       |  |  |
|                | Nagib fonta    | -                 | Postavite nagib fonta.                                                                                                    |  |  |
|                |                |                   | (Dostupno samo za određene fontove.)                                                                                                    |  |  |
|                | Tocke fonta    | -                 | Postavite veličinu fonta.                                                                                                    |  |  |
|                |                |                   | (Dostupno samo za određene fontove.)                                                                                                    |  |  |
|                | Post. znak.    | -                 | Odaberite simbol ili skup znakova.                                                                                                    |  |  |
|                | Ispis tablice  | -                 | Ispišite tablicu kodova.                                                                                                    |  |  |
|                |                |                   | Ako se na LCD-u pojavi Promjeni emulaciju, odaberite željenu opciju.                                                                                                    |  |  |
|                | Automatski LF  | -                 | UKLJUČENO: CR -> CR+LF, ISKLJUČENO: CR -><br>CR                                                                                                    |  |  |
|                | Auto maska     | -                 | Postavite gornju i donju marginu tako da budu<br>veličine dva retka. Kada postavite Auto maska na<br>Uklj, ta će postavka zamijeniti postavke Gornja<br>margina i Donja margina. |  |  |
|                | Lijeva margina | -                 | Postavite lijevu marginu na stupcu 0 na 70 stupaca uz<br>1 cpi.                                                                                                    |  |  |
|                | Desna margina  | -                 | Postavite desnu marginu na stupcu 10 na 80 stupaca<br>uz 1 cpi.                                                                                                    |  |  |
|                | Gornja margina | -                 | Postavite udaljenost gornje margine od gornjeg ruba papira.                                                                                                    |  |  |
|                | Donja margina  | -                 | Postavite udaljenost donje margine od donjeg ruba papira.                                                                                                    |  |  |
|                | Linije         | -                 | Postavite broj redaka na svakoj stranici.                                                                                                    |  |  |
| IBM Proprinter | Broj fonta     | Broj fonta        | Postavite broj fonta.                                                                                                    |  |  |
|                |                | Br. soft<br>fonta | Postavite broj mekog fonta.                                                                                                    |  |  |
|                |                |                   | Ovaj se izbornik prikazuje ako je na vašem uređaju<br>tvrtke Brother instaliran meki font.                                                                                       |  |  |
|                | Nagib fonta    | -                 | Postavite nagib fonta.                                                                                                    |  |  |
|                |                |                   | (Dostupno samo za određene fontove.)                                                                                                    |  |  |
|                | Tocke fonta    | -                 | Postavite veličinu fonta.                                                                                                    |  |  |
|                |                |                   | (Dostupno samo za određene fontove.)                                                                                                    |  |  |
|                | Post. znak.    | -                 | Odaberite simbol ili skup znakova.                                                                                                    |  |  |
|                | Ispis tablice  | -                 | Ispišite tablicu kodova.                                                                                                    |  |  |
|                |                |                   | Ako se na LCD-u pojavi Promjeni emulaciju,<br>odaberite željenu opciju.                                                                                                    |  |  |
|                | Automatski LF  | -                 | UKLJUČENO: CR -> CR+LF, ISKLJUČENO: CR -><br>CR                                                                                                    |  |  |

| Razina 3                   | Razina 4                       | Razina 5 | Opisi                                                                                                    |  |  |
|----------------------------|--------------------------------|----------|----------------------------------------------------------------------------------------------------|--|--|
| IBM Proprinter             | Automatski CR                  | -        | UKLJUČENO: LF -> LF+CR, FF -> FF+CR ili VT -<br>VT+CR                                                                                                    |  |  |
|                            |                                |          | ISKLJUČENO: LF -> LF, FF -> FF ili VT -> VT                                                                                                    |  |  |
|                            | Auto maska                     | -        | Postavite gornju i donju marginu tako da budu<br>veličine dva retka. Kada postavite Auto maska na<br>Uklj, ta će postavka zamijeniti postavke Gornja<br>margina i Donja margina. |  |  |
|                            | Lijeva margina                 | -        | Postavite lijevu marginu na stupcu 0 na 70 stupaca uz<br>1 cpi.                                                                                                    |  |  |
|                            | Desna margina                  | -        | Postavite desnu marginu na stupcu 10 na 80 stupaca<br>uz 1 cpi.                                                                                                    |  |  |
|                            | Gornja margina                 | -        | Postavite udaljenost gornje margine od gornjeg ruba papira.                                                                                                    |  |  |
|                            | Donja margina                  | -        | Postavite udaljenost donje margine od donjeg ruba papira.                                                                                                    |  |  |
|                            | Linije                         | -        | Postavite broj redaka na svakoj stranici.                                                                                                    |  |  |
| BR-Skripta 3               | Greska ispisa                  | -        | Odaberite hoće li uređaj ispisati podatke o pogrešci kada se neka pogreška pojavi.                                                                                               |  |  |
| PDF                        | Visestr. str.                  | -        | Postavite raspored stranice prilikom ispisa više stranica.                                                                                                    |  |  |
|                            | Opc. ispisa<br>PDF             | -        | Prilagodite postavku PDF ispisivanja na ispisivanje<br>komentara (bilježaka) ili pečata s tekstom u PDF<br>datoteci.                                                             |  |  |
|                            | Prilagodi PDF<br>stranici      | -        | Odaberite hoće li uređaj skalirati ili promijeniti veličinu<br>stranica u PDF datoteci kako bi stala na odabranu<br>veličinu papira.                                             |  |  |
| Karb. izbornik             | Otisnuta<br>presl.             | -        | Omogućite ili onemogućite funkciju Carbon Copy.                                                                                                    |  |  |
|                            | Коріје                         | -        | Postavite broj ispisanih stranica.                                                                                                    |  |  |
|                            | Kopijal Lad.                   | -        | Odaberite ladicu za upotrebu s opcijom kopiranja 1.                                                                                                    |  |  |
|                            | Kopijal Makro                  | -        | Odaberite makro/ispisni proces za opciju kopiranja 1.                                                                                                    |  |  |
|                            | Kopija2 Lad<br>Kopija8 Lad.    | -        | Odaberite ladicu za upotrebu s opcijama kopiranja od<br>2 do 8.                                                                                                    |  |  |
|                            | Kopija2 Makro<br>Kopija8 Makro | -        | Odaberite makro/ispisni proces za opcije kopiranja od<br>2 do 8.                                                                                                    |  |  |
| Lok. sprem.<br>zadatka     | -                              | -        | Odaberite lokaciju za spremanje zadataka ispisa.                                                                                                    |  |  |
| određenim modelima)        |                                |          |                                                                                                    |  |  |
| Ponisti postavke<br>pisaca | -                              | -        | Vratite postavke uređaja na tvorničke vrijednosti.                                                                                                    |  |  |

### [Mreza]

## [Sve postavke] > [Mreza]

| Razina 3  | Razina 4 | Razina 5    | Razina 6           | Opisi                                                                                   |
|-----------|----------|-------------|--------------------|-----------------------------------------------------------------------------------------|
| Zicni LAN | TCP/IP   | Boot metoda | Pok. pokr.<br>IP-a | Odaberite metodu za<br>pokretanje sustava koja<br>najbolje odgovara vašim<br>potrebama. |
| Razina 3                                                             | Razina 4                                                              | Razina 5              | Razina 6           | Opisi                                                                                       |
|----------------------------------------------------------------------|-----------------------------------------------------------------------|-----------------------|--------------------|---------------------------------------------------------------------------------------------|
| Zicni LAN                                                            | TCP/IP                                                                | IP adresa             | -                  | Unesite IP adresu.                                                                          |
|                                                                      |                                                                       | Maska podmreze        | -                  | Unesite masku podmreže.                                                                     |
|                                                                      |                                                                       | Pristupnik            | -                  | Unesite adresu pristupnika.                                                                 |
|                                                                      |                                                                       | Naziv cvora           | -                  | Unesite naziv čvora.                                                                        |
|                                                                      |                                                                       |                       |                    | (do 32 znaka)                                                                               |
|                                                                      |                                                                       | WINS<br>konfiguracija | -                  | Odaberite način rada WINS konfiguracije.                                                    |
|                                                                      |                                                                       | WINS posluz.          | Primarno           | Odredite IP adresu<br>primarnog WINS<br>poslužitelja.                                       |
|                                                                      |                                                                       |                       | Sekundarno         | Odredite IP adresu<br>sekundarnog WINS<br>poslužitelja.                                     |
|                                                                      |                                                                       | DNS posluz.           | Primarno           | Odredite IP adresu<br>primarnog DNS<br>poslužitelja.                                        |
|                                                                      |                                                                       |                       | Sekundarno         | Odredite IP adresu<br>sekundarnog DNS<br>poslužitelja.                                      |
|                                                                      |                                                                       | APIPA                 | -                  | Postavite uređaj za<br>automatsko dodjeljivanje IP<br>adrese iz raspona lokalnih<br>adresa. |
|                                                                      |                                                                       | IPv6                  | -                  | Uključite ili isključite<br>protokol IPv6.                                                  |
|                                                                      | Ethernet                                                              | -                     | -                  | Odaberite način rada<br>Ethernet veze.                                                      |
|                                                                      | Status zic.                                                           | -                     | -                  | Pogledajte trenutni status<br>žičane mreže.                                                 |
|                                                                      | MAC adresa                                                            | -                     | -                  | Pregledajte MAC adresu<br>uređaja.                                                          |
|                                                                      | Postavi na<br>zadano <sup>1</sup><br>(Za modele s<br>bežičnom mrežom) | -                     | -                  | Vratite postavke žičane<br>mreže na tvorničke<br>vrijednosti.                               |
|                                                                      | <b>Omog. zicani</b> <sup>1</sup><br>(Za modele s<br>bežičnom mrežom)  | -                     | -                  | Ručno uključite ili isključite<br>sučelje žičanog LAN-a.                                    |
| <b>WLAN (Wi-Fi)</b> <sup>1</sup><br>(Za modele s bežičnom<br>mrežom) | Pronadji Wi-Fi<br>mrezu                                               | -                     | -                  | Ručno konfigurirajte<br>postavke bežične mreže.                                             |
|                                                                      | TCP/IP                                                                | Boot metoda           | Pok. pokr.<br>IP-a | Odaberite metodu za<br>pokretanje sustava koja<br>najbolje odgovara vašim<br>potrebama.     |
|                                                                      |                                                                       | IP adresa             | -                  | Unesite IP adresu.                                                                          |
|                                                                      |                                                                       | Maska podmreze        | -                  | Unesite masku podmreže.                                                                     |
|                                                                      |                                                                       | Pristupnik            | -                  | Unesite adresu pristupnika.                                                                 |
|                                                                      |                                                                       | Naziv cvora           | -                  | Unesite naziv čvora.<br>(do 32 znaka)                                                       |

| Razina 3                                                      | Razina 4             | Razina 5              | Razina 6   | Opisi                                                                                       |
|---------------------------------------------------------------|----------------------|-----------------------|------------|---------------------------------------------------------------------------------------------|
| WLAN (Wi-Fi) <sup>1</sup><br>(Za modele s bežičnom            | TCP/IP               | WINS<br>konfiguracija | -          | Odaberite način rada WINS<br>konfiguracije.                                                 |
| mrežom)                                                       |                      | WINS posluz.          | Primarno   | Odredite IP adresu<br>primarnog WINS<br>poslužitelja.                                       |
|                                                               |                      |                       | Sekundarno | Odredite IP adresu<br>sekundarnog WINS<br>poslužitelja.                                     |
|                                                               |                      | DNS posluz.           | Primarno   | Odredite IP adresu<br>primarnog DNS<br>poslužitelja.                                        |
|                                                               |                      |                       | Sekundarno | Odredite IP adresu<br>sekundarnog DNS<br>poslužitelja.                                      |
|                                                               |                      | APIPA                 | -          | Postavite uređaj za<br>automatsko dodjeljivanje IP<br>adrese iz raspona lokalnih<br>adresa. |
|                                                               |                      | IPv6                  | -          | Uključite ili isključite<br>protokol IPv6.                                                  |
|                                                               | WPS/tipka            | -                     | -          | Konfigurirajte postavke<br>bežične mreže pritiskom na<br>jedan gumb.                        |
|                                                               | WPS/PIN kod          | -                     | -          | Konfigurirajte postavke<br>bežične mreže koristeći<br>WPS s PIN kodom.                      |
|                                                               | WLAN stanje          | Stanje                | -          | Pregledajte trenutni status<br>bežične mreže.                                               |
|                                                               |                      | Signal                | -          | Pregledajte trenutnu jačinu<br>signala bežične mreže.                                       |
|                                                               |                      | SSID                  | -          | Pregledajte trenutni SSID.                                                                  |
|                                                               |                      | Kom. nacin            | -          | Pregledajte trenutačni<br>način komunikacije.                                               |
|                                                               | MAC adresa           | -                     | -          | Pregledajte MAC adresu<br>uređaja.                                                          |
|                                                               | Postavi na<br>zadano | -                     | -          | Vratite postavke bežične<br>mreže na tvorničke<br>vrijednosti.                              |
|                                                               | Omoguci WLAN         | -                     | -          | Uključuje ili isključuje<br>bežično sučelje.                                                |
| Wi-Fi Direct <sup>1</sup><br>(Za modele s bežičnom<br>mrežom) | Rucno                | -                     | -          | Ručno konfigurirajte<br>postavke Wi-Fi Direct<br>mreže.                                     |
|                                                               | Vlasnik grupe        | -                     | -          | Postavite uređaj da bude<br>vlasnik grupe.                                                  |
|                                                               | Tipka                | -                     | -          | Konfigurirajte postavke Wi-<br>Fi Direct mreže pritiskom<br>na jedan gumb.                  |
|                                                               | PIN kod              | -                     | -          | Konfigurirajte postavke Wi-<br>Fi Direct mreže WPS-om s<br>PIN kodom.                       |
|                                                               | Podaci o<br>uredaju  | Naziv uredjaja        | -          | Pregledajte naziv uređaja.                                                                  |

| Razina 3                                                      | Razina 4               | Razina 5           | Razina 6               | Opisi                                                                                                    |
|---------------------------------------------------------------|------------------------|--------------------|------------------------|----------------------------------------------------------------------------------------------------|
| Wi-Fi Direct <sup>1</sup><br>(Za modele s bežičnom<br>mrežom) | Podaci o<br>uredaju    | SSID               | -                      | Pregledajte SSID vlasnika<br>grupe.<br>Kada uređaj nije povezan,<br>na LCD-u se prikazuje                                                                  |
|                                                               |                        | IP adresa          | -                      | poruka da nije povezan.<br>Pregledajte trenutni IP<br>adresu uređaja.                                                                                      |
|                                                               | Informacije o<br>stat. | Stanje             | -                      | Pregledajte trenutni status<br>Wi-Fi Direct mreže.                                                                                                    |
|                                                               |                        | Signal             | -                      | Pregledajte trenutnu jačinu<br>signala Wi-Fi Direct mreže.<br>Kada je uređaj vlasnik<br>grupe, na LCD-u je uvijek<br>prikazan pokazatelj jakog<br>signala. |
|                                                               | Omoguci I/F            | -                  | -                      | Uključite ili isključite Wi-Fi<br>Direct vezu.                                                                                                    |
| <b>NFC</b><br>(dostupno na određenim<br>modelima)             | -                      | -                  | -                      | Uključite/isključite NFC<br>funkciju.                                                                                                    |
| E-posta                                                       | Adresa poste           | -                  | -                      | Unesite adresu e-pošte.<br>(do 255 znaka)                                                                                                    |
|                                                               | Post. posluz.          | SMTP<br>POP3/IMAP4 | Posluzitelj            | Unesite naziv i adresu<br>SMTP poslužitelja.                                                                                                    |
|                                                               |                        |                    | Ulaz                   | Unesite broj SMTP<br>priključka.                                                                                                    |
|                                                               |                        |                    | Aut. za SMTP           | Odaberite sigurnosnu<br>metodu za obavijest putem<br>e-pošte.                                                                                              |
|                                                               |                        |                    | SSL/TLS                | Pošaljite ili primite poruku<br>e-pošte putem poslužitelja<br>e-pošte kojem je potrebna<br>zaštićena SSL/TLS<br>komunikacija.                              |
|                                                               |                        |                    | Potv.<br>certif.       | Automatska provjera<br>certifikat SMTP poslužitelja.                                                                                                    |
|                                                               |                        |                    | Protokol               | Odaberite protokol za<br>primanje e-pošte s<br>poslužitelja.                                                                                               |
|                                                               |                        |                    | Posluzitelj            | Unesite naziv poslužitelja i<br>adresu.                                                                                                    |
|                                                               |                        |                    | Ulaz                   | Unesite broj priključka.                                                                                                    |
|                                                               |                        |                    | Naziv<br>pretinca      | Unesite naziv pretinca.<br>(do 255 znaka)                                                                                                    |
|                                                               |                        |                    | Lozinka<br>post. pret. | Unesite lozinku za prijavu<br>na poslužitelj.<br>(do 128 znaka)                                                                                            |
|                                                               |                        |                    | Odaberi mapu           | Odaberite zadanu mapu u<br>pretincu koristeći IMAP4<br>protokol.                                                                                           |
|                                                               |                        |                    | SSL/TLS                | Pošaljite ili primite poruku<br>e-pošte putem poslužitelja<br>e-pošte kojem je potrebna                                                                    |

| Razina 3                  | Razina 4       |               | Razina 5                          | Razina 6                                          | Opisi                                                                                                    |
|---------------------------|----------------|---------------|-----------------------------------|---------------------------------------------------|----------------------------------------------------------------------------------------------------|
| E-posta                   | Post. pos      | luz.          | POP3/IMAP4                        |                                                   | zaštićena SSL/TLS<br>komunikacija.                                                                                                    |
|                           |                |               |                                   | Potv.<br>certif.                                  | Automatska provjera<br>certifikat SMTP poslužitelja.                                                                                             |
|                           |                |               |                                   | APOP                                              | Uključite ili isključite APOP.                                                                                                    |
|                           | Post. RX       | poste         | Auto provj.                       | Auto provj.                                       | Provjerite ima li novih<br>poruka na poslužitelju.                                                                                               |
|                           |                |               |                                   | Frekv.<br>provj.                                  | Postavite interval za<br>provjeru novih poruka na<br>poslužitelju.                                                                               |
|                           |                |               | Zaglavlje                         | -                                                 | Odaberite sadržaje<br>zaglavlja e-poruke za ispis.                                                                                               |
|                           |                |               | Obriši/<br>procitaj por.o<br>pog. | -                                                 | Poslužitelj POP3<br>automatski briše poruke o<br>pogrešci. Poslužitelj IMAP4<br>automatski briše poruke o<br>pogrešci nakon što ih<br>pročitate. |
|                           |                |               | Obavijest                         | -                                                 | Primite poruke s<br>obavijestima.                                                                                                    |
|                           | Post, TX       | poste         | Posilj Predmet                    | -                                                 | Pregledajte predmet.                                                                                                    |
|                           |                |               | Ogran. vel.                       | Ogran. vel.                                       | Ograničite veličinu                                                                                                    |
|                           |                |               | Maks. vel.<br>(MB)                | dokumenata e-pošte.                               |                                                                                                    |
|                           |                |               | Obavijest                         | -                                                 | Pošaljite poruke s<br>obavijestima.                                                                                                    |
|                           | Post. pri      | jenos         | Proslijedite<br>slanje            | -                                                 | Prenesite dokument na<br>drugi faks uređaj.                                                                                                    |
|                           |                |               | Prenesi domenu                    | Prijenos ##                                       | Registrirajte naziv domene.                                                                                                    |
|                           |                | Prenesi izvj. | -                                 | Ispišite izvještaj prijenosa<br>slijednog slanja. |                                                                                                    |
|                           | Post. izvjest. | E-posta       | XMIT<br>izvjestaj                 | Odaberite početno<br>podešavanje za izvještaj     |                                                                                                    |
|                           |                |               | IFAX                              | XMIT<br>izvjestaj                                 | provjere prijenosa.                                                                                                    |
|                           | Rucno pri      | m.            | -                                 | -                                                 | Ručno provjerite ima li<br>novih poruka na<br>poslužiteljima POP3 ili<br>IMAP4.                                                                  |
| Postavke mrezne<br>veze   | Proxy pos      | tavke         | Proxy veza                        | -                                                 | Promijenite postavke                                                                                                    |
|                           |                |               | Adresa                            | -                                                 | internetske veze.                                                                                                    |
|                           |                |               | Ulaz                              | -                                                 |                                                                                                    |
|                           |                |               | Korisnicko ime                    | -                                                 |                                                                                                    |
|                           |                |               | Lozinka                           | -                                                 |                                                                                                    |
| Upravljanje putem<br>weba | -              |               | -                                 | -                                                 | Omogućite ili onemogućite<br>Upravljanje temeljeno na<br>webu.                                                                                   |
|                           |                |               |                                   |                                                   | Ako omogućite ovu<br>funkciju, obavezno odredite<br>način povezivanja za                                                                         |

| Razina 3          | Razina 4              | Razina 5 | Razina 6 | Opisi                                                                                                    |
|-------------------|-----------------------|----------|----------|----------------------------------------------------------------------------------------------------|
|                   |                       |          |          | upotrebu Upravljanja<br>temeljenog na webu.                                                                                                    |
| Faks posluzitelju | Faks<br>posluzitelju  | -        | -        | Odaberite vrstu mrežne<br>veze.                                                                                                    |
|                   | Prefiks               | -        | -        |                                                                                                    |
|                   | Sufiks                | -        | -        |                                                                                                    |
| IPs.              | -                     | -        | -        | IPsec opcijska je<br>sigurnosna značajka IP<br>protokola koja pruža usluge<br>provjere autentičnosti i<br>šifriranja. Preporučujemo<br>da kontaktirate mrežnog<br>administratora prije<br>promjene ove postavke. |
| Global Detect     | Dopusti<br>otkrivanje | -        | -        | Omogućite ili onemogućite<br>Globalno otkrivanje,<br>funkciju koja otkriva da se<br>korisnik nehotično povezao<br>s globalnom mrežom i o<br>tome ga obavještava.                                                 |
|                   | Odbij pristup         | -        | -        | Onemogućite veze s<br>globalnom mrežom.                                                                                                    |
| Ponist. mreze     | -                     | -        | -        | Vratite sve mrežne<br>postavke na tvorničke<br>vrijednosti.                                                                                                    |

1 (MFC-L6910DN/MFC-L6915DN/MFC-EX910) Veza s bežičnom mrežom može se upotrijebiti samo ako je instaliran opcijski bežični modul.

### [Ispis izvj.]

### [Sve postavke] > [Ispis izvj.]

| Razina 3                      | Razina 4         | Opisi                                                                     |
|-------------------------------|------------------|---------------------------------------------------------------------------|
| XMIT provjera                 | Prikaz na LCD-u  | Prikažite izvještaj provjere prijenosa za posljednji prijenos.            |
|                               | Ispis izvjestaja | Ispišite izvještaj provjere prijenosa za posljednji prijenos.             |
| Adresar                       | -                | Ispišite popis imena i brojeva pohranjenih u adresar.                     |
| Faks dnevnik                  | -                | Ispišite popis informacija o posljednjih 200 dolaznih i odlaznih faksova. |
|                               |                  | (TX znači prijenos. RX znači primljeno.)                                  |
| Post.korisnika                | -                | Ispišite popis svojih korisničkih postavki.                               |
| Postavke pisaca               | -                | Ispišite popis postavki pisača.                                           |
| Konfiguracija mreze           | -                | Ispišite popis mrežnih postavki.                                          |
| Popis isp. dat.               | -                | Ispišite popis podataka spremljenih u memoriju uređaja.                   |
| Toc. na bub. za isp.          | -                | Ispišite list za provjeru točkica bubnja.                                 |
| WLAN izvjestaj <sup>1</sup>   | -                | Ispišite rezultate povezivanja s bežičnim LAN-om.                         |
| (Za modele s bežičnom mrežom) |                  |                                                                           |

1 (MFC-L6910DN/MFC-L6915DN/MFC-EX910) Veza s bežičnom mrežom može se upotrijebiti samo ako je instaliran opcijski bežični modul.

### [Info uredjaja]

| Razina 3                  | Razina 4                  | Opisi                                                     |
|---------------------------|---------------------------|-----------------------------------------------------------|
| Serijski br.              | -                         | Provjerite serijski broj uređaja.                         |
| Verzija ugr.soft.         | Verzija Main              | Provjerite verziju firmvera uređaja.                      |
|                           | Sigurnosna verzija        |                                                           |
| Azuriranje firmvera       | -                         | Ažurirajte uređaj na najnoviju verziju firmvera.          |
| Auto. prov. firmvera      | -                         | Prikažite podatke o firmveru na glavnom početnom zaslonu. |
| Brojac str.               | Ukupno                    | Provjerite ukupan broj stranica koje je uređaj ispisao.   |
|                           | Faks                      |                                                           |
|                           | Коріја                    |                                                           |
|                           | Ispis                     |                                                           |
|                           | Drugo                     |                                                           |
| Vijek dijel. <sup>1</sup> | Bubanj                    | Prikažite preostali vijek trajanja jedinice bubnja.       |
|                           | Spajac                    | Prikažite preostali vijek trajanja jedinice grijača.      |
|                           | Jed. lasera               | Prikažite preostali vijek trajanja laserske jedinice.     |
|                           | PF kompl.MP               | Prikažite preostali vijek trajanja PF kompleta MP.        |
|                           | PF kompl.1                | Prikažite preostali vijek trajanja PF kompleta 1.         |
|                           | PF komplet 2 <sup>2</sup> | Prikažite preostali vijek trajanja PF kompleta 2.         |
|                           | PF kompl.3 <sup>2</sup>   | Prikažite preostali vijek trajanja PF kompleta 3.         |
|                           | PF kompl.4 <sup>23</sup>  | Prikažite preostali vijek trajanja PF kompleta 4.         |
|                           | PF kompl.5 <sup>23</sup>  | Prikažite preostali vijek trajanja PF kompleta 5.         |

# [Sve postavke] > [Info uredjaja]

<sup>1</sup> Vijek trajanja dijelova približan je i može se razlikovati ovisno o vrsti upotrebe.

<sup>2</sup> Ova je mogućnost dostupna ako je instalirana opcijska ladica.

<sup>3</sup> Samo podržani modeli.

[Poc. post.]

### [Sve postavke] > [Poc. post.]

| Razina 3      | Razina 4       | Opisi                                                                                  |  |  |  |
|---------------|----------------|----------------------------------------------------------------------------------------|--|--|--|
| Dat. i vrij.  | Datum          | Dodajte datum i vrijeme na zaslon i u zaglavlja faksova koje                           |  |  |  |
|               | Vrijeme        | saljete.                                                                               |  |  |  |
|               | Vrstu sata     | Odaberite format vremena (12-satni ili 24-satni).                                      |  |  |  |
|               | Auto. pom. sat | Postavite uređaj za automatski prijelaz između ljetnog i<br>zimskog računanja vremena. |  |  |  |
|               | Vremenska zona | Postavite vremensku zonu.                                                              |  |  |  |
| ID postaje    | Faks           | Unesite svoje ime i broj faksa kako bi bili vidljivi na svakoj                         |  |  |  |
|               | Tel            | stranici koju faksirate.                                                               |  |  |  |
|               | Ime            |                                                                                        |  |  |  |
| Tonsko/pulsno | -              | Odaberite način biranja.                                                               |  |  |  |
| Zvuk linije   | -              | Skratite pauzu otkrivanja tona biranja.                                                |  |  |  |
| Post. linije  | -              | Odaberite vrstu telefonske linije.                                                     |  |  |  |

| Razina 3                          | Razina 4             | Opisi                                                                                                    |
|-----------------------------------|----------------------|----------------------------------------------------------------------------------------------------|
| Kompatibilnost                    | -                    | Prilagodite ujednačavanje kako biste riješili probleme u prijenosu.                                                                                                    |
|                                   |                      | Pružatelji usluge VoIP nude podršku za faks upotrebom raznih<br>standarda. Ako vam se redovito pojavljuju pogreške prilikom<br>prijenosa faksa, odaberite osnovnu postavku (za VoIP). |
| Ponisti                           | Resetiraj<br>uredjaj | Vratite sve postavke uređaja koje ste izmijenili.                                                                                                    |
|                                   | Ponist. mreze        | Vratite sve mrežne postavke na tvorničke vrijednosti.                                                                                                    |
|                                   | Adresar i faks       | Izbrišite sve pohranjene telefonske brojeve i postavke faksa.                                                                                                    |
|                                   | Sve postavke         | Vratite sve postavke uređaja na tvorničke vrijednosti.                                                                                                    |
|                                   | Tvor. postav.        | Vraćanje svih postavki na tvorničke vrijednosti.                                                                                                    |
| Lokalni jezik                     | -                    | Promijenite jezik na LCD-u.                                                                                                    |
| (Dostupno samo za neke<br>države) |                      |                                                                                                    |

## [Postavke admin.]

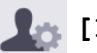

# 🌆 [Postavke admin.]

| Razina 2                     | Razina 3                                                | Razina 4                    | Razina 5  | Opisi                                                                                 |
|------------------------------|---------------------------------------------------------|-----------------------------|-----------|---------------------------------------------------------------------------------------|
| Postavke pocetnog<br>zaslona | Ikone                                                   | -                           | -         | Izbrišite, dodajte ili premjestite<br>ikone na druga mjesta na<br>početnim zaslonima. |
|                              | Boja pozadine                                           | -                           | -         | Promijenite pozadinsku boju na<br>dodirnom zaslonu u bijelu ili crnu.                 |
|                              | Kartice                                                 | Prom. ime                   | Kartica 1 | Promijenite naziv kartica.                                                            |
|                              |                                                         |                             | Kartica 2 |                                                                                       |
|                              |                                                         |                             | Kartica 3 |                                                                                       |
|                              |                                                         |                             | Kartica 4 |                                                                                       |
|                              |                                                         |                             | Kartica 5 |                                                                                       |
|                              |                                                         |                             | Kartica 6 |                                                                                       |
|                              |                                                         |                             | Kartica 7 |                                                                                       |
|                              |                                                         |                             | Kartica 8 |                                                                                       |
|                              |                                                         | Glavni<br>pocetni<br>zaslon | -         | Postavite glavni početni zaslon.                                                      |
|                              | Prikaz<br>informacija                                   | IP adresa                   | -         | Odaberite hoće li se prikazivati IP<br>adresa uređaja na početnim<br>zaslonima.       |
|                              | Ponovno<br>postavljanje<br>postavki pocetnog<br>zaslona | -                           | -         | Vratite postavke početnog zaslona<br>na tvorničke vrijednosti.                        |
| Druge postavke<br>zaslona    | Kopiraj zaslon                                          | -                           | -         | Postavite zadane postavke<br>zaslona za kopiranje.                                    |
|                              | Sken. zaslona                                           | -                           | -         | Postavite zadane postavke<br>zaslona za skeniranje.                                   |
| Upravljanje<br>ogranicenjima | Funkcija<br>registracije<br>korisnika                   | -                           | -         | Omogućite ili onemogućite<br>funkcije ograničavanja, npr.<br>Secure Function Lock.    |

| Razina 2                     | Razina 3                             | Razina 4 | Razina 5 | Opisi                                                                                                    |
|------------------------------|--------------------------------------|----------|----------|----------------------------------------------------------------------------------------------------|
| Upravljanje<br>ogranicenjima | Blok. postavke                       | -        | -        | Onemogućite neovlaštenim<br>korisnicima mijenjanje postavki<br>uređaja.                                  |
|                              | Detalji<br>zakljucavanja<br>postavki | -        | -        | Odaberite postavke uređaja čije<br>mijenjanje želite učiniti<br>nedostupnim za neovlaštene<br>korisnike. |
| Lozinka                      | -                                    | -        | -        | Registrirajte ili promijenite lozinku<br>za prijavu u izbornik s postavkama<br>administratora.           |

# Srodne informacije

• Tablica postavki i značajki

Početna stranica > Postavke uređaja > Promjena postavki uređaja na upravljačkoj ploči > Tablica postavki i značajki > Tablice postavki (MFC-L5710DN/MFC-L5710DW/MFC-L5715DN)

# Tablice postavki (MFC-L5710DN/MFC-L5710DW/MFC-L5715DN)

Srodni modeli: MFC-L5710DN/MFC-L5710DW/MFC-L5715DN

```
>> [Postavke]
>> [Opce postavke]
>> [Postavke precaca]
>> [Faks]
>> [Pisac]
>> [Mreza] (MFC-L5710DW)
>> [Mreza] (MFC-L5710DN/MFC-L5715DN)
>> [Ispis izvj.]
>> [Info uredjaja]
>> [Poc. post.]
```

[Postavke]

# [Postavke]

| Razina 1     | Razina 2                                         | Opisi                                                                                    |
|--------------|--------------------------------------------------|------------------------------------------------------------------------------------------|
| $\bigcirc$   | -                                                | Pristupite izbornicima za postavljanje datuma i vremena.                                 |
| Dat. i vrij. |                                                  |                                                                                          |
| Toner        | Trajanje tonera                                  | Pregledajte približni preostali vijek trajanja tonera.                                   |
|              | Probni ispis                                     | Ispišite testnu stranicu.                                                                |
|              | Provjera tonera                                  | Pogledajte informacije o umetnutom toneru na LCD-u – na primjer, je li toner originalan. |
| Mreza        | Zicni LAN                                        | Pristupite izbornicima postavki žičanog LAN-a.                                           |
|              | WLAN (Wi-Fi)<br>(Za modele s bežičnom<br>mrežom) | Pristupite izbornicima postavki WLAN-a.                                                  |
| Pregl. faksa | -                                                | Pregledajte primljene faksove na LCD-u.                                                  |
| Post. ladice | -                                                | Pristupite izbornicima s postavkama ladice.                                              |
| Eko nacin    | -                                                | Pristupite izborniku za postavljanje načina rada Eco.                                    |
| Sve postavke | -                                                | Konfigurirajte detaljne postavke.                                                        |

#### [Opce postavke]

#### [Sve postavke] > [Opce postavke]

| Razina 3       | Razina 4     | Razina 5              | Razina 6 | Opisi                                                                        |
|----------------|--------------|-----------------------|----------|------------------------------------------------------------------------------|
| Post. ladice V | Vrsta papira | MP lad.               | -        | Odaberite vrstu papira koja odgovara papiru u<br>MP-ladici.                  |
|                |              | Ladica 1              | -        | Odaberite vrstu papira koja odgovara papiru u<br>ladici za standardni papir. |
|                |              | Ladica 2 <sup>1</sup> | -        | Odaberite vrstu papira koja odgovara papiru u opcijskoj ladici (ladica 2).   |
|                |              | Ladica 3 <sup>1</sup> | -        | Odaberite vrstu papira koja odgovara papiru u opcijskoj ladici (ladica 3).   |

| Razina 3     | Razina 4                | Razina 5              | Razina 6 | Opisi                                                                                                    |
|--------------|-------------------------|-----------------------|----------|----------------------------------------------------------------------------------------------------|
| Post. ladice | Vel. papira             | MP lad.               | -        | Odaberite veličinu papira koju ste postavili u<br>MP-ladicu.                                                                                                    |
|              |                         | Ladica 1              | -        | Odaberite veličinu papira koju ste postavili u standardnu ladicu za papir.                                                                                                    |
|              |                         | Ladica 2 <sup>1</sup> | -        | Odaberite veličinu papira koju ste postavili u opcijsku ladicu (ladica 2).                                                                                                    |
|              |                         | Ladica 3 <sup>1</sup> | -        | Odaberite veličinu papira koju ste postavili u opcijsku ladicu (ladica 3).                                                                                                    |
|              | Upot. lad.:<br>kopija   | -                     | -        | Odaberite ladicu koju želite upotrijebiti za izradu<br>kopije.                                                                                                    |
|              | Upot. lad.: faks        | -                     | -        | Odaberite ladicu koju želite upotrijebiti za ispis<br>faksa.                                                                                                    |
|              | Upot. lad.: ispis       | -                     | -        | Odaberite ladicu koju želite upotrijebiti za ispis.                                                                                                    |
|              | Polozaj ispisa          | MP lad.               | X pomak  | Prilagodite početni položaj ispisa (u gornjem<br>lijevom kutu stranica) papira postavljenog u<br>MP-ladicu vodoravno od -500 (lijevo) do +500<br>(desno) točaka prilikom ispisa u 300 dpi.                     |
|              |                         |                       | Y pomak  | Prilagodite početni položaj ispisa (u gornjem<br>lijevom kutu stranica) papira postavljenog u<br>MP-ladicu okomito od -500 (gore) do +500<br>(dolje) točaka prilikom ispisa u 300 dpi.                         |
|              |                         | Ladica 1              | X pomak  | Prilagodite početni položaj ispisa (u gornjem<br>lijevom kutu stranica) papira postavljenog u<br>standardnu ladicu za papir vodoravno od -500<br>(lijevo) do +500 (desno) točaka prilikom ispisa u<br>300 dpi. |
|              |                         |                       | Y pomak  | Prilagodite početni položaj ispisa (u gornjem<br>lijevom kutu stranica) papira postavljenog u<br>standardnu ladicu za papir okomito od -500<br>(gore) do +500 (dolje) točaka prilikom ispisa u<br>300 dpi.     |
|              |                         | Ladica 2 <sup>1</sup> | X pomak  | Prilagodite početni položaj ispisa (u gornjem<br>lijevom kutu stranica) papira postavljenog u<br>opcijsku ladicu (ladicu 2) vodoravno od -500<br>(lijevo) do +500 (desno) točaka prilikom ispisa u<br>300 dpi. |
|              |                         |                       | Y pomak  | Prilagodite početni položaj ispisa (u gornjem<br>lijevom kutu stranica) papira postavljenog u<br>opcijsku ladicu (ladica 2) okomito od -500<br>(gore) do +500 (dolje) točaka prilikom ispisa u<br>300 dpi.     |
|              |                         | Ladica 3 <sup>1</sup> | X pomak  | Prilagodite početni položaj ispisa (u gornjem<br>lijevom kutu stranica) papira postavljenog u<br>opcijsku ladicu (ladicu 3) vodoravno od -500<br>(lijevo) do +500 (desno) točaka prilikom ispisa u<br>300 dpi. |
|              |                         |                       | Y pomak  | Prilagodite početni položaj ispisa (u gornjem<br>lijevom kutu stranica) papira postavljenog u<br>opcijsku ladicu (ladica 3) okomito od -500<br>(gore) do +500 (dolje) točaka prilikom ispisa u<br>300 dpi.     |
|              | Pres. lad. <sup>1</sup> | -                     | -        | Odaberite određenu ladicu koju želite preskočiti<br>ako znate da je u nju umetnut papir pogrešne<br>veličine.                                                                                                  |

| Razina 3               | Razina 4                         | Razina 5  | Razina 6 | Opisi                                                                                                    |  |
|------------------------|----------------------------------|-----------|----------|----------------------------------------------------------------------------------------------------|--|
| Post. ladice           | Ladica razdjel. <sup>1</sup>     | -         | -        | Odaberite ladicu koja sadržava papir koji se<br>upotrebljava za razdvajanje, a umeće se<br>između svakog zadatka ispisa.                          |  |
|                        | Prov. papir                      | -         | -        | Odaberite hoće li se prikazivati poruka s<br>uputom da morate provjeriti vrstu i veličinu<br>papira.                                              |  |
| Glasnoca               | Zvono                            | -         | -        | Podesite glasnoću zvona.                                                                                                    |  |
|                        | Zvuc. sig.                       | -         | -        | Podesite glasnoću dojavljivača.                                                                                                    |  |
|                        | Zvucnik                          | -         | -        | Podesite glasnoću zvučnika.                                                                                                    |  |
| LCD postavke           | Poz. svjetlo                     | -         | -        | Podesite pozadinsku svjetlinu LCD-a.                                                                                                    |  |
|                        | Vrijeme tamn.                    | -         | -        | Odredite koliko dugo će pozadinsko svjetlo<br>LCD-a ostati uključeno nakon povratka na<br>početni zaslon.                                         |  |
| Post. zaslona          | Pocetni zaslon                   | -         | -        | Podesite glavni početni zaslon.                                                                                                    |  |
|                        | Sken. zaslona                    | -         | -        | Postavite zadani zaslon za skeniranje.                                                                                                    |  |
|                        | Prikaz<br>informacija            | IP adresa | -        | Odaberite hoće li se IP adresa uređaja<br>prikazivati na početnom zaslonu.                                                                        |  |
| Postavke<br>obavijesti | Rez. sken.(Presk.<br>praz. str.) | -         | -        | Prikazuje ukupan broj skeniranih stranica i<br>preskočenih stranica nakon završetka<br>skeniranja.                                                |  |
| Ekologija              | Eko nacin                        | -         | -        | Sljedeće postavke uređaja uključite u isto vrijeme:                                                                                               |  |
|                        |                                  |           |          | • 2-strani ispis:Dugi rub <sup>2</sup>                                                                                                    |  |
|                        |                                  |           |          | • Vrij. mir.: <b>0</b> Min                                                                                                    |  |
|                        |                                  |           |          | • Vrijeme tamn.:10 sek                                                                                                    |  |
|                        |                                  |           |          | • Tini nacin: UKIj-                                                                                                    |  |
|                        |                                  |           |          | 2                                                                                                    |  |
|                        | Sted. tonera                     | -         | -        | Povećajte kapacitet stranica tonera.                                                                                                    |  |
|                        | Vrij. mir.                       | -         | -        | Postavite vrijeme koje treba proći prije nego što uređaj prijeđe u način rada za uštedu energije.                                                 |  |
|                        | Tihi nacin                       | -         | -        | Smanjite buku tijekom ispisivanja.                                                                                                    |  |
|                        | Auto. iskljuc.                   | -         | -        | Postavite koliko će sati uređaj biti u stanju<br>dubokog mirovanja dok ne prijeđe u stanje bez<br>napajanja.                                      |  |
| Poboljsaj<br>izlaz     | -                                | -         | -        | <b>Omogućite značajku</b> Smanji uvijanje<br>papira <b>ili značajku</b> Poboljsaj fiksiranje<br>tonera <b>da biste poboljšali izlazni ispis</b> . |  |
| Blok.                  | Postavi lozinku                  | -         | -        | Onemogućite neovlaštenim korisnicima                                                                                                    |  |
| postavka               | Zak. isk.⇒Uklj.                  | -         | -        | mijenjanje postavki uređaja.                                                                                                    |  |
| Obrisi sprem           | Makro ID=                        | -         | -        | Izbrišite registrirane makro podatke.                                                                                                    |  |
|                        | ID ispis.procesa                 | -         | -        | Izbrišite registrirane podatke ispisnog procesa.                                                                                                  |  |
|                        | Font ID=                         | -         | -        | Izbrišite registrirane podatke o fontu.                                                                                                    |  |
|                        | Izbrisi sve                      | -         | -        | Vratite podatke za makro / ispisni proces i<br>podatke o fontu uređaja na tvorničke postavke.                                                     |  |

1 Ova je mogućnost dostupna ako je instalirana opcijska ladica.

<sup>2</sup> Promjena ove postavke moguća je nakon što promijenite određene postavke uređaja pomoću Upravljanja temeljenog na webu.

### [Postavke precaca]

| [Sve | postavke] | > | [Postavke | precaca] |
|------|-----------|---|-----------|----------|
|------|-----------|---|-----------|----------|

| Razina 3                 | Razina 4                       | Opisi                                |
|--------------------------|--------------------------------|--------------------------------------|
| (Odaberite gumb prečaca) | Prom. ime                      | Promijenite naziv prečaca.           |
|                          | Uredi                          | Promijenite postavke prečaca.        |
|                          | Izbrisi                        | Izbrišite prečac.                    |
|                          | Registriraj stavku Kartica/NFC | Dodijelite prečac osobnoj iskaznici. |
|                          | Izbrisite stavku Kartica/NFC   | Uklonite prečac s osobne iskaznice.  |

# [Faks]

# [Sve postavke] > [Faks]

| Razina 3       | Razina 4       | Razina 5                      | Opisi                                                                                                    |
|----------------|----------------|-------------------------------|----------------------------------------------------------------------------------------------------|
| Post. primanje | Pauza zvona    | -                             | Postavite koliko će puta uređaj zvoniti prije nego<br>preuzme poziv u načinima primanja Faks ili Faks/Tel.                                                       |
|                | Nacin primanja | -                             | Odaberite način primanja koji najviše odgovara vašim potrebama.                                                                                                  |
|                | F/T vrij. zvo. | -                             | Postavite koliko će dugo uređaj zvoniti pseudo/<br>dvostrukim zvonom u načinu primanja Faks/Tel.                                                                 |
|                | Pregl. faksa   | -                             | Pregledajte primljene faksove na LCD-u.                                                                                                    |
|                | Faks trazenje  | -                             | Automatski primite faks poruke kada preuzmete poziv i čujete faks tonove.                                                                                        |
|                | Dalj.kodovi    | Dalj.kodovi                   | Preuzmite poziv na internom ili vanjskom telefonu i                                                                                                    |
|                |                | Akt.sifra                     | koristite kodove kako biste uključili ili isključili<br>daljinske kodove. Kodove možete prilagoditi.                                                             |
|                |                | Deakt.sifra                   |                                                                                                    |
|                | Auto smanjenje | -                             | Smanjite veličinu dolaznih faksova.                                                                                                    |
|                | PC faks prijem | -                             | Uređaj podesite da šalje faksove na računalo.                                                                                                    |
|                |                |                               | Ako ste omogućili ovu značajku, možete uključiti<br>sigurnosnu značajku ispisivanja sigurnosne kopije.                                                           |
|                | Prijem u mem.  | Isklj                         | -                                                                                                    |
|                |                | Proslj. faksa<br>Sprem. faksa | Uređaj postavite za prosljeđivanje faks poruka ili<br>pohranjivanje dolaznih faksova u memoriju (kako<br>biste ih mogli dohvatiti kada niste u blizini uređaja). |
|                |                |                               | Ako ste odabrali prosljeđivanje faksova ili spremanje<br>faksova, možete uključiti sigurnosnu značajku<br>ispisivanja sigurnosne kopije.                         |
|                |                | Prosl. u oblak                | Proslijedite dolazne faksove na mrežnu uslugu.                                                                                                    |
|                |                | Proslijedi na<br>mrezu        | Proslijedite dolazne faksove na mrežno odredište.                                                                                                    |
|                | Faks Rx zig    | -                             | Ispišite vrijeme i datum primanja na vrhu dolaznih<br>faksova.                                                                                                   |
|                | 2-strano       | -                             | Ispišite dolazne faksove na obje strane papira.                                                                                                    |
| Postavi slanje | Grupno slanje  | -                             | Kombinira odgođene faksove na isti broj faksa, istog trenutka i u jednom prijenosu.                                                                              |
|                | Naslovnica     | 5.                            | Postavite svoje komentare za naslovnicu faksa.                                                                                                    |
|                |                | 6.                            |                                                                                                    |

| Razina 3       | Razina 4            | Razina 5      | Opisi                                                                                                    |
|----------------|---------------------|---------------|----------------------------------------------------------------------------------------------------|
| Postavi slanje | Auto. pon. bir.     | -             | Postavite uređaj za ponovno biranje posljednjeg<br>broja faksa pet minuta nakon što faks nije prošao<br>zbog zauzete linije.                  |
|                | Odrediste           | -             | Postavite uređaj tako da prikazuje informacije na<br>LCD-u tijekom biranja za faksiranje.                                                     |
| Post. izvjest. | XMIT izvjestaj      | -             | Odaberite početno podešavanje za izvještaj provjere prijenosa.                                                                                |
|                | Period dnevn.       | Period dnevn. | Postavite interval za automatsko ispisivanje dnevnika faksova.                                                                                |
|                |                     | Vrijeme       | Ako ste odabrali bilo koju opciju osim Off (Isključeno)<br>i Every 50 Faxes (Svakih 50 faksova), moći ćete<br>postaviti vrijeme za tu opciju. |
|                |                     | Dan           | Ako ste odabrali Every 7 Days (Svakih 7 dana), moći<br>ćete postaviti dan u tjednu.                                                           |
| Ispis dokum.   | -                   | -             | Ispišite dolazne faksove pohranjene u memoriji<br>uređaja.                                                                                    |
| Dalji.pristup  | -                   | -             | Postavite vlastiti kôd za daljinsko pronalaženje.                                                                                             |
| Ogran. biranja | Brojcanik           | -             | Ograničite biranje prilikom korištenja brojčanikom.                                                                                           |
|                | Adresar             | -             | Ograničite biranje prilikom korištenja adresarom.                                                                                             |
|                | Precaci             | -             | Ograničite biranje prilikom korištenja prečaca.                                                                                               |
|                | LDAP<br>posluzitelj | -             | Ograničite biranje brojeva LDAP poslužitelja.                                                                                                 |
| Preost.poslovi | -                   | -             | Provjerite koji se planirani zadaci nalaze u memoriji<br>uređaja i otkažite odabrane zadatke.                                                 |

### [Pisac]

# [Sve postavke] > [Pisac]

| Razina 3      | Razina 4       | Razina 5        | Opisi                                                                                                    |
|---------------|----------------|-----------------|----------------------------------------------------------------------------------------------------|
| Emulacija     | -              | -               | Odaberite način rada emulacije.                                                                                                    |
| Rezolucija    | -              | -               | Odaberite razlučivost ispisa.                                                                                                    |
| Gustoca       | -              | -               | Povećava se ili smanjuje gustoća ispisa.                                                                                                    |
| Post. ispisa  | -              | -               | Prilagodite postavke ispisa na opciju Tekst ili Grafika.                                                                                                    |
| Opcije ispisa | Popis fontova  | HP LaserJet     | Ispišite popis internih fontova uređaja.                                                                                                    |
|               |                | BR-Skripta<br>3 |                                                                                                    |
|               | Probni ispis   | -               | Ispišite testnu stranicu.                                                                                                    |
| 2-strano      | 2-strani ispis | -               | Omogućite ili onemogućite dvostrano ispisivanje i<br>odaberite dugi ili kratki rub.                                                                                                    |
|               | Jedna slika    | -               | U ispisnom zadatku u kojemu je posljednja stranica<br>jednostrana slika, odaberite opciju 1-strano ulag.<br>kako biste smanjili trajanje ispisa.                                                                                                    |
|               |                |                 | Kada upotrebljavate papir sa zaglavljem ili unaprijed<br>otisnut papir, morate odabrati opciju 2-strano<br>ulag Ako odaberete 1-strano ulag. za papir sa<br>zaglavljem ili unaprijed otisnut papir, posljednja će se<br>stranica ispisati na poleđini. |

| Razina 3       | Razina 4              | Razina 5   | Opisi                                                                                                    |
|----------------|-----------------------|------------|----------------------------------------------------------------------------------------------------|
| Auto. nastavi  | -                     | -          | Ovu postavku odaberite ako želite da uređaj uklanja<br>pogreške vezane za veličinu papira ili vrstu medija i<br>koristi papir iz drugih ladica. |
| Vrsta papira   | -                     | -          | Postavite vrstu papira.                                                                                                    |
| Vel. papira    | -                     | -          | Postavite veličinu papira.                                                                                                    |
| Коріје         | -                     | -          | Postavite broj ispisanih stranica.                                                                                                    |
| Orijentacija   | -                     | -          | Postavite hoće li se stranice ispisivati u okomitom ili vodoravnom smjeru.                                                                      |
| Polozaj ispisa | -                     | -          | Pristupite izbornicima postavki položaja ispisa.                                                                                                |
| Auto FF        | -                     | -          | Omogućite da uređaj automatski ispisuje preostale podatke.                                                                                      |
| HP LaserJet    | Broj fonta            | Broj fonta | Postavite broj fonta.                                                                                                    |
|                |                       | Br. soft   | Postavite broj mekog fonta.                                                                                                    |
|                |                       | fonta      | Ovaj se izbornik prikazuje ako je na vašem uređaju<br>tvrtke Brother instaliran meki font.                                                      |
|                | Nagib fonta           | -          | Postavite nagib fonta.                                                                                                    |
|                |                       |            | (Dostupno samo za određene fontove.)                                                                                                    |
|                | Tocke fonta           | -          | Postavite veličinu fonta.                                                                                                    |
|                |                       |            | (Dostupno samo za određene fontove.)                                                                                                    |
|                | Postavi simbol        | -          | Odaberite simbol ili skup znakova.                                                                                                    |
|                | Ispis tablice         | -          | Ispišite tablicu kodova.                                                                                                    |
|                | Automatski LF         | -          | UKLJUČENO: CR -> CR+LF, ISKLJUČENO: CR -><br>CR                                                                                                 |
|                | Automatski CR         | -          | UKLJUČENO: LF -> LF+CR, FF -> FF+CR ili VT -><br>VT+CR<br>ISKLJUČENO: LF -> LF. FF -> FF ili VT -> VT                                           |
|                | Automatski            | -          | Odaberite hoće li se novi redak i prijelaz u novi red                                                                                           |
|                | PRELOM                |            | dogoditi kada uređaj dođe do desne margine.                                                                                                    |
|                | Automatski<br>PRESKOK | -          | Odaberite hoće li se novi redak i prijelaz u novi red<br>dogoditi kada uređaj dođe do donje margine.                                            |
|                | Lijeva margina        | -          | Postavite lijevu marginu na stupcu 0 na 70 stupaca uz<br>1 cpi.                                                                                 |
|                | Desna margina         | -          | Postavite desnu marginu na stupcu 10 na 80 stupaca<br>uz 1 cpi.                                                                                 |
|                | Gornja margina        | -          | Postavite udaljenost gornje margine od gornjeg ruba papira.                                                                                     |
|                | Donja margina         | -          | Postavite udaljenost donje margine od donjeg ruba papira.                                                                                       |
|                | Linije                | -          | Postavite broj redaka na svakoj stranici.                                                                                                    |
|                | Nar. ladice           | -          | Odaberite ovu postavku u slučaju nepodudaranja<br>ladica pri korištenju HP-ovog upravljačkog programa.                                          |
| Epson FX-850   | Broj fonta            | Broj fonta | Postavite broj fonta.                                                                                                    |
|                |                       | Br. soft   | Postavite broj mekog fonta.                                                                                                    |
|                |                       | fonta      | Ovaj se izbornik prikazuje ako je na vašem uređaju<br>tvrtke Brother instaliran meki font.                                                      |
|                | Nagib fonta           | -          | Postavite nagib fonta.                                                                                                    |
|                |                       |            | (Dostupno samo za određene fontove.)                                                                                                    |
|                | Tocke fonta           | -          | Postavite veličinu fonta.                                                                                                    |

| Razina 3       | Razina 4       | Razina 5          | Opisi                                                                                                    |
|----------------|----------------|-------------------|----------------------------------------------------------------------------------------------------|
| Epson FX-850   |                |                   | (Dostupno samo za određene fontove.)                                                                                                    |
|                | Post. znak.    | -                 | Odaberite simbol ili skup znakova.                                                                                                    |
|                | Ispis tablice  | -                 | Ispišite tablicu kodova.                                                                                                    |
|                |                |                   | Ako se na LCD-u pojavi Promjeni emulaciju,<br>odaberite željenu opciju.                                                                                                    |
|                | Automatski LF  | -                 | UKLJUČENO: CR -> CR+LF, ISKLJUČENO: CR -><br>CR                                                                                                    |
|                | Auto maska     | -                 | Postavite da gornja i donja margina budu veličine dva<br>retka. Kada postavite Auto maska na Uklj, ta će<br>postavka zamijeniti postavke Gornja margina i<br>Donja margina. |
|                | Lijeva margina | -                 | Postavite lijevu marginu na stupcu 0 na 70 stupaca uz<br>1 cpi.                                                                                                    |
|                | Desna margina  | -                 | Postavite desnu marginu na stupcu 10 na 80 stupaca<br>uz 1 cpi.                                                                                                    |
|                | Gornja margina | -                 | Postavite udaljenost gornje margine od gornjeg ruba papira.                                                                                                    |
|                | Donja margina  | -                 | Postavite udaljenost donje margine od donjeg ruba papira.                                                                                                    |
|                | Linije         | -                 | Postavite broj redaka na svakoj stranici.                                                                                                    |
| IBM Proprinter | Broj fonta     | Broj fonta        | Postavite broj fonta.                                                                                                    |
|                |                | Br. soft<br>fonta | Postavite broj mekog fonta.                                                                                                    |
|                |                |                   | Ovaj se izbornik prikazuje ako je na vašem uređaju<br>tvrtke Brother instaliran meki font.                                                                                  |
|                | Nagib fonta    | -                 | Postavite nagib fonta.                                                                                                    |
|                |                |                   | (Dostupno samo za određene fontove.)                                                                                                    |
|                | Tocke fonta    | -                 | Postavite veličinu fonta.                                                                                                    |
|                |                |                   | (Dostupno samo za odredene fontove.)                                                                                                    |
|                | Post. znak.    | -                 | Odaberite simbol ili skup znakova.                                                                                                    |
|                | Ispis tablice  | -                 | Ispišite tablicu kodova.                                                                                                    |
|                |                |                   | odaberite željenu opciju.                                                                                                    |
|                | Automatski LF  | -                 | UKLJUČENO: CR -> CR+LF, ISKLJUČENO: CR -><br>CR                                                                                                    |
|                | Automatski CR  | -                 | UKLJUČENO: LF -> LF+CR, FF -> FF+CR ili VT -><br>VT+CR<br>ISKLJUČENO: LF -> LF, FF -> FF ili VT -> VT                                                                       |
|                | Auto maska     | -                 | Postavite da gornja i donja margina budu veličine dva<br>retka. Kada postavite Auto maska na Uklj, ta će<br>postavka zamijeniti postavke Gornja margina i<br>Donja margina. |
|                | Lijeva margina | -                 | Postavite lijevu marginu na stupcu 0 na 70 stupaca uz<br>1 cpi.                                                                                                    |
|                | Desna margina  | -                 | Postavite desnu marginu na stupcu 10 na 80 stupaca<br>uz 1 cpi.                                                                                                    |
|                | Gornja margina | -                 | Postavite udaljenost gornje margine od gornjeg ruba papira.                                                                                                    |
|                | Donja margina  | -                 | Postavite udaljenost donje margine od donjeg ruba papira.                                                                                                    |

| Razina 3                   | Razina 4                       | Razina 5 | Opisi                                                                                                    |
|----------------------------|--------------------------------|----------|----------------------------------------------------------------------------------------------------|
| IBM Proprinter             | Linije                         | -        | Postavite broj redaka na svakoj stranici.                                                                                            |
| BR-Skripta 3               | Greska ispisa                  | -        | Odaberite hoće li uređaj ispisati podatke o pogrešci<br>kada se neka pogreška pojavi.                                                |
| PDF                        | Visestr. str.                  | -        | Postavite raspored stranice prilikom ispisa više stranica.                                                                           |
|                            | Opc. ispisa PDF                | -        | Prilagodite postavku PDF ispisivanja na ispisivanje<br>komentara (bilježaka) ili pečata s tekstom u PDF<br>datoteci.                 |
|                            | Prilagodi PDF<br>stranici      | -        | Odaberite hoće li uređaj skalirati ili promijeniti veličinu<br>stranica u PDF datoteci kako bi stala na odabranu<br>veličinu papira. |
| Karb. izbornik             | Otisnuta presl.                | -        | Omogućite ili onemogućite funkciju Carbon Copy.                                                                                      |
|                            | Kopije                         | -        | Postavite broj ispisanih stranica.                                                                                                   |
|                            | Kopijal Lad.                   | -        | Odaberite ladicu za upotrebu s opcijom kopiranja 1.                                                                                  |
|                            | Kopijal Makro                  | -        | Odaberite makro/ispisni proces za opciju kopiranja 1.                                                                                |
|                            | Kopija2 Lad<br>Kopija8 Lad.    | -        | Odaberite ladicu za upotrebu s opcijama kopiranja od<br>2 do 8.                                                                      |
|                            | Kopija2 Makro<br>Kopija8 Makro | -        | Odaberite makro/ispisni proces za opcije kopiranja od<br>2 do 8.                                                                     |
| Ponisti postavke<br>pisaca | -                              | -        | Vratite postavke uređaja na tvorničke vrijednosti.                                                                                   |

# [Mreza] (MFC-L5710DW)

### [Sve postavke] > [Mreza]

| Razina 3  | Razina 4 | Razina 5              | Razina 6           | Opisi                                                                                   |
|-----------|----------|-----------------------|--------------------|-----------------------------------------------------------------------------------------|
| Zicni LAN | TCP/IP   | Boot metoda           | Pok. pokr.<br>IP-a | Odaberite metodu za<br>pokretanje sustava koja<br>najbolje odgovara vašim<br>potrebama. |
|           |          | IP adresa             | -                  | Unesite IP adresu.                                                                      |
|           |          | Maska podmreze        | -                  | Unesite masku podmreže.                                                                 |
|           |          | Pristupnik            | -                  | Unesite adresu pristupnika.                                                             |
|           |          | Naziv cvora           | -                  | Unesite naziv čvora.<br>(do 32 znaka)                                                   |
|           |          | WINS<br>konfiguracija | -                  | Odaberite način rada WINS<br>konfiguracije.                                             |
|           |          | WINS posluz.          | Primarno           | Odredite IP adresu primarnog<br>WINS poslužitelja.                                      |
|           |          |                       | Sekundarno         | Odredite IP adresu<br>sekundarnog WINS<br>poslužitelja.                                 |
|           |          | DNS posluz.           | Primarno           | Odredite IP adresu primarnog<br>DNS poslužitelja.                                       |
|           |          |                       | Sekundarno         | Odredite IP adresu<br>sekundarnog DNS<br>poslužitelja.                                  |
|           |          | АРІРА                 | -                  | Postavite uređaj za<br>automatsko dodjeljivanje IP                                      |

| Razina 3     | Razina 4                | Razina 5              | Razina 6           | Opisi                                                                                       |
|--------------|-------------------------|-----------------------|--------------------|---------------------------------------------------------------------------------------------|
| Zicni LAN    | TCP/IP                  |                       |                    | adrese iz raspona lokalnih<br>adresa.                                                       |
|              |                         | IPv6                  | -                  | Uključite ili isključite protokol<br>IPv6.                                                  |
|              | Ethernet                | -                     | -                  | Odaberite način rada<br>Ethernet veze.                                                      |
|              | Status zic.             | -                     | -                  | Pogledajte trenutni status<br>žičane mreže.                                                 |
|              | MAC adresa              | -                     | -                  | Pregledajte MAC adresu<br>uređaja.                                                          |
|              | Postavi na<br>zadano    | -                     | -                  | Vratite postavke žičane<br>mreže na tvorničke<br>vrijednosti.                               |
|              | Omog. zicani            | -                     | -                  | Ručno uključite ili isključite<br>sučelje žičanog LAN-a.                                    |
| WLAN (Wi-Fi) | Pronadji Wi-Fi<br>mrezu | -                     | -                  | Ručno konfigurirajte postavke<br>bežične mreže.                                             |
|              | TCP/IP                  | Boot metoda           | Pok. pokr.<br>IP-a | Odaberite metodu za<br>pokretanje sustava koja<br>najbolje odgovara vašim<br>potrebama.     |
|              |                         | IP adresa             | -                  | Unesite IP adresu.                                                                          |
|              |                         | Maska podmreze        | -                  | Unesite masku podmreže.                                                                     |
|              |                         | Pristupnik            | -                  | Unesite adresu pristupnika.                                                                 |
|              |                         | Naziv cvora           | -                  | Unesite naziv čvora.<br>(do 32 znaka)                                                       |
|              |                         | WINS<br>konfiguracija | -                  | Odaberite način rada WINS konfiguracije.                                                    |
|              |                         | WINS posluz.          | Primarno           | Odredite IP adresu primarnog<br>WINS poslužitelja.                                          |
|              |                         |                       | Sekundarno         | Odredite IP adresu<br>sekundarnog WINS<br>poslužitelja.                                     |
|              |                         | DNS posluz.           | Primarno           | Odredite IP adresu primarnog<br>DNS poslužitelja.                                           |
|              |                         |                       | Sekundarno         | Odredite IP adresu<br>sekundarnog DNS<br>poslužitelja.                                      |
|              |                         | APIPA                 | -                  | Postavite uređaj za<br>automatsko dodjeljivanje IP<br>adrese iz raspona lokalnih<br>adresa. |
|              |                         | IPv6                  | -                  | Uključite ili isključite protokol<br>IPv6.                                                  |
|              | WPS/tipka               | -                     | -                  | Konfigurirajte postavke<br>bežične mreže pritiskom na<br>jedan gumb.                        |
|              | WPS/PIN kod             | -                     | -                  | Konfigurirajte postavke<br>bežične mreže koristeći WPS<br>s PIN kodom.                      |
|              | WLAN stanje             | Stanje                | -                  | Pregledajte trenutni status<br>bežične mreže.                                               |

| Razina 3     | Razina 4               | Razina 5       | Razina 6     | Opisi                                                                                                    |
|--------------|------------------------|----------------|--------------|----------------------------------------------------------------------------------------------------|
| WLAN (Wi-Fi) | WLAN stanje            | Signal         | -            | Pregledajte trenutnu jačinu<br>signala bežične mreže.                                                                           |
|              |                        | SSID           | -            | Pregledajte trenutni SSID.                                                                                                    |
|              |                        | Kom. nacin     | -            | Pregledajte trenutačni način<br>komunikacije.                                                                                   |
|              | MAC adresa             | -              | -            | Pregledajte MAC adresu<br>uređaja.                                                                                              |
|              | Postavi na<br>zadano   | -              | -            | Vratite postavke bežične<br>mreže na tvorničke<br>vrijednosti.                                                                  |
|              | Omoguci WLAN           | -              | -            | Uključuje ili isključuje bežično<br>sučelje.                                                                                    |
| Wi-Fi Direct | Rucno                  | -              | -            | Ručno konfigurirajte postavke<br>Wi-Fi Direct mreže.                                                                            |
|              | Vlasnik grupe          | -              | -            | Postavite uređaj da bude<br>vlasnik grupe.                                                                                      |
|              | Tipka                  | -              | -            | Konfigurirajte postavke Wi-Fi<br>Direct mreže pritiskom na<br>jedan gumb.                                                       |
|              | PIN kod                | -              | -            | Konfigurirajte postavke Wi-Fi<br>Direct mreže WPS-om s PIN<br>kodom.                                                            |
|              | Podaci o               | Naziv uredjaja | -            | Pregledajte naziv uređaja.                                                                                                    |
|              | uredaju                | SSID           | -            | Pregledajte SSID vlasnika<br>grupe.                                                                                             |
| I            |                        |                |              | Kada uređaj nije povezan, na<br>LCD-u se prikazuje poruka da<br>nije povezan.                                                   |
|              |                        | IP adresa      | -            | Pregledajte trenutni IP adresu<br>uređaja.                                                                                      |
|              | Informacije o<br>stat. | Stanje         | -            | Pregledajte trenutni status<br>Wi-Fi Direct mreže.                                                                              |
|              |                        | Signal         | -            | Pregledajte trenutnu jačinu<br>signala Wi-Fi Direct mreže.                                                                      |
|              |                        |                |              | Kada je uređaj vlasnik grupe,<br>na LCD-u je uvijek prikazan<br>pokazatelj jakog signala.                                       |
|              | Omoguci I/F            | -              | -            | Uključite ili isključite Wi-Fi<br>Direct vezu.                                                                                  |
| E-posta      | Adresa poste           | -              | -            | Unesite adresu e-pošte.<br>(do 255 znaka)                                                                                       |
|              | Post. posluz.          | SMTP           | Posluzitelj  | Unesite naziv i adresu SMTP<br>poslužitelja.                                                                                    |
|              |                        |                | Ulaz         | Unesite broj SMTP priključka.                                                                                                   |
|              |                        |                | Aut. za SMTP | Odaberite sigurnosnu metodu<br>za obavijest putem e-pošte.                                                                      |
|              |                        |                | SSL/TLS      | Pošaljite ili primite poruku e-<br>pošte putem poslužitelja e-<br>pošte kojem je potrebna<br>zaštićena SSL/TLS<br>komunikacija. |

| Razina 3 | Razina 4       | Razina 5                      | Razina 6                                                        | Opisi                                                                                                    |
|----------|----------------|-------------------------------|-----------------------------------------------------------------|----------------------------------------------------------------------------------------------------|
| E-posta  | Post. posluz.  | SMTP                          | Potv. certif.                                                   | Automatska provjera certifikat<br>SMTP poslužitelja.                                                                                          |
|          |                | POP3/IMAP4                    | Protokol                                                        | Odaberite protokol za<br>primanje e-pošte s<br>poslužitelja.                                                                                  |
|          |                |                               | Posluzitelj                                                     | Unesite naziv poslužitelja i<br>adresu.                                                                                                    |
|          |                |                               | Ulaz                                                            | Unesite broj priključka.                                                                                                    |
|          |                |                               | Naziv                                                           | Unesite naziv pretinca.                                                                                                    |
|          |                |                               | pretinca                                                        | (do 255 znaka)                                                                                                    |
|          |                |                               | Lozinka post.<br>pret.                                          | Unesite lozinku za prijavu na<br>poslužitelj.                                                                                                 |
|          |                |                               |                                                                 | (do 128 znaka)                                                                                                    |
|          |                |                               | Odaberi mapu                                                    | Odaberite zadanu mapu u<br>pretincu koristeći IMAP4<br>protokol.                                                                              |
|          |                |                               | SSL/TLS                                                         | Pošaljite ili primite poruku e-<br>pošte putem poslužitelja e-<br>pošte kojem je potrebna<br>zaštićena SSL/TLS<br>komunikacija.               |
|          |                |                               | Potv. certif.                                                   | Automatska provjera certifikat<br>SMTP poslužitelja.                                                                                          |
|          |                |                               | APOP                                                            | Uključite ili isključite APOP.                                                                                                    |
|          | Post. RX poste | Auto provj.                   | Auto provj.                                                     | Provjerite ima li novih poruka<br>na poslužitelju.                                                                                            |
|          |                | Frekv. provj.                 | Postavite interval za provjeru<br>novih poruka na poslužitelju. |                                                                                                    |
|          |                | Zaglavlje                     | -                                                               | Odaberite sadržaje zaglavlja<br>e-poruke za ispis.                                                                                            |
|          |                | Obriši/procitaj<br>por.o pog. | -                                                               | Poslužitelj POP3 automatski<br>briše poruke o pogrešci.<br>Poslužitelj IMAP4 automatski<br>briše poruke o pogrešci<br>nakon što ih pročitate. |
|          |                | Obavijest                     | -                                                               | Primite poruke s obavijestima.                                                                                                    |
|          | Post, TX poste | Posilj Predmet                | -                                                               | Pregledajte predmet.                                                                                                    |
|          |                | Ogran. vel.                   | Ogran. vel.<br>Maks. vel.<br>(MB)                               | Ograničite veličinu<br>dokumenata e-pošte.                                                                                                    |
|          |                | Obavijest                     | -                                                               | Pošaljite poruke s<br>obavijestima.                                                                                                    |
|          | Post. prijenos | Proslijedite<br>slanje        | -                                                               | Prenesite dokument na drugi<br>faks uređaj.                                                                                                   |
|          |                | Prenesi domenu                | Prijenos ##                                                     | Registrirajte naziv domene.                                                                                                    |
|          |                | Prenesi izvj.                 | -                                                               | Ispišite izvještaj prijenosa<br>slijednog slanja.                                                                                             |
|          | Post. izvjest. | E-posta                       | XMIT<br>izvjestaj                                               | Odaberite početno<br>podešavanje za izvještaj                                                                                                 |
|          |                | IFAX                          | XMIT<br>izvjestaj                                               | איטעופים איוופיוטאמ.                                                                                                    |

| Razina 3                  | Razina 4              | Razina 5       | Razina 6 | Opisi                                                                                                    |
|---------------------------|-----------------------|----------------|----------|----------------------------------------------------------------------------------------------------|
| E-posta                   | Rucno prim.           | -              | -        | Ručno provjerite ima li novih<br>poruka na poslužiteljima<br>POP3 ili IMAP4.                                                                                                    |
| Postavke mrezne           | Proxy postavke        | Proxy veza     | -        | Promijenite postavke                                                                                                    |
| V626                      |                       | Adresa         | -        |                                                                                                    |
|                           |                       | Ulaz           | -        |                                                                                                    |
|                           |                       | Korisnicko ime | -        |                                                                                                    |
|                           |                       | Lozinka        | -        |                                                                                                    |
| Upravljanje<br>putem weba | -                     | -              | -        | Omogućite ili onemogućite<br>Upravljanje temeljeno na<br>webu.<br>Ako omogućite ovu funkciju.                                                                                                    |
|                           |                       |                |          | obavezno odredite način<br>povezivanja za upotrebu<br>Upravljanja temeljenog na<br>webu.                                                                                                    |
| Faks<br>posluzitelju      | Faks<br>posluzitelju  | -              | -        | Odaberite vrstu mrežne veze.                                                                                                    |
|                           | Prefiks               | -              | -        |                                                                                                    |
|                           | Sufiks                | -              | -        |                                                                                                    |
| IPs.                      | -                     | -              | -        | IPsec opcijska je sigurnosna<br>značajka IP protokola koja<br>pruža usluge provjere<br>autentičnosti i šifriranja.<br>Preporučujemo da<br>kontaktirate mrežnog<br>administratora prije promjene<br>ove postavke. |
| Global Detect             | Dopusti<br>otkrivanje | -              | -        | Omogućite ili onemogućite<br>Globalno otkrivanje, funkciju<br>koja otkriva da se korisnik<br>nehotično povezao s<br>globalnom mrežom i o tome<br>ga obavještava.                                                 |
|                           | Odbij pristup         | -              | -        | Onemogućite veze s<br>globalnom mrežom.                                                                                                    |
| Ponist. mreze             | -                     | -              | -        | Vratite sve mrežne postavke na tvorničke vrijednosti.                                                                                                    |

# [Mreza] (MFC-L5710DN/MFC-L5715DN)

### [Sve postavke] > [Mreza]

| Razina 3  | Razina 4 | Razina 5       | Razina 6           | Opisi                                                                                   |
|-----------|----------|----------------|--------------------|-----------------------------------------------------------------------------------------|
| Zicni LAN | TCP/IP   | Boot metoda    | Pok. pokr.<br>IP-a | Odaberite metodu za<br>pokretanje sustava koja<br>najbolje odgovara vašim<br>potrebama. |
|           |          | IP adresa      | -                  | Unesite IP adresu.                                                                      |
|           |          | Maska podmreze | -                  | Unesite masku podmreže.                                                                 |
|           |          | Pristupnik     | -                  | Unesite adresu pristupnika.                                                             |
|           |          | Naziv cvora    | -                  | Unesite naziv čvora.                                                                    |

| Razina 3  | Razina 4      | Razina 5              | Razina 6               | Opisi                                                                                                    |
|-----------|---------------|-----------------------|------------------------|----------------------------------------------------------------------------------------------------|
| Zicni LAN | TCP/IP        |                       |                        | (do 32 znaka)                                                                                                    |
|           |               | WINS<br>konfiguracija | -                      | Odaberite način rada WINS<br>konfiguracije.                                                                                     |
|           |               | WINS posluz.          | Primarno               | Odredite IP adresu primarnog<br>WINS poslužitelja.                                                                              |
|           |               |                       | Sekundarno             | Odredite IP adresu<br>sekundarnog WINS<br>poslužitelja.                                                                         |
|           |               | DNS posluz.           | Primarno               | Odredite IP adresu primarnog<br>DNS poslužitelja.                                                                               |
|           |               |                       | Sekundarno             | Odredite IP adresu<br>sekundarnog DNS<br>poslužitelja.                                                                          |
|           |               | APIPA                 | -                      | Postavite uređaj za<br>automatsko dodjeljivanje IP<br>adrese iz raspona lokalnih<br>adresa.                                     |
|           |               | IPv6                  | -                      | Uključite ili isključite protokol<br>IPv6.                                                                                      |
|           | Ethernet      | -                     | -                      | Odaberite način rada<br>Ethernet veze.                                                                                          |
|           | Status zic.   | -                     | -                      | Pogledajte trenutni status<br>žičane mreže.                                                                                     |
|           | MAC adresa    | -                     | -                      | Pregledajte MAC adresu<br>uređaja.                                                                                              |
|           | Omog. zicani  | -                     | -                      | Ručno uključite ili isključite<br>sučelje žičanog LAN-a.                                                                        |
| E-posta   | Adresa poste  | -                     | -                      | Unesite adresu e-pošte.<br>(do 255 znaka)                                                                                       |
| Post.     | Post. posluz. | SMTP                  | Posluzitelj            | Unesite naziv i adresu SMTP poslužitelja.                                                                                       |
|           |               |                       | Ulaz                   | Unesite broj SMTP priključka.                                                                                                   |
|           |               |                       | Aut. za SMTP           | Odaberite sigurnosnu metodu<br>za obavijest putem e-pošte.                                                                      |
|           |               |                       | SSL/TLS                | Pošaljite ili primite poruku e-<br>pošte putem poslužitelja e-<br>pošte kojem je potrebna<br>zaštićena SSL/TLS<br>komunikacija. |
|           |               |                       | Potv. certif.          | Automatska provjera certifikat<br>SMTP poslužitelja.                                                                            |
|           |               | POP3/IMAP4            | Protokol               | Odaberite protokol za<br>primanje e-pošte s<br>poslužitelja.                                                                    |
|           |               |                       | Posluzitelj            | Unesite naziv poslužitelja i<br>adresu.                                                                                         |
|           |               |                       | Ulaz                   | Unesite broj priključka.                                                                                                    |
|           |               |                       | Naziv<br>pretinca      | Unesite naziv pretinca.<br>(do 255 znaka)                                                                                       |
|           |               |                       | Lozinka post.<br>pret. | Unesite lozinku za prijavu na<br>poslužitelj.                                                                                   |

| Razina 3                  | Razina 4       | Razina 5                      | Razina 6           | Opisi                                                                                                    |
|---------------------------|----------------|-------------------------------|--------------------|----------------------------------------------------------------------------------------------------|
| E-posta                   | Post. posluz.  | POP3/IMAP4                    |                    | (do 128 znaka)                                                                                                    |
|                           |                |                               | Odaberi mapu       | Odaberite zadanu mapu u<br>pretincu koristeći IMAP4<br>protokol.                                                                              |
|                           |                |                               | SSL/TLS            | Pošaljite ili primite poruku e-<br>pošte putem poslužitelja e-<br>pošte kojem je potrebna<br>zaštićena SSL/TLS<br>komunikacija.               |
|                           |                |                               | Potv. certif.      | Automatska provjera certifikat<br>SMTP poslužitelja.                                                                                          |
|                           |                |                               | АРОР               | Uključite ili isključite APOP.                                                                                                    |
|                           | Post. RX poste | Auto provj.                   | Auto provj.        | Provjerite ima li novih poruka<br>na poslužitelju.                                                                                            |
|                           |                |                               | Frekv. provj.      | Postavite interval za provjeru<br>novih poruka na poslužitelju.                                                                               |
|                           |                | Zaglavlje                     | -                  | Odaberite sadržaje zaglavlja<br>e-poruke za ispis.                                                                                            |
|                           |                | Obriši/procitaj<br>por.o pog. | -                  | Poslužitelj POP3 automatski<br>briše poruke o pogrešci.<br>Poslužitelj IMAP4 automatski<br>briše poruke o pogrešci<br>nakon što ih pročitate. |
|                           |                | Obavijest                     | -                  | Primite poruke s obavijestima.                                                                                                    |
|                           | Post, TX poste | Posilj Predmet                | -                  | Pregledajte predmet.                                                                                                    |
|                           |                | Ogran. vel.                   | Ogran. vel.        | Ograničite veličinu                                                                                                    |
|                           |                |                               | Maks. vel.<br>(MB) | dokumenata e-poste.                                                                                                    |
|                           |                | Obavijest                     | -                  | Pošaljite poruke s<br>obavijestima.                                                                                                    |
|                           | Post. prijenos | Proslijedite<br>slanje        | -                  | Prenesite dokument na drugi<br>faks uređaj.                                                                                                   |
|                           |                | Prenesi domenu                | Prijenos ##        | Registrirajte naziv domene.                                                                                                    |
|                           |                | Prenesi izvj.                 | -                  | Ispišite izvještaj prijenosa<br>slijednog slanja.                                                                                             |
|                           | Post. izvjest. | E-posta                       | XMIT<br>izvjestaj  | Odaberite početno<br>podešavanje za izvještaj                                                                                                 |
|                           |                | IFAX                          | XMIT<br>izvjestaj  | provjere prijenosa.                                                                                                    |
|                           | Rucno prim.    | -                             | -                  | Ručno provjerite ima li novih<br>poruka na poslužiteljima<br>POP3 ili IMAP4.                                                                  |
| Postavke mrezne           | Proxy postavke | Proxy veza                    | -                  | Promijenite postavke                                                                                                    |
| veze                      |                | Adresa                        | -                  | internetske veze.                                                                                                    |
|                           |                | Ulaz                          | -                  |                                                                                                    |
|                           |                | Korisnicko ime                | -                  |                                                                                                    |
|                           |                | Lozinka                       | -                  |                                                                                                    |
| Upravljanje<br>putem weba | -              | -                             | -                  | Omogućite ili onemogućite<br>Upravljanje temeljeno na<br>webu.                                                                                |

| Razina 3             | Razina 4              | Razina 5 | Razina 6 | Opisi                                                                                                    |
|----------------------|-----------------------|----------|----------|----------------------------------------------------------------------------------------------------|
|                      |                       |          |          | Ako omogućite ovu funkciju,<br>obavezno odredite način<br>povezivanja za upotrebu<br>Upravljanja temeljenog na<br>webu.                                                                                          |
| Faks<br>posluzitelju | Faks<br>posluzitelju  | -        | -        | Odaberite vrstu mrežne veze.                                                                                                    |
|                      | Prefiks               | -        | -        |                                                                                                    |
|                      | Sufiks                | -        | -        |                                                                                                    |
| IPs.                 | -                     | -        | -        | IPsec opcijska je sigurnosna<br>značajka IP protokola koja<br>pruža usluge provjere<br>autentičnosti i šifriranja.<br>Preporučujemo da<br>kontaktirate mrežnog<br>administratora prije promjene<br>ove postavke. |
| Global Detect        | Dopusti<br>otkrivanje | -        | -        | Omogućite ili onemogućite<br>Globalno otkrivanje, funkciju<br>koja otkriva da se korisnik<br>nehotično povezao s<br>globalnom mrežom i o tome<br>ga obavještava.                                                 |
|                      | Odbij pristup         | -        | -        | Onemogućite veze s<br>globalnom mrežom.                                                                                                    |
| Ponist. mreze        | -                     | -        | -        | Vratite sve mrežne postavke<br>na tvorničke vrijednosti.                                                                                                    |

# [Ispis izvj.]

# [Sve postavke] > [Ispis izvj.]

| Razina 3                      | Razina 4         | Opisi                                                                        |
|-------------------------------|------------------|------------------------------------------------------------------------------|
| XMIT provjera                 | Prikaz na LCD-u  | Prikažite izvještaj provjere prijenosa za posljednji prijenos.               |
|                               | Ispis izvjestaja | Ispišite izvještaj provjere prijenosa za posljednji prijenos.                |
| Adresar                       | -                | Ispišite popis imena i brojeva pohranjenih u adresar.                        |
| Faks dnevnik                  | -                | Ispišite popis informacija o posljednjih 200 dolaznih i<br>odlaznih faksova. |
|                               |                  | (TX znači prijenos. RX znači primljeno.)                                     |
| Post.korisnika                | -                | Ispišite popis svojih korisničkih postavki.                                  |
| Postavke pisaca               | -                | Ispišite popis postavki pisača.                                              |
| Konfiguracija mreze           | -                | Ispišite popis mrežnih postavki.                                             |
| Popis isp. dat.               | -                | Ispišite popis podataka spremljenih u memoriju uređaja.                      |
| Toc. na bub. za isp.          | -                | Ispišite list za provjeru točkica bubnja.                                    |
| WLAN izvjestaj                | -                | Ispišite rezultate povezivanja s bežičnim LAN-om.                            |
| (Za modele s bežičnom mrežom) |                  |                                                                              |

### [Info uredjaja]

| Razina 3                  | Razina 4                  | Opisi                                                     |
|---------------------------|---------------------------|-----------------------------------------------------------|
| Serijski br.              | -                         | Provjerite serijski broj uređaja.                         |
| Verzija ugr.soft.         | Verzija Main              | Provjerite verziju firmvera uređaja.                      |
|                           | Sigurnosna verzija        |                                                           |
| Azuriranje firmvera       | -                         | Ažurirajte uređaj na najnoviju verziju firmvera.          |
| Auto. prov. firmvera      | -                         | Prikažite podatke o firmveru na glavnom početnom zaslonu. |
| Brojac str.               | Ukupno                    | Provjerite ukupan broj stranica koje je uređaj ispisao.   |
|                           | Faks                      |                                                           |
|                           | Коріја                    |                                                           |
|                           | Ispis                     |                                                           |
|                           | Drugo                     |                                                           |
| Vijek dijel. <sup>1</sup> | Bubanj                    | Prikažite preostali vijek trajanja jedinice bubnja.       |
|                           | Spajac                    | Prikažite preostali vijek trajanja jedinice grijača.      |
|                           | Jed. lasera               | Prikažite preostali vijek trajanja laserske jedinice.     |
|                           | PF kompl.MP               | Prikažite preostali vijek trajanja PF kompleta MP.        |
|                           | PF kompl.1                | Prikažite preostali vijek trajanja PF kompleta 1.         |
|                           | PF komplet 2 <sup>2</sup> | Prikažite preostali vijek trajanja PF kompleta 2.         |
|                           | PF kompl.3 <sup>2</sup>   | Prikažite preostali vijek trajanja PF kompleta 3.         |

# [Sve postavke] > [Info uredjaja]

<sup>1</sup> Vijek trajanja dijelova približan je i može se razlikovati ovisno o vrsti upotrebe.

<sup>2</sup> Ova je mogućnost dostupna ako je instalirana opcijska ladica.

#### [Poc. post.]

### [Sve postavke] > [Poc. post.]

| Razina 3        | Razina 4       | Opisi                                                                                                    |  |
|-----------------|----------------|----------------------------------------------------------------------------------------------------|--|
| Dat. i vrij.    | Datum          | Dodajte datum i vrijeme na zaslon i u zaglavlja faksova koje                                                                                                    |  |
|                 | Vrijeme        | šaljete.                                                                                                    |  |
|                 | Vrstu sata     | Odaberite format vremena (12-satni ili 24-satni).                                                                                                    |  |
|                 | Auto. pom. sat | Postavite uređaj za automatski prijelaz između ljetnog i<br>zimskog računanja vremena.                                                                                                |  |
|                 | Vremenska zona | Postavite vremensku zonu.                                                                                                    |  |
| ID postaje Faks |                | Unesite svoje ime i broj faksa kako bi bili vidljivi na svakoj                                                                                                    |  |
|                 | Tel            | stranici koju faksirate.                                                                                                    |  |
|                 | Ime            |                                                                                                    |  |
| Tonsko/pulsno   | -              | Odaberite način biranja.                                                                                                    |  |
| Zvuk linije     | -              | Skratite pauzu otkrivanja tona biranja.                                                                                                    |  |
| Post. linije    | -              | Odaberite vrstu telefonske linije.                                                                                                    |  |
| Kompatibilnost  | -              | Prilagodite ujednačavanje kako biste riješili probleme u prijenosu.                                                                                                    |  |
|                 |                | Pružatelji usluge VoIP nude podršku za faks upotrebom raznih<br>standarda. Ako vam se redovito pojavljuju pogreške prilikom<br>prijenosa faksa, odaberite osnovnu postavku (za VoIP). |  |

| Razina 3                          | Razina 4             | Opisi                                                         |  |  |
|-----------------------------------|----------------------|---------------------------------------------------------------|--|--|
| Ponisti                           | Resetiraj<br>uredjaj | Vratite sve postavke uređaja koje ste izmijenili.             |  |  |
|                                   | Ponist. mreze        | Vratite sve mrežne postavke na tvorničke vrijednosti.         |  |  |
| Adresar i faks                    |                      | Izbrišite sve pohranjene telefonske brojeve i postavke faksa. |  |  |
|                                   | Sve postavke         | Vratite sve postavke uređaja na tvorničke vrijednosti.        |  |  |
|                                   | Tvor. postav.        | Vraćanje svih postavki na tvorničke vrijednosti.              |  |  |
| Lokalni jezik                     | -                    | Promijenite jezik na LCD-u.                                   |  |  |
| (Dostupno samo za neke<br>države) |                      |                                                               |  |  |

# Srodne informacije

• Tablica postavki i značajki

Početna stranica > Postavke uređaja > Promjena postavki uređaja na upravljačkoj ploči > Tablica postavki i značajki > Tablice postavki (DCP-L5510DW)

# Tablice postavki (DCP-L5510DW)

#### Srodni modeli: DCP-L5510DW

```
>> [Postavke]
>> [Opce postavke]
>> [Postavke precaca]
>> [Pisac]
>> [Mreza] (DCP-L5510DW)
>> [Ispis izvj.]
>> [Info uredjaja]
>> [Poc. post.]
```

#### [Postavke]

## 🚹 [Postavke]

| Razina 1                         | Razina 2                         | Opisi                                                                                    |
|----------------------------------|----------------------------------|------------------------------------------------------------------------------------------|
| $\bigcirc$                       | -                                | Pristupite izbornicima za postavljanje datuma i vremena.                                 |
| Dat. i vrij.                     |                                  |                                                                                          |
| Toner                            | Trajanje tonera                  | Pregledajte približni preostali vijek trajanja tonera.                                   |
|                                  | Probni ispis                     | Ispišite testnu stranicu.                                                                |
|                                  | Provjera tonera                  | Pogledajte informacije o umetnutom toneru na LCD-u – na primjer, je li toner originalan. |
| Mreza                            | Zicni LAN                        | Pristupite izbornicima postavki žičanog LAN-a.                                           |
|                                  | WLAN (Wi-Fi)                     | Pristupite izbornicima postavki WLAN-a.                                                  |
|                                  | (Za modele s bežičnom<br>mrežom) |                                                                                          |
| Wi-Fi Direct                     | -                                | Pristupite izbornicima postavki Wi-Fi Direct mreže.                                      |
| (Za modele s bežičnom<br>mrežom) |                                  |                                                                                          |
| Post. ladice                     | -                                | Pristupite izbornicima s postavkama ladice.                                              |
| Eko nacin                        | -                                | Pristupite izborniku za postavljanje načina rada Eco.                                    |
| Sve postavke                     | -                                | Konfigurirajte detaljne postavke.                                                        |

#### [Opce postavke]

#### [Sve postavke] > [Opce postavke]

| Razina 3                  | Razina 4 | Razina 5              | Razina 6 | Opisi                                                                        |
|---------------------------|----------|-----------------------|----------|------------------------------------------------------------------------------|
| Post. ladice Vrsta papira |          | MP lad.               | -        | Odaberite vrstu papira koja odgovara papiru u<br>MP-ladici.                  |
|                           |          | Ladica 1              | -        | Odaberite vrstu papira koja odgovara papiru u<br>ladici za standardni papir. |
|                           |          | Ladica 2 <sup>1</sup> | -        | Odaberite vrstu papira koja odgovara papiru u opcijskoj ladici (ladica 2).   |
|                           |          | Ladica 3 <sup>1</sup> | -        | Odaberite vrstu papira koja odgovara papiru u opcijskoj ladici (ladica 3).   |

| Razina 3     | Razina 4                     | Razina 5              | Razina 6 | Opisi                                                                                                    |
|--------------|------------------------------|-----------------------|----------|----------------------------------------------------------------------------------------------------|
| Post. ladice | Vel. papira                  | MP lad.               | -        | Odaberite veličinu papira koju ste postavili u<br>MP-ladicu.                                                                                                    |
|              |                              | Ladica 1              | -        | Odaberite veličinu papira koju ste postavili u standardnu ladicu za papir.                                                                                                    |
|              |                              | Ladica 2 <sup>1</sup> | -        | Odaberite veličinu papira koju ste postavili u opcijsku ladicu (ladica 2).                                                                                                    |
|              |                              | Ladica 3 <sup>1</sup> | -        | Odaberite veličinu papira koju ste postavili u opcijsku ladicu (ladica 3).                                                                                                    |
|              | Upot. lad.:<br>kopija        | -                     | -        | Odaberite ladicu koju želite upotrijebiti za izradu<br>kopije.                                                                                                    |
|              | Upot. lad.: ispis            | -                     | -        | Odaberite ladicu koju želite upotrijebiti za ispis.                                                                                                    |
|              | Polozaj ispisa               | MP lad.               | X pomak  | Prilagodite početni položaj ispisa (u gornjem<br>lijevom kutu stranica) papira postavljenog u MP-<br>ladicu vodoravno od -500 (lijevo) do +500<br>(desno) točaka prilikom ispisa u 300 dpi.                    |
|              |                              |                       | Y pomak  | Prilagodite početni položaj ispisa (u gornjem<br>lijevom kutu stranica) papira postavljenog u MP-<br>ladicu okomito od -500 (gore) do +500 (dolje)<br>točaka prilikom ispisa u 300 dpi.                        |
|              |                              | Ladica 1              | X pomak  | Prilagodite početni položaj ispisa (u gornjem<br>lijevom kutu stranica) papira postavljenog u<br>standardnu ladicu za papir vodoravno od -500<br>(lijevo) do +500 (desno) točaka prilikom ispisa u<br>300 dpi. |
|              |                              |                       | Y pomak  | Prilagodite početni položaj ispisa (u gornjem<br>lijevom kutu stranica) papira postavljenog u<br>standardnu ladicu za papir okomito od -500<br>(gore) do +500 (dolje) točaka prilikom ispisa u<br>300 dpi.     |
|              |                              | Ladica 2 <sup>1</sup> | X pomak  | Prilagodite početni položaj ispisa (u gornjem<br>lijevom kutu stranica) papira postavljenog u<br>opcijsku ladicu (ladicu 2) vodoravno od -500<br>(lijevo) do +500 (desno) točaka prilikom ispisa u<br>300 dpi. |
|              |                              |                       | Y pomak  | Prilagodite početni položaj ispisa (u gornjem<br>lijevom kutu stranica) papira postavljenog u<br>opcijsku ladicu (ladica 2) okomito od -500 (gore)<br>do +500 (dolje) točaka prilikom ispisa u 300 dpi.        |
|              |                              | Ladica 3 <sup>1</sup> | X pomak  | Prilagodite početni položaj ispisa (u gornjem<br>lijevom kutu stranica) papira postavljenog u<br>opcijsku ladicu (ladicu 3) vodoravno od -500<br>(lijevo) do +500 (desno) točaka prilikom ispisa u<br>300 dpi. |
|              |                              |                       | Y pomak  | Prilagodite početni položaj ispisa (u gornjem<br>lijevom kutu stranica) papira postavljenog u<br>opcijsku ladicu (ladica 3) okomito od -500 (gore)<br>do +500 (dolje) točaka prilikom ispisa u 300 dpi.        |
|              | Pres. lad. <sup>1</sup>      | -                     | -        | Odaberite određenu ladicu koju želite preskočiti<br>ako znate da je u nju umetnut papir pogrešne<br>veličine.                                                                                                  |
|              | Ladica razdjel. <sup>1</sup> | -                     | -        | Odaberite ladicu koja sadržava papir koji se<br>upotrebljava za razdvajanje, a umeće se<br>između svakog zadatka ispisa.                                                                                       |

| Razina 3               | Razina 4                         | Razina 5  | Razina 6 | Opisi                                                                                                    |
|------------------------|----------------------------------|-----------|----------|----------------------------------------------------------------------------------------------------|
| Post. ladice           | Prov. papir                      | -         | -        | Odaberite hoće li se prikazivati poruka s<br>uputom da morate provjeriti vrstu i veličinu<br>papira.                                              |
| Zvuc. sig.             | -                                | -         | -        | Podesite glasnoću dojavljivača.                                                                                                    |
| LCD postavke           | Poz. svjetlo                     | -         | -        | Podesite pozadinsku svjetlinu LCD-a.                                                                                                    |
|                        | Vrijeme tamn.                    | -         | -        | Odredite koliko dugo će pozadinsko svjetlo<br>LCD-a ostati uključeno nakon povratka na<br>početni zaslon.                                         |
| Post. zaslona          | Pocetni zaslon                   | -         | -        | Podesite glavni početni zaslon.                                                                                                    |
|                        | Sken. zaslona                    | -         | -        | Postavite zadani zaslon za skeniranje.                                                                                                    |
|                        | Prikaz<br>informacija            | IP adresa | -        | Odaberite hoće li se IP adresa uređaja<br>prikazivati na početnom zaslonu.                                                                        |
| Postavke<br>obavijesti | Rez. sken.(Presk.<br>praz. str.) | -         | -        | Prikazuje ukupan broj skeniranih stranica i<br>preskočenih stranica nakon završetka<br>skeniranja.                                                |
| Ekologija              | Eko nacin                        | -         | -        | Sljedeće postavke uređaja uključite u isto<br>vrijeme:                                                                                            |
|                        |                                  |           |          | • 2-strani ispis:Dugi rub <sup>2</sup>                                                                                                    |
|                        |                                  |           |          | • Vrij. mir.:0 Min                                                                                                    |
|                        |                                  |           |          | • Vrijeme tamn.:10 sek                                                                                                    |
|                        |                                  |           |          | • Tihi nacin:Uklj <sup>2</sup>                                                                                                    |
|                        |                                  |           |          | • Sted. tonera:Uklj <sup>2</sup>                                                                                                    |
|                        | Sted. tonera                     | -         | -        | Povećajte kapacitet stranica tonera.                                                                                                    |
|                        | Vrij. mir.                       | -         | -        | Postavite vrijeme koje treba proći prije nego što uređaj prijeđe u način rada za uštedu energije.                                                 |
|                        | Tihi nacin                       | -         | -        | Smanjite buku tijekom ispisivanja.                                                                                                    |
|                        | Auto. iskljuc.                   | -         | -        | Postavite koliko će sati uređaj biti u stanju<br>dubokog mirovanja dok ne prijeđe u stanje bez<br>napajanja.                                      |
| Poboljsaj<br>izlaz     | -                                | -         | -        | <b>Omogućite značajku</b> Smanji uvijanje<br>papira <b>ili značajku</b> Poboljsaj fiksiranje<br>tonera <b>da biste poboljšali izlazni ispis</b> . |
| Blok.                  | Postavi lozinku                  | -         | -        | Onemogućite neovlaštenim korisnicima                                                                                                    |
| postavka               | Zak. isk.⇒Uklj.                  | -         | -        | mijenjanje postavki uređaja.                                                                                                    |
| Obrisi sprem           | Makro ID=                        | -         | -        | Izbrišite registrirane makro podatke.                                                                                                    |
|                        | ID ispis.procesa                 | -         | -        | Izbrišite registrirane podatke ispisnog procesa.                                                                                                  |
|                        | Font ID=                         | -         | -        | Izbrišite registrirane podatke o fontu.                                                                                                    |
|                        | Izbrisi sve                      | -         | -        | Vratite podatke za makro / ispisni proces i<br>podatke o fontu uređaja na tvorničke postavke.                                                     |

<sup>1</sup> Ova je mogućnost dostupna ako je instalirana opcijska ladica.

<sup>2</sup> Promjena ove postavke moguća je nakon što promijenite određene postavke uređaja pomoću Upravljanja temeljenog na webu.

### [Postavke precaca]

## [Sve postavke] > [Postavke precaca]

| Razina 3                 | Razina 4  | Opisi                      |
|--------------------------|-----------|----------------------------|
| (Odaberite gumb prečaca) | Prom. ime | Promijenite naziv prečaca. |

| Razina 3                 | Razina 4                       | Opisi                                |
|--------------------------|--------------------------------|--------------------------------------|
| (Odaberite gumb prečaca) | Uredi                          | Promijenite postavke prečaca.        |
|                          | Izbrisi                        | Izbrišite prečac.                    |
|                          | Registriraj stavku Kartica/NFC | Dodijelite prečac osobnoj iskaznici. |
|                          | Izbrisite stavku Kartica/NFC   | Uklonite prečac s osobne iskaznice.  |

## [Pisac]

# [Sve postavke] > [Pisac]

| Razina 3       | Razina 4       | Razina 5        | Opisi                                                                                                    |  |
|----------------|----------------|-----------------|----------------------------------------------------------------------------------------------------|--|
| Emulacija      | -              | -               | Odaberite način rada emulacije.                                                                                                    |  |
| Rezolucija     | -              | -               | Odaberite razlučivost ispisa.                                                                                                    |  |
| Gustoca        | -              | -               | Povećava se ili smanjuje gustoća ispisa.                                                                                                    |  |
| Post. ispisa   | -              | -               | Prilagodite postavke ispisa na opciju Tekst ili Grafika.                                                                                                    |  |
| Opcije ispisa  | Popis fontova  | HP LaserJet     | Ispišite popis internih fontova uređaja.                                                                                                    |  |
|                |                | BR-Skripta<br>3 |                                                                                                    |  |
|                | Probni ispis   | -               | Ispišite testnu stranicu.                                                                                                    |  |
| 2-strano       | 2-strani ispis | -               | Omogućite ili onemogućite dvostrano ispisivanje i<br>odaberite dugi ili kratki rub.                                                                                                    |  |
|                | Jedna slika    | -               | U ispisnom zadatku u kojemu je posljednja stranica<br>jednostrana slika, odaberite opciju 1-strano ulag.<br>kako biste smanjili trajanje ispisa.                                                                                                    |  |
|                |                |                 | Kada upotrebljavate papir sa zaglavljem ili unaprijed<br>otisnut papir, morate odabrati opciju 2-strano<br>ulag Ako odaberete 1-strano ulag. za papir sa<br>zaglavljem ili unaprijed otisnut papir, posljednja će se<br>stranica ispisati na poleđini. |  |
| Auto. nastavi  | -              | -               | Ovu postavku odaberite ako želite da uređaj uklanja<br>pogreške vezane za veličinu papira ili vrstu medija i<br>koristi papir iz drugih ladica.                                                                                                    |  |
| Vrsta papira   | -              | -               | Postavite vrstu papira.                                                                                                    |  |
| Vel. papira    | -              | -               | Postavite veličinu papira.                                                                                                    |  |
| Коріје         | -              | -               | Postavite broj ispisanih stranica.                                                                                                    |  |
| Orijentacija   | -              | -               | Postavite hoće li se stranice ispisivati u okomitom ili vodoravnom smjeru.                                                                                                    |  |
| Polozaj ispisa | -              | -               | Pristupite izbornicima postavki položaja ispisa.                                                                                                    |  |
| Auto FF        | -              | -               | Omogućite da uređaj automatski ispisuje preostale podatke.                                                                                                    |  |
| HP LaserJet    | Broj fonta     | Broj fonta      | Postavite broj fonta.                                                                                                    |  |
|                |                | Br. soft        | Postavite broj mekog fonta.                                                                                                    |  |
|                |                | fonta           | Ovaj se izbornik prikazuje ako je na vašem uređaju<br>tvrtke Brother instaliran meki font.                                                                                                    |  |
|                | Nagib fonta    | -               | Postavite nagib fonta.                                                                                                    |  |
|                |                |                 | (Dostupno samo za određene fontove.)                                                                                                    |  |
|                | Tocke fonta -  |                 | Postavite veličinu fonta.                                                                                                    |  |
|                |                |                 | (Dostupno samo za određene fontove.)                                                                                                    |  |
|                | Postavi simbol | -               | Odaberite simbol ili skup znakova.                                                                                                    |  |

| Razina 3       | Razina 4              | Razina 5          | Opisi                                                                                                    |
|----------------|-----------------------|-------------------|----------------------------------------------------------------------------------------------------|
| HP LaserJet    | Ispis tablice         | -                 | Ispišite tablicu kodova.                                                                                                    |
|                | Automatski LF         | -                 | UKLJUČENO: CR -> CR+LF, ISKLJUČENO: CR -><br>CR                                                                                                    |
|                | Automatski CR         | -                 | UKLJUČENO: LF -> LF+CR, FF -> FF+CR ili VT -><br>VT+CR                                                                                                    |
|                |                       |                   | ISKLJUČENO: LF -> LF, FF -> FF ili VT -> VT                                                                                                    |
|                | Automatski<br>PRELOM  | -                 | Odaberite hoće li se novi redak i prijelaz u novi red<br>dogoditi kada uređaj dođe do desne margine.                                                                        |
|                | Automatski<br>PRESKOK | -                 | Odaberite hoće li se novi redak i prijelaz u novi red<br>dogoditi kada uređaj dođe do donje margine.                                                                        |
|                | Lijeva margina        | -                 | Postavite lijevu marginu na stupcu 0 na 70 stupaca uz<br>1 cpi.                                                                                                    |
|                | Desna margina         | -                 | Postavite desnu marginu na stupcu 10 na 80 stupaca<br>uz 1 cpi.                                                                                                    |
|                | Gornja margina        | -                 | Postavite udaljenost gornje margine od gornjeg ruba papira.                                                                                                    |
|                | Donja margina         | -                 | Postavite udaljenost donje margine od donjeg ruba papira.                                                                                                    |
|                | Linije                | -                 | Postavite broj redaka na svakoj stranici.                                                                                                    |
|                | Nar. ladice           | -                 | Odaberite ovu postavku u slučaju nepodudaranja<br>ladica pri korištenju HP-ovog upravljačkog programa.                                                                      |
| Epson FX-850   | Broj fonta            | Broj fonta        | Postavite broj fonta.                                                                                                    |
|                |                       | Br. soft<br>fonta | Postavite broj mekog fonta.                                                                                                    |
|                |                       |                   | Ovaj se izbornik prikazuje ako je na vašem uređaju<br>tvrtke Brother instaliran meki font.                                                                                  |
|                | Nagib fonta           | -                 | Postavite nagib fonta.                                                                                                    |
|                |                       |                   | (Dostupno samo za određene fontove.)                                                                                                    |
|                | Tocke fonta           | -                 | Postavite veličinu fonta.                                                                                                    |
|                |                       |                   | (Dostupno samo za određene fontove.)                                                                                                    |
|                | Post. znak.           | -                 | Odaberite simbol ili skup znakova.                                                                                                    |
|                | Ispis tablice         | -                 | Ispisite tablicu kodova.                                                                                                    |
|                |                       |                   | odaberite željenu opciju.                                                                                                    |
|                | Automatski LF         | -                 | UKLJUČENO: CR -> CR+LF, ISKLJUČENO: CR -><br>CR                                                                                                    |
|                | Auto maska            | -                 | Postavite da gornja i donja margina budu veličine dva<br>retka. Kada postavite Auto maska na Uklj, ta će<br>postavka zamijeniti postavke Gornja margina i<br>Donja margina. |
|                | Lijeva margina        | -                 | Postavite lijevu marginu na stupcu 0 na 70 stupaca uz<br>1 cpi.                                                                                                    |
|                | Desna margina         | -                 | Postavite desnu marginu na stupcu 10 na 80 stupaca<br>uz 1 cpi.                                                                                                    |
|                | Gornja margina        | -                 | Postavite udaljenost gornje margine od gornjeg ruba papira.                                                                                                    |
|                | Donja margina         | -                 | Postavite udaljenost donje margine od donjeg ruba papira.                                                                                                    |
|                | Linije                | -                 | Postavite broj redaka na svakoj stranici.                                                                                                    |
| IBM Proprinter | Broj fonta            | Broj fonta        | Postavite broj fonta.                                                                                                    |

| Razina 3                   | Razina 4                       | Razina 5 | Opisi                                                                                                    |
|----------------------------|--------------------------------|----------|----------------------------------------------------------------------------------------------------|
| IBM Proprinter             | Broj fonta                     | Br. soft | Postavite broj mekog fonta.                                                                                                    |
|                            |                                | fonta    | Ovaj se izbornik prikazuje ako je na vašem uređaju<br>tvrtke Brother instaliran meki font.                                                                                  |
|                            | Nagib fonta                    | -        | Postavite nagib fonta.                                                                                                    |
|                            |                                |          | (Dostupno samo za određene fontove.)                                                                                                    |
|                            | Tocke fonta                    | -        | Postavite veličinu fonta.                                                                                                    |
|                            |                                |          | (Dostupno samo za određene fontove.)                                                                                                    |
|                            | Post. znak.                    | -        | Odaberite simbol ili skup znakova.                                                                                                    |
|                            | Ispis tablice                  | -        | Ispišite tablicu kodova.                                                                                                    |
|                            |                                |          | Ako se na LCD-u pojavi Promjeni emulaciju,<br>odaberite željenu opciju.                                                                                                    |
|                            | Automatski LF                  | -        | UKLJUČENO: CR -> CR+LF, ISKLJUČENO: CR -><br>CR                                                                                                    |
|                            | Automatski CR                  | -        | UKLJUČENO: LF -> LF+CR, FF -> FF+CR ili VT -><br>VT+CR<br>ISKLJUČENO: LF -> LF, FF -> FF ili VT -> VT                                                                       |
|                            | Auto maska                     | -        | Postavite da gornja i donja margina budu veličine dva<br>retka. Kada postavite Auto maska na Uklj, ta će<br>postavka zamijeniti postavke Gornja margina i<br>Donja margina. |
|                            | Lijeva margina                 | -        | Postavite lijevu marginu na stupcu 0 na 70 stupaca uz<br>1 cpi.                                                                                                    |
|                            | Desna margina                  | -        | Postavite desnu marginu na stupcu 10 na 80 stupaca<br>uz 1 cpi.                                                                                                    |
|                            | Gornja margina                 | -        | Postavite udaljenost gornje margine od gornjeg ruba papira.                                                                                                    |
|                            | Donja margina                  | -        | Postavite udaljenost donje margine od donjeg ruba papira.                                                                                                    |
|                            | Linije                         | -        | Postavite broj redaka na svakoj stranici.                                                                                                    |
| BR-Skripta 3               | Greska ispisa                  | -        | Odaberite hoće li uređaj ispisati podatke o pogrešci kada se neka pogreška pojavi.                                                                                          |
| PDF                        | Visestr. str.                  | -        | Postavite raspored stranice prilikom ispisa više stranica.                                                                                                    |
|                            | Opc. ispisa PDF                | -        | Prilagodite postavku PDF ispisivanja na ispisivanje<br>komentara (bilježaka) ili pečata s tekstom u PDF<br>datoteci.                                                        |
|                            | Prilagodi PDF<br>stranici      | -        | Odaberite hoće li uređaj skalirati ili promijeniti veličinu<br>stranica u PDF datoteci kako bi stala na odabranu<br>veličinu papira.                                        |
| Karb. izbornik             | Otisnuta presl.                | -        | Omogućite ili onemogućite funkciju Carbon Copy.                                                                                                    |
|                            | Kopije                         | -        | Postavite broj ispisanih stranica.                                                                                                    |
|                            | Kopijal Lad.                   | -        | Odaberite ladicu za upotrebu s opcijom kopiranja 1.                                                                                                    |
|                            | Kopijal Makro                  | -        | Odaberite makro/ispisni proces za opciju kopiranja 1.                                                                                                    |
|                            | Kopija2 Lad<br>Kopija8 Lad.    | -        | Odaberite ladicu za upotrebu s opcijama kopiranja od<br>2 do 8.                                                                                                    |
|                            | Kopija2 Makro<br>Kopija8 Makro | -        | Odaberite makro/ispisni proces za opcije kopiranja od<br>2 do 8.                                                                                                    |
| Ponisti postavke<br>pisaca | -                              | -        | Vratite postavke uređaja na tvorničke vrijednosti.                                                                                                    |

# [Mreza] (DCP-L5510DW)

## [Sve postavke] > [Mreza]

| Razina 3     | Razina 4                | Razina 5              | Razina 6           | Opisi                                                                                    |
|--------------|-------------------------|-----------------------|--------------------|------------------------------------------------------------------------------------------|
| Zicni LAN    | TCP/IP                  | Boot metoda           | Pok. pokr.<br>IP-a | Odaberite metodu za<br>pokretanje sustava koja<br>najbolje odgovara vašim<br>potrebama.  |
|              |                         | IP adresa             | -                  | Unesite IP adresu.                                                                       |
|              |                         | Maska podmreze        | -                  | Unesite masku podmreže.                                                                  |
|              |                         | Pristupnik            | -                  | Unesite adresu pristupnika.                                                              |
|              |                         | Naziv cvora           | -                  | Unesite naziv čvora.<br>(do 32 znaka)                                                    |
|              |                         | WINS<br>konfiguracija | -                  | Odaberite način rada WINS<br>konfiguracije.                                              |
|              |                         | WINS posluz.          | Primarno           | Odredite IP adresu primarnog<br>WINS poslužitelja.                                       |
|              |                         |                       | Sekundarno         | Odredite IP adresu<br>sekundarnog WINS<br>poslužitelja.                                  |
|              |                         | DNS posluz.           | Primarno           | Odredite IP adresu primarnog<br>DNS poslužitelja.                                        |
|              |                         |                       | Sekundarno         | Odredite IP adresu<br>sekundarnog DNS poslužitelja.                                      |
|              |                         | APIPA                 | -                  | Postavite uređaj za automatsko<br>dodjeljivanje IP adrese iz<br>raspona lokalnih adresa. |
|              |                         | IPv6                  | -                  | Uključite ili isključite protokol<br>IPv6.                                               |
|              | Ethernet                | -                     | -                  | Odaberite način rada Ethernet veze.                                                      |
|              | Status zic.             | -                     | -                  | Pogledajte trenutni status<br>žičane mreže.                                              |
|              | MAC adresa              | -                     | -                  | Pregledajte MAC adresu<br>uređaja.                                                       |
|              | Postavi na<br>zadano    | -                     | -                  | Vratite postavke žičane mreže<br>na tvorničke vrijednosti.                               |
|              | Omog. zicani            | -                     | -                  | Ručno uključite ili isključite<br>sučelje žičanog LAN-a.                                 |
| WLAN (Wi-Fi) | Pronadji Wi-Fi<br>mrezu | -                     | -                  | Ručno konfigurirajte postavke<br>bežične mreže.                                          |
|              | TCP/IP                  | Boot metoda           | Pok. pokr.<br>IP-a | Odaberite metodu za<br>pokretanje sustava koja<br>najbolje odgovara vašim<br>potrebama.  |
|              |                         | IP adresa             | -                  | Unesite IP adresu.                                                                       |
|              |                         | Maska podmreze        | -                  | Unesite masku podmreže.                                                                  |
|              |                         | Pristupnik            | -                  | Unesite adresu pristupnika.                                                              |
|              |                         | Naziv cvora           | -                  | Unesite naziv čvora.<br>(do 32 znaka)                                                    |

| Razina 3     | Razina 4             | Razina 5              | Razina 6   | Opisi                                                                                    |
|--------------|----------------------|-----------------------|------------|------------------------------------------------------------------------------------------|
| WLAN (Wi-Fi) | TCP/IP               | WINS<br>konfiguracija | -          | Odaberite način rada WINS konfiguracije.                                                 |
|              |                      | WINS posluz.          | Primarno   | Odredite IP adresu primarnog<br>WINS poslužitelja.                                       |
|              |                      |                       | Sekundarno | Odredite IP adresu<br>sekundarnog WINS<br>poslužitelja.                                  |
|              |                      | DNS posluz.           | Primarno   | Odredite IP adresu primarnog<br>DNS poslužitelja.                                        |
|              |                      |                       | Sekundarno | Odredite IP adresu<br>sekundarnog DNS poslužitelja.                                      |
|              |                      | APIPA                 | -          | Postavite uređaj za automatsko<br>dodjeljivanje IP adrese iz<br>raspona lokalnih adresa. |
|              |                      | IPv6                  | -          | Uključite ili isključite protokol<br>IPv6.                                               |
|              | WPS/tipka            | -                     | -          | Konfigurirajte postavke bežične<br>mreže pritiskom na jedan<br>gumb.                     |
|              | WPS/PIN kod          | -                     | -          | Konfigurirajte postavke bežične<br>mreže koristeći WPS s PIN<br>kodom.                   |
|              | WLAN stanje          | Stanje                | -          | Pregledajte trenutni status<br>bežične mreže.                                            |
|              |                      | Signal                | -          | Pregledajte trenutnu jačinu<br>signala bežične mreže.                                    |
|              |                      | SSID                  | -          | Pregledajte trenutni SSID.                                                               |
|              |                      | Kom. nacin            | -          | Pregledajte trenutačni način komunikacije.                                               |
|              | MAC adresa           | -                     | -          | Pregledajte MAC adresu<br>uređaja.                                                       |
|              | Postavi na<br>zadano | -                     | -          | Vratite postavke bežične mreže<br>na tvorničke vrijednosti.                              |
|              | Omoguci WLAN         | -                     | -          | Uključuje ili isključuje bežično<br>sučelje.                                             |
| Wi-Fi Direct | Rucno                | -                     | -          | Ručno konfigurirajte postavke<br>Wi-Fi Direct mreže.                                     |
|              | Vlasnik grupe        | -                     | -          | Postavite uređaj da bude<br>vlasnik grupe.                                               |
|              | Tipka                | -                     | -          | Konfigurirajte postavke Wi-Fi<br>Direct mreže pritiskom na<br>jedan gumb.                |
|              | PIN kod              | -                     | -          | Konfigurirajte postavke Wi-Fi<br>Direct mreže WPS-om s PIN<br>kodom.                     |
|              | Podaci o             | Naziv uredjaja        | -          | Pregledajte naziv uređaja.                                                               |
|              | uredaju              | SSID                  | -          | Pregledajte SSID vlasnika<br>grupe.                                                      |
|              |                      |                       |            | Kada uređaj nije povezan, na<br>LCD-u se prikazuje poruka da<br>nije povezan.            |

| Razina 3                  | Razina 4               | Razina 5       | Razina 6           | Opisi                                                                                                    |
|---------------------------|------------------------|----------------|--------------------|----------------------------------------------------------------------------------------------------|
| Wi-Fi Direct              | Podaci o<br>uredaju    | IP adresa      | -                  | Pregledajte trenutni IP adresu<br>uređaja.                                                                                                    |
|                           | Informacije o<br>stat. | Stanje         | -                  | Pregledajte trenutni status Wi-<br>Fi Direct mreže.                                                                                                    |
|                           |                        | Signal         | -                  | Pregledajte trenutnu jačinu<br>signala Wi-Fi Direct mreže.                                                                                                    |
|                           |                        |                |                    | Kada je uređaj vlasnik grupe,<br>na LCD-u je uvijek prikazan<br>pokazatelj jakog signala.                                                                                                    |
|                           | Omoguci I/F            | -              | -                  | Uključite ili isključite Wi-Fi<br>Direct vezu.                                                                                                    |
| E-posta                   | Adresa poste           | -              | -                  | Unesite adresu e-pošte.<br>(do 255 znaka)                                                                                                    |
|                           | Post. posluz.          | SMTP           | Posluzitelj        | Unesite naziv i adresu SMTP<br>poslužitelja.                                                                                                    |
|                           |                        |                | Ulaz               | Unesite broj SMTP priključka.                                                                                                    |
|                           |                        |                | Aut. za SMTP       | Odaberite sigurnosnu metodu<br>za obavijest putem e-pošte.                                                                                                    |
|                           |                        |                | SSL/TLS            | Pošaljite ili primite poruku e-<br>pošte putem poslužitelja e-<br>pošte kojem je potrebna<br>zaštićena SSL/TLS<br>komunikacija.                                                                               |
|                           |                        |                | Potv. certif.      | Automatska provjera certifikat<br>SMTP poslužitelja.                                                                                                    |
|                           | Post, TX poste         | Posilj Predmet | -                  | Pregledajte predmet.                                                                                                    |
|                           |                        | Ogran. vel.    | Ogran. vel.        | Ograničite veličinu dokumenata                                                                                                    |
|                           |                        |                | Maks. vel.<br>(MB) | e-poste.                                                                                                    |
|                           |                        | Obavijest      | -                  | Pošaljite poruke s obavijestima.                                                                                                    |
| Postavke mrezne           | Proxy postavke         | Proxy veza     | -                  | Promijenite postavke                                                                                                    |
| veze                      |                        | Adresa         | -                  |                                                                                                    |
|                           |                        | Ulaz           | -                  |                                                                                                    |
|                           |                        | Korisnicko ime | -                  |                                                                                                    |
|                           |                        | Lozinka        | -                  |                                                                                                    |
| Upravljanje<br>putem weba | -                      | -              | -                  | Omogućite ili onemogućite<br>Upravljanje temeljeno na webu.                                                                                                    |
|                           |                        |                |                    | Ako omogućite ovu funkciju,<br>obavezno odredite način<br>povezivanja za upotrebu<br>Upravljanja temeljenog na<br>webu.                                                                                       |
| IPs.                      | -                      | -              | -                  | IPsec opcijska je sigurnosna<br>značajka IP protokola koja<br>pruža usluge provjere<br>autentičnosti i šifriranja.<br>Preporučujemo da kontaktirate<br>mrežnog administratora prije<br>promjene ove postavke. |
| Global Detect             | Dopusti<br>otkrivanje  | -              | -                  | Omogućite ili onemogućite<br>Globalno otkrivanje, funkciju<br>koja otkriva da se korisnik                                                                                                    |

| Razina 3      | Razina 4      | Razina 5 | Razina 6 | Opisi                                                               |
|---------------|---------------|----------|----------|---------------------------------------------------------------------|
| Global Detect |               |          |          | nehotično povezao s<br>globalnom mrežom i o tome ga<br>obavještava. |
|               | Odbij pristup | -        | -        | Onemogućite veze s globalnom mrežom.                                |
| Ponist. mreze | -             | -        | -        | Vratite sve mrežne postavke na<br>tvorničke vrijednosti.            |

[Ispis izvj.]

## [Sve postavke] > [Ispis izvj.]

| Razina 3                      | Razina 4 | Opisi                                                   |
|-------------------------------|----------|---------------------------------------------------------|
| Adresar                       | -        | lspišite popis imena i brojeva pohranjenih u adresar.   |
| Post.korisnika                | -        | Ispišite popis svojih korisničkih postavki.             |
| Postavke pisaca               | -        | Ispišite popis postavki pisača.                         |
| Konfiguracija mreze           | -        | Ispišite popis mrežnih postavki.                        |
| Popis isp. dat.               | -        | Ispišite popis podataka spremljenih u memoriju uređaja. |
| Toc. na bub. za isp.          | -        | Ispišite list za provjeru točkica bubnja.               |
| WLAN izvjestaj                | -        | Ispišite rezultate povezivanja s bežičnim LAN-om.       |
| (Za modele s bežičnom mrežom) |          |                                                         |

[Info uredjaja]

# [Sve postavke] > [Info uredjaja]

| Razina 3                  | Razina 4                  | Opisi                                                     |
|---------------------------|---------------------------|-----------------------------------------------------------|
| Serijski br.              | -                         | Provjerite serijski broj uređaja.                         |
| Verzija ugr.soft.         | Verzija Main              | Provjerite verziju firmvera uređaja.                      |
|                           | Sigurnosna verzija        |                                                           |
| Azuriranje firmvera       | -                         | Ažurirajte uređaj na najnoviju verziju firmvera.          |
| Auto. prov. firmvera      | -                         | Prikažite podatke o firmveru na glavnom početnom zaslonu. |
| Brojac str.               | Ukupno                    | Provjerite ukupan broj stranica koje je uređaj ispisao.   |
|                           | Коріја                    |                                                           |
|                           | Ispis                     |                                                           |
|                           | Drugo                     |                                                           |
| Vijek dijel. <sup>1</sup> | Bubanj                    | Prikažite preostali vijek trajanja jedinice bubnja.       |
|                           | Spajac                    | Prikažite preostali vijek trajanja jedinice grijača.      |
|                           | Jed. lasera               | Prikažite preostali vijek trajanja laserske jedinice.     |
|                           | PF kompl.MP               | Prikažite preostali vijek trajanja PF kompleta MP.        |
|                           | PF kompl.1                | Prikažite preostali vijek trajanja PF kompleta 1.         |
|                           | PF komplet 2 <sup>2</sup> | Prikažite preostali vijek trajanja PF kompleta 2.         |
|                           | PF kompl.3 <sup>2</sup>   | Prikažite preostali vijek trajanja PF kompleta 3.         |

<sup>1</sup> Vijek trajanja dijelova približan je i može se razlikovati ovisno o vrsti upotrebe.

<sup>2</sup> Ova je mogućnost dostupna ako je instalirana opcijska ladica.

### [Poc. post.]

# [Sve postavke] > [Poc. post.]

| Razina 3                          | Razina 4          | Opisi                                                                                  |  |
|-----------------------------------|-------------------|----------------------------------------------------------------------------------------|--|
| Dat. i vrij.                      | Datum             | Dodajte datum i vrijeme na zaslonu.                                                    |  |
|                                   | Vrijeme           |                                                                                        |  |
|                                   | Vrstu sata        | Odaberite format vremena (12-satni ili 24-satni).                                      |  |
|                                   | Auto. pom. sat    | Postavite uređaj za automatski prijelaz između ljetnog i<br>zimskog računanja vremena. |  |
|                                   | Vremenska zona    | Postavite vremensku zonu.                                                              |  |
| Ponisti                           | Resetiraj uredjaj | Vratite sve postavke uređaja koje ste izmijenili.                                      |  |
|                                   | Ponist. mreze     | Vratite sve mrežne postavke na tvorničke vrijednosti.                                  |  |
|                                   | Adresar           | Izbrišite sve pohranjene adrese e-pošte.                                               |  |
|                                   | Sve postavke      | Vratite sve postavke uređaja na tvorničke vrijednosti.                                 |  |
|                                   | Tvor. postav.     | Vraćanje svih postavki na tvorničke vrijednosti.                                       |  |
| Lokalni jezik                     | -                 | Promijenite jezik na LCD-u.                                                            |  |
| (Dostupno samo za neke<br>države) |                   |                                                                                        |  |

# Srodne informacije

• Tablica postavki i značajki
Početna stranica > Postavke uređaja > Promjena postavki uređaja na upravljačkoj ploči > Tablica postavki i značajki > Tablice značajki (MFC-L6710DW/MFC-L6910DN/MFC-L6915DN/MFC-EX910)

#### Tablice značajki (MFC-L6710DW/MFC-L6910DN/MFC-L6915DN/ MFC-EX910)

Srodni modeli: MFC-L6710DW/MFC-L6910DN/MFC-L6915DN/MFC-EX910

```
>> Postavljanje žične mreže
>> Postavljanje Wi-Fi<sup>®</sup> veze
>> [Toner]
>> [Postavke admin.]
>> [Faks] (Kada je isključen pretpregled faksa)
>> [Faks] (Kada je uključen pretpregled faksa)
>> [Kopija]
>> [Kopija]
>> [Sken.]
>> [Precaci]
>> [Siguran ispis]
>> [Web]
>> [Aplikacije]
>> [USB]
>> [2 u 1 ID kopije]
```

#### Postavljanje žične mreže

#### 🏪 (Postavljanje žičane mreže)

| Razina 3                       | Opisi                                                   |
|--------------------------------|---------------------------------------------------------|
| TCP/IP                         | Promijenite TCP/IP postavke.                            |
| Ethernet                       | Odaberite način rada Ethernet veze.                     |
| Status zic.                    | Pogledajte trenutni status žičane mreže.                |
| MAC adresa                     | Pregledajte MAC adresu uređaja.                         |
| Postavi na zadano <sup>1</sup> | Vratite postavke žičane mreže na tvorničke vrijednosti. |
| (Za modele s bežičnom mrežom)  |                                                         |
|                                |                                                         |
| Omog. zicani <sup>1</sup>      | Ručno uključite ili isključite sučelje žičanog LAN-a.   |
| (Za modele s bežičnom mrežom)  |                                                         |

1 (MFC-L6910DN/MFC-L6915DN/MFC-EX910) Veza s bežičnom mrežom može se upotrijebiti samo ako je instaliran opcijski bežični modul.

### Postavljanje Wi-Fi<sup>®</sup> veze

#### (Postavljanje Wi-Fi<sup>®</sup> veze)

#### Za modele za bežičnu mrežu

| Razina 3                 | Opisi                                                           |
|--------------------------|-----------------------------------------------------------------|
| Pronadji Wi-Fi mrezu     | Ručno konfigurirajte postavke bežične mreže.                    |
| TCP/IP <sup>1</sup>      | Promijenite TCP/IP postavke.                                    |
| WPS/tipka                | Konfigurirajte postavke bežične mreže pritiskom na jedan gumb.  |
| WPS/PIN kod <sup>1</sup> | Konfigurirajte postavke bežične mreže pomoću WPS-a s PIN kodom. |

| Razina 3                       | Opisi                                                            |
|--------------------------------|------------------------------------------------------------------|
| WLAN stanje <sup>1</sup>       | Prikažite status bežične mrežne veze.                            |
| MAC adresa <sup>1</sup>        | Prikažite MAC adresu uređaja.                                    |
| Postavi na zadano <sup>1</sup> | Vratite postavke bežične mreže uređaja na tvorničke vrijednosti. |
| Omoguci WLAN <sup>1</sup>      | Uključite/isključite bežično sučelje.                            |

<sup>1</sup> Dostupno nakon konfiguriranja Wi-Fi<sup>®</sup> veze.

#### NAPOMENA

(MFC-L6910DN/MFC-L6915DN/MFC-EX910)

Veza s bežičnom mrežom može se upotrijebiti samo ako je instaliran opcijski bežični modul.

#### [Toner]

#### [Toner]

| Razina 2        | Opisi                                                                                    |
|-----------------|------------------------------------------------------------------------------------------|
| Trajanje tonera | Pregledajte približni preostali vijek trajanja tonera.                                   |
| Probni ispis    | Ispišite testnu stranicu.                                                                |
| Provjera tonera | Pogledajte informacije o umetnutom toneru na LCD-u – na primjer, je li toner originalan. |

#### [Postavke admin.]

#### [Postavke admin.]

| Razina 2        | Opisi                                                       |
|-----------------|-------------------------------------------------------------|
| Postavke admin. | Promijenite postavke zaslona i ograničite upotrebu uređaja. |

#### [Faks] (Kada je isključen pretpregled faksa)

### [Faks] (Kad je isključen pretpregled faksa)

| Razina 3          | Razina 4 | Razina 5 | Razina 6 | Opisi                                                                                                    |
|-------------------|----------|----------|----------|----------------------------------------------------------------------------------------------------|
| Ponovi /<br>Pauza | -        | -        | -        | Ponovno birajte posljednji birani broj. Pri<br>unosu broja faksa ili telefona putem<br>zaslona osjetljivog na dodir opcija<br>ponovnog pozivanja mijenja se u<br>pauziranje na LCD-u. Pritisnite gumb za<br>pauzu kada vam treba odgoda tijekom<br>biranja brojeva, npr. za pristupne<br>kodove i brojeve kreditnih kartica. Pauzu<br>možete pohraniti i kada podešavate<br>adrese. |
| Tel/R             | -        | -        | -        | Kada je PBX odabran kao vrsta<br>telefonske linije, Tel se mijenja u R. R<br>možete koristiti za pristup vanjskoj liniji<br>ili prijenos poziva na drugi interni broj<br>kada ste spojeni na PBX.                                                                                                    |
| Adresar           | Q        | -        | -        | Pretražite u adresaru.                                                                                                    |

| Razina 3             | Razina 4                                                                   | Razina 5                   | Razina 6              | Opisi                                                                        |
|----------------------|----------------------------------------------------------------------------|----------------------------|-----------------------|------------------------------------------------------------------------------|
| Adresar              | (Trazi)                                                                    |                            |                       |                                                                              |
|                      | Uredi                                                                      | Dodaj novu                 | Ime                   | Spremite brojeve u adresar, postavite                                        |
|                      |                                                                            | adresu                     | Adresa                | grupne brojeve za prijenos, promijenite i<br>izbrišite brojeve u adresaru    |
|                      |                                                                            | Post. grupe                | ost. grupe Ime        |                                                                              |
|                      |                                                                            |                            | Dodaj/<br>izbrisi     |                                                                              |
|                      |                                                                            | Promijeni                  | (Odaberite<br>adresu) |                                                                              |
|                      |                                                                            | Izbrisi                    | (Odaberite<br>adresu) |                                                                              |
|                      | (Odaberite adresar)                                                        | Primijeni                  | -                     | Započnite slanje faksa primjenom<br>adresara.                                |
| Povijest             | Odlazni poziv                                                              | (Odaberite odlazni         | Primijeni             | Odaberite broj iz povijesti odlaznih                                         |
| poziva               |                                                                            | pozív)                     | Uredi                 | poziva, zatim mu pošaljite faks, dodajte<br>ga u adresar ili ga izbrišite.   |
| Pokr. faks           | -                                                                          | -                          | -                     | Pošaljite faks.                                                              |
| Opcije               | Rezolucija                                                                 | -                          | -                     | Postavite rezoluciju za odlazne faksove.                                     |
|                      | Kontrast                                                                   | -                          | -                     | Prilagodite kontrast.                                                        |
|                      | 2-strani faks<br>(Za modele s<br>automatskim<br>dvostranim<br>skeniranjem) | -                          | -                     | Postavite format za dvostrano<br>skeniranje.                                 |
|                      | Vel. stakla<br>sken.                                                       | -                          | -                     | Podesite područje za skeniranje na<br>staklu skenera na veličinu dokumenta.  |
|                      | Slanje                                                                     | Dodaj broj                 | Dodaj broj            | Pošaljite istu faks poruku na više faks                                      |
|                      |                                                                            |                            | Dodaj iz<br>adresara  | brojeva.                                                                     |
|                      |                                                                            |                            | Trazi u<br>adresaru   |                                                                              |
|                      | Pregled                                                                    | -                          | -                     | Pregledajte faks poruku prije nego je<br>pošaljete.                          |
|                      | Odgodj. faks                                                               | Odgodj. faks               | -                     | Postavite vrijeme kada će se poslati                                         |
|                      |                                                                            | Post.vrij.                 | -                     | odgođeni taksovi.                                                            |
|                      | Trenutacna TX                                                              | -                          | -                     | Pošaljite faks bez upotrebe memorije.                                        |
|                      | Postavljanje<br>naslovnice                                                 | Postavljanje<br>naslovnice | -                     | Postavite uređaj da automatski pošalje<br>unaprijed programiranu naslovnicu. |
|                      |                                                                            | Naslovnica                 | -                     |                                                                              |
|                      |                                                                            | Ukupno<br>stranica         | -                     |                                                                              |
|                      | Interk. nacin                                                              | -                          | -                     | Uključite ako imate problema sa slanjem<br>faksova u inozemstvo.             |
|                      | Post. novo<br>zadano                                                       | -                          | -                     | Spremite postavke kao zadane.                                                |
|                      | Tvor. postav.                                                              | -                          | -                     | Vraćanje svih postavki na tvorničke<br>vrijednosti.                          |
| Spremi kao<br>precac | -                                                                          | -                          | -                     | Spremite trenutne postavke kao prečac.                                       |

#### [Faks] (Kada je uključen pretpregled faksa)

## [Faks] (Kada je uključen pretpregled faksa)

| Razina 3             | Razina 4             | Razina 5                          | Opisi                                                                                                    |
|----------------------|----------------------|-----------------------------------|----------------------------------------------------------------------------------------------------|
| Slanje faksova       | Ponovi / Pauza       | -                                 | Ponovno birajte posljednji birani broj. Pri unosu broja<br>faksa ili telefona putem zaslona osjetljivog na dodir<br>opcija ponovnog pozivanja mijenja se u pauziranje na<br>LCD-u. Pritisnite gumb za pauzu kada vam treba<br>odgoda tijekom biranja brojeva, npr. za pristupne<br>kodove i brojeve kreditnih kartica. Pauzu možete<br>pohraniti i kada podešavate adrese. |
|                      | Tel / R              | -                                 | Kada je PBX odabran kao vrsta telefonske linije, Tel se<br>mijenja u R. R možete koristiti za pristup vanjskoj liniji<br>ili prijenos poziva na drugi interni broj kada ste spojeni<br>na PBX.                                                                                                    |
|                      | Adresar              | -                                 | Iz adresara odaberite adresu primatelja.                                                                                                    |
|                      | Povijest<br>poziva   | -                                 | Odaberite broj iz povijesti odlaznih poziva, zatim mu pošaljite faks, dodajte ga u adresar ili ga izbrišite.                                                                                                    |
|                      | Pokr. faks           | -                                 | Pošaljite faks.                                                                                                    |
|                      | Opcije               | -                                 | Odaberite postavke.                                                                                                    |
|                      | Spremi kao<br>precac | -                                 | Spremite trenutne postavke kao prečac.                                                                                                    |
| Primljeni<br>faksovi | Ispiši/izbriši       | Ispisi sve<br>(novi<br>faksovi)   | Ispišite nove primljene faksove.                                                                                                    |
|                      |                      | Ispisi sve<br>(stari<br>faksovi)  | Ispišite stare primljene faksove.                                                                                                    |
|                      |                      | Izbrisi sve<br>(novi<br>faksovi)  | Izbrišite nove primljene faksove.                                                                                                    |
|                      |                      | Izbrisi sve<br>(stari<br>faksovi) | Izbrišite stare primljene faksove.                                                                                                    |
| Adresar              | -                    | -                                 | Iz adresara odaberite adresu primatelja.                                                                                                    |
| Povijest<br>poziva   | -                    | -                                 | Odaberite broj iz povijesti odlaznih poziva, zatim mu<br>pošaljite faks, dodajte ga u adresar ili ga izbrišite.                                                                                                    |

#### [Kopija]

### [Kopija]

| Razina 3                      | Razina 4 | Razina 5 | Opisi                                                |  |
|-------------------------------|----------|----------|------------------------------------------------------|--|
| Pokreni                       | -        | -        | Izradite crno-bijelu ili kopiju u sivim<br>tonovima. |  |
| ID                            | -        | -        | Izradite kopiju osobne iskaznice.                    |  |
| Prekini                       | -        | -        | Prekidanje zadatka ispisa zadatkom<br>kopiranja.     |  |
| > (druge opcije za kopiranje) | Primitak | Pokreni  | Postavite zadane postavke kopiranja za               |  |
|                               |          | ID       | kopiranje računa.                                    |  |
|                               |          | Prekini  |                                                      |  |

| Razina 3                      | Razina 4    | Razina 5                         | Opisi                                                                |
|-------------------------------|-------------|----------------------------------|----------------------------------------------------------------------|
| > (druge opcije za kopiranje) | Primitak    | Spremi kao<br>precac             | Postavite zadane postavke kopiranja za<br>kopiranje računa.          |
|                               |             | > (druge opcije za<br>kopiranje) |                                                                      |
|                               |             | Opcije                           |                                                                      |
|                               | Normalno    | Pokreni                          | Postavite zadane postavke kopiranja za                               |
|                               |             | ID                               | uobičajeno kopiranje.                                                |
|                               |             | Prekini                          |                                                                      |
|                               |             | Spremi kao<br>precac             |                                                                      |
|                               |             | > (druge opcije za<br>kopiranje) |                                                                      |
|                               |             | Opcije                           |                                                                      |
|                               | 2-str.(1⇒2) | Pokreni                          | Postavite zadane postavke kopiranja za                               |
|                               |             | ID                               | dvostrano kopiranje (1⇒2).                                           |
|                               |             | Prekini                          |                                                                      |
|                               |             | Spremi kao<br>precac             |                                                                      |
|                               |             | > (druge opcije za<br>kopiranje) |                                                                      |
|                               |             | Opcije                           |                                                                      |
|                               | 2-str.(2⇒2) | Pokreni                          | Postavite zadane postavke kopiranja za<br>dvostrano kopiranje (2⇒2). |
|                               |             | ID                               |                                                                      |
|                               |             | Prekini                          |                                                                      |
|                               |             | Spremi kao<br>precac             |                                                                      |
|                               |             | > (druge opcije za<br>kopiranje) |                                                                      |
|                               |             | Opcije                           |                                                                      |
|                               | 2u1 (ID)    | Pokreni                          | Postavite zadane postavke kopiranja za 2 u                           |
|                               |             | ID                               | 1 (ID).                                                              |
|                               |             | Prekini                          |                                                                      |
|                               |             | Spremi kao<br>precac             |                                                                      |
|                               |             | > (druge opcije za<br>kopiranje) |                                                                      |
|                               |             | Opcije                           |                                                                      |
|                               | 2u1         | Pokreni                          | Postavite zadane postavke kopiranja za 2 u                           |
|                               |             | ID                               | 1.                                                                   |
|                               |             | Prekini                          |                                                                      |
|                               |             | Spremi kao<br>precac             |                                                                      |
|                               |             | > (druge opcije za<br>kopiranje) |                                                                      |
|                               |             | Opcije                           |                                                                      |

| Razina 3                      | Razina 4                               | Razina 5                         | Opisi                                                                                                   |
|-------------------------------|----------------------------------------|----------------------------------|----------------------------------------------------------------------------------------------------|
| > (druge opcije za kopiranje) | Stednja pap.                           | Pokreni                          | Postavite zadane postavke kopiranja za                                                                  |
|                               |                                        | ID                               | štednju papira.                                                                                         |
|                               |                                        | Prekini                          |                                                                                                    |
|                               |                                        | Spremi kao<br>precac             |                                                                                                    |
|                               |                                        | > (druge opcije za<br>kopiranje) |                                                                                                    |
|                               |                                        | Opcije                           |                                                                                                    |
| Opcije                        | Kvaliteta                              | -                                | Odaberite razlučivost kopije za vrstu dokumenta.                                                        |
|                               | Upot. lad.                             | -                                | Odaberite ladicu za papir koju želite koristiti.                                                        |
|                               | Uvecaj/smanji                          | 100%                             | -                                                                                                    |
|                               |                                        | Uvecaj                           | Odaberite omjer povećanja za sljedeću<br>kopiju.                                                        |
|                               |                                        | Smanji                           | Odaberite omjer smanjenja za sljedeću<br>kopiju.                                                        |
|                               |                                        | Auto                             | Podesite veličinu kopije kako bi odgovarala veličini papira koji ste postavili.                         |
|                               |                                        | Prilag.<br>(25-400%)             | Unesite omjer povećanja ili smanjenja.                                                                  |
|                               | Gustoca                                | -                                | Podesite gustoću.                                                                                       |
|                               | 2-str. kop.                            | Izgled                           | Isključite ili uključite dvostrano kopiranje,<br>zatim odaberite preokretanje po duljini ili<br>širini. |
|                               | Izgled 2-<br>strane kopije<br>stranice | -                                | Odaberite opciju izgleda stranice kada<br>izrađujete dvostrane N u 1 kopije<br>dvostranog dokumenta.    |
|                               | Kontrast                               | -                                | Prilagodite kontrast.                                                                                   |
|                               | Hrpa/sort.                             | -                                | Odaberite za slaganje na hrpu ili<br>razvrstavanje više kopija.                                         |
|                               | 2u1/1u1                                | -                                | Ako odaberete 2 u 1 (ID), možete izabrati<br>mogućnosti rasporeda.                                      |
|                               | Izgled str.                            | -                                | Izradite kopije N u 1 i 2 u 1.                                                                          |
|                               | Auto. porav.                           | -                                | Postavite uređaj da automatski ispravlja iskošenost dokumenta.                                          |
| Spremi kao precac             | -                                      | -                                | Spremite trenutne postavke kao prečac.                                                                  |

#### [Sken.]

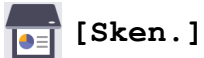

| Razina 3 | Razina 4             | Razina 5                                                  | Razina 6 | Opisi                                                      |
|----------|----------------------|-----------------------------------------------------------|----------|------------------------------------------------------------|
| na USB   | Radnje<br>skeniranja | -                                                         | -        | Skenirajte dokumente na USB<br>izbrisivi memorijski pogon. |
|          | Opcije               | 2-strano sken.                                            | -        |                                                            |
|          |                      | (Za modele s<br>automatskim<br>dvostranim<br>skeniranjem) |          |                                                            |

| Razina 3        | Razina 4             | Razina 5                                                     | Razina 6               | Opisi                                                                                                    |
|-----------------|----------------------|--------------------------------------------------------------|------------------------|----------------------------------------------------------------------------------------------------|
| na USB          | Opcije               | Postavka boje                                                | -                      | Skenirajte dokumente na USB                                                                              |
|                 |                      | Rezolucija                                                   | -                      | izbrisivi memorijski pogon.                                                                              |
|                 |                      | Vrsta datot.                                                 | -                      |                                                                                                    |
|                 |                      | Velicina<br>dokum.                                           | -                      |                                                                                                    |
|                 |                      | Svjetlina                                                    | -                      |                                                                                                    |
|                 |                      | Kontrast                                                     | -                      |                                                                                                    |
|                 |                      | Naziv datot.                                                 | -                      |                                                                                                    |
|                 |                      | Stil naziva<br>dat.                                          | -                      |                                                                                                    |
|                 |                      | Auto. porav.                                                 | -                      |                                                                                                    |
|                 |                      | Presk. praznu<br>str.                                        | -                      |                                                                                                    |
|                 |                      | Senzor za<br>presk prazne<br>str.                            | -                      |                                                                                                    |
|                 |                      | Uklonite boju<br>pozadine                                    | -                      |                                                                                                    |
|                 |                      | Postavke<br>margine<br>(dostupno samo za<br>određene modele) | -                      |                                                                                                    |
|                 |                      | Odvajanje<br>dokumenta                                       | Odvajanje<br>dokumenta |                                                                                                    |
|                 |                      |                                                              | Kopije                 |                                                                                                    |
|                 |                      |                                                              | Broj<br>stranica       |                                                                                                    |
|                 |                      | C/B TIFF<br>sazimanje                                        | -                      |                                                                                                    |
|                 |                      | Post. novo<br>zadano                                         | -                      |                                                                                                    |
|                 |                      | Tvor. postav.                                                | -                      |                                                                                                    |
|                 | Spremi kao<br>precac | -                                                            | -                      |                                                                                                    |
|                 | Pokreni              | -                                                            | -                      |                                                                                                    |
| na Moju e-postu | -                    | -                                                            | -                      | Skenirajte crno-bijeli ili dokument<br>u boji na vašu adresu e-pošte.                                    |
| na Moju mapu    | -                    | -                                                            | -                      | Pošaljite skenirane podatke u<br>mapu na CIFS poslužitelju u<br>sklopu lokalne mreže ili na<br>internet. |
| na PC           | na datoteku          | Radnje<br>skeniranja                                         | -                      | Skenirajte dokumente i spremite ih<br>u mapu na računalu.                                                |
|                 |                      | (Odaberite USB ili                                           | Opcije                 | -                                                                                                    |
|                 |                      | PC)                                                          | Spremi kao<br>precac   |                                                                                                    |
|                 |                      |                                                              | Pokreni                |                                                                                                    |

| Razina 3                | Razina 4                     | Razina 5                  | Razina 6             | Opisi                                                                            |
|-------------------------|------------------------------|---------------------------|----------------------|----------------------------------------------------------------------------------|
| na PC                   | na OCR                       | Radnje<br>skeniranja      | -                    | Pretvorite skenirani dokument u<br>tekstualnu datoteku koju možete<br>uređivati. |
|                         |                              | (Odaberite USB ili<br>PC) | Opcije               |                                                                                  |
|                         |                              |                           | Spremi kao<br>precac |                                                                                  |
|                         |                              |                           | Pokreni              |                                                                                  |
|                         | na sliku                     | Radnje<br>skeniranja      | -                    | Skenirajte fotografije ili grafiku u grafičke aplikacije.                        |
|                         |                              | (Odaberite USB ili        | Opcije               |                                                                                  |
|                         |                              | PC)                       | Spremi kao<br>precac |                                                                                  |
|                         |                              |                           | Pokreni              |                                                                                  |
|                         | na e-postu                   | Radnje<br>skeniranja      | -                    | Pošaljite skenirani dokument kao privitak e-pošte.                               |
|                         |                              | (Odaberite USB ili        | Opcije               |                                                                                  |
|                         |                              | PC)                       | Spremi kao<br>precac | -                                                                                |
|                         |                              |                           | Pokreni              |                                                                                  |
| u mobilnu<br>aplikaciju | Radnje<br>skeniranja         | -                         | -                    | Skenirajte dokumente u aplikaciju za mobilne uređaje.                            |
|                         | (Odaberite naziv<br>profila) | -                         | -                    |                                                                                  |
|                         |                              | Spremi kao<br>precac      | -                    |                                                                                  |
|                         |                              | Pokreni                   | -                    |                                                                                  |
| na posl. e-poste        | Radnje<br>skeniranja         | -                         | -                    | Skenirajte crno-bijeli ili dokument<br>u boji na poslužitelj e-pošte.            |
|                         | Otkazi                       | -                         | -                    |                                                                                  |
|                         | Rucno                        |                           | -                    |                                                                                  |
|                         | Adresar                      | Q                         | -                    |                                                                                  |
|                         |                              | (Trazi)                   |                      |                                                                                  |
|                         |                              | Uredi                     | -                    | -                                                                                |
|                         |                              | (Odaberite adresar)       | -                    | -                                                                                |
|                         | Dalje                        | Odredista                 | -                    | -                                                                                |
|                         |                              | Opcije                    | -                    | -                                                                                |
|                         |                              | Spremi kao<br>precac      | -                    | _                                                                                |
|                         |                              | Pokreni                   | -                    | -                                                                                |
|                         | Odredista                    | (Odaberite adresu)        | -                    |                                                                                  |
| na FTP/SFTP             | Radnje<br>skeniranja         | -                         | -                    | Pošaljite skenirane podatke putem<br>FTP/SFTP poslužitelja.                      |
|                         | (Odaberite naziv<br>profila) | Opcije                    | -                    | -                                                                                |
|                         |                              | Spremi kao<br>precac      | -                    |                                                                                  |
|                         |                              | Pokreni                   | -                    |                                                                                  |

| Razina 3                                                                                    | Razina 4                     | Razina 5             | Razina 6 | Opisi                                                                 |  |
|---------------------------------------------------------------------------------------------|------------------------------|----------------------|----------|-----------------------------------------------------------------------|--|
| na mrezu                                                                                    | Radnje<br>skeniranja         | -                    | -        | Skenirane podatke pošaljite na<br>CIFS poslužitelj na svojoj lokalnoj |  |
|                                                                                             | (Odaberite naziv<br>profila) | Opcije               | -        | mreži ili na internet.                                                |  |
|                                                                                             |                              | Spremi kao<br>precac | -        |                                                                       |  |
|                                                                                             |                              | Pokreni              | -        |                                                                       |  |
| na SharePoint                                                                               | Radnje<br>skeniranja         | -                    | -        | Pošaljite skenirane podatke putem<br>SharePoint poslužitelja.         |  |
|                                                                                             | (Odaberite naziv<br>profila) | Opcije               | -        |                                                                       |  |
|                                                                                             |                              | Spremi kao<br>precac | -        |                                                                       |  |
|                                                                                             |                              | Pokreni              | -        |                                                                       |  |
| na Web                                                                                      | -                            | -                    | -        | Prenesite skenirane podatke na<br>internetsku uslugu.                 |  |
| <b>WS sken.</b><br>(Pojavit će se kad                                                       | Radnje<br>skeniranja         | -                    | -        | Skenirajte podatke pomoću<br>protokola mrežnih servisa.               |  |
| instalirate skener web-<br>servisa koji je prikazan<br>u pregledniku mreže<br>na računalu.) | Sken.                        | -                    | -        |                                                                       |  |
|                                                                                             | Sken. u e-<br>postu          | -                    | -        |                                                                       |  |
|                                                                                             | Sken. za faks                | -                    | -        |                                                                       |  |
|                                                                                             | Sken. za<br>ispis            | -                    | -        |                                                                       |  |

#### [Precaci]

### + [Precaci]

| Razina 3     | Razina 4 | Razina 5             | Opisi                                                                                           |
|--------------|----------|----------------------|-------------------------------------------------------------------------------------------------|
| Dodaj precac | Коріја   | -                    | Odaberite željene postavke.                                                                     |
|              | Faks     | -                    | Odaberite željene postavke.                                                                     |
|              | Sken.    | na datoteku          | Skenirajte crno-bijeli ili dokument u boji<br>na računalo.                                      |
|              |          | na OCR               | Pretvorite skenirani dokument u<br>tekstualnu datoteku koju možete<br>uređivati.                |
|              |          | na sliku             | Skenirajte sliku u boji u grafičku<br>aplikaciju.                                               |
|              |          | na USB               | Skenirajte dokumente na USB izbrisivi<br>memorijski pogon.                                      |
|              |          | na e-postu           | Skenirajte crno-bijeli ili dokument u boji u aplikaciju e-pošte.                                |
|              |          | na posl. e-<br>poste | Skenirajte crno-bijeli ili dokument u boji<br>na željenu adresu e-pošte.                        |
|              |          | na mrezu             | Skenirane podatke pošaljite na CIFS<br>poslužitelj na svojoj lokalnoj mreži ili na<br>internet. |
|              |          | na FTP/SFTP          | Pošaljite skenirane podatke putem FTP/<br>SFTP poslužitelja.                                    |

| Razina 3                                             | Razina 4                             | Razina 5      | Opisi                                                                                                   |
|------------------------------------------------------|--------------------------------------|---------------|----------------------------------------------------------------------------------------------------|
| Dodaj precac                                         | Sken.                                | na SharePoint | Pošaljite skenirane podatke putem<br>SharePoint poslužitelja.                                           |
|                                                      | Web                                  | -             | Spojite Brother uređaj na internetsku<br>uslugu.                                                        |
|                                                      |                                      |               | Pružatelj usluge možda je dodao ili<br>promijenio nazive web-usluga od trenutka<br>izdavanja dokumenta. |
|                                                      | Aplikacije                           | -             | Povežite Brother uređaj s uslugom<br>Brother Apps.                                                      |
| Ovi se popisi prikazuju kada                         | Prom. ime                            | -             | Promijenite naziv prečaca.                                                                              |
| se svaki naziv prečaca<br>pritisne na dvije sekunde. | Uredi                                | -             | Promijenite postavke prečaca.                                                                           |
|                                                      | Izbrisi                              | -             | Izbrišite prečac.                                                                                       |
|                                                      | Registriraj<br>stavku<br>Kartica/NFC | -             | Dodijelite prečac osobnoj iskaznici.                                                                    |
|                                                      | Izbrisite<br>stavku<br>Kartica/NFC   | -             | Uklonite prečac s osobne iskaznice.                                                                     |

#### [Siguran ispis]

### [Siguran ispis]

| Razina 2   |     | Opisi                                                                                                    |
|------------|-----|----------------------------------------------------------------------------------------------------|
| Siguran is | pis | Kada unesete četveroznamenkastu lozinku, možete ispisati podatke pohranjene u memoriji<br>uređaja.<br>Aktivno je jedino kada uređaj posjeduje zaštićene ispisne podatke. |

#### [Web]

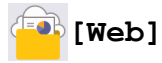

| Razina 2 | Opisi                                         |
|----------|-----------------------------------------------|
| Web      | Spojite Brother uređaj na internetsku uslugu. |

#### [Aplikacije]

### [Aplikacije]

| Razina 2   | Opisi                                           |
|------------|-------------------------------------------------|
| Aplikacije | Povežite Brother uređaj s uslugom Brother Apps. |

#### [USB]

### USB]

| Razina 2 | Razina 3      | Opisi                                                   |
|----------|---------------|---------------------------------------------------------|
| USB      | Sken. na USB  | Skenirajte dokumente na USB izbrisivi memorijski pogon. |
|          | Izravan ispis | Ispišite podatke izravno s USB Flash uređaja.           |

#### [2 u 1 ID kopije]

| [2 u 1 ID kopije] |                                                           |  |  |
|-------------------|-----------------------------------------------------------|--|--|
| Razina 2          | Opisi                                                     |  |  |
| 2 u 1 ID kopije   | Kopirajte obje strane osobne iskaznice na jednu stranicu. |  |  |

### Srodne informacije

• Tablica postavki i značajki

Početna stranica > Postavke uređaja > Promjena postavki uređaja na upravljačkoj ploči > Tablica postavki i značajki > Tablice značajki (MFC-L5710DN/MFC-L5710DW/MFC-L5715DN)

#### Tablice značajki (MFC-L5710DN/MFC-L5710DW/MFC-L5715DN)

Srodni modeli: MFC-L5710DN/MFC-L5710DW/MFC-L5715DN

```
>> Postavljanje Wi-Fi<sup>®</sup> veze
>> [Toner]
>> [Faks] (Kada je isključen pretpregled faksa)
>> [Faks] (Kada je uključen pretpregled faksa)
>> [Kopija]
>> [Sken.]
>> [Sken.]
>> [Precaci]
>> [Siguran ispis]
>> [Web]
>> [Aplikacije]
>> [USB]
>> [2 u 1 ID kopije]
```

### Postavljanje Wi-Fi<sup>®</sup> veze

#### 📚 (Postavljanje Wi-Fi<sup>®</sup> veze)

#### (Za modele za bežičnu mrežu)

| Razina 3                       | Opisi                                                            |
|--------------------------------|------------------------------------------------------------------|
| Pronadji Wi-Fi mrezu           | Ručno konfigurirajte postavke bežične mreže.                     |
| TCP/IP <sup>1</sup>            | Promijenite TCP/IP postavke.                                     |
| WPS/tipka                      | Konfigurirajte postavke bežične mreže pritiskom na jedan gumb.   |
| WPS/PIN kod <sup>1</sup>       | Konfigurirajte postavke bežične mreže pomoću WPS-a s PIN kodom.  |
| WLAN stanje <sup>1</sup>       | Prikažite status bežične mrežne veze.                            |
| MAC adresa <sup>1</sup>        | Prikažite MAC adresu uređaja.                                    |
| Postavi na zadano <sup>1</sup> | Vratite postavke bežične mreže uređaja na tvorničke vrijednosti. |
| Omoguci WLAN <sup>1</sup>      | Uključite/isključite bežično sučelje.                            |

<sup>1</sup> Dostupno nakon konfiguriranja Wi-Fi<sup>®</sup> veze.

#### [Toner]

#### [Toner]

| Razina 2        | Opisi                                                                                    |
|-----------------|------------------------------------------------------------------------------------------|
| Trajanje tonera | Pregledajte približni preostali vijek trajanja tonera.                                   |
| Probni ispis    | Ispišite testnu stranicu.                                                                |
| Provjera tonera | Pogledajte informacije o umetnutom toneru na LCD-u – na primjer, je li toner originalan. |

#### [Faks] (Kada je isključen pretpregled faksa)

## [Faks] (Kad je isključen pretpregled faksa)

| Razina 3          | Razina 4                                                                   | Razina 5                     | Razina 6              | Opisi                                                                                                    |
|-------------------|----------------------------------------------------------------------------|------------------------------|-----------------------|----------------------------------------------------------------------------------------------------|
| Ponovi /<br>Pauza | -                                                                          | -                            | -                     | Ponovno birajte posljednji birani broj.<br>Pri unosu broja faksa ili telefona putem<br>zaslona osjetljivog na dodir opcija<br>ponovnog pozivanja mijenja se u<br>pauziranje na LCD-u. Pritisnite gumb<br>za pauzu kada vam treba odgoda<br>tijekom biranja brojeva, npr. za<br>pristupne kodove i brojeve kreditnih<br>kartica. Pauzu možete pohraniti i kada<br>podešavate adrese. |
| Tel / R           | -                                                                          | -                            | -                     | Kada je PBX odabran kao vrsta<br>telefonske linije, Tel se mijenja u R. R<br>možete koristiti za pristup vanjskoj liniji<br>ili prijenos poziva na drugi interni broj<br>kada ste spojeni na PBX.                                                                                                    |
| Adresar           | Q<br>(Trazi)                                                               | -                            | -                     | Pretražite u adresaru.                                                                                                    |
|                   | Uredi                                                                      | Dodaj novu                   | Ime                   | Spremite brojeve u adresar, postavite                                                                                                    |
|                   |                                                                            | adresu                       | Adresa                | grupne brojeve za prijenos, promijenite<br>i izbrišite brojeve u adresaru.                                                                                                    |
|                   |                                                                            | Post. grupe                  | Ime                   |                                                                                                    |
|                   |                                                                            |                              | Dodaj/<br>izbrisi     |                                                                                                    |
|                   |                                                                            | Promijeni                    | (Odaberite<br>adresu) |                                                                                                    |
|                   |                                                                            | Izbrisi                      | (Odaberite<br>adresu) |                                                                                                    |
|                   | (Odaberite adresar)                                                        | Primijeni                    | -                     | Započnite slanje faksa primjenom adresara.                                                                                                    |
| Povijest          | Ponovi                                                                     | -                            | -                     | Ponovno birajte posljednji birani broj.                                                                                                    |
| poziva            | Odlazni poziv                                                              | (Odaberite odlazni<br>poziv) | Primijeni             | Odaberite broj iz povijesti odlaznih                                                                                                    |
|                   |                                                                            |                              | Uredi                 | ga u adresar ili ga izbrišite.                                                                                                    |
| Pokr. faks        | -                                                                          | -                            | -                     | Pošaljite faks.                                                                                                    |
| Opcije            | Rezolucija                                                                 | -                            | -                     | Postavite rezoluciju za odlazne faksove.                                                                                                    |
|                   | Kontrast                                                                   | -                            | -                     | Prilagodite kontrast.                                                                                                    |
|                   | 2-strani faks<br>(Za modele s<br>automatskim<br>dvostranim<br>skeniranjem) | -                            | -                     | Postavite format za dvostrano<br>skeniranje.                                                                                                    |
|                   | Vel. stakla<br>sken.                                                       | -                            | -                     | Podesite područje za skeniranje na staklu skenera na veličinu dokumenta.                                                                                                    |
|                   | Slanje                                                                     | Dodaj broj                   | Dodaj broj            | Pošaljite istu faks poruku na više faks                                                                                                    |
|                   |                                                                            |                              | Dodaj iz<br>adresara  |                                                                                                    |

| Razina 3             | Razina 4                   | Razina 5                   | Razina 6            | Opisi                                                                                                    |
|----------------------|----------------------------|----------------------------|---------------------|----------------------------------------------------------------------------------------------------|
| Opcije               | Slanje                     | Dodaj broj                 | Trazi u<br>adresaru | Pošaljite istu faks poruku na više faks<br>brojeva.                                                                |
|                      | Pregled                    | -                          | -                   | Pregledajte faks poruku prije nego je pošaljete.                                                                   |
|                      | Odgodj. faks               | Odgodj. faks               | -                   | Postavite vrijeme kada će se poslati                                                                               |
|                      |                            | Post.vrij.                 | -                   | odgođeni faksovi.                                                                                                  |
|                      | Trenutacna TX              | -                          | -                   | Pošaljite faks bez upotrebe memorije.                                                                              |
|                      | Postavljanje<br>naslovnice | Postavljanje<br>naslovnice | -                   | Postavite uređaj da automatski pošalje<br>unaprijed programiranu naslovnicu.                                       |
|                      |                            | Naslovnica                 | -                   |                                                                                                    |
|                      |                            | Ukupno<br>stranica         | -                   |                                                                                                    |
|                      | Interk. nacin              | -                          | -                   | Uključite ako imate problema sa<br>slanjem faksova u inozemstvo.                                                   |
|                      | Povijest poziva            | -                          | -                   | Odaberite broj iz povijesti odlaznih<br>poziva, zatim mu pošaljite faks, dodajte<br>ga u adresar ili ga izbrišite. |
|                      | Adresar                    | -                          | -                   | Iz adresara odaberite adresu<br>primatelja.                                                                        |
|                      | Post. novo<br>zadano       | -                          | -                   | Spremite postavke kao zadane.                                                                                      |
|                      | Tvor. postav.              | -                          | -                   | Vraćanje svih postavki na tvorničke vrijednosti.                                                                   |
| Spremi kao<br>precac | -                          | -                          | -                   | Spremite trenutne postavke kao prečac.                                                                             |

### [Faks] (Kada je uključen pretpregled faksa)

### [Faks] (Kada je uključen pregled faksa)

| Razina 3       | Razina 4             | Razina 5 | Opisi                                                                                                    |
|----------------|----------------------|----------|----------------------------------------------------------------------------------------------------|
| Slanje faksova | Ponovi / Pauza       | -        | Ponovno birajte posljednji birani broj. Pri unosu broja<br>faksa ili telefona putem zaslona osjetljivog na dodir<br>opcija ponovnog pozivanja mijenja se u pauziranje na<br>LCD-u. Pritisnite gumb za pauzu kada vam treba<br>odgoda tijekom biranja brojeva, npr. za pristupne<br>kodove i brojeve kreditnih kartica. Pauzu možete<br>pohraniti i kada podešavate adrese. |
|                | Tel/R                | -        | Kada je PBX odabran kao vrsta telefonske linije, Tel se<br>mijenja u R. R možete koristiti za pristup vanjskoj liniji<br>ili prijenos poziva na drugi interni broj kada ste spojeni<br>na PBX.                                                                                                    |
|                | Adresar              | -        | Iz adresara odaberite adresu primatelja.                                                                                                    |
|                | Povijest<br>poziva   | -        | Odaberite broj iz povijesti odlaznih poziva, zatim mu<br>pošaljite faks, dodajte ga u adresar ili ga izbrišite.                                                                                                    |
|                | Pokr. faks           | -        | Pošaljite faks.                                                                                                    |
|                | Opcije               | -        | Odaberite postavke.                                                                                                    |
|                | Spremi kao<br>precac | -        | Spremite trenutne postavke kao prečac.                                                                                                    |

| Razina 3             | Razina 4       | Razina 5                          | Opisi                                                                                                    |
|----------------------|----------------|-----------------------------------|----------------------------------------------------------------------------------------------------|
| Primljeni<br>faksovi | Ispiši/izbriši | Ispisi sve<br>(novi<br>faksovi)   | Ispišite nove primljene faksove.                                                                             |
|                      |                | Ispisi sve<br>(stari<br>faksovi)  | Ispišite stare primljene faksove.                                                                            |
|                      |                | Izbrisi sve<br>(novi<br>faksovi)  | Izbrišite nove primljene faksove.                                                                            |
|                      |                | Izbrisi sve<br>(stari<br>faksovi) | Izbrišite stare primljene faksove.                                                                           |
| Adresar              | -              | -                                 | Iz adresara odaberite adresu primatelja.                                                                     |
| Povijest<br>poziva   | -              | -                                 | Odaberite broj iz povijesti odlaznih poziva, zatim mu pošaljite faks, dodajte ga u adresar ili ga izbrišite. |

#### [Kopija]

### [ [Kopija]

| Razina 3          | Razina 4                           | Razina 5             | Opisi                                                                                             |
|-------------------|------------------------------------|----------------------|---------------------------------------------------------------------------------------------------|
| Pokreni           | -                                  | -                    | Izradite crno-bijelu ili kopiju u sivim tonovima.                                                 |
| ID                | -                                  | -                    | Izradite kopiju osobne iskaznice.                                                                 |
| Opcije            | Kvaliteta                          | -                    | Odaberite razlučivost kopije za vrstu dokumenta.                                                  |
|                   | Upot. lad.                         | -                    | Odaberite ladicu za papir koju želite koristiti.                                                  |
|                   | Uvecaj/smanji                      | 100%                 | -                                                                                                 |
|                   |                                    | Uvecaj               | Odaberite omjer povećanja za sljedeću kopiju.                                                     |
|                   |                                    | Smanji               | Odaberite omjer smanjenja za sljedeću kopiju.                                                     |
|                   |                                    | Auto                 | Podesite veličinu kopije kako bi odgovarala veličini papira koji ste postavili.                   |
|                   |                                    | Prilag.<br>(25-400%) | Unesite omjer povećanja ili smanjenja.                                                            |
|                   | Gustoca                            | -                    | Podesite gustoću.                                                                                 |
|                   | 2-str. kop.                        | Izgled               | Isključite ili uključite dvostrano kopiranje, zatim odaberite preokretanje po duljini ili širini. |
|                   | Izgled 2-strane<br>kopije stranice | -                    | Odaberite opciju izgleda stranice kada izrađujete<br>dvostrane N u 1 kopije dvostranog dokumenta. |
|                   | Kontrast                           | -                    | Prilagodite kontrast.                                                                             |
|                   | Hrpa/sort.                         | -                    | Odaberite za slaganje na hrpu ili razvrstavanje<br>više kopija.                                   |
|                   | 2u1/1u1                            | -                    | Ako odaberete 2 u 1 (ID), možete izabrati mogućnosti rasporeda.                                   |
|                   | Izgled str.                        | -                    | Izradite kopije N u 1 i 2 u 1.                                                                    |
|                   | Auto. porav.                       | -                    | Postavite uređaj da automatski ispravlja<br>iskošenost dokumenta.                                 |
| Spremi kao precac | -                                  | -                    | Spremite trenutne postavke kao prečac.                                                            |

#### [Sken.]

### [Sken.]

| Razina 3        | Razina 4                            | Razina 5                                                                    | Razina 6               | Opisi                                                                    |
|-----------------|-------------------------------------|-----------------------------------------------------------------------------|------------------------|--------------------------------------------------------------------------|
| na USB          | Ostale radnje<br>funk. Skenir.<br>U | -                                                                           | -                      | Skenirajte dokumente na USB<br>izbrisivi memorijski pogon.               |
|                 | Opcije Opcije                       | 2-strano sken.<br>(Za modele s<br>automatskim<br>dvostranim<br>skeniranjem) | -                      |                                                                          |
|                 |                                     | Postavka boje                                                               | -                      |                                                                          |
|                 |                                     | Rezolucija                                                                  | -                      |                                                                          |
|                 |                                     | Vrsta datot.                                                                | -                      |                                                                          |
|                 |                                     | Velicina dokum.                                                             | -                      |                                                                          |
|                 |                                     | Svjetlina                                                                   | -                      |                                                                          |
|                 |                                     | Kontrast                                                                    | -                      |                                                                          |
|                 |                                     | Naziv datot.                                                                | -                      |                                                                          |
|                 |                                     | Stil naziva dat.                                                            | -                      |                                                                          |
|                 |                                     | Vel.datoteke                                                                | -                      |                                                                          |
|                 |                                     | Auto. porav.                                                                | -                      |                                                                          |
|                 |                                     | Presk. praznu<br>str.                                                       | -                      |                                                                          |
|                 |                                     | Senzor za presk<br>prazne str.                                              | -                      |                                                                          |
|                 |                                     | Uklonite boju<br>pozadine                                                   | -                      |                                                                          |
|                 |                                     | Postavke margine<br>(dostupno samo za<br>određene modele)                   | -                      |                                                                          |
|                 |                                     | Odvajanje<br>dokumenta                                                      | Odvajanje<br>dokumenta |                                                                          |
|                 |                                     |                                                                             | Kopije                 |                                                                          |
|                 |                                     |                                                                             | Broj<br>stranica       |                                                                          |
|                 |                                     | C/B TIFF<br>sazimanje                                                       | -                      |                                                                          |
|                 |                                     | Post. novo<br>zadano                                                        | -                      |                                                                          |
|                 |                                     | Tvor. postav.                                                               | -                      |                                                                          |
|                 | Spremi kao<br>precac                | -                                                                           | -                      |                                                                          |
|                 | Pokreni                             | -                                                                           | -                      |                                                                          |
| na Moju e-postu | -                                   | -                                                                           | -                      | Skenirajte crno-bijeli ili<br>dokument u boji na vašu adresu<br>e-pošte. |
| na Moju mapu    | -                                   | -                                                                           | -                      | Pošaljite skenirane podatke u<br>mapu na CIFS poslužitelju u             |

| Razina 3                | Razina 4                            | Razina 5                         | Razina 6             | Opisi                                                                     |
|-------------------------|-------------------------------------|----------------------------------|----------------------|---------------------------------------------------------------------------|
|                         |                                     |                                  |                      | sklopu lokalne mreže ili na<br>internet.                                  |
| na PC                   | na datoteku                         | Ostale radnje<br>funk. Skenir. U | -                    | Skenirajte dokumente i spremite<br>ih u mapu na računalu.                 |
|                         |                                     | (Odaberite USB ili<br>PC)        | Opcije               |                                                                           |
|                         |                                     |                                  | Spremi kao<br>precac |                                                                           |
|                         |                                     |                                  | Pokreni              |                                                                           |
|                         | na OCR                              | Ostale radnje<br>funk. Skenir. U | -                    | Pretvorite skenirani dokument u tekstualnu datoteku koju možete           |
|                         |                                     | (Odaberite USB ili<br>PC)        | Opcije               | uredivati.                                                                |
|                         |                                     |                                  | Spremi kao<br>precac |                                                                           |
|                         |                                     |                                  | Pokreni              |                                                                           |
|                         | na sliku                            | Ostale radnje<br>funk. Skenir. U | -                    | Skenirajte fotografije ili grafiku u<br>grafičke aplikacije.              |
|                         |                                     | (Odaberite USB ili<br>PC)        | Opcije               |                                                                           |
|                         |                                     |                                  | Spremi kao<br>precac |                                                                           |
|                         |                                     |                                  | Pokreni              |                                                                           |
|                         | na e-postu                          | Ostale radnje<br>funk. Skenir. U | -                    | Pošaljite skenirani dokument<br>kao privitak e-pošte.                     |
|                         |                                     | (Odaberite USB ili<br>PC)        | Opcije               |                                                                           |
|                         |                                     |                                  | Spremi kao<br>precac |                                                                           |
|                         |                                     |                                  | Pokreni              |                                                                           |
| u mobilnu<br>aplikaciju | Ostale radnje<br>funk. Skenir.<br>U | -                                | -                    | Skenirajte dokumente u<br>aplikaciju za mobilne uređaje.                  |
|                         | (Odaberite naziv<br>profila)        | Opcije                           | -                    |                                                                           |
|                         |                                     | Spremi kao<br>precac             | -                    |                                                                           |
|                         |                                     | Pokreni                          | -                    |                                                                           |
| na posl. e-poste        | Ostale radnje<br>funk. Skenir.<br>U | -                                | -                    | Skenirajte crno-bijeli ili<br>dokument u boji na poslužitelj e-<br>pošte. |
|                         | Otkazi                              | -                                | -                    |                                                                           |
|                         | Rucno                               | -                                | -                    |                                                                           |
|                         | Adresar                             | Q                                | -                    |                                                                           |
|                         |                                     | (Trazi)                          |                      |                                                                           |
|                         |                                     | Uredi                            | -                    |                                                                           |
|                         |                                     | (Odaberite adresar)              | -                    |                                                                           |
|                         | Dalje                               | Odredista                        | -                    |                                                                           |
|                         |                                     | Opcije                           | -                    |                                                                           |

| Razina 3                                                                                                    | Razina 4                            | Razina 5             | Razina 6 | Opisi                                                                                           |
|----------------------------------------------------------------------------------------------------|-------------------------------------|----------------------|----------|-------------------------------------------------------------------------------------------------|
| na posl. e-poste                                                                                                    | Dalje                               | Spremi kao<br>precac | -        | Skenirajte crno-bijeli ili<br>dokument u boji na poslužitelj e-                                 |
|                                                                                                    |                                     | Pokreni              | -        | pošte.                                                                                          |
|                                                                                                    | Odredista                           | (Odaberite adresu)   | -        |                                                                                                 |
| na FTP/SFTP                                                                                                    | Ostale radnje<br>funk. Skenir.<br>U | -                    | -        | Pošaljite skenirane podatke<br>putem FTP/SFTP poslužitelja.                                     |
|                                                                                                    | (Odaberite naziv<br>profila)        | Opcije               | -        |                                                                                                 |
|                                                                                                    |                                     | Spremi kao<br>precac | -        |                                                                                                 |
|                                                                                                    |                                     | Pokreni              | -        |                                                                                                 |
| na mrezu                                                                                                    | Ostale radnje<br>funk. Skenir.<br>U | -                    | -        | Skenirane podatke pošaljite na<br>CIFS poslužitelj na svojoj<br>lokalnoj mreži ili na internet. |
|                                                                                                    | (Odaberite naziv<br>profila)        | Opcije               | -        |                                                                                                 |
|                                                                                                    |                                     | Spremi kao<br>precac | -        |                                                                                                 |
|                                                                                                    |                                     | Pokreni              | -        |                                                                                                 |
| na SharePoint                                                                                                    | Ostale radnje<br>funk. Skenir.<br>U | -                    | -        | Pošaljite skenirane podatke<br>putem SharePoint poslužitelja.                                   |
|                                                                                                    | (Odaberite naziv<br>profila)        | Opcije               | -        |                                                                                                 |
|                                                                                                    |                                     | Spremi kao<br>precac | -        |                                                                                                 |
|                                                                                                    |                                     | Pokreni              | -        |                                                                                                 |
| na Web                                                                                                    | -                                   | -                    | -        | Prenesite skenirane podatke na internetsku uslugu.                                              |
| WS sken.                                                                                                    | Ostale radnje                       | -                    | -        | Skenirajte podatke pomoću                                                                       |
| (Pojavit će se kad<br>instalirate skener<br>web-servisa koji je<br>prikazan u<br>pregledniku mreže na<br>računalu.) | funk. Skenir.<br>U                  |                      |          | protokola mrežnih servisa.                                                                      |
|                                                                                                    | Sken.                               | -                    | -        |                                                                                                 |
|                                                                                                    | Sken. u e-<br>postu                 | -                    | -        |                                                                                                 |
|                                                                                                    | Sken. za faks                       | -                    | -        | ]                                                                                               |
|                                                                                                    | Sken. za<br>ispis                   | -                    | -        |                                                                                                 |

#### [Precaci]

### + [Precaci]

| Razina 3       | Razina 4 | Razina 5    | Opisi                                                      |
|----------------|----------|-------------|------------------------------------------------------------|
| + Dodaj precac | Kopija   | -           | Odaberite željene postavke.                                |
|                | Faks     | -           | Odaberite željene postavke.                                |
|                | Sken.    | na datoteku | Skenirajte crno-bijeli ili dokument u boji<br>na računalo. |

| Razina 3                                       | Razina 4                             | Razina 5             | Opisi                                                                                                    |
|------------------------------------------------|--------------------------------------|----------------------|----------------------------------------------------------------------------------------------------|
| + Dodaj precac                                 | Sken.                                | na OCR               | Pretvorite skenirani dokument u<br>tekstualnu datoteku koju možete<br>uređivati.                                                                            |
|                                                |                                      | na sliku             | Skenirajte sliku u boji u grafičku<br>aplikaciju.                                                                                                    |
|                                                |                                      | na USB               | Skenirajte dokumente na USB izbrisivi<br>memorijski pogon.                                                                                                  |
|                                                |                                      | na e-postu           | Skenirajte crno-bijeli ili dokument u boji<br>u aplikaciju e-pošte.                                                                                         |
|                                                |                                      | na posl. e-<br>poste | Skenirajte crno-bijeli ili dokument u boji<br>na željenu adresu e-pošte.                                                                                    |
|                                                |                                      | na mrezu             | Skenirane podatke pošaljite na CIFS<br>poslužitelj na svojoj lokalnoj mreži ili na<br>internet.                                                             |
|                                                |                                      | na FTP/SFTP          | Pošaljite skenirane podatke putem<br>FTP/SFTP poslužitelja.                                                                                                 |
|                                                |                                      | na SharePoint        | Pošaljite skenirane podatke putem<br>SharePoint poslužitelja.                                                                                               |
|                                                | Web                                  | -                    | Spojite Brother uređaj na internetsku<br>uslugu.<br>Pružatelj usluge možda je dodao ili<br>promijenio nazive web-usluga od<br>trenutka izdavanja dokumenta. |
|                                                | Aplikacije                           | -                    | Povežite Brother uređaj s uslugom<br>Brother Apps.                                                                                                    |
| Ovi se popisi prikazuju kada se                | Prom. ime                            | -                    | Promijenite naziv prečaca.                                                                                                    |
| svaki naziv precaca pritisne na dvije sekunde. | Uredi                                | -                    | Promijenite postavke prečaca.                                                                                                    |
| 5                                              | Izbrisi                              | -                    | Izbrišite prečac.                                                                                                    |
|                                                | Registriraj<br>stavku<br>Kartica/NFC | -                    | Dodijelite prečac osobnoj iskaznici.                                                                                                    |
|                                                | Izbrisite<br>stavku<br>Kartica/NFC   | -                    | Uklonite prečac s osobne iskaznice.                                                                                                    |

#### [Siguran ispis]

### [Siguran ispis]

| Razina 2      | Opisi                                                                                           |
|---------------|-------------------------------------------------------------------------------------------------|
| Siguran ispis | Kada unesete četveroznamenkastu lozinku, možete ispisati podatke pohranjene u memoriji uređaja. |
|               | Aktivno je jedino kada uređaj posjeduje zaštićene ispisne podatke.                              |

#### [Web]

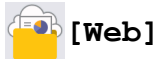

| Razina 2 | Opisi                                         |
|----------|-----------------------------------------------|
| Web      | Spojite Brother uređaj na internetsku uslugu. |

#### [Aplikacije]

### [Aplikacije]

| Razina 2   | Opisi                                          |
|------------|------------------------------------------------|
| Aplikacije | Povežite Brother uređaj s uslugom Brother Apps |

#### [USB]

### USB]

| Razina 2 | Razina 3      | Opisi                                                   |
|----------|---------------|---------------------------------------------------------|
| USB      | Sken. na USB  | Skenirajte dokumente na USB izbrisivi memorijski pogon. |
|          | Izravan ispis | Ispišite podatke izravno s USB Flash uređaja.           |

#### [2 u 1 ID kopije]

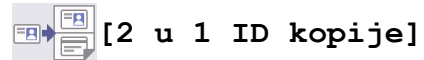

| Razina 2 |   |   | 2  |        | Opisi                                                     |
|----------|---|---|----|--------|-----------------------------------------------------------|
| 2        | u | 1 | ID | kopije | Kopirajte obje strane osobne iskaznice na jednu stranicu. |

#### Srodne informacije

• Tablica postavki i značajki

Početna stranica > Postavke uređaja > Promjena postavki uređaja na upravljačkoj ploči > Tablica postavki i značajki > Tablice značajki (DCP-L5510DW)

### Tablice značajki (DCP-L5510DW)

Srodni modeli: DCP-L5510DW

```
>> Postavljanje Wi-Fi<sup>®</sup> veze
>> [Toner]
>> [Kopija]
>> [Sken.]
>> [Precaci]
>> [Siguran ispis]
>> [Web]
>> [Aplikacije]
>> [USB]
>> [2 u 1 ID kopije]
```

#### Postavljanje Wi-Fi<sup>®</sup> veze

#### 🔊 (Postavljanje Wi-Fi<sup>®</sup> veze)

#### (Za modele za bežičnu mrežu)

| Razina 3                       | Opisi                                                            |
|--------------------------------|------------------------------------------------------------------|
| Pronadji Wi-Fi mrezu           | Ručno konfigurirajte postavke bežične mreže.                     |
| TCP/IP <sup>1</sup>            | Promijenite TCP/IP postavke.                                     |
| WPS/tipka                      | Konfigurirajte postavke bežične mreže pritiskom na jedan gumb.   |
| WPS/PIN kod <sup>1</sup>       | Konfigurirajte postavke bežične mreže pomoću WPS-a s PIN kodom.  |
| WLAN stanje <sup>1</sup>       | Prikažite status bežične mrežne veze.                            |
| MAC adresa <sup>1</sup>        | Prikažite MAC adresu uređaja.                                    |
| Postavi na zadano <sup>1</sup> | Vratite postavke bežične mreže uređaja na tvorničke vrijednosti. |
| Omoguci WLAN <sup>1</sup>      | Uključite/isključite bežično sučelje.                            |

<sup>1</sup> Dostupno nakon konfiguriranja Wi-Fi<sup>®</sup> veze.

#### [Toner]

#### [Toner]

| Razina 2        | Opisi                                                                                    |
|-----------------|------------------------------------------------------------------------------------------|
| Trajanje tonera | Pregledajte približni preostali vijek trajanja tonera.                                   |
| Probni ispis    | Ispišite testnu stranicu.                                                                |
| Provjera tonera | Pogledajte informacije o umetnutom toneru na LCD-u – na primjer, je li toner originalan. |

#### [Kopija]

### [ [Kopija]

| Razina 3          | Razina 4                           | Razina 5             | Opisi                                                                                             |
|-------------------|------------------------------------|----------------------|---------------------------------------------------------------------------------------------------|
| Pokreni           | -                                  | -                    | Izradite crno-bijelu ili kopiju u sivim tonovima.                                                 |
| ID                | -                                  | -                    | Izradite kopiju osobne iskaznice.                                                                 |
| Opcije            | Kvaliteta                          | -                    | Odaberite razlučivost kopije za vrstu dokumenta.                                                  |
|                   | Upot. lad.                         | -                    | Odaberite ladicu za papir koju želite koristiti.                                                  |
|                   | Uvecaj/smanji                      | 100%                 | -                                                                                                 |
|                   |                                    | Uvecaj               | Odaberite omjer povećanja za sljedeću kopiju.                                                     |
|                   |                                    | Smanji               | Odaberite omjer smanjenja za sljedeću kopiju.                                                     |
|                   |                                    | Auto                 | Podesite veličinu kopije kako bi odgovarala veličini papira koji ste postavili.                   |
|                   |                                    | Prilag.<br>(25-400%) | Unesite omjer povećanja ili smanjenja.                                                            |
|                   | Gustoca                            | -                    | Podesite gustoću.                                                                                 |
|                   | 2-str. kop.                        | Izgled               | Isključite ili uključite dvostrano kopiranje, zatim odaberite preokretanje po duljini ili širini. |
|                   | Izgled 2-strane<br>kopije stranice | -                    | Odaberite opciju izgleda stranice kada izrađujete<br>dvostrane N u 1 kopije dvostranog dokumenta. |
|                   | Kontrast                           | -                    | Prilagodite kontrast.                                                                             |
|                   | Hrpa/sort.                         | -                    | Odaberite za slaganje na hrpu ili razvrstavanje<br>više kopija.                                   |
|                   | 2u1/1u1                            | -                    | Ako odaberete 2 u 1 (ID), možete izabrati<br>mogućnosti rasporeda.                                |
|                   | Izgled str.                        | -                    | Izradite kopije N u 1 i 2 u 1.                                                                    |
|                   | Auto. porav.                       | -                    | Postavite uređaj da automatski ispravlja iskošenost dokumenta.                                    |
| Spremi kao precac | -                                  | -                    | Spremite trenutne postavke kao prečac.                                                            |

#### [Sken.]

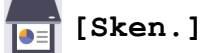

| Razina 3 | Razina 4                            | Razina 5                                                    | Razina 6 | Opisi                                                      |
|----------|-------------------------------------|-------------------------------------------------------------|----------|------------------------------------------------------------|
| na USB   | Ostale radnje<br>funk. Skenir.<br>U | -                                                           | -        | Skenirajte dokumente na USB<br>izbrisivi memorijski pogon. |
|          | Opcije 🗘                            | 2-strano sken.<br>(Za modele s<br>automatskim<br>dvostranim | -        |                                                            |
|          |                                     | skeniranjem)                                                |          | -                                                          |
|          |                                     | Rezolucija                                                  | -        | -                                                          |
|          |                                     | Vrsta datot.                                                | -        |                                                            |
|          |                                     | Velicina dokum.                                             | -        |                                                            |
|          |                                     | Svjetlina                                                   | -        |                                                            |

| Razina 3        | Razina 4             | Razina 5                                                  | Razina 6               | Opisi                                                                                                    |
|-----------------|----------------------|-----------------------------------------------------------|------------------------|----------------------------------------------------------------------------------------------------|
| na USB          |                      | Kontrast                                                  | -                      | Skenirajte dokumente na USB                                                                              |
|                 |                      | Naziv datot.                                              | -                      | izbrisivi memorijski pogon.                                                                              |
|                 |                      | Stil naziva dat.                                          | -                      |                                                                                                    |
|                 |                      | Vel.datoteke                                              | -                      |                                                                                                    |
|                 |                      | Auto. porav.                                              | -                      |                                                                                                    |
|                 |                      | Presk. praznu<br>str.                                     | -                      |                                                                                                    |
|                 |                      | Senzor za presk<br>prazne str.                            | -                      |                                                                                                    |
|                 |                      | Uklonite boju<br>pozadine                                 | -                      |                                                                                                    |
|                 |                      | Postavke margine<br>(dostupno samo za<br>određene modele) | -                      |                                                                                                    |
|                 |                      | Odvajanje<br>dokumenta                                    | Odvajanje<br>dokumenta | -                                                                                                    |
|                 |                      |                                                           | Kopije                 |                                                                                                    |
|                 |                      |                                                           | Broj<br>stranica       |                                                                                                    |
|                 |                      | C/B TIFF<br>sazimanje                                     | -                      |                                                                                                    |
|                 |                      | Post. novo<br>zadano                                      | -                      |                                                                                                    |
|                 |                      | Tvor. postav.                                             | -                      |                                                                                                    |
|                 | Spremi kao<br>precac | -                                                         | -                      |                                                                                                    |
|                 | Pokreni              | -                                                         | -                      |                                                                                                    |
| na Moju e-postu | -                    | -                                                         | -                      | Skenirajte crno-bijeli ili<br>dokument u boji na vašu adresu<br>e-pošte.                                 |
| na Moju mapu    | -                    | -                                                         | -                      | Pošaljite skenirane podatke u<br>mapu na CIFS poslužitelju u<br>sklopu lokalne mreže ili na<br>internet. |
| na PC           | na datoteku          | Ostale radnje<br>funk. Skenir. U                          | -                      | Skenirajte dokumente i spremite<br>ih u mapu na računalu.                                                |
|                 |                      | (Odaberite USB ili<br>PC)                                 | Opcije                 |                                                                                                    |
|                 |                      |                                                           | Spremi kao<br>precac   | _                                                                                                    |
|                 |                      |                                                           | Pokreni                |                                                                                                    |
|                 | na OCR               | Ostale radnje<br>funk. Skenir. U                          | -                      | Pretvorite skenirani dokument u tekstualnu datoteku koju možete                                          |
|                 |                      | (Odaberite USB ili<br>PC)                                 | Opcije                 |                                                                                                    |
|                 |                      |                                                           | Spremi kao<br>precac   |                                                                                                    |
|                 |                      |                                                           | Pokreni                |                                                                                                    |
|                 | na sliku             | Ostale radnje<br>funk. Skenir. U                          | -                      | Skenirajte fotografije ili grafiku u grafičke aplikacije.                                                |

| Razina 3                | Razina 4                            | Razina 5                         | Razina 6             | Opisi                                                                                           |
|-------------------------|-------------------------------------|----------------------------------|----------------------|-------------------------------------------------------------------------------------------------|
| na PC                   | na sliku                            | (Odaberite USB ili               |                      | Skenirajte fotografije ili grafiku u                                                            |
|                         |                                     |                                  | Spremi kao<br>precac | grancke aplikacije.                                                                             |
|                         |                                     |                                  | Pokreni              | -                                                                                               |
|                         | na e-postu                          | Ostale radnje<br>funk. Skenir. U | -                    | Pošaljite skenirani dokument<br>kao privitak e-pošte.                                           |
|                         |                                     | (Odaberite USB ili<br>PC)        | Opcije               |                                                                                                 |
|                         |                                     |                                  | Spremi kao<br>precac |                                                                                                 |
|                         |                                     |                                  | Pokreni              | -                                                                                               |
| u mobilnu<br>aplikaciju | Ostale radnje<br>funk. Skenir.<br>U | -                                | -                    | Skenirajte dokumente u<br>aplikaciju za mobilne uređaje.                                        |
|                         | (Odaberite naziv<br>profila)        | Opcije                           | -                    |                                                                                                 |
|                         |                                     | Spremi kao<br>precac             | -                    |                                                                                                 |
|                         |                                     | Pokreni                          | -                    |                                                                                                 |
| na posl. e-poste        | Ostale radnje<br>funk. Skenir.<br>U | -                                | -                    | Skenirajte crno-bijeli ili<br>dokument u boji na poslužitelj e-<br>pošte.                       |
|                         | Otkazi                              | -                                | -                    |                                                                                                 |
|                         | Rucno                               | -                                | -                    |                                                                                                 |
|                         | Adresar                             | Q                                | -                    |                                                                                                 |
|                         |                                     | (Trazi)                          |                      |                                                                                                 |
|                         |                                     | Uredi                            | -                    |                                                                                                 |
|                         |                                     | (Odaberite adresar)              | -                    |                                                                                                 |
|                         | Dalje                               | Odredista                        | -                    |                                                                                                 |
|                         |                                     | Pregled                          | -                    |                                                                                                 |
|                         |                                     | Opcije                           | -                    |                                                                                                 |
|                         |                                     | Spremi kao<br>precac             | -                    |                                                                                                 |
|                         |                                     | Pokreni                          | -                    |                                                                                                 |
|                         | Odredista                           | (Odaberite adresu)               | -                    |                                                                                                 |
| na FTP/SFTP             | Ostale radnje<br>funk. Skenir.<br>U | -                                | -                    | Pošaljite skenirane podatke<br>putem FTP/SFTP poslužitelja.                                     |
|                         | (Odaberite naziv<br>profila)        | Opcije                           | -                    |                                                                                                 |
|                         |                                     | Spremi kao<br>precac             | -                    |                                                                                                 |
|                         |                                     | Pokreni                          | -                    | 1                                                                                               |
| na mrezu                | Ostale radnje<br>funk. Skenir.<br>U | -                                | -                    | Skenirane podatke pošaljite na<br>CIFS poslužitelj na svojoj<br>lokalnoj mreži ili na internet. |
|                         | (Odaberite naziv                    | Opcije                           | -                    |                                                                                                 |

| Razina 3                                                                                                    | Razina 4                            | Razina 5             | Razina 6 | Opisi                                                         |
|----------------------------------------------------------------------------------------------------|-------------------------------------|----------------------|----------|---------------------------------------------------------------|
| na mrezu                                                                                                    | (Odaberite naziv<br>profila)        | Spremi kao<br>precac | -        | Skenirane podatke pošaljite na<br>CIFS poslužitelj na svojoj  |
|                                                                                                    |                                     | Pokreni              | -        | lokalnoj mreži ili na internet.                               |
| na SharePoint                                                                                                    | Ostale radnje<br>funk. Skenir.<br>U | -                    | -        | Pošaljite skenirane podatke<br>putem SharePoint poslužitelja. |
|                                                                                                    | (Odaberite naziv<br>profila)        | Opcije               | -        |                                                               |
|                                                                                                    |                                     | Spremi kao<br>precac | -        |                                                               |
|                                                                                                    |                                     | Pokreni              | -        |                                                               |
| na Web                                                                                                    | -                                   | -                    | -        | Prenesite skenirane podatke na<br>internetsku uslugu.         |
| WS sken.<br>(Pojavit će se kad<br>instalirate skener<br>web-servisa koji je<br>prikazan u<br>pregledniku mreže na<br>računalu.) | Ostale radnje<br>funk. Skenir.<br>U | -                    | -        | Skenirajte podatke pomoću<br>protokola mrežnih servisa.       |
|                                                                                                    | Sken.                               | -                    | -        |                                                               |
|                                                                                                    | Sken. u e-<br>postu                 | -                    | -        |                                                               |
|                                                                                                    | Sken. za faks                       | -                    | -        |                                                               |
|                                                                                                    | Sken. za<br>ispis                   | -                    | -        |                                                               |

#### [Precaci]

### + [Precaci]

| Razina 3     | Razina 4 | Razina 5             | Opisi                                                                                           |
|--------------|----------|----------------------|-------------------------------------------------------------------------------------------------|
| Dodaj precac | Коріја   | -                    | Odaberite željene postavke.                                                                     |
|              | Sken.    | na datoteku          | Skenirajte crno-bijeli ili dokument u boji<br>na računalo.                                      |
|              |          | na OCR               | Pretvorite skenirani dokument u<br>tekstualnu datoteku koju možete<br>uređivati.                |
|              |          | na sliku             | Skenirajte sliku u boji u grafičku<br>aplikaciju.                                               |
|              |          | na USB               | Skenirajte dokumente na USB izbrisivi<br>memorijski pogon.                                      |
|              |          | na e-postu           | Skenirajte crno-bijeli ili dokument u boji u<br>aplikaciju e-pošte.                             |
|              |          | na posl. e-<br>poste | Skenirajte crno-bijeli ili dokument u boji<br>na željenu adresu e-pošte.                        |
|              |          | na mrezu             | Skenirane podatke pošaljite na CIFS<br>poslužitelj na svojoj lokalnoj mreži ili na<br>internet. |
|              |          | na FTP/SFTP          | Pošaljite skenirane podatke putem FTP/<br>SFTP poslužitelja.                                    |
|              |          | na SharePoint        | Pošaljite skenirane podatke putem<br>SharePoint poslužitelja.                                   |
|              | Web      | -                    | Spojite Brother uređaj na internetsku<br>uslugu.                                                |

| Razina 3                                             | Razina 4                             | Razina 5 | Opisi                                                                                                   |
|------------------------------------------------------|--------------------------------------|----------|----------------------------------------------------------------------------------------------------|
| Dodaj precac                                         |                                      |          | Pružatelj usluge možda je dodao ili<br>promijenio nazive web-usluga od trenutka<br>izdavanja dokumenta. |
|                                                      | Aplikacije                           | -        | Povežite Brother uređaj s uslugom<br>Brother Apps.                                                      |
| Ovi se popisi prikazuju kada                         | Prom. ime                            | -        | Promijenite naziv prečaca.                                                                              |
| se svaki naziv prečaca<br>pritisne na dvije sekunde. | Uredi                                | -        | Promijenite postavke prečaca.                                                                           |
|                                                      | Izbrisi                              | -        | Izbrišite prečac.                                                                                       |
|                                                      | Registriraj<br>stavku<br>Kartica/NFC | -        | Dodijelite prečac osobnoj iskaznici.                                                                    |
|                                                      | Izbrisite<br>stavku<br>Kartica/NFC   | -        | Uklonite prečac s osobne iskaznice.                                                                     |

#### [Siguran ispis]

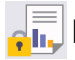

### [Siguran ispis]

| Razina 2      | Opisi                                                                                              |
|---------------|----------------------------------------------------------------------------------------------------|
| Siguran ispis | Kada unesete četveroznamenkastu lozinku, možete ispisati podatke pohranjene u memoriji<br>uređaja. |
|               | Aktivno je jedino kada uređaj posjeduje zaštićene ispisne podatke.                                 |

#### [Web]

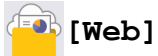

| Razina 2 | Opisi                                         |
|----------|-----------------------------------------------|
| Web      | Spojite Brother uređaj na internetsku uslugu. |

#### [Aplikacije]

### 🜍 [Aplikacije]

| Razina 2   | Opisi                                           |
|------------|-------------------------------------------------|
| Aplikacije | Povežite Brother uređaj s uslugom Brother Apps. |

#### [USB]

### [USB]

| Razina 2 | Razina 3      | Opisi                                                   |
|----------|---------------|---------------------------------------------------------|
| USB      | Sken. na USB  | Skenirajte dokumente na USB izbrisivi memorijski pogon. |
|          | Izravan ispis | Ispišite podatke izravno s USB Flash uređaja.           |

#### [2 u 1 ID kopije]

| [2 u 1 ID kopije] |                                                           |  |  |
|-------------------|-----------------------------------------------------------|--|--|
| Razina 2          | Opisi                                                     |  |  |
| 2 u 1 ID kopije   | Kopirajte obje strane osobne iskaznice na jednu stranicu. |  |  |

### Srodne informacije

• Tablica postavki i značajki

▲ Početna stranica > Postavke uređaja > Promjena postavki uređaja upotrebom programa Web Based Management

#### Promjena postavki uređaja upotrebom programa Web Based Management

Web Based Management uslužni je program koji putem standardnog web-preglednika upravlja uređajem primjenom HTTP (Hyper Text Transfer Protocol) ili HTTPS protokola (Hyper Text Transfer Protocol over Secure Socket Layer).

- Što je upravljanje temeljeno na webu
- Pristup upravljanju temeljenom na webu
- Postavite ili promijenite lozinku za prijavu u upravljanje temeljeno na webu
- Postavljanje adresara na uređaju upotrebom upravljanja temeljenog na web-u

▲ Početna stranica > Postavke uređaja > Promjena postavki uređaja upotrebom programa Web Based Management > Što je upravljanje temeljeno na webu

#### Što je upravljanje temeljeno na webu

Web Based Management uslužni je program koji putem standardnog web-preglednika upravlja uređajem primjenom HTTP (Hyper Text Transfer Protocol) ili HTTPS protokola (Hyper Text Transfer Protocol over Secure Socket Layer).

- Preporučujemo da koristite najnovije verzije sljedećih web-preglednika:
  - Microsoft Edge, Firefox i Google Chrome<sup>™</sup> za Windows
  - Safari, Firefox i Google Chrome<sup>™</sup> za Mac
  - Google Chrome<sup>™</sup> za Android<sup>™</sup>
  - Safari i Google Chrome<sup>™</sup> za iOS
  - JavaScript i kolačići uvijek moraju biti omogućeni, neovisno o korištenom pregledniku.
  - Provjerite je li uređaj uključen i povezan na istu mrežu kao i računalo te podržava li mreža TCP/IP protokol.

XXX-XXXX series

Ø

| <                                                                                           | Status                    |
|---------------------------------------------------------------------------------------------|---------------------------|
| Logout                                                                                      | Device Status             |
| This machine's default password is                                                          | Sleep                     |
| on the back of the machine and<br>marked "Pwd".<br>We recommend changing it<br>immediately. | Automatic Refresh  Off On |
| Home                                                                                        |                           |
| Status                                                                                      | Toner Level               |
| Auto Refresh Interval                                                                       |                           |
| General                                                                                     | ВК                        |
| Address Book                                                                                | Web Language              |
| Fax                                                                                         |                           |
|                                                                                             | Device Location           |
| Сору                                                                                        | Contact :                 |
|                                                                                             | Location :                |
| Print                                                                                       |                           |
| Scan                                                                                        |                           |
| Administrator                                                                               |                           |

Zaslon u stvarnosti može izgledati drukčije nego gore prikazani zaslon.

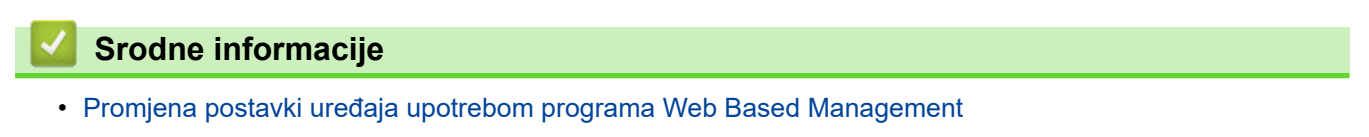

brother

Početna stranica > Postavke uređaja > Promjena postavki uređaja upotrebom programa Web Based Management > Pristup upravljanju temeljenom na webu

#### Pristup upravljanju temeljenom na webu

- Preporučujemo da koristite najnovije verzije sljedećih web-preglednika:
  - Microsoft Edge, Firefox i Google Chrome<sup>™</sup> za Windows
  - Safari, Firefox i Google Chrome<sup>™</sup> za Mac
  - Google Chrome<sup>™</sup> za Android<sup>™</sup>
  - Safari i Google Chrome<sup>™</sup> za iOS
- · JavaScript i kolačići uvijek moraju biti omogućeni, neovisno o korištenom pregledniku.
- Preporučujemo korištenje HTTPS sigurnosnog protokola prilikom konfiguriranja postavki putem upravljanja temeljenom na web-u.
- Kada koristite HTTPS za konfiguraciju upravljanja temeljenog na webu, u pregledniku će se prikazati dijaloški okvir s upozorenjem. Kako se dijaloški okvir upozorenja ne bi prikazao, možete instalirati samopotpisni certifikat za upotrebu SSL/TLS komunikacije.
- Zadana lozinka za upravljanje postavkama ovog uređaja nalazi se na stražnjoj strani uređaja pod oznakom "Pwd". Preporučamo da odmah promijenite zadanu lozinku kako biste svoj uređaj zaštitili od neovlaštenog pristupa.

Zadana lozinka također je navedena u izvješću o konfiguraciji mreže.

>> Upravljanju temeljenom na webu pristupite iz web-preglednika

>> Upravljanju temeljenom na webu pristupite iz aplikacije Brother iPrint&Scan (Windows/Mac)

>> Upravljanju temeljnom na webu pristupite iz uslužnih programa Brother Utilities (Windows)

#### Upravljanju temeljenom na webu pristupite iz web-preglednika

- 1. Pokrenite web preglednik.
- 2. Unesite "https://IP adresa uređaja" u adresnu traku web preglednika (sadržaj u navodnicima "IP adresa uređaja" odgovara IP adresi uređaja).

Na primjer:

https://192.168.1.2

 Ako koristite DNS sustav ili ste omogućili NetBIOS naziv, umjesto IP adrese moći ćete unijeti drugi naziv, primjerice "Dijeljeni\_pisač".

Na primjer: https://DijeljeniPisač

Ako omogućite NetBIOS naziv, možete koristiti i ime čvora.

Na primjer: https://brn123456abcdef

• NetBIOS naziv možete pronaći u izvještaju mrežne konfiguracije.

3. Ako je potrebno, u polje Login (Prijava) unesite lozinku te potom kliknite Login (Prijava).

Zadana lozinka za upravljanje postavkama ovog uređaja nalazi se na stražnjoj strani uređaja pod oznakom "**Pwd**".

4. Ako navigacijski izbornik želite prikvačiti na lijevu stranu zaslona, kliknite ≡ te potom 🗾

Sada možete promijeniti postavke uređaja.

## Upravljanju temeljenom na webu pristupite iz aplikacije Brother iPrint&Scan (Windows/Mac)

- 1. Pokrenite Brother iPrint&Scan.
  - Windows

Pokrenite (Brother iPrint&Scan).

Mac

U traci izbornika **Finder (Tražilica)** kliknite **Go (Idi)** > **Applications (Aplikacije)** te potom dvaput kliknite ikonu iPrint&Scan.

Prikazat će se zaslon aplikacije Brother iPrint&Scan.

- 2. Ako vaš Brother uređaj nije odabran, kliknite gumb **Select your Machine (Odaberite uređaj)** te potom odaberite naziv svog modela s popisa. Kliknite **U redu**.
- 3. Kliknite **1** (Postavke uređaja).
- 4. Kliknite Sve postavke.

Pojavit će se stranica upravljanja temeljenog na webu.

5. Ako je potrebno, u polje Login (Prijava) unesite lozinku te potom kliknite Login (Prijava).

<sup>r</sup> Zadana lozinka za upravljanje postavkama ovog uređaja nalazi se na stražnjoj strani uređaja pod oznakom "**Pwd**".

6. Ako navigacijski izbornik želite prikvačiti na lijevu stranu zaslona, kliknite ≡ te potom 🗾

Sada možete promijeniti postavke uređaja.

Upravljanju temeljenom na webu također možete pristupiti iz aplikacije Brother Mobile Connect za mobilne uređaje.

## Upravljanju temeljnom na webu pristupite iz uslužnih programa Brother Utilities (Windows)

- 1. Pokrenite **Fig** (**Brother Utilities**) pa kliknite padajući popis i odaberite naziv modela (ako ga već niste odabrali).
- U lijevoj navigacijskoj traci kliknite Alati, zatim kliknite Postavke uređaja.
   Pojavit će se stranica upravljanja temeljenog na webu.
- 3. Ako je potrebno, u polje Login (Prijava) unesite lozinku te potom kliknite Login (Prijava).

Zadana lozinka za upravljanje postavkama ovog uređaja nalazi se na stražnjoj strani uređaja pod oznakom "**Pwd**".

Ako navigacijski izbornik želite prikvačiti na lijevu stranu zaslona, kliknite ≡ te potom x.

Sada možete promijeniti postavke uređaja.

Ø

Ako promijenite postavke protokola, uređaj morate ponovno pokrenuti nakon što kliknete **Submit (Pošalji)** za aktiviranje konfiguracije.

Nakon konfiguriranja postavki kliknite Logout (Odjava).

#### Srodne informacije

Promjena postavki uređaja upotrebom programa Web Based Management

Početna stranica > Postavke uređaja > Promjena postavki uređaja upotrebom programa Web Based Management > Postavite ili promijenite lozinku za prijavu u upravljanje temeljeno na webu

# Postavite ili promijenite lozinku za prijavu u upravljanje temeljeno na webu

Zadana lozinka za upravljanje postavkama ovog uređaja nalazi se na stražnjoj strani uređaja pod oznakom "**Pwd**". Preporučamo da odmah promijenite zadanu lozinku kako biste svoj uređaj zaštitili od neovlaštenog pristupa.

- 1. Pokrenite web preglednik.
- 2. Unesite "https://IP adresa uređaja" u adresnu traku web preglednika (sadržaj u navodnicima "IP adresa uređaja" odgovara IP adresi uređaja).

Na primjer:

https://192.168.1.2

 Ako koristite DNS sustav ili ste omogućili NetBIOS naziv, umjesto IP adrese moći ćete unijeti drugi naziv, primjerice "Dijeljeni\_pisač".

Na primjer: https://DijeljeniPisač

- Ako omogućite NetBIOS naziv, možete koristiti i ime čvora.
  - Na primjer: https://brn123456abcdef
- NetBIOS naziv možete pronaći u izvještaju mrežne konfiguracije.
- 3. Napravite jedno od sljedećeg:
  - Ako ste već postavili vlastitu lozinku, unesite ju i kliknite Login (Prijava).
  - Ako niste već postavili vlastitu lozinku, unesite zadanu lozinku za prijavu i zatim kliknite Login (Prijava).
- Otiđite u navigacijski izbornik te potom kliknite Administrator (Administrator) > Login Password (Lozinka za prijavu).
  - Zadana lozinka za upravljanje postavkama ovog uređaja nalazi se na stražnjoj strani uređaja pod oznakom "Pwd".
    - Počnite od  $\equiv$  ako navigacijski izbornik nije prikazan na lijevoj strani zaslona.
- 5. Želite li promijeniti lozinku, unesite trenutačnu lozinku u polje Enter Old Password (Unos stare lozinke).
- 6. Slijedeći smjernice Login Password (Lozinka za prijavu) prikazane na zaslonu, unesite novu lozinku u polje Enter New Password (Unesite novu lozinku).
- 7. Ponovno unesite novu lozinku u polje Confirm New Password (Potvrdite novu lozinku).
- 8. Kliknite Submit (Pošalji).

Možete i promijeniti postavke zaključavanja u izborniku Login Password (Lozinka za prijavu).

#### Srodne informacije

· Promjena postavki uređaja upotrebom programa Web Based Management

Početna stranica > Postavke uređaja > Promjena postavki uređaja upotrebom programa Web Based Management > Postavljanje adresara na uređaju upotrebom upravljanja temeljenog na web-u

## Postavljanje adresara na uređaju upotrebom upravljanja temeljenog na web-u

Srodni modeli: MFC-L5710DN/MFC-L5710DW/MFC-L5715DN/MFC-L6710DW/MFC-L6910DN/MFC-L6915DN/ MFC-EX910

- Preporučujemo upotrebu HTTPS sigurnosnog protokola pri konfiguriranju postavki s pomoću upravljanja temeljenog na web-u.
- Kada koristite HTTPS za konfiguriranje upravljanja temeljenog na web-u, u pregledniku će se prikazati dijaloški okvir s upozorenjem.
- 1. Pokrenite web preglednik.
- 2. Unesite "https://IP adresa uređaja" u adresnu traku web preglednika (sadržaj u navodnicima "IP adresa uređaja" odgovara IP adresi uređaja).

Na primjer:

https://192.168.1.2

 Ako koristite DNS sustav ili ste omogućili NetBIOS naziv, umjesto IP adrese moći ćete unijeti drugi naziv, primjerice "Dijeljeni\_pisač".

Na primjer: https://DijeljeniPisač

• Ako omogućite NetBIOS naziv, možete koristiti i ime čvora.

Na primjer: https://brn123456abcdef

- NetBIOS naziv možete pronaći u izvještaju mrežne konfiguracije.
- 3. Ako je potrebno, u polje Login (Prijava) unesite lozinku te potom kliknite Login (Prijava).

Zadana lozinka za upravljanje postavkama ovog uređaja nalazi se na stražnjoj strani uređaja pod oznakom "**Pwd**".

4. Otiđite u navigacijski izbornik te potom kliknite Address Book (Adresar).

Počnite od  $\equiv$  ako navigacijski izbornik nije prikazan na lijevoj strani zaslona.

- 5. Prema potrebi dodajte ili ažurirajte podatke u adresaru.
- 6. Kliknite Submit (Pošalji).

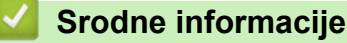

· Promjena postavki uređaja upotrebom programa Web Based Management

#### Početna stranica > Dodatak

#### Dodatak

- Specifikacije
- Potrošni materijal
- Podaci o zaštiti okoliša i usklađenosti s propisima
- Dodatna oprema
- Pomoć i podrška korisnicima tvrtke Brother

#### Specifikacije

- >> Opće specifikacije
- >> Specifikacije veličine dokumenta
- >> Specifikacije ispisnih medija
- >> Specifikacije faksa
- >> Specifikacije za kopiranje
- >> Specifikacije skenera
- >> Specifikacije pisača
- >> Specifikacije sučelja
- >> Specifikacije značajke izravnog ispisivanja
- >> Podržani protokoli i sigurnosne značajke
- >> Potrebne specifikacije računala

#### Opće specifikacije

| Vrsta pisača          |                                               | Laser                                                                                                    |
|-----------------------|-----------------------------------------------|----------------------------------------------------------------------------------------------------|
| Način ispisa          |                                               | Elektrofotografski laserski pisač                                                                                                    |
| Kapacitet<br>memorije | Standardna                                    | <ul> <li>(DCP-L5510DW/MFC-L5710DN/MFC-L5710DW/<br/>MFC-L5715DN/MFC-L6710DW)</li> <li>512 MB</li> <li>(MFC-L6910DN/MFC-L6915DN/MFC-EX910)</li> <li>2 GB</li> </ul>                                                          |
| Prikaz uređaja        |                                               | <ul> <li>(DCP-L5510DW/MFC-L5710DN/MFC-L5710DW/<br/>MFC-L5715DN)         <ul> <li>3,5 in. TFT dodirni LCD zaslon u boji 70,08 x 52,56 mm <sup>1</sup></li> <li>(MFC-L6710DW)                  <ul></ul></li></ul></li></ul> |
| Izvor napajanja       |                                               | 220 V do 240 V AC 50/60 Hz                                                                                                    |
| Potrošnja energije    | Najveća potrošnja                             | Približno 1280 W                                                                                                    |
| (prosječno)           | Ispisivanje <sup>2</sup>                      | <ul> <li>(DCP-L5510DW/MFC-L5710DN/MFC-L5710DW/<br/>MFC-L5715DN)</li> <li>Približno 670 W na 25 °C</li> <li>(MFC-L6710DW/MFC-L6910DN/MFC-L6915DN/<br/>MFC-EX910)</li> <li>Približno 710 W na 25 °C</li> </ul>               |
|                       | Ispisivanje<br>(tihi način rada) <sup>2</sup> | Približno 430 W na 25 °C                                                                                                    |
|                       | Kopiranje <sup>2</sup>                        | <ul> <li>(DCP-L5510DW/MFC-L5710DN/MFC-L5710DW/<br/>MFC-L5715DN)</li> <li>Približno 680 W na 25 °C</li> <li>(MFC-L6710DW/MFC-L6910DN/MFC-L6915DN/<br/>MFC-EX910)</li> <li>Približno 710 W na 25 °C</li> </ul>               |
|                       | Kopiranje                                     | Približno 430 W na 25 °C                                                                                                    |
|                       | (tini nacin rada) <sup>2</sup>                |                                                                                                    |

| Potročnio oporajio    | 11 - 4 - 11 - 11 - 11 - 11 - 2     | Približno 21 W/ no 25 °C                                                   |
|-----------------------|------------------------------------|----------------------------------------------------------------------------|
|                       | U stanju pripravnosti 2            |                                                                            |
| (prosjecno)           | Mirovanje <sup>2</sup>             | <ul> <li>(DCP-L5510DW/MFC-L5710DN/MFC-L5710DW/<br/>MFC-L5715DN)</li> </ul> |
|                       |                                    | Približno 5,9 W                                                            |
|                       |                                    | • (MFC-L6710DW)                                                            |
|                       |                                    | Približno 6,0 W                                                            |
|                       |                                    | • (MFC-L6910DN/MFC-L6915DN/MFC-EX910)                                      |
|                       |                                    | Približno 6,7 W                                                            |
|                       | Duboko mirovanje <sup>2</sup>      | <ul> <li>(DCP-L5510DW/MFC-L5710DN/MFC-L5710DW/<br/>MFC-L5715DN)</li> </ul> |
|                       |                                    | Približno 0,6 W                                                            |
|                       |                                    | • (MFC-L6710DW)                                                            |
|                       |                                    | Približno 0,8 W                                                            |
|                       |                                    | • (MFC-L6910DN/MFC-L6915DN/MFC-EX910)                                      |
|                       |                                    | Približno 0,7 W                                                            |
|                       | Iskliučono papajanjo <sup>34</sup> | Približno 0.05 W                                                           |
|                       |                                    |                                                                            |
| Dimenzije             |                                    | Jedinica: mm                                                               |
| (Uobičajeni strukturn | ni prikaz)                         | • (DCP-L5510DW/MFC-L5710DN/MFC-L5710DW/                                    |
|                       |                                    | MFC-L5715DN)                                                               |
|                       |                                    | *:417                                                                      |
|                       |                                    | ** : 448                                                                   |
|                       |                                    | *** : 461                                                                  |
|                       |                                    | • (MFC-L6710DW)                                                            |
|                       |                                    | *:495                                                                      |
|                       |                                    | ** : 518                                                                   |
|                       |                                    | *** : 473                                                                  |
|                       |                                    | • (MFC-L6910DN/MFC-L6915DN/MFC-EX910)                                      |
| *                     |                                    | * : 495                                                                    |
|                       |                                    | ** : 518                                                                   |
|                       |                                    | *** : 495                                                                  |
| Težina (s potrošnin   | n materijalom)                     | • (MFC-L5710DW)                                                            |
|                       |                                    | 16,4 kg                                                                    |
|                       |                                    | • (MFC-L5710DN)                                                            |
|                       |                                    | 16,6 kg                                                                    |
|                       |                                    | • (DCP-L5510DW)                                                            |
|                       |                                    | 16,9 kg                                                                    |
|                       |                                    | • (MFC-L5715DN)                                                            |
|                       |                                    | 17,0 kg                                                                    |
|                       |                                    | • (MFC-L6710DW)                                                            |
|                       |                                    | 19,3 kg                                                                    |
|                       |                                    | • (MFC-L6910DN)                                                            |
|                       |                                    | 20,2 kg                                                                    |
|                       |                                    | • (MFC-L6915DN/MFC-EX910)                                                  |
|                       |                                    | 20,0 kg                                                                    |
| Razina buke              | Zvučni tlak <sup>5</sup>       | Ispisivanje              | LpAm = 54,0 dB (A)                                                         |  |  |  |
|--------------------------|--------------------------------|--------------------------|----------------------------------------------------------------------------|--|--|--|
|                          |                                | Ispisivanje              | LpAm = 50 dB (A)                                                           |  |  |  |
|                          |                                | (tihi način rada)        |                                                                            |  |  |  |
|                          |                                | U stanju<br>pripravnosti | LpAm = Do 35,0 dB (A)                                                      |  |  |  |
|                          | Jačina zvuka                   | Ispisivanje <sup>5</sup> | <ul> <li>(DCP-L5510DW/MFC-L5710DN/MFC-L5710DW/<br/>MFC-L5715DN)</li> </ul> |  |  |  |
|                          |                                |                          | LWAc = 7,02 B (A)                                                          |  |  |  |
|                          |                                |                          | <ul> <li>(MFC-L6710DW/MFC-L6910DN/MFC-L6915DN/<br/>MFC-EX910)</li> </ul>   |  |  |  |
|                          |                                |                          | LWAc = 7,06 B (A)                                                          |  |  |  |
|                          |                                | Ispisivanje              | LWAc = 6,54 B (A)                                                          |  |  |  |
|                          |                                | (tihi način rada)        |                                                                            |  |  |  |
| U stanju<br>pripravnosti |                                | U stanju<br>pripravnosti | LWAc = Do 4,9 B (A)                                                        |  |  |  |
| Temperatura              | mperatura Tijekom rada Pohrana |                          | Od 10 °C do 32,5 °C                                                        |  |  |  |
|                          |                                |                          | Od 0 °C do 40 °C                                                           |  |  |  |
| Vlažnost Tijekom rada    |                                |                          | Od 20 % do 80 % (bez kondenzacije)                                         |  |  |  |
|                          | Pohrana                        |                          | Od 35 % do 85 % (bez kondenzacije)                                         |  |  |  |
| Automatski ulagač        | dokumenata (A                  | ADF)                     | <ul> <li>(DCP-L5510DW/MFC-L5710DN/MFC-L5710DW/<br/>MFC-L5715DN)</li> </ul> |  |  |  |
|                          |                                |                          | Do 50 listova                                                              |  |  |  |
|                          |                                |                          | • (MFC-L6710DW)                                                            |  |  |  |
|                          |                                |                          | Do 70 listova                                                              |  |  |  |
|                          |                                |                          | • (MFC-L6910DN/MFC-L6915DN/MFC-EX910)                                      |  |  |  |
|                          |                                |                          | Do 80 listova                                                              |  |  |  |
|                          |                                |                          | Za najbolje rezultate preporučujemo:                                       |  |  |  |
|                          |                                |                          | • Temperatura: od 20 °C do 30 °C                                           |  |  |  |
|                          |                                |                          | • Vlažnost: od 50 % do 70 %                                                |  |  |  |
|                          |                                |                          | • Papir: 80 g/m <sup>2</sup>                                               |  |  |  |

<sup>1</sup> mjereno po dijagonali.

<sup>2</sup> Izmjereno dok je uređaj bio spojen putem iste mrežne veze kao u načinu ispitivanja prema normi ENERGY STAR Ver. 3.1.

- <sup>3</sup> Izmjereno u skladu s IEC 62301 izdanje 2.0.
- <sup>4</sup> Potrošnja energije malo se razlikuje ovisno o uvjetima u okruženju.
- <sup>5</sup> Izmjereno u skladu s načinom opisanim u normi ISO 7779.

# Specifikacije veličine dokumenta

| Veličina dokumenta | Širina ADF-a           | od 105 mm do 215,9 mm                               |  |  |  |
|--------------------|------------------------|-----------------------------------------------------|--|--|--|
|                    | Duljina ADF-a          | od 147,3 mm do 355,6 mm                             |  |  |  |
|                    | Širina stakla skenera  | maksimalno 216 mm                                   |  |  |  |
|                    | Duljina stakla skenera | • (DCP-L5510DW/MFC-L5710DN/MFC-L5710DW/MFC-L5715DN) |  |  |  |
|                    |                        | maksimalno 300 mm                                   |  |  |  |
|                    |                        | • (MFC-L6710DW/MFC-L6910DN/MFC-L6915DN/MFC-EX910)   |  |  |  |
|                    |                        | maksimalno 355,6 mm                                 |  |  |  |

# Specifikacije ispisnih medija

| Ulaz papira | Ladica za papir | Vrsta papira | Obični papir, papir sa zaglavljem, papir u boji, tanki |  |  |
|-------------|-----------------|--------------|--------------------------------------------------------|--|--|
|             | (Standardna)    |              | papir, reciklirani papir, debeli papir                 |  |  |

| Ulaz papira               | Ladica za papir<br>(Standardna)                 | Veličina papira                | A4, Letter, B5 (JIS), A5, A5 (dugi rub), A6, Executive,<br>Legal, Mexico Legal, India Legal, Folio, 16K (195 x<br>270 mm), A4 kratki (papir od 270 mm)                                  |  |  |  |
|---------------------------|-------------------------------------------------|--------------------------------|----------------------------------------------------------------------------------------------------|--|--|--|
|                           |                                                 | Težina papira                  | od 60 do 163 g/m <sup>2 1</sup>                                                                                                    |  |  |  |
|                           |                                                 | Maksimalan<br>kapacitet papira | <ul> <li>(DCP-L5510DW/MFC-L5710DN/MFC-L5710DW/<br/>MFC-L5715DN)</li> </ul>                                                                                                    |  |  |  |
|                           |                                                 |                                | Do 250 listova običnog papira težine 80 g/m <sup>2</sup>                                                                                                    |  |  |  |
|                           |                                                 |                                | <ul> <li>(MFC-L6710DW/MFC-L6910DN/MFC-L6915DN/<br/>MFC-EX910)</li> </ul>                                                                                                    |  |  |  |
|                           |                                                 |                                | Do 520 listova običnog papira težine 80 g/m <sup>2</sup>                                                                                                    |  |  |  |
|                           | Višenamjenska ladica<br>(MP-ladica)             | Vrsta papira                   | Obični papir, papir sa zaglavljem, papir u boji, tanki<br>papir, debeli papir, deblji papir, reciklirani papir,<br>spojeni papir, naljepnica, kuverta, tanka kuverta,<br>debela kuverta |  |  |  |
|                           |                                                 | Veličina papira                | • Širina:                                                                                                    |  |  |  |
|                           |                                                 |                                | od 69,8 do 215,9 mm                                                                                                    |  |  |  |
|                           |                                                 |                                | • Duljina:                                                                                                    |  |  |  |
|                           |                                                 |                                | od 127 do 355,6 mm                                                                                                    |  |  |  |
|                           |                                                 |                                | • Kuverta:                                                                                                    |  |  |  |
|                           |                                                 |                                | COM-10, DL, C5, Monarch                                                                                                    |  |  |  |
|                           |                                                 | Težina papira                  | od 60 do 230 g/m <sup>2 1</sup>                                                                                                    |  |  |  |
|                           |                                                 | Maksimalan<br>kapacitet papira | <ul> <li>Do 100 listova običnog papira težine 80 g/m<sup>2</sup></li> </ul>                                                                                                    |  |  |  |
|                           |                                                 |                                | Kuverta: do 11 mm debljine                                                                                                    |  |  |  |
|                           | Ladica za papir 2, 3<br>(Opcijska) <sup>2</sup> | Vrsta papira                   | Obični papir, papir sa zaglavljem, papir u boji, tanki<br>papir, reciklirani papir, debeli papir                                                                                        |  |  |  |
|                           |                                                 | Veličina papira                | A4, Letter, B5 (JIS), A5, Executive, Legal, Mexico<br>Legal, India Legal, Folio, 16K (195 x 270 mm), A4<br>kratki (papir od 270 mm)                                                     |  |  |  |
|                           |                                                 | Težina papira                  | od 60 do 120 g/m <sup>2 1</sup>                                                                                                    |  |  |  |
|                           |                                                 | Maksimalan                     | • LT-5505                                                                                                    |  |  |  |
|                           |                                                 | kapacitet papira               | Do 250 listova običnog papira težine 80 g/m <sup>2</sup>                                                                                                    |  |  |  |
|                           |                                                 |                                | • LT-6505                                                                                                    |  |  |  |
|                           |                                                 |                                | Do 520 listova običnog papira težine 80 g/m <sup>2</sup>                                                                                                    |  |  |  |
| Izlaz papira <sup>3</sup> | Ladica za izlaz licem prer<br>listova           | na dolje ispisanih             | <ul> <li>(DCP-L5510DW/MFC-L5710DN/MFC-L5710DW/<br/>MFC-L5715DN/MFC-L6710DW)</li> </ul>                                                                                                  |  |  |  |
|                           |                                                 |                                | Do 150 listova običnog papira težine 80 g/m <sup>2</sup><br>(izlazi na ladici za izlaz licem prema dolje ispisanih<br>listova papira)                                                   |  |  |  |
|                           |                                                 |                                | • (MFC-L6910DN/MFC-L6915DN/MFC-EX910)                                                                                                    |  |  |  |
|                           |                                                 |                                | Do 250 listova običnog papira težine 80 g/m <sup>2</sup><br>(izlazi na ladici za izlaz licem prema dolje ispisanih<br>listova papira)                                                   |  |  |  |
|                           | Ladica za izlaz licem prer<br>listova           | na gore ispisanih              | <ul> <li>(DCP-L5510DW/MFC-L5710DN/MFC-L5710DW/<br/>MFC-L5715DN/MFC-L6710DW)</li> </ul>                                                                                                  |  |  |  |
|                           |                                                 |                                | Jedan list (izlazi na ladici za izlaz licem prema<br>gore ispisanih listova)                                                                                                    |  |  |  |
|                           |                                                 |                                | • (MFC-L6910DN/MFC-L6915DN/MFC-EX910)                                                                                                    |  |  |  |
|                           |                                                 |                                | Do 10 listova (izlazi na ladici za izlaz licem prema gore ispisanih listova)                                                                                                    |  |  |  |
| Dvostrano                 | Automatsko dvostrano Vrsta papira ispisivanje   |                                | Obični papir, papir sa zaglavljem, papir u boji, tanki papir, reciklirani papir                                                                                                    |  |  |  |

| Dvostrano | Automatsko dvostrano | Veličina papira | A4                            |
|-----------|----------------------|-----------------|-------------------------------|
|           | ispisivanje          | Težina papira   | od 60 do 105 g/m <sup>2</sup> |

- <sup>1</sup> Za papir težine 105 g/m<sup>2</sup> i više otvorite stražnji poklopac i upotrijebite izlaznu ladicu licem prema gore ispisanih listova.
- <sup>2</sup> Maksimalana broj donjih ladica: do dvije donje ladice bilo koje kombinacije.
- <sup>3</sup> Za naljepnice preporučujemo uklanjanje ispisanih listova iz izlazne ladice za papir odmah nakon izlaska iz uređaja kako bi se izbjeglo razmazivanje.

### Specifikacije faksa

# NAPOMENA

Ova značajka dostupna je samo na MFC modelima.

| Kompatibilnost              |               | ITH T Super Group 2                                                                     |  |  |  |
|-----------------------------|---------------|-----------------------------------------------------------------------------------------|--|--|--|
| Kompatibiliost              |               |                                                                                         |  |  |  |
| Sustav kodiranja            |               | MH/MR/MMR/JBIG                                                                          |  |  |  |
| Brzina modema               | l             | 33 600 bit/s (s automatskim smanjenjem brzine prijenosa)                                |  |  |  |
| Primanje dvost              | ranog ispisa  | Da                                                                                      |  |  |  |
| Automatsko dvostrano slanje |               | (MFC-L5710DN/MFC-L5710DW/MFC-L5715DN/MFC-L6710DW/MFC-L6910DN/<br>MFC-L6915DN/MFC-EX910) |  |  |  |
|                             |               | Da (iz ADF-a)                                                                           |  |  |  |
| Širina skeniran             | ja            | maksimalno 208 mm                                                                       |  |  |  |
| Širina ispisivan            | ja            | maksimalno 207,4 mm                                                                     |  |  |  |
| Sivi tonovi                 |               | 8-bitni/256 razina                                                                      |  |  |  |
| Razlučivost                 | Vodoravno     | .03 dpi                                                                                 |  |  |  |
|                             | Okomito       | Standardna: 98 dpi                                                                      |  |  |  |
|                             |               | Fina: 196 dpi                                                                           |  |  |  |
|                             |               | Superfina: 392 dpi                                                                      |  |  |  |
|                             |               | Fotografije: 196 dpi                                                                    |  |  |  |
| Adresar <sup>1</sup>        |               | 300 lokacija                                                                            |  |  |  |
| Grupe <sup>1</sup>          |               | Do 20                                                                                   |  |  |  |
| Slijedno slanje             |               | 350 lokacija                                                                            |  |  |  |
| Automatsko po               | novno biranje | 3 puta u intervalima od 5 minuta                                                        |  |  |  |
| Prijenos memo               | rije          | Do 500 stranica <sup>2</sup>                                                            |  |  |  |
| Prihvat bez pap             | ira           | Do 500 stranica <sup>2</sup>                                                            |  |  |  |

1 Dostupno za modele DCP i MFC

<sup>2</sup> Pojam "stranice" odnosi se na "ITU-T dokument testne tablice br. 1" (obično poslovno pismo, standardna razlučivost, JBIG kôd).

## Specifikacije za kopiranje

| Širina kopije                  | maksimalno 210 mm                                                                       |  |  |
|--------------------------------|-----------------------------------------------------------------------------------------|--|--|
| Automatsko dvostrano kopiranje | (MFC-L5710DN/MFC-L5710DW/MFC-L5715DN/MFC-L6710DW/<br>MFC-L6910DN/MFC-L6915DN/MFC-EX910) |  |  |
|                                | Da (iz ADF-a)                                                                           |  |  |
| Razvrstavanje kopija           | Da                                                                                      |  |  |
| Slaganje kopija                | Do 999 stranica                                                                         |  |  |
| Povećavanje/smanjivanje        | od 25 do 400 % (u koracima od 1 %)                                                      |  |  |
| Razlučivost                    | Maksimalna 1200 x 600 dpi                                                               |  |  |

1 Iz stanja pripravnosti i standardne ladice.

#### Specifikacije skenera

| U boji/ crno-bijelo                | Da/da                                                                                                    |  |  |  |
|------------------------------------|----------------------------------------------------------------------------------------------------|--|--|--|
| Suglasan s TWAIN-om                | Da                                                                                                    |  |  |  |
|                                    | (Windows 10 / Windows 11)                                                                                |  |  |  |
| Suglasan s WIA-om                  | Da                                                                                                    |  |  |  |
|                                    | (Windows 10 / Windows 11)                                                                                |  |  |  |
| Dubina boje                        | • 48-bitna obrada boja (ulaz)                                                                            |  |  |  |
|                                    | • 24-bitna obrada boja (izlaz)                                                                           |  |  |  |
| Sivi tonovi                        | • 16-bitna obrada boja (ulaz)                                                                            |  |  |  |
|                                    | <ul> <li>8-bitna obrada boja (izlaz)</li> </ul>                                                          |  |  |  |
| Razlučivost <sup>1</sup>           | • Do 19 200 x 19 200 dpi (intepolirano)                                                                  |  |  |  |
|                                    | <ul> <li>Do 1200 x 1200 dpi (sa stakla skenera)</li> </ul>                                               |  |  |  |
|                                    | • Do 600 x 600 dpi (s ADF-a)                                                                             |  |  |  |
| Širina skeniranja                  | maksimalno 210 mm                                                                                        |  |  |  |
| Automatsko dvostrano<br>skeniranje | (MFC-L5710DN/MFC-L5710DW/MFC-L5715DN/MFC-L6710DW/<br>MFC-L6910DN/MFC-L6915DN/MFC-EX910)<br>Da (iz ADF-a) |  |  |  |

Skeniranje u maksimalnoj razlučivosti 1200 × 1200 dpi s WIA upravljačkim programom u sustavima Windows 10 i Windows 11 (za odabir razlučivosti do 19 200 × 19 200 dpi potrebno je upotrijebiti uslužni program skenera)

### Specifikacije pisača

| Automatski dvostrani ispis                                  |                 | Da                                                                                                    |  |  |  |
|-------------------------------------------------------------|-----------------|----------------------------------------------------------------------------------------------------|--|--|--|
| Emulacija                                                   |                 | PCL6, BR-Script3, IBM Proprinter XL, Epson FX-850, PDF verzija 1.7, XPS verzija 1.0                                                                                                    |  |  |  |
| Razlučivost                                                 |                 | Do 1200 x 1200 dpi                                                                                                    |  |  |  |
| Brzina ispisa <sup>1</sup> Jednostrani ispis <sup>2 3</sup> |                 | <ul> <li>(DCP-L5510DW/MFC-L5710DN/MFC-L5710DW/MFC-L5715DN)<br/>Do 50 stranica/minuti (veličina Letter)<br/>Do 48 stranica/minuti (veličina A4)</li> <li>(MFC-L6710DW/MFC-L6910DN/MFC-L6915DN/MFC-EX910)<br/>Do 52 stranica/minuti (veličina Letter)<br/>Do 50 stranica/minuti (veličina A4)</li> </ul> |  |  |  |
|                                                             | Dvostrani ispis | Do 24 stranica/minuti (do 12 listova/minuti) (veličina Letter)<br>Do 24 stranica/minuti (do 12 listova/minuti) (veličina A4)                                                                                                    |  |  |  |
| Vrijeme prvog ispisa <sup>4 5 6</sup>                       |                 | Manje od 6,7 sekunda na 23 °C                                                                                                    |  |  |  |

1 Brzina ispisa može biti smanjena kada je uređaj povezan s bežičnim LAN-om.

<sup>2</sup> Brzine ispisa za "jednostrani ispis" izmjerene su u skladu s normom ISO / IEC 24734.

<sup>3</sup> Ova je brzina temeljena na jednostranom ispisu. Ako je zadana postavka ispisa vašeg modela "dvostrani ispis", promijenite je na "jednostrani ispis" da biste postigli te rezultate.

4 Ispis iz stanja pripravnosti i standardne ladice.

<sup>5</sup> Vrijeme od početka rada uređaja do završetka izlaza papira (osim kada se uređaj uključuje ili kada se popravi pogreška)

<sup>6</sup> To se primjenjuje kada se ispisuje na papiru veličine A4 ili Letter iz standardne ladice. Može biti dulje ovisno o veličini papira i količini podataka za ispis.

## Specifikacije sučelja

| USB              | VISTA: USB Type-B uticnica                                              |
|------------------|-------------------------------------------------------------------------|
|                  | Verzija: USB 2.0 High-Speed <sup>1 2</sup>                              |
|                  | Upotrijebite USB 2.0 kabel sučelja koji nije dulji od 2 metra.          |
|                  | <ul> <li>Vrsta: USB Type-A utičnica (prednja)<sup>3</sup></li> </ul>    |
|                  | • (MFC-L6910DN/MFC-L6915DN/MFC-EX910)                                   |
|                  | Vrsta: USB Type-A utičnica (stražnja) <sup>3</sup>                      |
|                  | Verzija: USB 2.0 High-Speed                                             |
|                  | Spojite USB flash memorijski uređaj za ispis iz USB pohrane.            |
| LAN              | 10Base-T/100Base-TX/1000Base-T <sup>4</sup>                             |
| Bežični LAN      | (DCP-L5510DW/MFC-L5710DW/MFC-L6710DW/MFC-L6910DN/MFC-L6915DN/MFC-EX910) |
| 5                | IEEE 802.11a/b/g/n (način rada infrastrukture)                          |
|                  | IEEE 802.11a/g/n (Wi-Fi Direct <sup>®</sup> )                           |
| NFC <sup>6</sup> | (MFC-L6910DN/MFC-L6915DN/MFC-EX910)                                     |
|                  | Da                                                                      |

<sup>1</sup> Uređaj je opremljen sučeljem USB 2.0 Hi-Speed. Uređaj se može spojiti na računalo sa sučeljem USB 1.1.

- <sup>2</sup> USB koncentratori trećih strana nisu podržani.
- 3 Priključak USB poslužitelja
- 4 Upotrijebite mrežni kabel kategorije 5e (ili noviji).
- <sup>5</sup> (MFC-L6910DN/MFC-L6915DN/MFC-EX910) Veza s bežičnom mrežom može se upotrijebiti samo ako je instaliran opcijski bežični modul.
- <sup>6</sup> Prilikom povezivanja vanjskog čitača IC kartica, koristite uređaj s podrškom upravljačkog programa iz HID klase.

## Specifikacije značajke izravnog ispisivanja

| Kompatibilnost | PDF verzija 1.7, JPEG, Exif+JPEG, PRN (kreirano s vlastitim upravljačkim programom pisača),<br>TIFF (skenirano od strane Brotherovih modela), XPS verzija 1.0 |
|----------------|----------------------------------------------------------------------------------------------------|
| Sučelje        | USB izravno sučelje: sprijeda x1, straga x1 (MFC-L6910DN/MFC-L6915DN/MFC-EX910)                                                                               |

#### Podržani protokoli i sigurnosne značajke

Podržani protokoli i sigurnosne značajke ovise o modelima.

#### Ethernet

10Base-T/100Base-TX/1000Base-T

#### Protokoli (IPv4)

ARP, RARP, BOOTP, DHCP, APIPA (Auto IP), razrješenje WINS/NetBIOS naziva, DNS prevoditelj, mDNS, LLMNR odzivnik, LPR/LPD, prilagođeni Raw priključak / Port9100, POP3, klijent SMTP, IPP/IPPS, klijent i poslužitelj FTP, klijent CIFS, poslužitelj TELNET, SNMPv1/v2c/v3, poslužitelj HTTP/HTTPS, klijent i poslužitelj TFTP, ICMP, internetske usluge (ispisivanje/skeniranje), klijent SNTP, LDAP, IMAP4 i Syslog

#### Protokoli (IPv6)

NDP, RA, DNS prevoditelj, mDNS, LLMNR odzivnik, LPR/LPD, prilagođeni Raw priključak / Port9100, IPP/ IPPS, POP3, klijent SMTP, klijent i poslužitelj FTP, klijent CIFS, poslužitelj TELNET, SNMPv1/v2c/v3, HTTP/ HTTPS poslužitelj, klijent i poslužitelj TFTP, ICMPv6, klijent SNTP, LDAP, mrežne usluge (ispisivanje/ skeniranje), IMAP4 i Syslog

#### Mrežna sigurnost (žična)

APOP, SMTP-AUTH, SSL/TLS (IPP, HTTP, SMTP, FTP, POP3 i IMAP4), SNMP v3 802.1x (EAP-MD5, EAP-FAST, PEAP, EAP-TLS i EAP-TTLS), Kerberos i IPsec

#### Mrežna sigurnost (bežična)

APOP, SMTP-AUTH, SSL/TLS (IPP, HTTP, SMTP, FTP, POP3 i IMAP4), SNMP v3, 802.1x (EAP-FAST, PEAP, EAP-TLS i EAP-TTLS), Kerberos i IPsec

#### Sigurnost bežične mreže

WEP 64/128 bit, WPA-PSK (TKIP/AES), WPA2-PSK (TKIP/AES), WPA3-SAE (AES) (Wi-Fi Direct podržava samo WPA2-PSK (AES))

#### Mrežni certifikati

Licenca za certifikacijski znak Wi-Fi (WPA3<sup>™</sup> - poslovna, osobna upotreba), licenca za certifikacijski znak Wi-Fi Protected Setup<sup>™</sup> (WPS), Wi-Fi CERTIFIED<sup>™</sup> Wi-Fi Direct

#### Potrebne specifikacije računala

Podržani operacijski sustavi i funkcije softvera

Za najnoviji podržani operacijski sustav posjetite stranicu **Supported OS** svog modela na <u>support.brother.com/os</u>.

| Računalna platforma i verzija<br>operacijskog sustava |                                                                                 | Sučelje računala                                                          |                                                              | Procesor                                            | Prostor na tvrdom disku<br>potreban za instaliranje <sup>1</sup> |                               |                                                                      |
|-------------------------------------------------------|---------------------------------------------------------------------------------|---------------------------------------------------------------------------|--------------------------------------------------------------|-----------------------------------------------------|------------------------------------------------------------------|-------------------------------|----------------------------------------------------------------------|
|                                                       |                                                                                 | USB <sup>2</sup>                                                          | 10Base-T/<br>100Base-<br>TX/<br>1000Base-<br>T<br>(Ethernet) | Bežična<br>mreža<br>3<br>802.11a/b/<br>g/n          | -                                                                | Za<br>upravljačke<br>programe | Za<br>aplikacije<br>(uključujuć<br>i<br>upravljačk<br>e<br>programe) |
| Operacijski<br>sustav<br>Windows                      | Windows 10<br>Home / 10 Pro / 10<br>Education / 10<br>Enterprise <sup>4 5</sup> | Ispisivanje<br>Primanje faksova putem računala <sup>6</sup><br>Skeniranje |                                                              | 32-bitni (x86)<br>ili 64-bitni<br>(x64)<br>procesor | 80 MB                                                            | 1,8 GB                        |                                                                      |
|                                                       | Windows 11 Home /<br>11 Pro / 11<br>Education / 11<br>Enterprise <sup>4 5</sup> |                                                                           |                                                              | 64-bitni (x64)<br>procesor                          |                                                                  |                               |                                                                      |
|                                                       | Windows Server<br>2012                                                          | Ispisivanje<br>Skeniranje                                                 | Ispisivanje                                                  |                                                     | 64-bitni (x64)<br>procesor                                       |                               | 80 MB                                                                |
|                                                       | Windows Server<br>2012 R2                                                       |                                                                           |                                                              |                                                     |                                                                  |                               |                                                                      |
|                                                       | Windows Server<br>2016                                                          |                                                                           |                                                              |                                                     |                                                                  |                               |                                                                      |
|                                                       | Windows Server 2019                                                             |                                                                           |                                                              |                                                     |                                                                  |                               |                                                                      |
|                                                       | Windows Server<br>2022                                                          |                                                                           |                                                              |                                                     |                                                                  |                               |                                                                      |
| Operacijski                                           | macOS v11                                                                       | Ispisivanje                                                               |                                                              |                                                     | 64-bitni                                                         | N/D                           | 500 MB                                                               |
| sustav Mac                                            | macOS v12                                                                       | PC-Fax (slanje) <sup>6 8</sup>                                            |                                                              |                                                     | procesor                                                         |                               |                                                                      |
|                                                       | macOS v13                                                                       | Skeniranje                                                                |                                                              |                                                     |                                                                  |                               |                                                                      |
| Chrome OS                                             |                                                                                 | Ispisivanje<br>Skeniranje                                                 |                                                              |                                                     | N/D                                                              | N/D                           | N/D                                                                  |

<sup>1</sup> Ako instalacijski disk nije isporučen, za instalaciju softvera potrebna je internetska veza.

<sup>2</sup> Nisu podržani neovisni USB priključci.

<sup>3</sup> Za određene je modele potreban opcijski bežični modul.

- <sup>5</sup> PaperPort<sup>™</sup> 14SE radi u sustavima Windows 10 i Windows 11.
- <sup>6</sup> Značajka PC-Fax podržava samo slanje crno-bijelih faksova putem računala.

<sup>7</sup> odricanje od odgovornosti za macOS s omogućenom značajkom AirPrint: za ispis ili skeniranje putem Mac računala potreban je AirPrint. Upravljački programi za Mac računalo nisu isporučeni.

<sup>&</sup>lt;sup>4</sup> Za WIA, razlučivost 1200 x 1200. Brotherov uslužni program za skener podržava razlučivosti do 19 200 x 19 200 dpi.

8 Samo AirPrint.

Za najnovija ažuriranja upravljačkih programa posjetite stranicu **Downloads (Preuzimanja)** svog modela na <u>support.brother.com</u>.

Svi zaštitni znaci, marke i nazivi proizvoda u vlasništvu su njihovih odgovarajućih tvrtki.

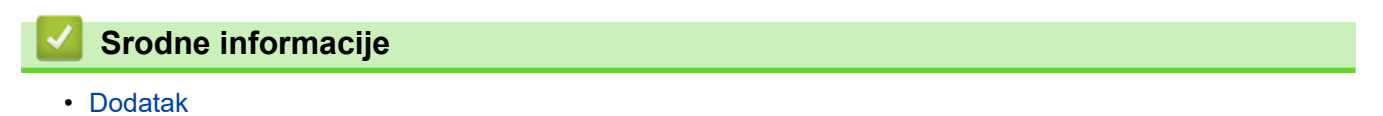

Početna stranica > Dodatak > Potrošni materijal

# Potrošni materijal

Ø

Kada dođe vrijeme za zamjenu potrošnog materijala, poput tonera ili jedinice bubnja, na upravljačkoj ploči uređaja ili u programu Status Monitor pojavit će se poruka o pogrešci. Za više podataka o potrošnom materijalu za svoj uređaj posjetite <u>www.brother.com/original</u> ili se obratite lokalnom prodavaču proizvoda tvrtke Brother.

- Toner i jedinica bubnja dva su zasebna dijela.
  - Šifre proizvoda potrošnih materijala ovise o državi i regiji.

| Potrošni materijal | Šifre proizvoda<br>potrošnog materijala                                                                 | Približan vijek trajanja<br>(Kapacitet stranica) | Primjenjivi modeli                                                                                        |
|--------------------|----------------------------------------------------------------------------------------------------|--------------------------------------------------|----------------------------------------------------------------------------------------------------|
| Toner              | Standardni toner:<br>TN3600 (Za sve države<br>osim Izraela)<br>TN3601 (Za Izrael)                       | Približno 3000 stranica <sup>1 2</sup>           | DCP-L5510DW/MFC-L5710DN/<br>MFC-L5710DW/MFC-L5715DN/<br>MFC-L6710DW/MFC-L6910DN/<br>MFC-L6915DN/MFC-EX910 |
|                    | Toner velikog kapaciteta:<br>TN3600XL (Za sve države<br>osim Izraela)<br>TN3601XL (Za Izrael)           | Približno 6000 stranica <sup>1 2</sup>           | DCP-L5510DW/MFC-L5710DN/<br>MFC-L5710DW/MFC-L5715DN/<br>MFC-L6710DW/MFC-L6910DN/<br>MFC-L6915DN/MFC-EX910 |
|                    | Toner vrlo velikog<br>kapaciteta:<br>TN3600XXL (Za sve<br>države osim Izraela)<br>TN3601XXL (Za Izrael) | Približno 11000 stranica <sup>1 2</sup>          | DCP-L5510DW/MFC-L5710DN/<br>MFC-L5710DW/MFC-L5715DN/<br>MFC-L6710DW/MFC-L6910DN/<br>MFC-L6915DN/MFC-EX910 |
|                    | Toner ultravelikog<br>kapaciteta:<br>TN3610 (Za sve države<br>osim Izraela)<br>TN3611 (Za Izrael)       | Približno 18000 stranica <sup>1 2</sup>          | MFC-L6710DW/MFC-L6910DN/<br>MFC-L6915DN/MFC-EX910                                                         |
|                    | Toner maksimalnog<br>kapaciteta:<br>TN3610XL (Za sve države<br>osim Izraela)<br>TN3611XL (Za Izrael)    | Približno 25000 stranica <sup>1 2</sup>          | MFC-L6910DN/MFC-L6915DN/<br>MFC-EX910                                                                     |
|                    | Isporučeni toner:<br>(isporučeno s uređajem)                                                            | Približno 3000 stranica <sup>1 2</sup>           | DCP-L5510DW/MFC-L5710DN/<br>MFC-L5710DW                                                                   |
|                    |                                                                                                    | Približno 6000 stranica <sup>1 2</sup>           | MFC-L6710DW                                                                                               |
|                    |                                                                                                    | Približno 11000 stranica <sup>1 2</sup>          | MFC-L5715DN/MFC-L6910DN                                                                                   |
|                    |                                                                                                    | Približno 25000 stranica <sup>1 2</sup>          | MFC-L6915DN/MFC-EX910                                                                                     |
| Jedinica bubnja    | DR3600 (Za sve države<br>osim Izraela)<br>DR3601 (Za Izrael)                                            | Približno 75000 stranica <sup>3</sup>            | DCP-L5510DW/MFC-L5710DN/<br>MFC-L5710DW/MFC-L5715DN/<br>MFC-L6710DW/MFC-L6910DN/<br>MFC-L6915DN/MFC-EX910 |

<sup>1</sup> Stranice veličina A4 ili Letter ispisane na jednoj strani

<sup>2</sup> Približan kapacitet tonera određen je u skladu s normom ISO/IEC 19752.

<sup>3</sup> Približno 75 000 stranica na temelju tri stranice po zadatku i 45 000 stranica na temelju jedne stranice po zadatku (jednostrano ispisane stranice A4/Letter). Na broj stranica može utjecati niz faktora, među kojima su vrsta i veličina medija.

# Srodne informacije

Dodatak

▲ Početna stranica > Dodatak > Podaci o zaštiti okoliša i usklađenosti s propisima

# Podaci o zaštiti okoliša i usklađenosti s propisima

- Informacije o recikliranom papiru
- Dostupnost servisnih dijelova
- Kemijske tvari (EU REACH)

Početna stranica > Dodatak > Podaci o zaštiti okoliša i usklađenosti s propisima > Informacije o recikliranom papiru

# Informacije o recikliranom papiru

- Reciklirani papir iste je kvalitete kao i papir za čiju se proizvodnju upotrebljavaju prirodni šumski resursi. Standardima koji se odnose na suvremeni reciklirani papir osigurava se udovoljavanje najvišim zahtjevima kvalitete kod raznih postupaka ispisivanja. Oprema za obradu slike koju isporučuje tvrtka Brother prikladna je za upotrebu s recikliranim papirom koji udovoljava normi EN 12281:2002.
- Kupovinom recikliranog papira štite se prirodni resursi i promiče kružno gospodarstvo. Papir se proizvodi od celuloznih vlakana koja se dobivaju od drveta. Sakupljanjem i recikliranjem papira produžuje se vijek trajanja vlakana na više životnih ciklusa, čime se resursi iskorištavaju na najbolji način.
- Proces proizvodnje recikliranog papira je kraći. Vlakna su već obrađena, stoga je manja potrošnja vode, energije i kemikalija.
- Recikliranjem papira štedi se ugljik tako što se papirni proizvodi preusmjeravaju s alternativnih načina zbrinjavanja, kao što su odlagališta i pogoni za spaljivanje otpada. Otpad s odlagališta ispušta plin metan koji stvara snažan učinak staklenika.

### 🎽 Srodne informacije

Podaci o zaštiti okoliša i usklađenosti s propisima

Početna stranica > Dodatak > Podaci o zaštiti okoliša i usklađenosti s propisima > Dostupnost servisnih dijelova

# Dostupnost servisnih dijelova

Brother jamči da će servisni dijelovi biti dostupni najmanje sedam godina od datuma posljednjeg stavljanja modela u prodaju.

Za nabavku servisnih dijelova obratite se dobavljaču ili prodavaču proizvoda tvrtke Brother.

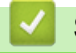

## Srodne informacije

· Podaci o zaštiti okoliša i usklađenosti s propisima

Početna stranica > Dodatak > Podaci o zaštiti okoliša i usklađenosti s propisima > Kemijske tvari (EU REACH)

# Kemijske tvari (EU REACH)

Informacije o kemijskim tvarima koje sadržavaju naši proizvodi u skladu s odredbama uredbe REACH mogu se pronaći na mrežnoj stranici <u>https://www.brother.eu/reach</u>.

## Srodne informacije

Podaci o zaštiti okoliša i usklađenosti s propisima

Početna stranica > Dodatak > Dodatna oprema

# Dodatna oprema

Dostupnost dodatne opreme razlikuju se između država i regija. Za više podataka o dodatnoj opremi za svoj uređaj posjetite <u>www.brother.com/original</u> ili se obratite prodavaču proizvoda tvrtke Brother ili Brotherovoj službi za korisnike.

| Šifre proizvoda                               | Stavke                               | Primjenjivi modeli                                                                                                 |
|-----------------------------------------------|--------------------------------------|----------------------------------------------------------------------------------------------------|
| LT-5505                                       | Donja ladica (250 listova)           | DCP-L5510DW/MFC-L5710DN/MFC-L5710DW/<br>MFC-L5715DN/MFC-L6710DW/MFC-L6910DN/<br>MFC-L6915DN/MFC-EX910 <sup>1</sup> |
| LT-6505                                       | Donja ladica (520 listova)           | DCP-L5510DW/MFC-L5710DN/MFC-L5710DW/<br>MFC-L5715DN/MFC-L6710DW/MFC-L6910DN/<br>MFC-L6915DN/MFC-EX910 <sup>1</sup> |
| TT-4000                                       | Dodatne ladice za papir <sup>2</sup> | MFC-L6910DN/MFC-L6915DN/MFC-EX910                                                                                  |
| CH-1000                                       | Držač čitača kartica                 | DCP-L5510DW/MFC-L5710DN/MFC-L5710DW/<br>MFC-L5715DN/MFC-L6710DW/MFC-L6910DN/<br>MFC-L6915DN/MFC-EX910              |
| NC-9110W<br>(Dostupno samo za<br>neke države) | Bežični modul                        | MFC-L6910DN/MFC-L6915DN/MFC-EX910                                                                                  |

<sup>1</sup> Maksimalana broj donjih ladica: do dvije donje ladice bilo koje kombinacije.

<sup>2</sup> Dostupno samo kada donja ladica nije postavljena na uređaj.

### Srodne informacije

Dodatak

▲ Početna stranica > Dodatak > Pomoć i podrška korisnicima tvrtke Brother

# Pomoć i podrška korisnicima tvrtke Brother

Ako vam treba pomoć s korištenjem proizvoda tvrtke Brother, posjetite <u>support.brother.com</u> za FAQ i savjete za rješavanje problema. Također možete preuzeti najnoviji softver, upravljačke programe i firmver kako biste poboljšali učinkovitost svog uređaja, kao i korisničku dokumentaciju, a možete i saznati kako na najbolji mogući način možete upotrebljavati svoj Brother uređaj.

Dodatne informacije o proizvodima i podršci dostupne su na web-mjestu lokalnog ureda tvrtke Brother. Posjetite <u>www.brother.com</u> kako biste pronašli kontakt podatke lokalnog ureda tvrtke Brother te kako biste registrirali svoj novi proizvod.

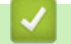

## Srodne informacije

Dodatak

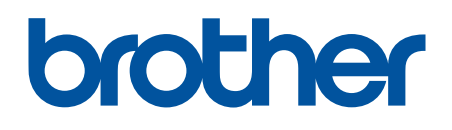

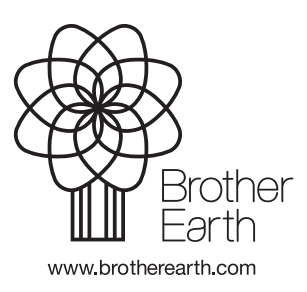

CRO Verzija 0